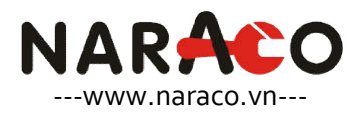

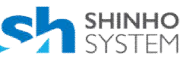

# AUTOMATIC CIRCUIT RECLOSER SHINHO - KOREA

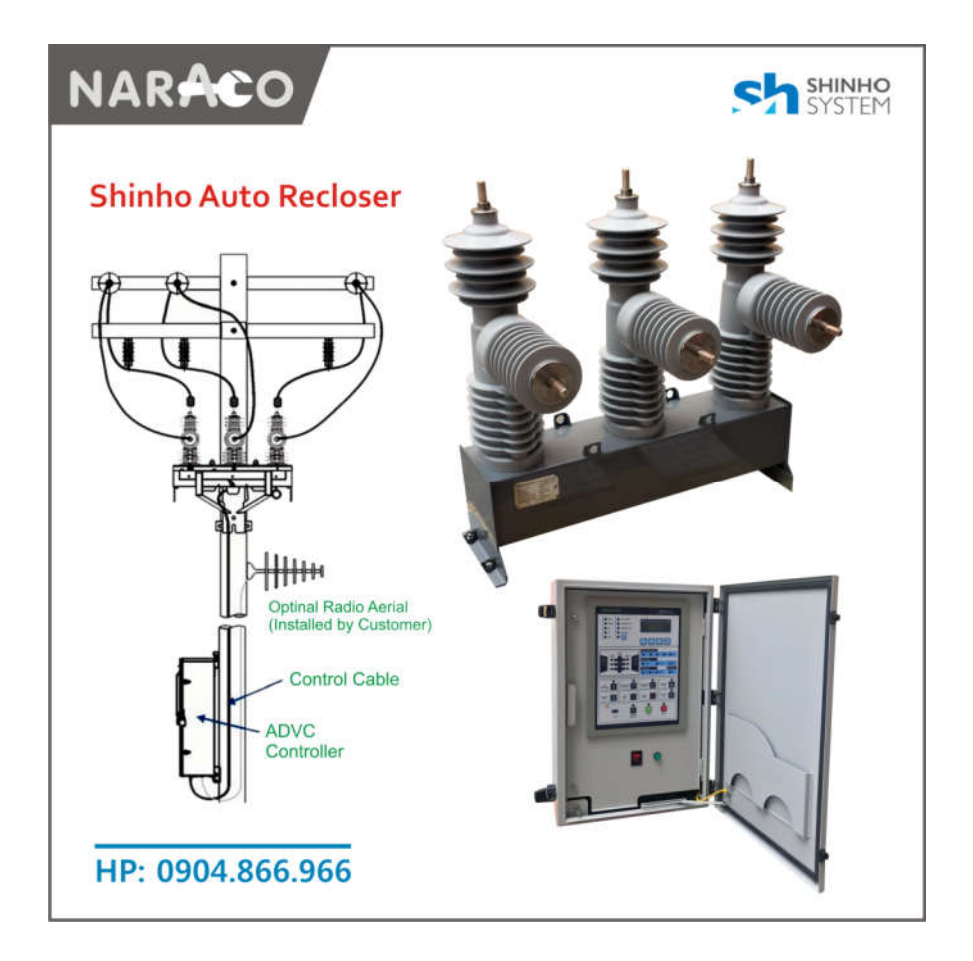

|    | Automatic Circuit Recloser S<br>Thông số kỹ thuật của CB                                                                                                    | pecifcation<br>Recloser                 |                          |                 |
|----|----------------------------------------------------------------------------------------------------|-----------------------------------------|--------------------------|-----------------|
| Π  | Contents / Nội dung diễn giải                                                                                                    | Reclo                                   | ser - Shinho Ko          | orea            |
| 1  | 1 Three Phase Outdoor kV Automatic Circuit Recloser<br>Recloser tự đóng lại mạch 3 pha ngoài trời kV                                                                                  |                                         | 38                       | kV              |
| 2  | Type / Kiểu                                                                                                    | SHR29                                   | SHR41                    |                 |
| 3  | Rated Voltage / Điện áp định mức                                                                                                    | 29                                      | 41                       | kV              |
| 4  | Rated System Voltage / Điện áp định mức hệ thống                                                                                                    | 27                                      | 36                       | kV              |
| 5  | Rated Continuous Current Arms<br>Dòng điện định mức liên tục                                                                                                    | 800                                     | 800                      | A               |
| 6  | 6 Rated Power frequency / Tần số nguồn điện định mức                                                                                                    |                                         | 50/60                    | Hz              |
| 7  | Rated Short Time Withstand Current<br>Khả năng dòng điện chịu được thời gian ngắn                                                                                                    | 16                                      | 16                       | kA/1sec         |
| 8  | Rated Short Circuit Withstand Current<br>Khả năng dòng điện chịu được ngắn mạch                                                                                                    | 22                                      | 25                       | kA/3sec         |
| 9  | <mark>Short circuit making current peak</mark><br>Khả năng dòng điện chịu được ngắn mạch đỉnh                                                                                         | 31,5                                    | 40                       | kA              |
| 10 | Rated Lighting Impulse Withstand Voltage<br>Khả năng chịu được xung sét                                                                                                    | 150                                     | 200                      | kV              |
| 11 | 11 CT Ratio / Tỷ số biến dòng                                                                                                    |                                         | 800/1                    | А               |
| 12 | 12 Rated Power Frequency Withstand Voltage<br>Khả năng điện áp chịu được tần số công nghiệp                                                                                           |                                         | 80                       | kV              |
| 13 | Cable charging interrupting current<br>Dòng điện ngắt cáp sạc ắc quy                                                                                                    | 5                                       | 5                        | А               |
| 14 | Transformer magnetizing interrupting current<br>Dòng điện ngắt biến áp từ hóa                                                                                                    | 22                                      | 22                       | A               |
| 15 | Mechanical endurance times / Tuổi thọ độ bền cơ học                                                                                                    | 10.000                                  | 10.000                   | Lần đóng<br>cắt |
| 16 | Total Weigth / Tổng trọng lượng                                                                                                    | 180                                     | 250                      | Kg              |
| 17 | Interrupting Vacuum / Cắt chân không                                                                                                    | Ye                                      | 25                       |                 |
| 18 | 8     Insulation Polymer     Buồng cắt chân không -       Cách điện bằng hợp chất rắn cao phân tử     được đúc kín bên trong lớp       Vỏ cách điện chất rắn     Cycloaliphatic Epoxy |                                         |                          |                 |
| 19 | Applied standard<br>IEC 111-62271, ANSI C37.60 & KEPCO spec                                                                                                    | Tiêu chuẩn áp<br>IEC 111-62271<br>KEPCO | dụng<br>, ANSI C37.60 và | à thông số      |

#### Main functions and features NEOPIS - EPIC R300 Chức năng và tính năng chính bộ điều khiển NEOPIS - EPIC R300 - Phát hiện lỗi (Lỗi pha / Lỗi chạm đất / SEF) - Fault detection (Phase fault / Earth fault / SEF) **Fault Detection** - Hạn chế sự xâm nhập và đột xuất tải vô tình - Cold Load Pickup & Inrush Restraint - Phát hiện lỗi đồng bộ pha và phát hiện đường Phát hiện lỗi - Open Line Detection & Phase Sync Fail dây hở (Va-Vr), (Phía nguồn \* Phía tải) Detection (Va-Vr), (Source-side \* Load-side) - Điện áp (Nguồn/Tải) và Dòng điện (RMS 3 - Voltage (Source/Load) & Current (3Phase RMS/ pha/ RMS chính xác) Measurement True RMS) - Công suất (kVa, kW, kVar) & Điện năng (kWh, - Power (kVa, kW, kVar) & Energy (kWh, Đo lường kVarh) kVarh) - Hê số công suất, tần số, góc pha - Power Factor, Frequency, Phase Angle - Vị trí điều khiển: Tại chỗ/Từ xa - Control Position : Local / Remote - Điều khiển chuyển đổi: Mở / Đóng (SBO / DO) Control - Switch Control : Open / Close(SBO/DO) after sau khi chon Điều khiển select - Cài đặt lại bằng thủ công FI (hiển thị lỗi), kiểm - FI(Fault Indication) Manual Reset, Battery Test tra ắc quy - Tư đông đóng lăp lai tối đa 4 bước - Auto-Reclosing up to 4 steps - 50 loại đường cong TC tích hợp (Đường cong - 50 types of built in TC curve (Standard and Nonchuẩn và không chuẩn) standard Curve) - Phát hiện và bảo vệ tải vô tình - Cold-Load detection and protection Bảo vệ điện áp cao và điện áp thấp -- Over voltage and under voltage protection Protection -Bảo vệ tần số cao, tần số thấp - Under frequency, Over frequency protection

| Bảo vệ                                         | Reclosing sequence Programable<br>or as customer request                                                                                                    | Trình tự tự đóng lại theo lập trình<br>O-T-1CO-T-2CO-T-3CO-LOCK                                                                                                    |
|------------------------------------------------|----------------------------------------------------------------------------------------------------|----------------------------------------------------------------------------------------------------|
|                                                |                                                                                                    | hoặc theo yêu cầu của khách                                                                                                    |
| Status<br>Monitoring<br>Giám sát trạng<br>thái | <ul> <li>Switch status : Open / Close</li> <li>Control position : Local / Remote</li> <li>Fault indication (A/B/C/N/SEF/Reverse Dir.)</li> <li>Open Line &amp; Sync Fail, Hot Line, Inrush Detected</li> <li>Switch Handle Locked &amp; Gas Pressure Low</li> <li>External AC Power Loss, Enclosure door open</li> <li>Battery over discharged &amp; charging circuit error</li> <li>System error (Self Diagnosis result)</li> </ul> | <ul> <li>Chuyển trạng thái tiếp điểm: Mở / Đóng</li> <li>Vị trí điều khiển: Tại chỗ / Từ xa</li> <li>Chỉ báo lỗi (A / B / C / N / SEF / đảo ngược Dir.)</li> <li>Đường dây hở và lỗi đồng bộ, đường dây<br/>nóng, phát hiện xâm nhập</li> <li>Công tắc điều khiển bị khóa &amp; áp suất khí<br/>thấp</li> <li>Mất nguồn AC ngoài, cửa mở</li> <li>Lỗi ắc quy đã hết và bộ sạc ắc quy</li> <li>Lỗi hệ thống (Kết quả tự chẩn đoán)</li> </ul> |

|        | CONTENTS                                         | NỘI DUNG                            |       | Trang |
|--------|--------------------------------------------------|-------------------------------------|-------|-------|
| 1.     | Safety Information                               | Thông tin an toàn                   |       | 9     |
| 2.     | Introduction                                     | Giới thiệu                          |       | 9     |
| 2.1.   | Summary                                          | Tóm lược                            |       | 9     |
| 2.2.   | Main functions and features                      | Chức năng và tính năng chính        | ••••• | 10    |
| 3.     | Technical Data                                   | Dữ liệu kỹ thuật                    |       | 12    |
| 3.1.   | Power and Input/Output                           | Nguồn điện và đầu vào / đầu ra      |       | 12    |
| 3.2.   | Environmental                                    | Môi trường                          | ••••• | 12    |
| 3.3.   | Communication                                    | Truyền thông                        | ••••• | 13    |
| 3.4.   | Measurements                                     | Đo lường                            | ••••• | 15    |
| 3.5.   | Mechanical Performance and Size                  | Kích thước và trình bày cơ khí      | ••••• | 16    |
| 1)     | Control Power Connector                          | Kết nối nguồn điều khiển            | ••••• | 16    |
| 2)     | DI (Status) Connector                            | Kết nối đầu vào DI (Trạng thái)     | ••••• | 16    |
| 3)     | DO (Control) Connector                           | Kết nối đầu ra (điều khiển)         | ••••• | 16    |
| 4)     | AI (Voltage) Connector                           | Kết nối Al (analog điện áp)         | ••••• | 17    |
| 5)     | AI (Current) Connector                           | Kết nối Al (analog dòng điện)       | ••••• | 17    |
| 4.     | Installation Instructions                        | Hướng dẫn cài đặt                   | ••••• | 18    |
| 4.1.   | Front Panel and names of each part               | Bảng mặt trước và tên của từng phần | ••••• | 18    |
| 1)     | Operation Status LED                             | Đèn LED trạng thái hoạt động        | ••••• | 19    |
| 2)     | LCD                                              | Màn hình LCD                        | ••••• | 19    |
| 3)     | System Communication LED                         | Đèn LED hệ thống truyền thông       | ••••• | 19    |
| 4)     | Manipulation Button                              | Nút thao tác                        | ••••• | 19    |
| 5)     | Distribution Fault Status LED                    | Đèn LED trạng thái lỗi phân phối    | ••••• | 19    |
| 6)     | Recloser Enable Button<br>(NON RECLOSING)        | Nút kích hoạt tự đóng lại           |       | 19    |
| 7)     | Protection Enable Button<br>(PROTECTION BLOCKED) | Nút kích hoạt bảo vệ                |       | 19    |
| 8)     | Ground Enable Button<br>(GROUND TRIP BLOCKED)    | Nút kích hoạt chạm đất              |       | 20    |
| 9)     | Fault Reset Button (FAULT RESET)                 | Nút đặt lại lỗi                     | ••••• | 20    |
| 10)    | Battery Test Button and LED<br>(BATTERY TEST)    | Nút và đèn kiểm tra ắc quy          |       | 20    |
| 11)    | Lamp Test Button (LAMP TEST)                     | Nút kiểm tra đèn                    | ••••• | 20    |
| 12)    | Control Lock Button<br>(CONTROL LOCK)            | Nút khóa điều khiển                 |       | 20    |
| 13)    | Maintenance Port (RS232C)                        | Cổng bảo trì (RS232C)               | ••••• | 20    |
| 14)    | Switch Control Button and LED                    | Nút và đèn điều khiển công tắc      | ••••• | 20    |
| 15)    | Hot Line Tag                                     |                                     | ••••• | 20    |
| 4.2.   | LCD Control and Setting                          | Điều khiển và cài đặt màn hình LCD  | ••••• | 21    |
| 4.2.1. | Button Function                                  | Chức năng nút                       |       | 21    |

| 422    | I CD Display during Power Up         | Màn hình I CD hiển thị khi bật nguồn   |                                 | 21 |
|--------|--------------------------------------|----------------------------------------|---------------------------------|----|
| 4.2.3. | LCD Menu Operation                   | Thao tác bảng kê tại màn hình LCD      |                                 | 22 |
| 4.2.4. | LCD Menu Items                       | Mục bảng kê tại màn hình LCD           |                                 | 23 |
| 4.3.   | Order of Installation Test Operation | Trình tự vận hành thử nghiệm cài đặt   | · · · · · · · · · · · · · · · · | 42 |
| 5.     | LCD Menu                             | Bảng chọn LCD                          |                                 | 43 |
| 5.1.   | Display                              | Hiển thị                               |                                 | 43 |
| 5.1.1. | Display operation                    | Hiển thị hoạt động                     |                                 | 43 |
| 5.1.2. | Display Menu                         | Bảng chọn hiển thị                     |                                 | 43 |
| 1)     | Power                                | Nguồn điện                             | •••••                           | 44 |
| 2)     | Energy                               | Năng lượng                             | • • • • • • • • • • • • •       | 44 |
| 3)     | Voltage/Current                      | Điện áp/Dòng điện                      | •••••                           | 44 |
| 4)     | THD: (Total Harmonic Distortion)     | Tổng méo sóng hài                      | •••••                           | 44 |
| 5)     | Phase Diff : Phase Difference        | Chênh lệch pha                         |                                 | 44 |
| 6)     | Reset / SW Count                     | Đếm và giám sát đóng/mở nguồn          |                                 | 44 |
| 7)     | Fault Count                          | Đếm lỗi                                |                                 | 44 |
| 8)     | DI Status                            | Trạng thái DI                          |                                 | 44 |
| 9)     | Self-Diagnosis                       | Tự chẩn đoán                           |                                 | 44 |
| 10)    | Device Info : device's information   | Thông tin các thiết bị                 |                                 | 44 |
| 5.2.   | Protection Setting Menu              | Bảng chọn cài đặt ( thiết lập ) Bảo vệ |                                 | 44 |
| 5.2.1. | Operation Principle of Recloser      | Nguyên tắc hoạt động của Recloser      | • • • • • • • • • • • • •       | 44 |
| 5.2.2. | Operation Principle of FI (Fault I)  | Nguyên tắc hoạt động của Fl            | •••••                           | 46 |
| 5.2.3. | Phase Fault                          | Lỗi pha                                |                                 | 47 |
| 1)     | Fast Operation                       | Hoạt động tức thời                     |                                 | 49 |
| 2)     | Delay Operation                      | Hoạt động trễ                          |                                 | 49 |
| 3)     | Delay DT Protection (Definite Time)  | Bảo vệ thời gian xác định trễ          |                                 | 49 |
| 4)     | HCT Protection (High Current Trip)   | Bảo vệ cắt dòng điện cao               | • • • • • • • • • • • • •       | 49 |
| 5)     | Cold load Operation                  | Hoạt động tải vô tình                  |                                 | 49 |
| 6)     | Inrush Restraint                     | Hạn chế xâm nhập                       |                                 | 50 |
| 5.2.4. | Ground Fault                         | Sự cố chạm đất                         |                                 | 52 |
| 5.2.5. | SEF Fault (Sensitive Earth Fault)    | Sự cố chạm đất nhạy cảm                |                                 | 54 |
| 5.2.6. | Trip & Reclose                       | Ngắt và đóng lặp lại                   |                                 | 56 |
| 1)     | Phase Rec Count                      | Đếm đóng lặp lại pha                   | •••••                           | 56 |
| 2)     | GND Rec Count                        | Đếm đóng lặp lại chạm đất              |                                 | 56 |
| 3)     | SEF Rec Count                        | Đếm đóng lặp lại chạm đất nhạy cảm     |                                 | 56 |
| 4)     | Single Shot Operation                | Thao tác cắt nhanh một mình            |                                 | 56 |
| 5)     | Sequence Coordination                | Phối hợp liên tục                      |                                 | 56 |
| 5.2.7. | Auxiliary Func                       | Chức năng phụ trợ                      |                                 | 59 |

| 1)      | Open Line Detect              | Phát hiện đường dây mở          | <br>59 |
|---------|-------------------------------|---------------------------------|--------|
| 2)      | Sync Check                    | Kiểm tra đồng bộ                | <br>59 |
| 3)      | Live Line Detect              | Phát hiện đường dây trực tiếp   | <br>60 |
| 4)      | Negative OC                   | Dòng điện pha ngược ( OC âm)    | <br>60 |
| 5)      | Under voltage                 | Điện áp thấp                    | <br>60 |
| 6)      | Over voltage                  | Điện áp cao                     | <br>60 |
| 7)      | Under Frequency               | Tần số thấp                     | <br>60 |
| 8)      | Over Frequency                | Tần số cao                      | <br>60 |
| 9)      | Close Interlock               | Đóng khóa liên động             | <br>60 |
| 10)     | Loop Automation               | Tự động vòng lặp                | <br>61 |
| 5.2.8.  | Select Group                  | Chọn nhóm                       | <br>64 |
| 5.3.    | Configuration Menu            | Bảng chọn cấu hình              | <br>64 |
| 5.3.1.  | Analog                        | Tương tự                        | <br>65 |
| 5.3.2.  | DI Debounce Time              | Thời gian xuất hiện DI          | <br>67 |
| 5.3.3.  | DO Pulse Width                | Độ rộng xung                    | <br>68 |
| 5.3.4.  | Backup Set / Clear            | Nhận cài đặt/xóa                | <br>68 |
| 5.3.5.  | Analog Gain Adjust            | Điều chỉnh mức tăng tương tự    | <br>68 |
| 5.3.6.  | Waveform                      | Dạng sóng                       | <br>69 |
| 5.3.7.  | Check Auto Battery            | Kiểm tra ắc quy tự động         | <br>70 |
| 5.3.8.  | V/I Unbalance                 | Mất cân bằng điện áp, dòng điện | <br>70 |
| 5.3.9.  | Sag/Swell                     | Võng xuống/Vồng lên             | <br>71 |
| 5.3.10. | THD Alarm                     | Báo động tổng độ méo sóng hài   | <br>71 |
| 5.4.    | Comm Set Menu                 | Bảng kê cài đặt truyền thông    | <br>72 |
| 5.4.1.  | SCADA Port                    | Cổng SCADA                      | <br>72 |
| 5.4.2.  | Modem Control                 | Điều khiển Modem                | <br>72 |
| 5.4.3.  | DNP                           | Truyền thông DNP                | <br>73 |
| 5.4.4.  | IEC101                        | Truyền thông IEC101             | <br>73 |
| 5.4.5.  | IEC104                        | Truyền thông IEC104             | <br>73 |
| 5.4.6.  | TCP/IP                        | Đặt địa chỉ kết nối Internet    | <br>74 |
| 5.4.7.  | PSTN                          | Kết nối mạng                    | <br>74 |
| 5.4.8.  | PPP (Point to Point Protocol) | Điểm đến giao thức điểm         | <br>74 |
| 5.4.9.  | SMS                           | Dịch vụ tin nhắn ngắn           | <br>74 |
| 5.4.10. | Time Sync Option              | Lựa chọn đồng bộ hóa thời gian  | <br>75 |
| 5.5.    | Time Set Menu                 | Bảng kê cài đặt thời gian       | <br>75 |
| 5.6.    | Event View Menu               | Bảng kê xem sự kiện             | <br>76 |
| 6.      | DNP V3.0 Protocol             | Giao thức DNP V3.0              | <br>77 |
| 6.1.    | Object Index Table            | Bảng chỉ số đối tượng           | <br>77 |

| 6.1.1. | BI Inputs                                                 | Đầu vào Bl                                         |                                       | 77  |
|--------|-----------------------------------------------------------|----------------------------------------------------|---------------------------------------|-----|
| 6.1.2. | BO Outputs                                                | Đầu ra BO                                          |                                       | 78  |
| 6.1.3. | Al Inputs                                                 | Đầu vào tương tự                                   | · · · · · · · · · · · · · · · · · · · | 78  |
| 6.1.4. | AO Outputs                                                | Đầu ra tương tự                                    |                                       | 80  |
| 6.1.5. | Counters                                                  | Bộ đếm                                             |                                       | 91  |
| 6.2.   | Device Profile                                            | Hồ sơ thiết bị                                     | •••••                                 | 91  |
| 6.3.   | Implementation Table                                      | Báng thực hiện<br>Giao thức IEC60870 5 101 (       |                                       | 96  |
| 7.     | 104 Protocol                                              | Giao thức 104                                      |                                       | 100 |
| 7.1.   | Point List for<br>IEC60870-5-101/104                      | Danh sách điểm cho<br>IEC60870-5-101/104           |                                       | 100 |
| 7.1.1. | M_SP_NA_1 Point                                           |                                                    |                                       | 100 |
| 7.1.2. | M_DP_NA_1 Point                                           |                                                    |                                       | 100 |
| 7.1.3. | C_SC_NA_1 Point                                           |                                                    |                                       | 101 |
| 7.1.4. | C_DC_NA_1 Point                                           |                                                    |                                       | 101 |
| 7.1.5. | M_ME_NB_1 Point                                           |                                                    |                                       | 101 |
| 7.1.6. | M_IT_NA_1 Point                                           |                                                    |                                       | 102 |
| 7.1.7. | C_SE_NB_1 Point                                           |                                                    |                                       | 102 |
| 8.     | Guide for maintenance and configuration via terminal port | Hướng dẫn bảo trì và cấu hình qua<br>cổng đầu cuối |                                       | 110 |
| 8.1.   | Configurations Software                                   | Phần mềm cấu hình                                  |                                       | 110 |
| 8.1.1. | Software Specification                                    | Đặc tả phần mềm                                    |                                       | 110 |
| 8.1.2. | Installation                                              | Cài đặt (Thiết lập)                                |                                       | 111 |
| 8.1.3. | Start CAMia                                               | Khởi động CAMia                                    |                                       | 111 |
| 8.1.4. | Menu                                                      | Bảng kê (thực đơn)                                 |                                       | 111 |
| 1)     | File menu                                                 | Bảng kê tệp tin                                    |                                       | 112 |
| 2)     | Comm Menu                                                 | Bảng kê thông tin liên lạc (giao tiếp)             |                                       | 112 |
| 3)     | Tool menu                                                 | Bảng kê công cụ                                    |                                       | 113 |
| 4)     | Account Menu                                              | Bảng kê tài khoản                                  |                                       | 114 |
| 5)     | Command Menu                                              | Bảng chọn mệnh lệnh                                |                                       | 114 |
| 8.1.5. | Connect to device                                         | Kết nối đến thiết bị                               |                                       | 115 |
| 8.1.6. | Read from device                                          | Đọc từ thiết bị                                    |                                       | 116 |
| 8.1.7. | Write to device                                           | Ghi vào thiết bị                                   |                                       | 117 |
| 8.1.8. | CAMia function for device                                 | Chức năng CAMia cho thiết bị                       |                                       | 118 |
| 1)     | RELAY ELEMENT                                             | Rơle liên quan                                     |                                       | 118 |
| 2)     | CONFIGURATION                                             | Cấu hình                                           |                                       | 119 |
| 3)     | EVENT                                                     | Sự kiện                                            |                                       | 119 |
| 4)     | MEASUREMENT                                               | Đo lường                                           |                                       | 120 |
| 5)     | Control & Status                                          | Kiểm soát và tình trạng                            |                                       | 121 |
| 6)     | Wave                                                      | Sóng                                               | · · · · · · · · · · · · · · · · · ·   | 122 |

| 8.1.9.                                                                 | Additional Function                                                                                                    | Chức năng bổ xung                                                                                                    | •••••                                 | 123                                                                       |
|------------------------------------------------------------------------|----------------------------------------------------------------------------------------------------|----------------------------------------------------------------------------------------------------|---------------------------------------|---------------------------------------------------------------------------|
| 1)                                                                     | Save Configuration                                                                                                    | Lưu cấu hình                                                                                                    |                                       | 123                                                                       |
| 2)                                                                     | Load Configuration                                                                                                    | Tải cấu hình                                                                                                    |                                       | 124                                                                       |
| 3)                                                                     | Export event list as excel                                                                                                    | Xuất danh sách sự kiện dưới dạng<br>excel                                                                                                    |                                       | 124                                                                       |
| 4)                                                                     | Account Manager                                                                                                    | Quản lý tài khoản                                                                                                    |                                       | 125                                                                       |
| 8.2.                                                                   | Flashing utility (Flash EPIC)                                                                                                    | Tiện ích nhấp nháy (Flash EPIC)                                                                                                    |                                       | 127                                                                       |
| 8.2.1.                                                                 | Prerequisite                                                                                                    | Điều kiện tiên quyết                                                                                                    | ••••                                  | 127                                                                       |
| 8.2.2.                                                                 | Upgrade Steps                                                                                                    | Các bước nâng cấp                                                                                                    |                                       | 127                                                                       |
| 1)                                                                     | Execute Flash Utility (Flash<br>EPIC.exe)                                                                                                    | Thực thi tiện ích Flash (FlashEPIC.exe)                                                                                                    |                                       | 127                                                                       |
| 2)                                                                     | Read new firmware file (File button) and start upgrade                                                                                                    | Đọc tập tin chương trình cơ sở mới<br>(Nút tập tin) và bắt đầu nâng cấp                                                                                                    |                                       | 127                                                                       |
| 3)                                                                     | Finishing upgrade                                                                                                    | Hoàn thiện nâng cấp                                                                                                    |                                       | 127                                                                       |
|                                                                        |                                                                                                    |                                                                                                    |                                       |                                                                           |
| 4)                                                                     | Check the result                                                                                                    | Kiểm tra kết quả                                                                                                    |                                       | 128                                                                       |
| 4)<br>8.3.                                                             | Check the result<br>RTU Communication map editor<br>(Filemap Editor)                                                                                                    | Kiểm tra kết quả<br>Trình chỉnh sửa sơ đồ truyền thông<br>RTU (Trình chỉnh sửa sơ đồ)                                                                                                    |                                       | 128<br>128                                                                |
| 4)<br>8.3.<br>8.3.1.                                                   | Check the result<br>RTU Communication map editor<br>(Filemap Editor)<br>Introduction                                                                                                    | Kiểm tra kết quả<br>Trình chỉnh sửa sơ đồ truyền thông<br>RTU (Trình chỉnh sửa sơ đồ)<br>Giới thiệu                                                                                                    | ·····                                 | 128<br>128<br>128                                                         |
| 4)<br>8.3.<br>8.3.1.<br>8.3.2.                                         | Check the result<br>RTU Communication map editor<br>(Filemap Editor)<br>Introduction<br>Main fuction                                                                                                    | Kiểm tra kết quả<br>Trình chỉnh sửa sơ đồ truyền thông<br>RTU (Trình chỉnh sửa sơ đồ)<br>Giới thiệu<br>Chức năng chính                                                                                                    |                                       | 128<br>128<br>128<br>128<br>129                                           |
| 4)<br>8.3.<br>8.3.1.<br>8.3.2.<br>8.3.3.                               | Check the result<br>RTU Communication map editor<br>(Filemap Editor)<br>Introduction<br>Main fuction<br>File create step                                                                                                    | Kiểm tra kết quả<br>Trình chỉnh sửa sơ đồ truyền thông<br>RTU (Trình chỉnh sửa sơ đồ)<br>Giới thiệu<br>Chức năng chính<br>Bước tạo tập tin                                                                                                    | ······                                | 128<br>128<br>128<br>129<br>129                                           |
| 4)<br>8.3.<br>8.3.1.<br>8.3.2.<br>8.3.3.<br>1)                         | Check the result<br>RTU Communication map editor<br>(Filemap Editor)<br>Introduction<br>Main fuction<br>File create step<br>Execute map editor                                                                                                    | Kiểm tra kết quả<br>Trình chỉnh sửa sơ đồ truyền thông<br>RTU (Trình chỉnh sửa sơ đồ)<br>Giới thiệu<br>Chức năng chính<br>Bước tạo tập tin<br>Thực hiện chỉnh sửa sơ đồ                                                                                                    | ······                                | 128<br>128<br>128<br>129<br>129<br>129                                    |
| 4)<br>8.3.<br>8.3.1.<br>8.3.2.<br>8.3.3.<br>1)<br>2)                   | Check the result<br>RTU Communication map editor<br>(Filemap Editor)<br>Introduction<br>Main fuction<br>File create step<br>Execute map editor<br>Modify file header information and<br>type                                                                                          | Kiểm tra kết quả<br>Trình chỉnh sửa sơ đồ truyền thông<br>RTU (Trình chỉnh sửa sơ đồ)<br>Giới thiệu<br>Chức năng chính<br>Bước tạo tập tin<br>Thực hiện chỉnh sửa sơ đồ<br>Sửa đổi thông tin tiêu đề tệp và loại                                                                                            | ······                                | 128<br>128<br>128<br>129<br>129<br>129<br>129<br>129                      |
| 4)<br>8.3.<br>8.3.1.<br>8.3.2.<br>8.3.3.<br>1)<br>2)<br>3)             | Check the result<br>RTU Communication map editor<br>(Filemap Editor)<br>Introduction<br>Main fuction<br>File create step<br>Execute map editor<br>Modify file header information and<br>type<br>Add each record block and modify<br>a block attribute                                 | Kiểm tra kết quả<br>Trình chỉnh sửa sơ đồ truyền thông<br>RTU (Trình chỉnh sửa sơ đồ)<br>Giới thiệu<br>Chức năng chính<br>Bước tạo tập tin<br>Thực hiện chỉnh sửa sơ đồ<br>Sửa đổi thông tin tiêu đề tệp và loại<br>Thêm từng khối bản ghi và sửa đổi<br>một thuộc tính khối                                | ······                                | 128<br>128<br>128<br>129<br>129<br>129<br>129<br>129<br>130               |
| 4)<br>8.3.<br>8.3.1.<br>8.3.2.<br>8.3.3.<br>1)<br>2)<br>3)<br>4)       | Check the result<br>RTU Communication map editor<br>(Filemap Editor)<br>Introduction<br>Main fuction<br>File create step<br>Execute map editor<br>Modify file header information and<br>type<br>Add each record block and modify<br>a block attribute<br>Delete block                 | Kiểm tra kết quả<br>Trình chỉnh sửa sơ đồ truyền thông<br>RTU (Trình chỉnh sửa sơ đồ)<br>Giới thiệu<br>Chức năng chính<br>Bước tạo tập tin<br>Thực hiện chỉnh sửa sơ đồ<br>Sửa đổi thông tin tiêu đề tệp và loại<br>Thêm từng khối bản ghi và sửa đổi<br>một thuộc tính khối                                | ······                                | 128<br>128<br>128<br>129<br>129<br>129<br>129<br>129<br>130<br>131        |
| 4)<br>8.3.<br>8.3.1.<br>8.3.2.<br>8.3.3.<br>1)<br>2)<br>3)<br>4)<br>5) | Check the result<br>RTU Communication map editor<br>(Filemap Editor)<br>Introduction<br>Main fuction<br>File create step<br>Execute map editor<br>Modify file header information and<br>type<br>Add each record block and modify<br>a block attribute<br>Delete block<br>Save to file | Kiểm tra kết quả<br>Trình chỉnh sửa sơ đồ truyền thông<br>RTU (Trình chỉnh sửa sơ đồ)<br>Giới thiệu<br>Chức năng chính<br>Bước tạo tập tin<br>Thực hiện chỉnh sửa sơ đồ<br>Sửa đổi thông tin tiêu đề tệp và loại<br>Thêm từng khối bản ghi và sửa đổi<br>một thuộc tính khối<br>Khối xóa<br>Lưu vào tập tin | · · · · · · · · · · · · · · · · · · · | 128<br>128<br>128<br>129<br>129<br>129<br>129<br>129<br>130<br>131<br>131 |

## BỘ ĐIỀU KHIỂN RECLOSER NEOPIS EPIC - D300/R300

## 1. Safety Information/Thông tin an toàn

Caution ! / Chú ý!

Before installing the product, please read the instructions.

Trước khi cài đặt sản phẩm, xin vui lòng đọc hướng dẫn.

Please make sure if the product is broken before installing.

Hãy đảm bảo chắc chắn, nếu sản phẩm bị va đập trước khi cài đặt.

Please check if all the control power, current, voltage are off before connecting or taking apart.

Vui lòng kiểm tra xem tất cả nguồn điện, dòng điện, điện áp đã tắt trước khi kết nối hoặc tháo rời.

The terminal has a high current and high voltage so it can be life-threatening when you touch it directly.

Thiết bị đầu cuối có dòng điện cao và điện áp cao nên có thể đe dọa đến tính mạng khi bạn chạm trực tiếp vào thiết bị.

The setting should be done along the distribution line configuration.

Việc cài đặt phải được thực hiện dọc theo cấu hình đường phân phối.

The machine shows wrong information or malfunction caused by a different setting from the distribution line configuration.

Máy hiển thị thông tin sai hoặc trục trặc do cài đặt khác với cấu hình dòng phân phối.

Connect the side connector along correct connector number with current/voltage/DO/DI.

Kết nối đầu nối bên cùng với số đầu nối chính xác với dòng điện / điện áp / DO / DI.

The appliance's earthing terminal should be earthed to ground.

Thiết bị đầu cuối nối đất của thiết bị nên được nối đất.

2. Introduction / Giới thiệu

## 2.1. Summary / Tóm lược

- **EPIC-D300/R300** series of NEOPIS behave IED (Intelligent Electronic Device) for distribution automation, which is a fully digitalized and microprocessor-based control device. Basic functions of FRTU are controlling of LBS(Load Break Switch) and Reclosers, status monitoring, and measuring of electrical values. All these functions are performed from remote control center through communication and EPIC-D300 series can be used in various faulted environments for the rapid fault restoration and blackout minimization.

Sản phẩm **EPIC-D300 / R300** của NEOPIS hoạt động phù hợp với điều kiện IED (Thiết bị điện tử thông minh) để tự động hóa phân phối, là một thiết bị điều khiển hoàn toàn số hóa và dựa trên bộ vi xử lý. Các chức năng cơ bản của FRTU là kiểm soát LBS (Load Break Switch) và Recloder, theo dõi trạng thái và đo các giá trị điện. Tất cả các chức năng này được thực hiện từ trung tâm điều khiển từ xa thông qua giao tiếp và sê-ri EPIC-D300 có thể được sử dụng trong các môi trường bị lỗi khác nhau để phục hồi lỗi nhanh và giảm thiểu mất điện.

 Reclosers are used in distribution system. In case of line fault, due to temporarily overcurrent, Reclosers can break and make currents several times, thus avoiding longer network interruptions due to temporary faults. But, in case of permanent fault, because fault current is still detected after trip and reclosing actions of preset sequences, Recloser is locked out finally as opened.

Reclosers được sử dụng trong hệ thống phân phối. Trong trường hợp đường dây truyền tải bị lỗi, do quá dòng tạm thời, Recloder có thể ngắt và tạo dòng điện nhiều lần, do đó tránh được sự gián đoạn mạng lâu hơn do lỗi tạm thời. Nhưng trong trường hợp có lỗi vĩnh viễn, vì dòng điện sự cố vẫn được phát hiện sau lần ngắt và hoạt động lặp lại theo trình tự được cài đặt sẵn, Recloser cuối cùng đã bị khóa khi mở.

- The pre-set sequences are available to set five times, and for both phase and ground, the combined operations are possible within the range of 5 instantaneous or 5 times delayed operating. The first interruption of a fault regarding instantaneous operation, is done quickly and instantaneously, so that even the fuses in the system do not operate. After setting time, it recloses back on. And the next interruption has a definite or inverse time delay. Thus downstream fuses or other protection devices in the network have the chance to operate and isolate the affected network section, restoring normal operation in the remaining work. Therefore reclosers make the range of fault section to be limited.

Trình tự đặt trước có sẵn để đặt năm lần và đối với cả pha và chạm đất, các hoạt động kết hợp có thể thực hiện trong phạm vi 5 tức thời hoặc 5 lần hoạt động có thời gian trễ. Sự gián đoạn đầu tiên của một lỗi liên quan đến hoạt động tức thời, được thực hiện nhanh chóng và tức thời, do đó ngay cả các cầu chì trong hệ thống cũng không hoạt động. Sau khi thiết lập thời gian, nó đóng lại. Và sự gián đoạn tiếp theo có độ trễ thời gian xác định hoặc nghịch đảo. Do đó, cầu chì phía sau nó hoặc các thiết bị bảo vệ khác trong mạng có điều kiện hoạt động và cách ly phần mạng bị ảnh hưởng, khôi phục hoạt động bình thường trong công việc còn lại. Do đó, recloder làm cho phạm vi của phần lỗi được giới hạn.

- Mainly Reclosers which are installed in overhead distribution line, provide the measurement of electric current flowing in the distribution line. In case of load current occurrence and fault detection, it opens and recloses repeatedly according to setting sequence, and at the sametime, it transmits the status/receives the command to/from HOST and remote controls of opening/reclosing to minimize the accident. Besides, it stores the whole events in distribution line, provides the fault causes, and it performs remote monitoring and controls by transmitting data through DNP3.0, IEC60870-5-101, IEC60870-5-104 protocols.
   Chủ yếu là Recloder được cài đặt trong đường dây phân phối trên cao, cung cấp phép đo dòng điện chạy trong đường dây phân phối. Trong trường hợp phát hiện lỗi xảy ra dòng tải, nó sẽ mở và lặp đi lặp lại theo trình tự cài đặt và tại thời điểm đó, nó truyền trạng thái / nhận lệnh đến / từ HOST và điều khiển từ xa mở / đóng lại để giảm thiểu tai nạn. Ngoài ra, nó lưu trữ toàn bộ các sự kiện trong đường dây phân phối, cung cấp các nguyên nhân lỗi và nó thực hiện giám sát và điều khiển từ xa bằng cách truyền dữ liệu qua các giao thức DNP3.0, IEC60870-5-101, IEC60870-5-101, IEC60870-5-101, IEC60870-5-101, IEC60870-5-101, IEC60870-5-101, IEC60870-5-101, IEC60870-5-101, IEC60870-5-101, IEC60870-5-101, IEC60870-5-101, IEC60870-5-101, IEC60870-5-101, IEC60870-5-101, IEC60870-5-101, IEC60870-5-104.
- 2.2. Main functions and features / Chức năng và tính năng chính
- Protection Function / Chức năng bảo vệ
- Fault Detection about phase and ground fault.
   Phát hiện lỗi về lỗi pha và chạm đất.
- SEF(Sensitive Earth Fault) used on non-grounded network.
   SEF (Sự cố chạm đất nhạy cảm) được sử dụng trên mạng không nối đất.
- Inrush current control function during fault detection.
   Nhập chức năng điều khiển dòng điện trong khi phát hiện lỗi.
- In case of Cold Load, Fault Pickup Level adjustment.
   Trong trường hợp tải mất, điều chỉnh mức độ nhận lỗi.
- Phase Loss Detection.
- Phát hiện mất pha.
- Phase Sync Fail Detection about source and load voltage.
   Phát hiện lỗi đồng bộ pha về nguồn và điện áp tải.
- Automatic breaking and reclosing by detecting phase and ground fault.
   Tự động ngắt và đóng lại bằng cách phát hiện lỗi pha và chạm đất.
- Detecting fault and monitoring the status in distribution line.
   Phát hiện lỗi và theo dõi trạng thái trong đường dây phân phối.
- Built-in 50 types of recloser curves including IEC, ANSI/IEEE, McGraw Edison Recloser Curve.
   Recloser tích hop 50 loai đường cong bao gồm IEC, ANSI / IEEE, đường cong Recloser McGraw Edison.
- Equiped with 4 types of curves(N1, N2, N3, N4) developed by Korea Electric Power Research Institute(KEPRI, under KEPCO).
  - Được trang bị 4 loại đường cong (N1, N2, N3, N4) được phát triển bởi Viện nghiên cứu năng lượng điện Hàn Quốc (KEPRI, thuộc KEPCO).
- Additionally user defined 4 types of curves available.
   Ngoài ra người dùng xác định 4 loại đường cong có sẵn.
- 3 steps protection characteristics implementable, established with definite time elements and high-current elements.

Có thể thực hiện được 3 bước đặc tính bảo vệ, được thiết lập với các yếu tố thời gian xác định và các yếu tố dòng điện cao.

Measuring Function / Chức năng đo lường

- Current, voltage magnitude and phase angle. Điện áp, cường độ dòng điện và góc pha.
- Symmetrical component about 3-phase voltage and current. Thành phần đối xứng về điện áp và dòng điện 3 pha.
- Active, reactive, apparent power, and power factor.
   Nguồn điện rõ ràng và hệ số công suất đang hoạt động, phản kháng.
- Active and reactive energy.
   Điện năng đang hoạt động và phản kháng.
- Frequency / Tần số.
- Power quality information : THD, sag/swell, harmonic 2~32th.
   Thông tin chất lượng điện năng: tổng độ méo sóng hài, độ võng / cong lên, sóng hài thứ 2 ~ 32.
- Control Function / Chức năng điều khiển
- Recloser switch Open / Close control
   Điều khiển Đóng / Mở tiếp điểm Recloser
- Battery Test Control / Điều khiển kiểm tra ắc quy
- Preparatory control / Điều khiển công tác chuẩn bị trước
- State Monitoring Function / Chức năng giám sát quản lý
- Recloser Open / Close status
   Trạng thái Mở / Đóng Recloser
- Handle locked status / Trạng thái xử lý khóa
- Gas pressure low status
   Trạng thái áp suất khí bị thấp (cho loại Recloser sử dụng cách nhiệt khí SF6)
- External AC low status / Trạng thái nguồn điện xoay chiều bên ngoài vào thấp
- Battery overcharge status / Trạng thái quá tải ắc quy
- Door Open / Cửa tủ điều khiển bị mở
- Spare status 1,2 / Trạng thái dự phòng 1, 2
- Over dischager / Xả phóng điện
- Chager fail / Hỏng bộ sạc ắc quy
- \* Various Communication Interface / Giao diện truyền thông khác nhau
- System Interface Port : RS232C / Cổng giao diện hệ thống: RS232C ; DNP 3.0 ; IEC 60870-5-101
- System Interface Port (option) : Ethernet / Cổng giao diện hệ thống (tùy chọn): Mạng Internet
- DNP3.0 over TCP/IP / DNP3.0 bằng TCP/IP
- IEC 60870-5-104 / Chuẩn IEC 60870-5-104
- Maintenance Port : RS232C / Cổng bảo trì: RS232C
- MODBUS RTU
- Various Event Information / Thông tin sự kiện khác nhau
- Operation Event / Sự kiện hoạt động
- It stores and manages events occurred during operation such as control (On, Off, Trip) event and diagnosis event up to 30,000 cases in time sequence.

Nó lưu trữ và quản lý các sự kiện xảy ra trong quá trình vận hành, chẳng hạn như sự kiện điều khiển (Bật, Tắt, ngắt) và chẩn đoán sự kiện lên tới 30.000 trường hợp theo trình tự thời gian.

- Fault Event / Sự kiện lỗi
- It stores and manages various fault information(occurred time, type of fault, operation relaying element) during distribution line accidents up to 1024 cases in time sequence.

Nó lưu trữ và quản lý thông tin lỗi khác nhau (thời gian xảy ra, loại lỗi, hoạt động yếu tố chuyển tiếp) trong các vụ tai nạn đường dây phân phối lên tới 1024 trường hợp theo trình tự thời gian.

\* Fault Wave Storage Function / Chức năng lưu trữ sóng hài lỗi

- It saves and manages the latest fault 160 Cycle(16Sample standard) sample data up to 6 cases. The user can use save fault wave to analyze the cause of faults.

Nó lưu và quản lý dữ liệu mẫu 160 Cycle (tiêu chuẩn 16 mẫu) lỗi mới nhất lên đến 6 các trường hợp. Người dùng có thể sử dụng lưu sóng lỗi để phân tích nguyên nhân lỗi.

### Convenient interface for users / Giao diện thuận tiện cho người dùng

- Through RS232 communication port, it is convenient to manage various set values and stored measuring information search on PC.(using company supplied S/W)

Thông qua cổng giao tiếp RS232, thuận tiện để quản lý các giá trị cài đặt khác nhau và lưu trữ thông tin đo tìm kiếm trên máy tính. (sử dụng công ty cung cấp S / W)

- Self-diagnosis and Backup functions during power-off / Chức năng tự chẩn đoán và sao lưu khi tắt nguồn
- EPIC R300 operates self-diagnosis such as CPU check, memory error diagnosis, I/O diagnosis, and control power diagnosis. It saves warning output and diagnosis event on occasion of failure. Therefore the user can have a speedy response.

EPIC R300 vận hành tự chẩn đoán như kiểm tra CPU, chẩn đoán lỗi bộ nhớ, chẩn đoán l / O và chẩn đoán nguồn điện điều khiển. Nó lưu đầu ra cảnh báo và sự kiện chẩn đoán trong trường hợp sự cố.

Do đó người quản lý vận hành có thể xử lý sự cố nhanh chóng.

3. Technical Data - Dữ liệu kỹ thuật

### 3.1. Power and Input/Output - Nguồn và đầu vào / đầu ra

Power Supply / Nguồn điện cung cấp

Voltage input / Điện áp đầu vào: 24VDC, tiêu thụ năng lượng trong khoảng 10W.

Current Input (Ground System) / Đầu vào dòng điện (Hệ thống nối đất)

4 đường la, lb, lc, ln; Dòng điện định mức la, lb, lc: 1A (Cực đại 12A)

Dòng điện định mức In: 1A (Cực đại 12A)

Tổn thất đầu vào: Dưới 1VA

Current Input (Non-Ground System) / Đầu vào dòng điện (Hệ thống không nối đất)

4 đường la, lb, lc, l0; Dòng điện định mức la, lb, lc: 1A (Cực đại 12A)

Dòng điện định mức l0: 1A (Cực đại 12A)

Tổn thất đầu vào: Dưới 1VA

Voltage Input / Đầu vào điện áp

6 kênh: (Va, Vb, Vc, Vr, Vs, Vt) ; Điện áp định mức: 4V (Tối đa: ~ 8V), Tổn thất đầu vào: Dưới 1VA.

Digital Input / Đầu vào kỹ thuật số

Kiểu đầu vào: Cách ly-Quang học; Số điểm: 10 điểm nối; Dòng đầu vào: Xu hướng đầu vào DC 24V; Thứ khác: Rơle trễ (1 ~ 500ms)

Digital Output - Đầu ra kỹ thuật số

Tiếp điểm điều khiển: 100mA/250VAC, 2EA, Mục đích: Recloser Mở / Đóng

Tiếp điểm thường: 5A/250VAC, 4EA, Mục đích: Kiểm tra ắc quy / Dự phòng

#### 3.2. Environmental / Môi trường

Temperature / Nhiệt độ: Operating - Hoạt động -25 ~ 70°C; Storage - Lưu kho -40 ~ 85°C

Humidity / Độ ẩm < 95% RH

Altitude / Độ cao < 2000m

Insulation Resistance / Điện trở cách điện DC500V> 100MΩ

Dielectric Withstand / Điện môi chịu được AC 60Hz 2000V / 1Min

Impulse / Xung lực: IEC60255-5 6kV: Current / Dòng điện

IEC60255-5 4kV: Voltage, Power, DIO / Điện áp, Công suất, DIO

High Frequency, Disturbance / Tần số cao, độ ồn: IEC60255-22-1 2.5kV

EFT / Burst IEC60255-22-4 Cấp A: 4kV

Radiated - electromagnetic field / Bức xạ - trường điện từ : IEC60255-22-4 10V / m

ESD: 60255-22-2: Điểm tiếp xúc (6kV), Không khí (8kV)

EMI: IEC 60255-25

Sự dao động: IEC 60255-21-1 Class 2 / Cấp 2

#### 3.3. Communication / Giao tiếp

#### System Interface Port1 / Cổng giao diện hệ thống1

| Items    |                                                      | Spec                                           |  |
|----------|------------------------------------------------------|------------------------------------------------|--|
|          | 9 Pin                                                | DCD(1), RX(2), TX(3), DTR(4), GND(5)           |  |
| _        | Signal                                               | DSR(6), RTS(7), CTS(8), NC(9)                  |  |
| RS232C   | Speed                                                | 1200, 2400, 4800, 9600, 19200, 38400           |  |
|          | O                                                    | oto-Isolation Circuit (Dielectric level : 1kV) |  |
|          | support DNP3                                         | 3.0 Subset Level3                              |  |
| DNP3.0   | multi-frame transmission                             |                                                |  |
| Protocol | Enable / Disable Unsolicited Response for each class |                                                |  |
|          | Save Event w                                         | hich is not transmitted                        |  |
| IEC60870 | IEC60870 support single character NACK               |                                                |  |
| -5-101   | -5-101 Regular update about measurement data         |                                                |  |
| Protocol | capable to se                                        | t address size                                 |  |

- Opto-Isolation Circuit (Dielectric level : 1kV) / Dòng điện cách ly quang điện (Cấp điện môi: 1kV)
- Support DNP3.0 Subset Level3 / Hỗ trợ tập hợp con DNP3.0 Cấp 3
- Multi-frame transmission / Truyền nhiều hình ảnh
- Enable/Disable Unsolicited Response for each class / Cho phép / vô hiệu phản hồi không mong muốn.
- Save Event which is not transmitted / Lưu sự kiện không được truyền
- Support single character NACK / Hỗ trợ nhân vật duy nhất NACK
- Regular update about measurement data / Cập nhật thường xuyên về dữ liệu đo lường
- Capable to set address size / Có khả năng thiết lập kích thước địa chỉ

#### System Interface Port 2 (can select RS232C or RS485)

| Items          |                                        | Spec                                            |
|----------------|----------------------------------------|-------------------------------------------------|
|                | 9 Pin                                  | RX(2), TX(3), GND(5)                            |
| _              | Signal                                 | RTS(7), CTS(8),                                 |
| RS232C         | Speed                                  | 1200, 2400, 4800, 9600, 19200, 38400            |
| _              |                                        | Opto-Isolation Circuit (Dielectric level : 1kV) |
|                | 9 Pin                                  | 495,(6), 495,(0)                                |
| _              | Signal                                 | 483+(0), 485-(5)                                |
| RS485          | Speed                                  | 1200, 2400, 4800, 9600, 19200, 38400            |
| _              |                                        | Opto-Isolation Circuit (Dielectric level : 1kV) |
| MODBUS-<br>RTU | Slave Mode : To communicate with SCADA |                                                 |

#### Cổng Giao diện hệ thống 2 (có thể chọn RS232C hoặc RS485)

Opto-Isolation Circuit (Dielectric level : 1kV) / Dòng điện cách ly quang điện (Cấp điện môi: 1kV)

Slave Mode : To communicate with SCADA / Chế độ phụ thuộc: cách giao tiếp với SCADA

#### System Interface Port 3 (option) / Cổng giao diện hệ thống 3 (tùy chọn)

| Ite            | ems Spec                                       |  |
|----------------|------------------------------------------------|--|
| Ethomat -      | 10/100 Base-T                                  |  |
| Ethernet       | Tr Isolation Circuit                           |  |
| DNP3.0<br>over | Network Access Protocol for DNP3.0             |  |
| TCP/IP         | Using standard TCP/IP network                  |  |
| Protocol       | (connection-oriented secure data transmission) |  |
| 15060970       | Network Access Protocol for IEC60870-5-101     |  |
| -5-104         | Application layer is beased on IEC60870-5-101  |  |
| Protocol       | Using standard TCP/IP network                  |  |
|                | (connection-oriented secure data transmission) |  |

Tr Isolation Circuit / Mạch cách ly Tr

Network Access Protocol for DNP3.0 / Giao thức truy cập mạng cho DNP3.0

Using standard TCP/IP network / Sử dụng mạng TCP/IP tiêu chuẩn (truyền dữ liệu an toàn theo định hướng kết nối)

Network Access Protocol for IEC60870-5-101/ Giao thức truy cập mạng cho IEC60870-5-101

Application layer is beased on IEC60870-5-101

Ứng dụng người cài đặt dựa trên tiêu chuẩn IEC 60870-5-101

Using standard TCP/IP network / Sử dụng mạng TCP/IP tiêu chuẩn

(connection-oriented secure data transmission) / (truyền dữ liệu an toàn theo định hướng kết nối)

#### Maintenance Port / Công bảo trì

| Items    |                  | Spec                                              |
|----------|------------------|---------------------------------------------------|
|          | 9 Pin            |                                                   |
| RS232C   | Signal           | RA(2), TA(3), GND(3)                              |
|          | Speed            | 38400bps                                          |
|          | setting, measu   | ring, confirmation function of stored information |
| MODBUS   | (failure informa | tion, driving information, Wave)                  |
| -RTU     | Maximum 120      | point Read at once                                |
| FIOLOCOI | Supply special   | SW for Maintenance                                |

Setting, measuring, confirmation function of stored information / Thiết lập, đo lường, chức năng xác nhận thông tin được lưu trữ.

(failure information, driving information, Wave) / (thông tin lỗi, thông tin điều khiển, sóng điện)

Maximum 120 point Read at once / Tối đa 120 điểm đọc cùng một lúc

Supply special SW for Maintenance / SW cung cấp đặc biệt cho bảo trì.

#### 3.4. Measurements / Đo lường

| Items        | Accuracy | Range                        |
|--------------|----------|------------------------------|
| Voltage      | 1%       | 40kV (Including PT ratio)    |
| Current      | 1%       | 12,000A (Including CT ratio) |
| kW,kVar,kVA  | 2%       | 0~99MW                       |
| Power Factor | 2%       | 0~±1                         |
| Frequency    | ±0.01Hz  | 45~65Hz                      |
| kWh, kVarh   | 2%       | 0~999999999kW                |
| THD          | 2%       | 0~200%                       |

Items / Danh mục; Accuracy / Độ chính xác; Range / Phạm vi.

Power Factor / Hệ số công suất

Including PT ratio / Bao gồm tỷ số PT; Including CT ratio / Bao gồm tỷ số CT

#### 3.5. Mechanical Performance and Size / Kích thước và trình bày cơ khí

Terminal Arrangement / Bố trí thiết bị đầu cuối

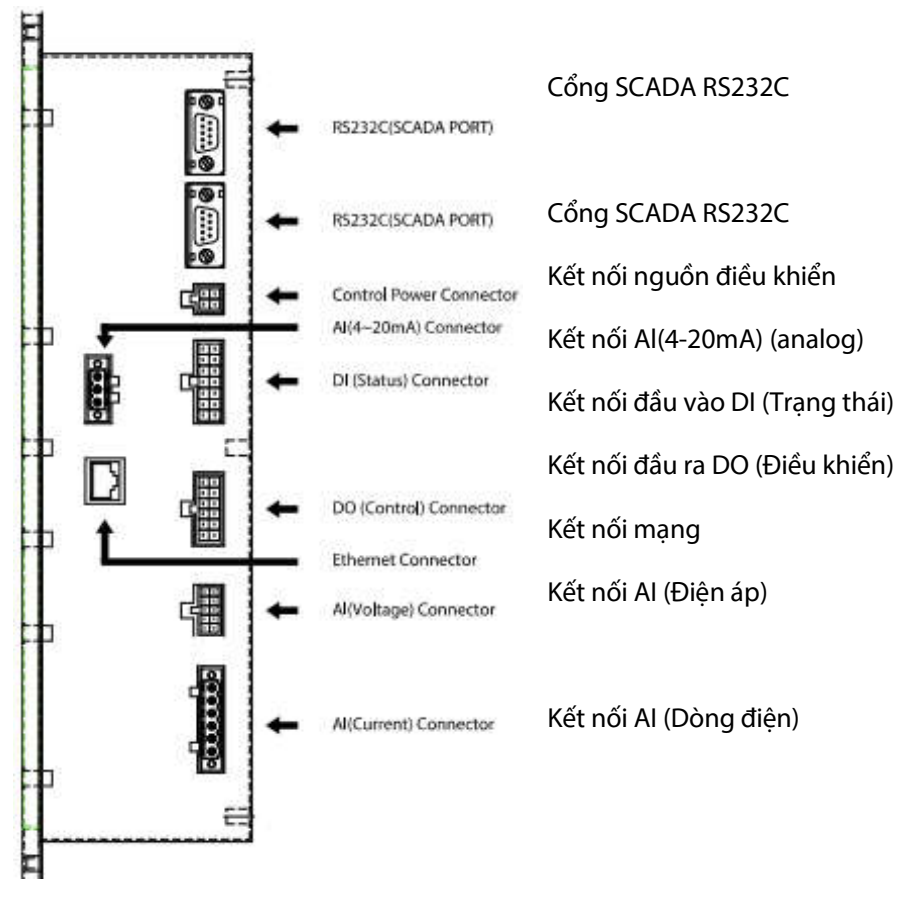

- Pin Assignment (Up Side View) / Bố trí hàng kẹp (Nhìn trên mặt bên)
- 1) Control Power Connector / Kết nối nguồn điều khiển

| 4   | 3     |
|-----|-------|
| 24G | 24VIN |
| 2   | 1     |
| FG  | FG    |

## 2) DI (Status) Connector / Kết nối đầu vào DI (Trạng thái)

| 14                    | 13                       | 12      | 11                | 10               | 9                | 8                       |
|-----------------------|--------------------------|---------|-------------------|------------------|------------------|-------------------------|
| DI_COM3               | DI10<br>(Spare2)         | DI_COM2 | DI9<br>(Spare1)   | DI_COM1          | DI8<br>(Gas Low) | DI7<br>(Handle<br>Lock) |
| 7                     | 6                        | 5       | 4                 | 3                | 2                | 1                       |
| DI6<br>(Door<br>Open) | DI5<br>(Charger<br>Fail) | DI_COM1 | DI4<br>(Batt Low) | DI3<br>(AC Loss) | DI2<br>(Close)   | DI1<br>(Open)           |

## 3) DO (Control) Connector / Kết nối đầu ra (điều khiển)

| 12                     | 11                     | 10               | 9                | 8                   | 7                   |
|------------------------|------------------------|------------------|------------------|---------------------|---------------------|
| DO6-<br>(Rec<br>Close) | DO6+<br>(Rec<br>Close) | DO4-             | D04+             | DO3-<br>(Bat Test-) | DO3+<br>(Bat Test+) |
| 6                      | 5                      | 4                | 3                | 2                   | 1                   |
| DO5-<br>(Rec           | DO5+<br>(Rec           | DO2-<br>(Close-) | DO2+<br>(Close+) | DO1-<br>(Open-)     | DO1+<br>(Open+)     |

## 4) Al (Voltage) Connector / Kết nối Al (analog điện áp)

| 10 | 9     | 8     | 7     | 6  |
|----|-------|-------|-------|----|
| V6 | V4    | V_COM | V_COM | V2 |
| 5  | 4     | 3     | 2     | 1  |
| V5 | V_COM | V_COM | V3    | V1 |

## 5) Al (Current) Connector / Kết nối Al (analog dòng điện)

| 6      | 5      | 4    | 3  | 2  | 1  |
|--------|--------|------|----|----|----|
| IN(0)- | IN(0)+ | Icom | IC | IB | IA |

Pin Assignment / Bố trí hàng kẹp

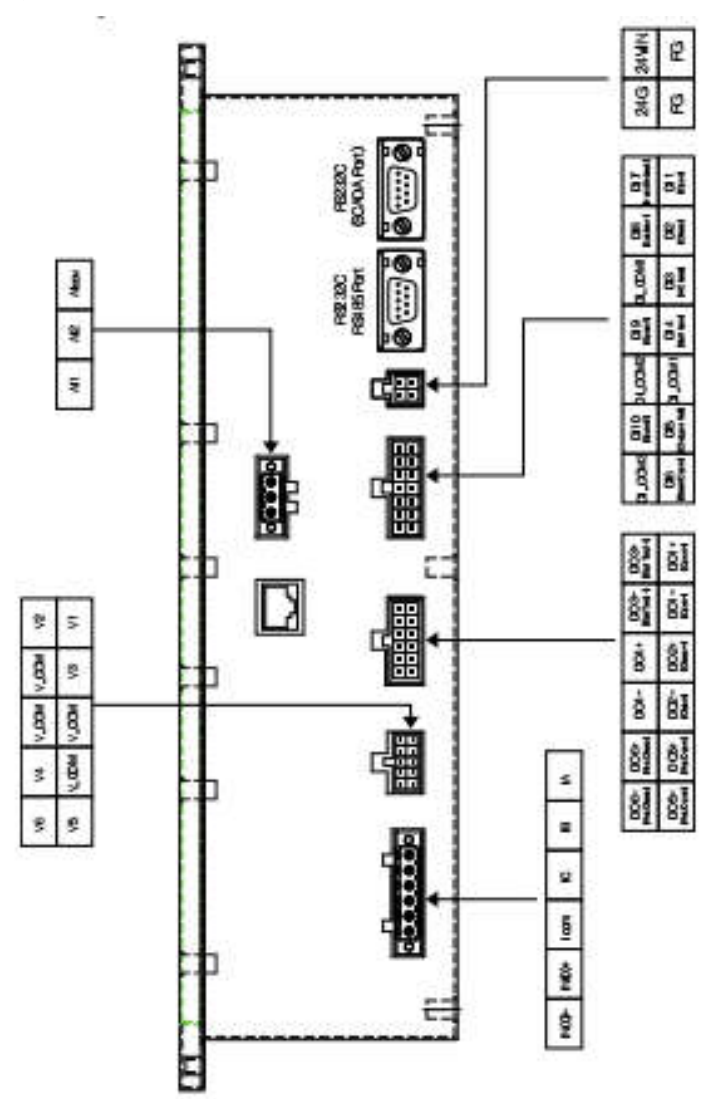

#### 4. Installation Instructions / Hướng dẫn cài đặt

4.1. Front Panel and names of each part / Bång mặt trước và tên của từng phần

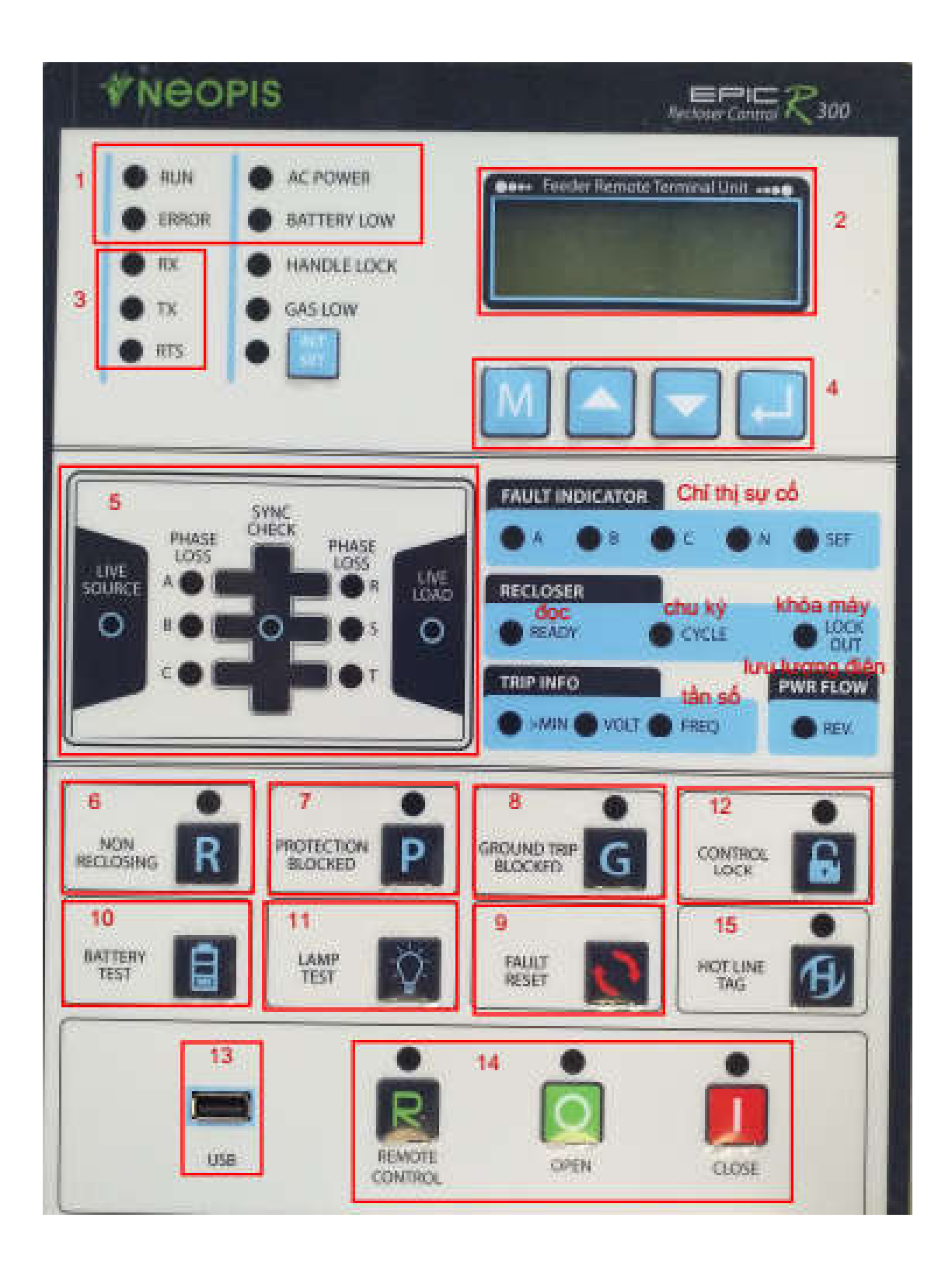

<Hình 4-1> Bảng mặt trước và tên của từng phần

- 1) Operation Status LED / Đèn LED trạng thái hoạt động
- RUN LED: Đèn hiển thị trạng thái hoạt động CPU
- ERROR LED: Đèn hiển thị chẩn đoán lỗi thiết bị
- AC POWER LED: Đèn hiển thị nguồn xoay chiều
- BATTERY LOW LED: Đèn hiển thị điện áp ắc quy thấp
- HANDLE LOCK: Đèn hiển thị trạng thái khóa Recloser
- GAS LOW: Đèn hiển thị trạng thái khí Recloser ở trạng thái thấp (Với loại cách nhiệt khí SF6).
- 2) LCD / Màn hình LCD

Nó hiển thị đo lường, cài đặt, thông tin được lưu trữ và thông tin tìm kiếm EPIC R300.

LCD mô-đun 20 \* 4 ký tự thuận tiện để di chuyển màn hình thông qua điều khiển nút thao tác.

- 3) System Communication LED /Đèn LED hệ thống truyền thông
- Đèn LED hiển thị trạng thái giao tiếp khi EPIC R300 giao tiếp với hệ thống máy chủ.
- RX LED: Đang nhận
- TX LED: Đang truyền
- RTS LED: Yêu cầu truyền đến Modem
- 4) Manipulation Button / Nút thao tác
- Nút điều khiển màn hình LCD
- Nút Menu (M): Nút di chuyển đến menu trên
- Nút Lên ( **A**): Nút tăng giá trị cài đặt hoặc di chuyển menu lên trên
- Nút Xuống (▼): Nút giảm giá trị cài đặt hoặc di chuyển menu xuống dưới
- Nút Enter (🖌 ): Nút vào menu hoặc lưu giá trị cài đặt
- *5)* Distribution Fault Status LED / Đèn LED hiển thị lỗi trên đường dây phân phối.
- Nó hiển thị dòng phân phối nguồn và liệu đó là tải điện áp và liệu nó có đồng bộ không.
- Phase A LED: Đèn hiển thị, lỗi pha A
- Phase B LED: Đèn hiển thị, lỗi pha B
- Phase C LED: Đèn hiển thị, lỗi pha C
- Phase N LED: Đèn hiển thị, lỗi pha N
- Phase SEF LED: Đèn hiển thị, Pha Zero lỗi, trên hệ thống không nối đất
- Hot Line Source LED: Đèn hiển thị, ở phía nguồn cho biết liệu nó có cung cấp điện áp không
- Hot Line Load LED: LED cho biết liệu nó có cung cấp điện áp ở phía tải không
- Đồng bộ pha A-R. Đèn không sáng: Đèn hiển thị lỗi đồng bộ điện áp pha A / R ở phía nguồn và phía tải
- Đồng bộ pha B-S. Đèn không sáng: Đèn hiển thị lỗi đồng bộ điện áp pha B/S ở phía nguồn và phía tải
- Đồng bộ pha C-T. Đèn không sáng: Đèn hiển thị lỗi đồng bộ điện áp pha C / T ở phía nguồn và phía tải
- Phase A/B/C Loss LED: Đèn hiển thị mất pha của pha A / B / C ở phía nguồn
- Phase R/S/T Loss LED: Đèn hiển thị mất pha của pha R / S / T ở phía tải
- Power flow LED (Forward/Reverse): Đèn hiển thị cho biết lưu thông nguồn điện trước hay đảo ngược
- 6) Recloser Enable Button (NON RECLOSING) / Nút kích hoạt tự đóng lại
  - This button enables or disables the Reclosing function. In disable mode, when the fault current flows over the setting value, the Recloser is locked out right after 1st trip. In contrast, in enable mode, Recloser normally operates according to setting sequence.

Nút này cho phép hoặc vô hiệu hóa chức năng tự đóng lại. Ở chế độ tắt, khi dòng điện sự cố chảy qua giá trị cài đặt, Recloser sẽ bị khóa ngay sau lần đầu tiên. Ngược lại, ở chế độ kích hoạt, Recloser thường hoạt động theo trình tự cài đặt.

7) Protection Enable Button (PROTECTION BLOCKED) / Nút kích hoạt bảo vệ

This button enables or disables Phase Fault Detection and Earth Fault Detection functions, simultaneously. In disable mode, even when the fault current over setting value flows, Recloser do not operate. In enable mode, Recloser operates normally.

Nút này cho phép hoặc vô hiệu hóa đồng thời các chức năng Phát hiện lỗi pha và Phát hiện lỗi chạm đất.

<mark>Ở chế độ tắt</mark>, bị lỗi ngay cả khi cài đặt giá trị dòng điện cao, Recloser không hoạt động. <mark>Ở chế độ kích hoạt</mark>, Recloser hoạt động bình thường.

 B) Ground Enable Button (GROUND TRIP BLOCKED) / Nút kích hoạt chạm đất In disable mode, even when the ground fault current over the setting value flows, Recloser does not operate. In enable mode, it operates normally for ground fault.
 Ở chế độ tắt, ngay cả khi sự cố chạm đất giá trị cài đặt dòng cao, Recloser không hoạt động.

Ở chế độ kích hoạt, nó hoạt động bình thường cho lỗi chạm đất.

- 9) Fault Reset Button (FAULT RESET) / Nút đặt lại lỗi
   It is a button to reset fault and diagnosis signal LED. It reset actual fault information with LED.
   Đó là nút để thiết lập lại lỗi và đèn tín hiệu chẩn đoán. Nó thiết lập lại lỗi thực tế thông tin với đèn.
- 10) Battery Test Button and LED (BATTERY TEST) / Nút và đèn kiểm tra ắc quy

It is battery and battery charger circuit. It shows the test result on Battery Low LED. If battery low LED is on, which a button to test means test fail.

Đó là một nút để kiểm tra ắc quy và dòng sạc ắc quy. Nó cho thấy kết quả kiểm tra trên đèn ắc quy thấp. Nếu đèn ắc quy thấp, điều đó có nghĩa là lỗi kiểm tra.

11) Lamp Test Button ( LAMP TEST ) / Nút kiểm tra đèn

Đây là một nút để kiểm tra đèn. Khi nhấn nút kiểm tra đèn, tất cả các đèn đều được bật sáng.

12) Control Lock Button ( CONTROL LOCK ) / Nút khóa điều khiển

It is a button to prevent control operation when doing open / close LBS switch on local or remote when turn on control lock LED. If the control lock LED is on, the protection function of Recloser also becomes locked. Push control lock button to turn off control lock LED and then use open / close button to operate.

Đó là nút để ngăn hoạt động điều khiển khi thực hiện mở / đóng công tắc LBS trên **tại chỗ** hoặc **từ xa** khi bật đèn khóa điều khiển. Nếu đèn khóa điều khiển được bật, chức năng bảo vệ của Recloser cũng sẽ bị khóa. Nhấn nút khóa điều khiển để tắt đèn khóa điều khiển và sau đó sử dụng nút mở / đóng để vận hành.

13) Maintenance Port (RS232C) / Cổng bảo trì (RS232C)

Đó là cổng RS232C để bảo trì. Nó sử dụng giao thức MODBUS-RTU cũng như S / W đặc biệt được cung cấp bởi NEOPIS.

- 14) Switch Control Button and LED / Nút và đèn điều khiển công tắc Đó là một nút và đèn hiển thị trạng thái để điều khiển Recloser
- REMOTE CONTROL (R/C) Button : / Nút điều khiển từ xa (R / C): It is a button which selects remote and local control mode.
   Đây là nút chọn chế độ điều khiển từ xa và tại chỗ.
- If you push the button, remote and local mode select are toggled. If REMOTE LED is on, which means remote control mode is on so it is not possible to operate on local. In order for local control, push the button to turn off REMOTE LED. Then operate at the local as using OPEN/ CLOSE button on the side.
   Néu bạn nhấn nút, chọn chế độ từ xa và tại chỗ sẽ được bật. Nếu đèn "REMOTE LED" bật, điều đó có nghĩa là chế độ điều khiển từ xa được bật nên không thể hoạt động trên tại chỗ. Để điều khiển tại chỗ, nhấn nút để tắt
- dèn "REMOTE LED". Sau đó hoạt động tại chỗ như sử dụng nút MỞ / ĐÓNG ở bên cạnh.
  OPEN Button : It is a button to open Recloser on local. If OPEN LED is turned on, which means Recloser's status is changed.

Nút MỞ: Đây là nút để mở Recloser **tại chỗ**. Nếu đèn LED MỞ được bật, có nghĩa là trạng thái Recloser được thay đổi.

 CLOSE Button : It is a button to close Recloser on Local. CLOSE LED is turned off when Recloser's status is changed.

Nút ĐÓNG: Đây là nút để đóng Recloser tại chỗ. LED ĐÓNG bị tắt, khi trạng thái Recloser thay đổi.

15) Hot Line Tag / Cơ chế vận hành của bảng điều khiển

Khi contact ở vị trí HOT LINE TAG chức năng chỉ thị đường dây có điện được tác động và lúc này mọi thao tác đóng, cắt Recloser từ tủ điều khiển bằng tay hay từ tín hiệu Scada, hoặc từ phần mềm máy tính đều bị khóa. (Khi chuyển nút này sang trạng thái ON, sẽ không thể đóng máy cắt từ tủ điều khiển và máy cắt sẽ chuyển sang chế độ cắt một lần rồi khóa khi có sự cố xảy ra).

## 4.2. Điều khiển và cài đặt màn hình LCD

## 4.2.1 Chức năng nút

Phím - chức năng

- Menu (M) Trở về menu trên, hủy cài đặt
- Lên (▲) Tăng giá trị cài đặt, di chuyển lên trên của menu
- Xuống (▼) Giảm giá trị cài đặt, di chuyển xuống dưới của menu
- Nhập (4) Di chuyển đến menu thấp hơn, lưu giá trị cài đặt, chọn giá trị đặt

## 4.2.2 Màn hình LCD trong khi bật nguồn

Khi kết nối nguồn EPIC R300, tên sản phẩm, EPIC R300 và tên công ty là trên LCD trong một giây. Sau đó, màn hình đo cho thấy điện áp và dòng điện.

- Bật nguồn trong 1 giây trên màn hình LCD
- Dây là màn hình của EPIC R300. Một giây sau, màn hình LCD trên cùng hiển thị.

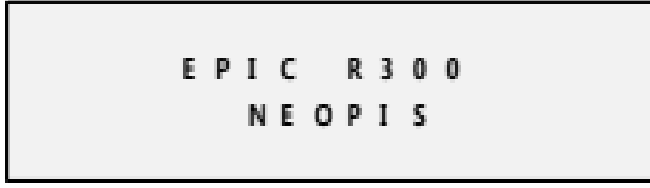

<Hình 4-2> Màn hình LCD

Màn hình LCD hàng đầu

Menu trên cùng này hiển thị trạng thái hoạt động của Recloser.

Sử dụng nút lên / xuống, có thể di chuyển đến menu đo chính hiển thị giá trị đo của dòng điện và Vôn.

- Các mục menu cho trạng thái hoạt động của Recloser, như sau :
- SeqN: Số lần lặp hiện tại.
- Trạng thái R / C: Mở / Đóng / Không xác định.
- Rcl T: Thời gian lặp lại vẫn còn.
- Đặt lại T: Thời gian trả về vẫn còn.
- Trạng thái R / C Sẵn sàng, triển khai, tình trạng khóa.

Không có phím điều khiển, menu đo chính luôn trở về màn hình trên cùng 10 phút sau.

| [ R / C | C   | ont    | rol   | lе  | r ] |
|---------|-----|--------|-------|-----|-----|
| Seq N:  | 0   | R /C : | Unk   | n o | wn  |
| RcIT:   | 0   | Res    | et T  | :   | 0   |
| <       | Not | Rea    | a d y | >   |     |

| Ia: 0.00 | 0.00 /0.00        |
|----------|-------------------|
| Ib: 0.00 | 0.00 /0.00        |
| Ic: 0.00 | 0.00 /0.00        |
| In: 0.00 | < A B C / R S T > |

<Hình 4-3> Menu trạng thái hoạt động của Recloser

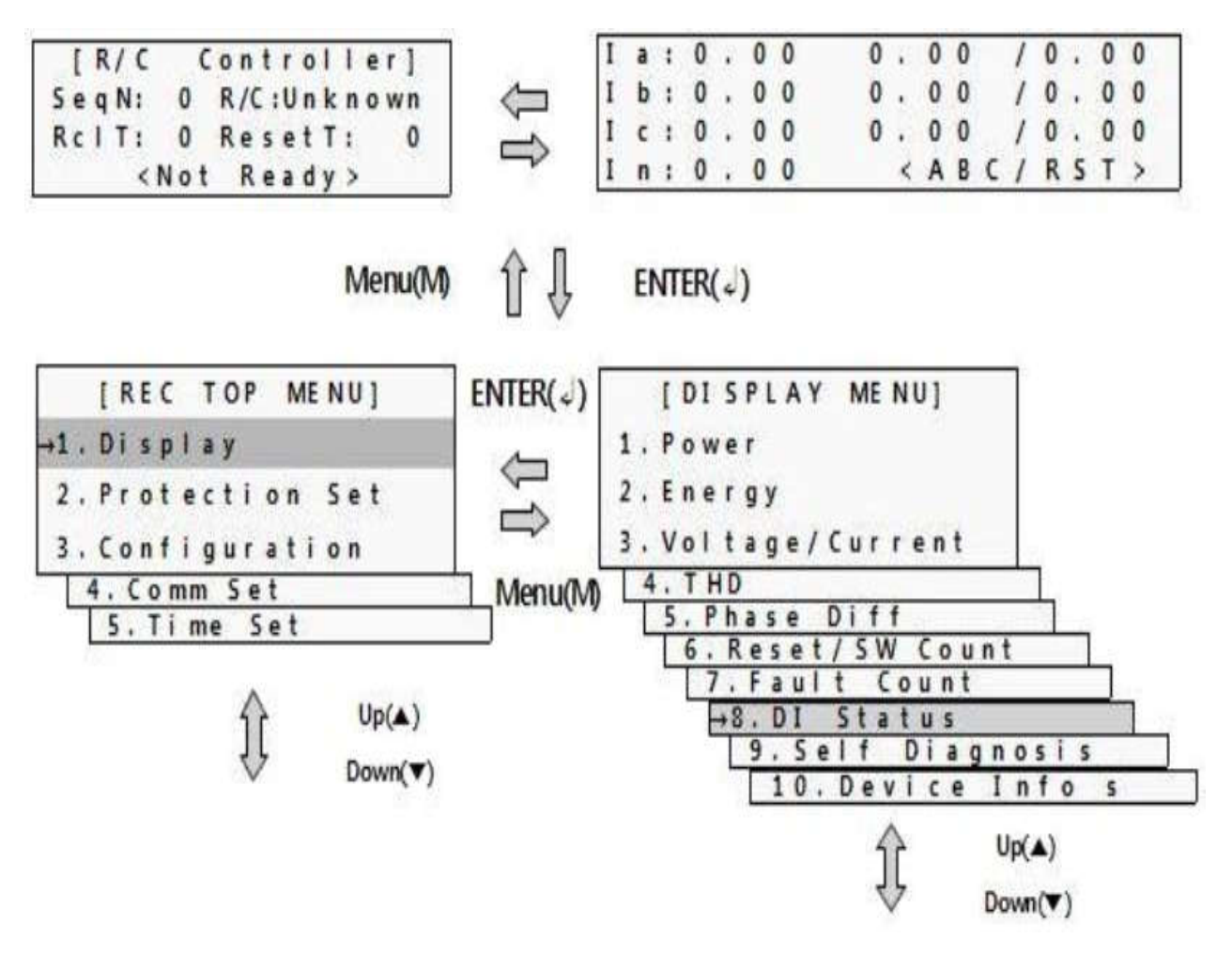

<Hình 4-4> Menu LCD trong Menu trên cùng

## 4.2.4 Mục menu LCD

Tiếp theo, là một danh sách các mục menu tổng thể. Menu được chia thành menu chính và menu dưới. <Bảng 4-1. Menu LCD>

| Main menu/ | Lower menu /                                    | Contents /                                                                                                    |
|------------|-------------------------------------------------|----------------------------------------------------------------------------------------------------|
| Menu chính | Bảng chọn dưới                                  | Nội dung diễn giải                                                                                                    |
|            | Top menu / Bảng chọn trên cùng                  | Display operation state of<br>Recloser /                                                                                                    |
|            | Top mena, bang ençin nen eang                   | Hiển thị trạng thái hoạt động của<br>Recloser                                                                                                    |
| Main       | <b>n Measurement Menu</b> / Menu đo lường chính | Display voltage and current<br>measured / Hiển thị điện áp và<br>dòng điện đo                                                                      |
|            | 1) Power                                        | Active/reactive/apparent power,<br>power factor, frequency: Công<br>suất tác dụng / phản kháng / biểu<br>kiến, hệ số công suất, tần số             |
|            |                                                 | Active, reactive energy /                                                                                                    |
|            | 2) Energy                                       | Năng lượng tác dụng, phản kháng                                                                                                    |
|            |                                                 | Voltage and current's<br>symmetricalcomponent /                                                                                                    |
|            | 3) Voltage / Current                            | Thành phần đối xứng điện áp và<br>dòng điện                                                                                                    |
|            |                                                 | Voltage and current's symmetricalcomponent /                                                                                                    |
| 1.         | 4) THD                                          | Tổng điện áp và dòng điện bị méo<br>sóng hài                                                                                                    |
| Display/   | 5) Phase Diff                                   | Voltage and current's phase<br>difference / Chênh lệch điện áp<br>và dòng điện                                                                     |
| Hiên thị   | 6) Reset / SW Count                             | Power On/Off count, watchdog<br>reset count, switch On/Off count:<br>Đếm bật / tắt nguồn, đếm giám<br>sát thiết lập lại, đếm bật / tắt công<br>tắc |
|            | 7) Fault Count                                  | Total and individual phase's fault<br>count / Đếm lỗi tổng số và các<br>pha riêng biệt.                                                            |
|            | 8) DI Status                                    | DI status / Tình trạng DI                                                                                                    |
|            |                                                 | Self-diagnosis state /                                                                                                    |
|            | y) Selt-Diagnosis                               | Tự chẩn đoán trạng thái                                                                                                    |
|            | 10) Device Info                                 | Device information /                                                                                                    |
|            |                                                 | Thông tin thiết bị                                                                                                    |

|                        |                   |                      |                    | Pickup Level        | Setting operating level for phase fault/                                                              |
|------------------------|-------------------|----------------------|--------------------|---------------------|----------------------------------------------------------------------------------------------------|
|                        |                   |                      |                    | •                   | Đặt mức hoạt động cho lỗi pha                                                                         |
|                        |                   |                      |                    | East Cara           | Setting fast operating value curve/                                                                   |
|                        |                   |                      |                    | Fast Curve          | Đặt đường cong giá trị vận hành<br>nhanh                                                              |
|                        |                   |                      |                    | Fast                | Setting fast operating value control multiplier/                                                      |
|                        |                   |                      |                    | Multiplier          | Thiết lập hệ số nhân kiểm soát giá<br>trị vận hành nhanh                                              |
|                        |                   | -1-<br>Phase         |                    | Fast Time           | Set fast operating value time delayed/                                                                |
|                        |                   | Fault                |                    | Add                 | Đặt thời gian trễ, giá trị vận hành<br>nhanh                                                          |
|                        |                   | L <sup>ã</sup> : aba |                    | Fast Min            | Set fast operating value min response time/                                                           |
|                        |                   | Loi pha              |                    | Resposne            | Đặt giá trị hoạt động nhanh thời<br>gian đáp ứng tối thiểu.                                           |
| 2.                     |                   |                      |                    | Fast Reset          | Set fast reset time of definite time/                                                                 |
| Protection             | Func              |                      | (1)                | Time                | Đặt thời gian đặt lại nhanh của<br>thời gian xác định                                                 |
| Set                    | Group 1~4         |                      | Op Level &<br>Time | Delay Curve         | Set delay curve-operating value/<br>Đặt giá trị vận hành đường cong<br>trễ                            |
| Cài đặt<br>(thiết lập) | Nhóm chức<br>năng |                      |                    | Delay<br>Multiplier | <mark>Set delay control multiplier/</mark><br>Đặt hệ số kiểm soát độ trễ                              |
| Bảo vệ                 | 1~4               |                      |                    | Delay Time<br>Add   | Set delay time added/<br>Đặt địa chỉ thời gian trễ                                                    |
|                        |                   |                      |                    | Delay Min<br>Resp   | Set delay min. response time/<br>Đặt độ thời gian tương ứng trễ tối<br>thiểu.                         |
|                        |                   |                      |                    | Delay Reset<br>Time | Set delay reset time of definite<br>time/<br>Đặt thời gian thiết lập độ trễ của<br>thời gian xác định |
|                        |                   |                      |                    | Delay DT<br>Level   | Set operating value at definite<br>time/<br>Đặt giá trị hoạt động tại thời điểm                       |
|                        |                   |                      |                    | Delay DT            | xac định<br>Set operating time for operating<br>value at definite time/ Đặt thời                      |
|                        |                   |                      |                    | ıme                 | gian hoạt động cho giá trị hoạt<br>động tại thời điểm xác định                                        |
|                        |                   |                      |                    | HCT Level           | Set operating value at high<br>current trip level/ Đặt giới hạn<br>dòng cắt cao ở mức hoạt động       |

|     |                   | HCT Time             | Set operating time at high current<br>trip time/ Đặt thời gian hoạt động<br>ở thời gian dòng cắt cao                                                                                                    |
|-----|-------------------|----------------------|----------------------------------------------------------------------------------------------------|
|     | -                 | Func In Ise          | Set phase fault operation<br>functions/<br>Đặt chức năng vận hành lỗi pha                                                                                                    |
|     |                   | Save Set             | Save the operation setting/<br>Lưu cài đặt hoạt động                                                                                                    |
|     |                   | Cold Load<br>Multi   | A multiplier to prevent the mis-<br>recognizing as a fault by<br>increasing a multiply of pick-up<br>level under cold load condition./<br>Một hệ số nhân để ngăn chặn việc<br>nhận ra sai là lỗi bằng cách tăng<br>bội số trong điều kiện tải vô tình<br>thấp. |
|     |                   | Return<br>Normal I   | <mark>Set cold load return current/</mark><br>Đặt dòng điện trở lại tải vô tình                                                                                                    |
|     | _                 | Cold Load<br>Time    | Set restraining time of cold load/<br>Đặt thời gian hạn chế tải vô tình                                                                                                    |
|     | (2)               | Use Cold<br>Load     | Set cold load Use/Not use/<br>Đặt tải vô tình Sử dụng / không<br>sử dụng                                                                                                    |
| Blo | ock Flt<br>'ickup | Inrush<br>Multiply   | <mark>Set inrush control multiplier</mark><br>Đặt điều khiển xâm nhập gia tăng                                                                                                    |
|     |                   | Inrush Time          | <mark>Set inrush operating time</mark><br>Đặt thời gian hoạt động                                                                                                    |
|     |                   | Use Inrush           | <mark>Set phase fault inrush Use/Not<br/>use</mark> / Đặt lỗi pha khởi động Sử<br>dụng/không sử dụng                                                                                                    |
|     | -                 | 2nd<br>Harmonic      | Set 2nd harmonic inrush control<br>level / Đặt mức điều khiển xâm<br>nhập sóng hài thứ 2                                                                                                    |
|     |                   | 2nd_H<br>Detect Time | <mark>Set 2nd harmonic time level</mark><br>Đặt mức thời gian sóng hài thứ 2                                                                                                    |
|     |                   | Use 2nd<br>Harmonic  | Set 2nd harmonic inrush Use/Not<br>use / Đặt mục đích sóng hài thứ 2<br>Sử dụng / Không sử dụng                                                                                                    |
|     | -                 | Save Set             | Save the operation setting<br>Lưu cài đặt hoạt động                                                                                                    |
|     | (3)<br>Fault      | Trip<br>Direction    | Set trip direction in fault section<br>Đặt cắt trực tiếp từng phần lỗi                                                                                                    |
| Dir | rection -         | 3V1<br>Threshold     | Set positive sequence voltage<br>pickup Level / Đặt chọn giới hạn<br>điện áp theo trình tự chắc chắn                                                                                                    |

|  |  |           |            |                               | Set positive sequence current                              |
|--|--|-----------|------------|-------------------------------|------------------------------------------------------------|
|  |  |           |            | 311                           | pickup level                                               |
|  |  |           |            | Threshold                     | Đăt chon giới han dòng điện trình                          |
|  |  |           |            |                               | tự chắc chắn                                               |
|  |  |           |            |                               | Set operating angle directional                            |
|  |  |           |            | 3I1 Angle                     | current                                                    |
|  |  |           |            | J                             | Đặt dòng điện có hướng góc hoạt                            |
|  |  |           |            |                               | động                                                       |
|  |  |           |            | Dir Block OC                  | Set fault direction block                                  |
|  |  |           |            |                               | Đặt khối chỉ huy lỗi                                       |
|  |  |           |            | Save Set                      | Save the operation setting                                 |
|  |  |           |            |                               | Lưu cài đặt hoạt động                                      |
|  |  |           |            | Dickup Loval                  | Setting operating level for phase                          |
|  |  |           |            | Pickup Level                  | fault                                                      |
|  |  |           |            | Đặt mức hoạt động cho lỗi pha |                                                            |
|  |  |           |            | East Curvo                    | Setting fast operating value curve                         |
|  |  |           |            | rast Curve                    | Đặt đường cong giá trị hoạt động<br>nhanh                  |
|  |  |           |            |                               | Setting fast operating value                               |
|  |  |           |            | Fast                          | control multiplier/ Thiết lập hệ số                        |
|  |  |           |            | Multiplier                    | nhân kiểm soát giá trị hoạt động                           |
|  |  |           |            |                               | nhanh                                                      |
|  |  |           |            | F . T.                        | Set fast operating value time                              |
|  |  |           |            | Add                           | delayed                                                    |
|  |  |           |            |                               | Đặt thời gian trễ, giá trị hoạt động                       |
|  |  |           |            |                               | nhanh                                                      |
|  |  | -2-       | ( 4 )      | Fast Min                      | Set fast operating value min                               |
|  |  | Ground    | (1)        | Resposne                      |                                                            |
|  |  | Fault/    | Op Level & | Resposite                     | Đạt gia trị noạt động nhanh thời<br>gian đáp ứng tối thiểu |
|  |  |           | Time       | East Poset                    | Set fast reset time of definite time                       |
|  |  | l ỗi cham |            | Time                          | Đăt thời gian đăt lai nhanh của                            |
|  |  | đất       |            | Time                          | thời gian xác định                                         |
|  |  |           |            |                               | Set delay curve-operating value                            |
|  |  |           |            | Delay Curve                   | Đặt giá trị hoạt động đường cong                           |
|  |  |           |            |                               | trễ                                                        |
|  |  |           |            | Delay                         | Set delay control multiplier                               |
|  |  |           |            | Multiplier                    | Đặt hệ số kiểm soát độ trễ                                 |
|  |  |           |            | Delay Time                    | Set delay time added                                       |
|  |  |           |            | Add                           | Đặt thời gian trễ được thêm                                |
|  |  |           | Delay Min  | Set delay min. response time/ |                                                            |
|  |  |           |            | Resp                          | Đặt độ trễ tối thiểu. thời gian                            |
|  |  |           |            | tương ứng                     |                                                            |
|  |  |           |            | Delay Reset                   | Set delay reset time of definite                           |
|  |  |           |            | Time                          | time/                                                      |
|  |  |           |            |                               | Đặt thời gian đặt lại độ trễ của                           |

|  |  |           |                         | thời gian xác định                                                                                                    |
|--|--|-----------|-------------------------|----------------------------------------------------------------------------------------------------|
|  |  |           | Delay DT<br>Level       | Set operating value at definite<br>time/<br>Đặt giá trị hoạt động tại thời điểm                                                        |
|  |  |           | Delay DT                | xác định<br>Set operating time for operating<br>value at definite time/ Đặt thời                                                       |
|  |  |           | Time                    | gian hoạt động cho giá trị hoạt<br>động tại thời điểm xác định                                                                         |
|  |  |           | HCT Level               | Set operating value at high<br>current trip level/                                                                                     |
|  |  |           |                         | Đặt giới hạn dòng cắt cao ở mức<br>hoạt động                                                                                           |
|  |  |           | HCT Time                | Set operating time at high current trip time/                                                                                          |
|  |  |           |                         | Đặt thời gian hoạt động ở thời<br>gian dòng cắt cao                                                                                    |
|  |  |           | Func In Ise             | Set phase fault operation functions/                                                                                                   |
|  |  |           |                         | Đặt chức năng vận hành lỗi pha                                                                                                    |
|  |  |           | Save Set                | Save the operation setting/                                                                                                    |
|  |  |           |                         | Lưu cài đặt hoạt động                                                                                                    |
|  |  |           | Cold Load               | A multiplier to prevent the mis-<br>recognizing as a fault by<br>increasing a multiply of pick-up<br>level under cold load condition./ |
|  |  |           | Multi                   | Một hệ số nhân để ngăn chặn việc<br>nhận ra sai là lỗi bằng cách tăng<br>bội số trong điều kiện tải vô tình<br>thấp.                   |
|  |  |           | Return                  | Set cold load return current/                                                                                                    |
|  |  | (2)       | Normal I                | Đặt dòng điện trở lại tải vô tình                                                                                                    |
|  |  | Block Flt | Cold Load               | Set restraining time of cold load/                                                                                                    |
|  |  | Pickup    | Time                    | Đặt thời gian hạn chế tải vô tình                                                                                                    |
|  |  |           | Use Cold<br>Load        | <mark>Set cold load Use/Not use/</mark><br>Đặt tải vô tình Sử dụng / Không<br>sử dụng                                                  |
|  |  |           | Inrush                  | Set inrush control multiplier/                                                                                                    |
|  |  |           | Multiply                | Đặt điều khiển xâm nhập gia tăng                                                                                                    |
|  |  |           | Inrush Time             | Set inrush operating time                                                                                                    |
|  |  |           | Đặt thời gian hoạt động |                                                                                                    |
|  |  |           |                         | Set phase fault inrush Use/Not                                                                                                    |
|  |  |           | Use Inrush              | Đặt lỗi pha khởi động Sử dụng /<br>Khg SD                                                                                              |

|  |                             |                    | 2nd<br>Harmonic     | Set 2nd harmonic inrush control<br>level/<br>Đặt mức điều khiển xâm nhập<br>sóng hài thứ 2 |
|--|-----------------------------|--------------------|---------------------|--------------------------------------------------------------------------------------------|
|  |                             |                    | 2nd_H               | Set 2nd harmonic time level                                                                |
|  |                             |                    | Detect Time         | Đặt mức thời gian sóng hài thứ 2                                                           |
|  |                             |                    | Use 2nd<br>Harmonic | Set 2nd harmonic inrush Use/Not<br>use/<br>Đặt mục đích sóng hài thứ 2 Sử                  |
|  |                             |                    |                     | dụng / Không sử dụng                                                                       |
|  |                             |                    | Save Set            | Save the operation setting/<br>Lưu cài đặt hoạt động                                       |
|  |                             |                    | Trip                | Set trip direction in fault section/                                                       |
|  |                             |                    | Direction           | Đặt cắt trực tiếp từng phần lỗi                                                            |
|  |                             |                    | 3V0                 | Set zero phase voltage pickup<br>level/                                                    |
|  |                             |                    | Threshold           | Đặt chọn giới hạn điện áp pha<br>Zero                                                      |
|  |                             | (3)                | 310                 | Set zero phase current pickup<br>level/                                                    |
|  |                             | Fault              | Threshold           | Đặt chọn giới hạn dòng điện pha<br>Zero                                                    |
|  |                             | Direction          | 310 Angle           | Set operating angle directional<br>current/<br>Đặt dòng điện có hướng góc hoạt<br>đông     |
|  |                             |                    |                     | Set fault direction block/                                                                 |
|  |                             |                    | Dir Block OC        | Đặt khối quản lý lỗi                                                                       |
|  |                             |                    |                     | Save the operation setting/                                                                |
|  |                             |                    | Save Set            | Lưu cài đặt hoạt động                                                                      |
|  |                             |                    |                     | Set zero phase current operating value/                                                    |
|  | -3-                         | (1)                | 3l0 Pickup          | Đặt giá trị dòng điện hoạt động<br>pha Zero                                                |
|  | SEF<br>Fault/               | Op Level &<br>Time |                     | Set zero phase voltage operating value/                                                    |
|  | Lỗi chạm<br>đất nhạy<br>cảm |                    | 3V0 Pickup          | Đặt giá trị hoạt động điện áp pha<br>Zero                                                  |
|  |                             |                    | SEE Rocot           | Set SEF reset time of definite time/                                                       |
|  |                             |                    | Time                | Đặt thời gian cài đặt lại SEF của<br>thời gian xác định                                    |

|  |                              |                     |                                             | Set SEF operating functions/                           |
|--|------------------------------|---------------------|---------------------------------------------|--------------------------------------------------------|
|  |                              |                     | Func In Use                                 | Đặt chức năng hoạt động SEF                            |
|  |                              |                     |                                             | Save the operation setting/                            |
|  |                              |                     | Save Set                                    | Lưu cài đặt hoạt động                                  |
|  |                              |                     | Inrush                                      | Set inrush control multiplier/                         |
|  |                              |                     | Multiply                                    | Đặt điều khiển xâm nhập gia tăng                       |
|  |                              |                     | Inrush Time                                 | Set inrush operating time/                             |
|  |                              |                     |                                             | Đặt thời gian hoạt động                                |
|  |                              |                     |                                             | Set phase fault inrush Use/Not<br>use/                 |
|  |                              |                     | Use Inrush                                  | Đặt xâm nhập lỗi pha Sử dụng /<br>Không sử dụng        |
|  |                              | (2)                 | 2nd                                         | Set 2nd harmonic inrush control level/                 |
|  |                              | Block Flt<br>Pickup | Harmonic                                    | Đặt mức điều khiển xâm nhập<br>sóng hài thứ 2          |
|  |                              | ПСКир               | 2nd_H<br>Detect Time<br>Use 2nd<br>Harmonic | Set 2nd harmonic time level/                           |
|  |                              |                     |                                             | Đặt mức thời gian sóng hài thứ 2                       |
|  |                              |                     |                                             | Set 2nd harmonic inrush Use/Not<br>use/                |
|  |                              | (3)<br>Fault        |                                             | Đặt mục đích sóng hài thứ 2 Sử<br>dụng / Không sử dụng |
|  |                              |                     | Save Set                                    | Save the operation setting/                            |
|  |                              |                     |                                             | Lưu cài đặt hoạt động                                  |
|  |                              |                     | Op Angle                                    | Set SEF operating angle/                               |
|  |                              |                     |                                             | Đặt góc vận hành SEF                                   |
|  |                              |                     | Op Time                                     | Set SEF operating time/                                |
|  |                              | Direction           |                                             | Đặt thời gian hoạt động của SEF                        |
|  |                              |                     | Save Set                                    | Save the operation setting/                            |
|  |                              |                     |                                             | Lưu cài đặt hoạt động                                  |
|  | -4-                          |                     |                                             | Set phase fault sequence                               |
|  | Trip 9.                      | (1)                 | Phase Oper                                  | operating counts/                                      |
|  | Trip &<br>Reclose/<br>Cắt và | Phase Rec<br>Count  | Cnt                                         | Đặt thứ tự số lần hoạt động lỗi<br>pha                 |
|  |                              |                     | Phase Fast                                  | Set fast operating counts for                          |
|  | tự đóng                      |                     |                                             | phase fault/                                           |
|  | tự dong<br>lại               |                     | Cnt                                         | Đặt số lượng vận hành nhanh cho<br>lỗi pha             |
|  |                              |                     |                                             |                                                        |

|  |                        |                  | Phase HCT<br>Cnt                                                                            | Set HCT operating section for<br>phase fault/<br>Đặt phần vận hành HCT cho lỗi<br>pha             |
|--|------------------------|------------------|---------------------------------------------------------------------------------------------|---------------------------------------------------------------------------------------------------|
|  |                        |                  | Save Set                                                                                    | Save phase fault operation<br>setting/<br>Lưu cài đặt vận hành lỗi pha                            |
|  |                        | (2)<br>GND Rec   | GND Oper<br>Cnt                                                                             | Set ground fault sequence<br>operating counts/<br>Đặt trình tự số lần vận hành lỗi<br>chạm đất    |
|  |                        |                  | GND Fast<br>Cnt                                                                             | Set fast operating counts for<br>ground fault/<br>Đặt số lượng vận hành nhanh cho<br>lỗi chạm đất |
|  | Count                  | GND HCT<br>Cnt   | Set HCT operating section for<br>ground fault/<br>Đặt phần vận hành HCT cho lỗi<br>chạm đất |                                                                                                   |
|  |                        | Save Set         | Save ground fault operation<br>setting/<br>Lưu cài đặt vận hành lỗi chạm đất                |                                                                                                   |
|  | (3)<br>SEF Rec         | SEF Oper<br>Cnt' | Set SEF fault sequence operating<br>counts/<br>Đặt trình tự số lần hoạt động của<br>lỗi SEF |                                                                                                   |
|  |                        | Count            | SEF Fast Cnt                                                                                | Set fast operating counts for SEF<br>fault / Đặt số lượng hoạt động<br>nhanh cho lỗi SEF          |
|  |                        |                  | Save Set                                                                                    | Save SEF fault operation setting/<br>Lưu cài đặt hoạt động lỗi SEF                                |
|  | (4)<br>Reclose<br>Time | Rec Time 1st     | Set 1st reclosing operating time/<br>Đặt thời gian hoạt động đóng lại<br>lần 1              |                                                                                                   |
|  |                        | Rec Time 2st     | Set 2nd reclosing operating time/<br>Đặt thời gian hoạt động đóng lại<br>lần 2              |                                                                                                   |
|  |                        | Rec Time 3st     | Set 3rd reclosing operating time/<br>Đặt thời gian hoạt động đóng lại<br>lần 3              |                                                                                                   |

|  |  |                              |                        | Set 4th reclosing operating time/                      |
|--|--|------------------------------|------------------------|--------------------------------------------------------|
|  |  |                              | Rec Time 4st           | Đặt thời gian hoạt động đóng lại<br>lần 4              |
|  |  |                              | Reset Time             | Set reset time of reclosing counter/                   |
|  |  |                              |                        | Đặt thời gian đặt lại đêm đóng lại                     |
|  |  |                              | Save Set               | Set reclosing setting/                                 |
|  |  |                              | Lưu thiết lập đóng lại |                                                        |
|  |  |                              | SEF Rec Time<br>1st    | Set 1st reclosing operating time(SEF)/                 |
|  |  |                              |                        | Đặt thời gian hoạt động đóng lại<br>lần thứ nhất (SEF) |
|  |  |                              | SEF Rec Time           | Set 2nd reclosing operating time(SEF)/                 |
|  |  |                              | 2st                    | Đặt thời gian hoạt động đóng lại<br>lần thứ 2 (SEF)    |
|  |  |                              | SFF Rec Time           | Set 3rd reclosing operating time(SEF)/                 |
|  |  | ( 5 )<br>SEC Reclose<br>Time | 3st                    | Đặt thời gian hoạt động đóng lại                       |
|  |  |                              |                        | lần thứ 3 (SEF)                                        |
|  |  |                              | SEF Rec Time<br>4st    | Set 4th reclosing operating time(SEF)/                 |
|  |  |                              |                        | Đặt thời gian hoạt động đóng lại<br>lần thứ 4 (SEF)    |
|  |  |                              | SEF Reset              | Set reset time of reclosing counter(SEF)/              |
|  |  |                              | Time                   | Đặt thời gian thiết lập lại đếm<br>đóng lại (SEF)      |
|  |  |                              |                        | Set reclosing setting/                                 |
|  |  |                              | Save Set               | Lưu cài đặt đóng lại                                   |
|  |  |                              | Single Shot            | Set single shot time/                                  |
|  |  | (6)                          | Time                   | Đặt thời gian cắt một lần                              |
|  |  | Reclosing                    |                        | Set sequence coordination                              |
|  |  | Option                       | Seq<br>Coordination    |                                                        |
|  |  |                              |                        | Đặt phối hợp trình tự Sử dụng /<br>Không sử dụng       |
|  |  |                              | Save Set               | Save operating setting/                                |
|  |  |                              |                        |                                                        |

|  |                                                     |                                                                                                    |              | Lưu cài đặt vận hành                                                                                              |
|--|-----------------------------------------------------|----------------------------------------------------------------------------------------------------|--------------|----------------------------------------------------------------------------------------------------|
|  | -5-<br>Auxiliary<br>Func<br>Chức<br>năng phụ<br>trợ | (7)<br>Open Line<br>Detect                                                                                     | Volt On      | Set open line voltage on level/<br>Đặt giới hạn điện áp đóng, đường<br>dây mở                                     |
|  |                                                     |                                                                                                    | Volt Off     | Set open line voltage off level/<br>Đặt giới hạn điện áp tắt, đường<br>dây mở                                     |
|  |                                                     |                                                                                                    | Delay Off    | Set open line delay time setting/<br>Đặt cài đặt thời gian trễ, đường<br>dây mở                                   |
|  |                                                     |                                                                                                    | Use Func     | Set whether open line function is<br>available/ Đặt xem chức năng<br>đường dây mở có khả dụng<br>không            |
|  |                                                     |                                                                                                    | Save Set     | Save open line set value/<br>Lưu giá trị thiết lập đường dây mở                                                   |
|  |                                                     | (8)<br>Sync Check<br>Kiểm tra<br>đồng bộ<br>(9)<br>Live Line<br>Detect/<br>Phát hiện<br>trực tiếp<br>đường dây | Phase Off    | Set sync check phase difference<br>permission setting / Đặt cài đặt<br>quyền đồng bộ, kiểm tra chênh<br>lệch pha. |
|  |                                                     |                                                                                                    | Delay Time   | Set sync check phase difference<br>delay time setting / Đặt cài đặt<br>thời gian trễ đồng bộ kiểm tra<br>pha      |
|  |                                                     |                                                                                                    | Use Func     | Set whether sync check function<br>is available/<br>Đặt xem chức năng kiểm tra đồng<br>bộ có khả dụng không       |
|  |                                                     |                                                                                                    | Save Set     | Save sync check set value/<br>Lưu giá trị cài đặt đồng bộ.                                                        |
|  |                                                     |                                                                                                    | Volt Level   | Set live line voltage on level/<br>Đặt mức điện áp đóng, đường<br>dây trực tiếp                                   |
|  |                                                     |                                                                                                    | niện         | Set live line detecting delay time/<br>Đặt thời gian trễ phát hiện đường<br>dây trực tiếp                         |
|  |                                                     |                                                                                                    | Save Set     | Save live line set value/<br>Lưu giá trị thiết lập đường truyền<br>trực tiếp                                      |
|  |                                                     | (10)                                                                                                    | I2/I1 Pickup | Set reverse phase current operation value/                                                                        |

| Negative<br>OC             |                        | Đặt giá trị hoạt động dòng điện<br>pha ngược                                                          |
|----------------------------|------------------------|----------------------------------------------------------------------------------------------------|
|                            | Delay Time             | Set reverse phase current<br>operation time/<br>Đặt thời gian hoạt động dòng<br>điện pha ngược ( âm ) |
|                            | 11 Threshold           | Set Positive current threshold<br>value / Đặt giá trị ngưỡng dòng<br>điện dương                       |
|                            | 2nd<br>Harmonic<br>Blk | Select 2nd Harmonic block/ non-<br>block / Chọn khối sóng hài thứ 2 /<br>không khối                   |
|                            | Func In Use            | Set negative OC operating<br>functions/<br>Đặt chức năng vận hành OC âm                               |
|                            | Save Set               | Save the operation setting/<br>Lưu cài đặt hoạt động                                                  |
|                            | U-V Pickup             | Set pickup level for under<br>voltage/<br>Đặt mức lựa chọn cho điện áp<br>thấp                        |
| ( 11 )<br>Under<br>Voltage | U-V Op Time            | Set operation time for under<br>voltage/<br>Đặt thời gian hoạt động cho điện<br>áp thấp               |
|                            | Use Func               | Set whether under voltage<br>function is available/<br>Đặt xem có sẵn chức năng điện<br>áp thấp không |
|                            | Save Set               | Save under voltage set value/<br>Lưu giá trị đặt điện áp thấp                                         |
| (12)                       | O-V Pickup             | Set pickup level for over voltage/<br>Đặt mức lựa chọn cho điện áp cao                                |
| Over<br>Voltage            | O-V Op Time            | Set operation time for over<br>voltage/ Đặt thời gian hoạt động<br>cho điện áp cao                    |
|                            | Use Func               | Set whether over voltage<br>function is available/ Đặt xem có<br>sẵn chức năng điện áp cao không      |
|                            | Save Set               | Save over voltage set value/<br>Lưu giữ giá trị đặt điện áp cao                                       |
| ( 13 )<br>Under            | U-F Pickup             | Set pickup level for under<br>frequency / Đặt lựa chọn mức giới<br>hạn tần số thấp                    |
| Frequency                  | U-F Op Time            | Set operation time for under                                                                          |

|  |            |                    |                                                      | frequency / Đặt thời gian hoạt                                   |
|--|------------|--------------------|------------------------------------------------------|------------------------------------------------------------------|
|  |            |                    |                                                      | động cho tần số thấp                                             |
|  |            |                    | Use Func                                             | Set whether under frequency<br>function is available/ Đặt xem có |
|  |            |                    |                                                      | sẵn chức năng tần số thấp không                                  |
|  |            |                    | Save Set                                             | Save under frequency set value/                                  |
|  |            |                    |                                                      | Lưu giá trị cài đặt tần số thấp                                  |
|  |            |                    | O-F Pickup                                           | Set pickup level for over frequency/                             |
|  |            |                    |                                                      | Đặt lựa chọn mức giới hạn cho<br>tần số cao                      |
|  |            | (14)               | O-E On Time                                          | Set operation time for over frequency/                           |
|  |            | Over<br>Frequency  | 0-i op nine                                          | Đặt thời gian hoạt động cho tần<br>số cao                        |
|  |            |                    | Use Func                                             | Set whether over frequency function is available/                |
|  |            |                    |                                                      | Đặt chức năng tần số cao có khả<br>dụng không                    |
|  |            |                    | Save Set                                             | Save over frequency set value/                                   |
|  |            | Save Set           | Lưu giá trị cài đặt tần số cao                       |                                                                  |
|  |            |                    | Live Load                                            | Select whether live load is available                            |
|  |            | (15)               |                                                      | Chọn xem có tải trực tiếp không                                  |
|  |            | Close<br>Interlock | Sync Fail                                            | Select whether sync fail is available                            |
|  |            |                    |                                                      | Chọn xem có đồng bộ không                                        |
|  |            |                    |                                                      | Save close interlock set value                                   |
|  |            |                    | Save Set                                             | Lưu giá trị thiết lập khóa liên<br>động đóng                     |
|  |            |                    | Section                                              | Select whether section automation is available/                  |
|  |            | ( 16 )<br>Loop     | enable                                               | Chọn xem phần tự động có sẵn<br>không                            |
|  | Automation | Section            | Set open time for section automation                 |                                                                  |
|  |            | Tự động            | Open Time                                            | Đặt thời gian mở cho phần tự<br>động                             |
|  | vong iạp   | Tie Sw<br>Closing  | Select whether Tie sw closing function is available/ |                                                                  |
|  |            |                    |                                                      | Chọn xem chức năng đóng Tie sw                                   |

|                            |                           |                 |   |                  | có sẵn không                                                                                                    |
|----------------------------|---------------------------|-----------------|---|------------------|----------------------------------------------------------------------------------------------------|
|                            |                           |                 |   | Tie Sw<br>Source | Select whether Tie sw source is<br>ABC or RST/ Chọn xem nguồn Tie<br>sw là ABC hay RST                                        |
|                            |                           |                 |   | Tie Sw Close     | Set close time for tie sw/                                                                                                    |
|                            |                           |                 |   | Time             | Đặt thời gian đóng cho tie sw                                                                                                 |
|                            |                           | Line Confi      | g |                  | Set 3P4W / 3P3W                                                                                                    |
|                            |                           |                 | - |                  | Đặt 3P 4 dây hoặc 3P 3 dây                                                                                                    |
|                            |                           | Frequency       |   |                  | Set frequency(50/60Hz)/                                                                                                    |
|                            |                           |                 |   |                  | Đặt tần số (50 / 60Hz)                                                                                                    |
|                            |                           | Rated Volt      |   |                  | Set rated voltage/                                                                                                    |
|                            |                           |                 |   |                  | Đặt điện áp định mức                                                                                                    |
|                            |                           | CT Ratio        |   |                  | Set CT ratio/ Đặt tỉ lệ biến dòng                                                                                             |
|                            |                           | NCT Ratio       |   |                  | Set NCT ratio/                                                                                                    |
|                            | <b>Analog</b><br>Tương tự |                 |   |                  | Đặt tỉ lệ biến dòng đất                                                                                                    |
| 3.<br>Configuration<br>ion |                           | Avg Interval    |   |                  | Set average value process<br>interval/ Đặt khoảng thời gian xử<br>lý giá trị trung bình                                       |
|                            |                           | Select FI Reset |   |                  | Set Fl reset way(Auto /<br>Manual)/Đặt cách thiết lập lại chế<br>độ ĐK (Auto-Manual)                                          |
|                            |                           | Display Voltage |   |                  | Selection of line to phase voltage<br>and line to line voltage/ Lựa chọn<br>đường dây đến điện áp pha và<br>điện áp đường dây |
|                            |                           | Ref voltage     |   |                  | Set reference voltage, A/B/C                                                                                                  |
|                            |                           |                 |   |                  | Đặt điện áp tham chiếu, A / B / C                                                                                             |
|                            |                           | Phase rotation  |   |                  | Select whether phase rotation is<br>ABC or ACB/ Chọn xem xoay pha<br>là ABC hoặc ACB                                          |
|                            |                           | Energy log duty |   |                  | Set duty time for energy logging/<br>Đặt thời gian làm nhiệm vụ cho<br>ghi nhật ký năng lượng                                 |
|                            |                           | Closing delay   |   |                  | Set delay time to close CB/ Đặt<br>thời gian trễ để đóng CB                                                                   |
|                            |                           | Check V for Fl  |   |                  | Select whether to consider<br>voltage when FI set/ Chọn xem<br>xét xem xét điện áp khi đặt FI                                 |
|                            |                           | Save Config     |   |                  | Save analog configuration setting/                                                                                            |

|  |                     |                | Lưu cài đặt cấu hình tương tự             |
|--|---------------------|----------------|-------------------------------------------|
|  | <b>.</b> .          |                | Set DI1~10 debounce time/                 |
|  | DI<br>Debounce      | 0110           | Đặt giảm thời gian DI1 ~ 10               |
|  | Time                |                | Set save DI debounce                      |
|  |                     | Save Config    | Configuration/                            |
|  |                     |                | Đặt lưu cấu hình giảm Dl                  |
|  | DO Pulse            | DO1~DO6        | Set DO1~DO6 pulse width/                  |
|  | Width               |                | Đặt độ rộng xung DO1 ~ DO6                |
|  |                     | Save Config    | Save DO pulse width setting/              |
|  |                     |                | Lưu cài đặt độ rộng xung DO               |
|  |                     | Set Switch Cnt | Set number of switch operation/           |
|  | Backup              |                | Đặt số của hoạt động chuyển đổi           |
|  | Set/ Clear          | Clear Event    | Clear event information/                  |
|  | Sao Ιιτιι/Χόα       |                | Xóa thông tin sự kiện                     |
|  | 500 100/ 100        | Clear Fault    | Clear fault information/                  |
|  |                     |                | Xóa thông tin lỗi                         |
|  | Analog              | la~In Va~Vt    | Adjust analog gain/                       |
|  | Gain Adj            |                | Điều chỉnh tương tự đạt được              |
|  | Điều chỉnh          |                | Save analog gain config setting/          |
|  | đạt được            | Save Config    | Lưu thiết lập cấu hình tương tự           |
|  | tương tự            |                | đạt được                                  |
|  |                     | Constants Data | Set sample rate when capturing            |
|  |                     | Sample Rate    | waveform/                                 |
|  |                     |                | Đặt tỉ lệ ví dụ khi ghi dạng sóng         |
|  |                     | Record Size    | Set record size of waveform/              |
|  |                     |                | Đặt Kích thước bản ghi của dặng<br>sóng   |
|  | Waveform            |                | Set pre cycle number of                   |
|  | Dạng sóng           | Pre Cycle      | waveform/                                 |
|  | thông tin           |                | bạt số chu kỹ trước của đặng<br>sống      |
|  |                     |                | Set post cycle number of                  |
|  |                     | Post Cycle     | waveform/                                 |
|  |                     |                | Đặt sô chu kỳ chuyên thư của<br>dạng sóng |
|  |                     | Save Config    | Save waveform config setting/             |
|  |                     |                | Lưu cài đặt cấu hình dạng sóng            |
|  | Check               |                | Set auto checking day for battery/        |
|  | Auto batt           | Check Day      | Đặt ngày kiểm tra tự động cho ắc          |
|  | Kiểm tra tự<br>động |                | quy                                       |
|  |                     | Check Hour     | Set auto checking hour for                |
|  |                     |                | battery/ Đặt giờ kiêm tra tự động         |
|  | ắc quy              |                  | cho ắc quy                                                                                                    |
|--|---------------------|------------------|----------------------------------------------------------------------------------------------------|
|  |                     | Check Min        | Set auto checking minute for<br>battery/ Đặt phút kiểm tra tự<br>động cho ắc quy                                  |
|  |                     | Save Config      | Save config set value for battery<br>auto checking/<br>Lưu cấu hình giá trị cài đặt để<br>kiểm tra tự động ắc quy |
|  |                     | V Unbalance      | Set unbalance level for voltage/<br>Đặt mức mất cân bằng cho điện<br>áp                                           |
|  | V/I                 | V Unbalance Time | Set unbalance time for voltage/<br>Đặt thời gian mất cân bằng cho<br>điện áp                                      |
|  | Mất cân<br>bằng V/I | l Unbalance      | Set unbalance level for current/<br>Đặt mức độ mất cân bằng cho<br>dòng điện                                      |
|  |                     | l Unbalance Time | Set unbalance time for current/<br>Đặt thời gian mất cân bằng cho<br>dòng điện                                    |
|  |                     | Save Config      | Save V/I unbalance set value/<br>Lưu giá trị thiết lập mất cân bằng<br>V / I                                      |
|  |                     | Sag Level        | Set pickup level for sag/<br>Đặt mức chọn cho độ võng                                                             |
|  |                     | Sag Time         | Set operation time for sag/<br>Đặt thời gian hoạt động cho độ<br>võng                                             |
|  | Sag/Swell           | Swell Level      | Set pickup level for swell/<br>Đặt mức chọn cho cong lên                                                          |
|  |                     | Swell Time       | Set operation time for swell/<br>Đặt thời gian hoạt động cho cong<br>lên                                          |
|  |                     | Interrupt Level  | Set pickup level for interruption/<br>Đặt mức chọn cho gián đoạn                                                  |

|                           |                                                               | Interrupt Time    | Set operation time for<br>interruption/<br>Đặt thời gian hoạt động cho gián                                  |
|---------------------------|---------------------------------------------------------------|-------------------|----------------------------------------------------------------------------------------------------|
|                           |                                                               |                   | đoạn                                                                                                    |
|                           |                                                               |                   | Save config set value for<br>Sag/Swell/                                                                      |
|                           |                                                               | Save Config       | Lưu giá trị cài đặt cấu hình cho<br>Sag / Swell                                                              |
|                           |                                                               | V THD Alarm Level | Set alarm level for voltage THD/<br>Đặt mức báo động cho điện áp<br>THD                                      |
|                           | IHD Alarm                                                     | V THD Alarm Time  | Set alarm time for voltage THD/<br>Đặt thời gian báo động cho điện<br>áp THD                                 |
|                           | THD<br>(Total<br>Harmonic<br>Distortion)<br>(Tổng méo<br>hài) | I THD Alarm Level | Set alarm level for current THD/<br>Đặt mức báo động cho dòng điện<br>THD                                    |
|                           |                                                               | I THD Alarm Time  | Set alarm time for current THD/<br>Đặt thời gian báo động cho dòng<br>điện THD                               |
|                           |                                                               | Save Config       | Save config set value for THD<br>alarm/<br>Lưu giá trị thiết lập cấu hình cho<br>báo động THD (Tổng méo hài) |
|                           |                                                               | Comm Speed        | Set communication speed/<br>Tốc độ truyền dữ liệu                                                            |
|                           |                                                               | Comm Parity       | Set serial communication Parity/<br>Đặt thứ tự truyền toàn vẹn dữ liệu                                       |
|                           | SCADA<br>Port/                                                | Slave Addr        | Set device address/<br>Đặt địa chỉ thiết bị                                                                  |
| 4.<br>Comm Set/           |                                                               | Protocol          | Set communication protocol/<br>Đặt giao thức truyền dữ liệu                                                  |
| Cài đặt truyền<br>dữ liệu | Cổng<br>SCADA                                                 | Select Prot Map   | Select Protocol map, full map or<br>config map/<br>Chọn Bản đồ giao thức, bản đồ                             |
|                           |                                                               |                   | đầy đủ hoặc bản đồ cấu hình<br>Save SCADA port related setting/                                              |
|                           |                                                               | Save Comm         | Lưu cài đặt liên quan đến cổng<br>SCADA                                                                      |
|                           | Modem                                                         | Comm Line         | Set modem communication line/<br>Đặt đường truyền modem                                                      |

|  | Control    | BTS Off Delay    | Set RTS off delay time/                |
|--|------------|------------------|----------------------------------------|
|  |            |                  | Đặt thời gian trễ tắt RTS              |
|  |            | CTS Timeout      | Set CTS set timeout time/              |
|  | Điều khiển |                  | Đặt thời gian chờ thiết lập CTS        |
|  | wodem      | DCD Timeout      | Set DCD Set timeout time/              |
|  |            |                  | Đặt thời gian chờ thiết lập DCD        |
|  |            |                  | Save modem control related             |
|  |            | Save Comm        | setting/                               |
|  |            |                  | Lưu cài đặt liên quan đến điều         |
|  |            |                  | khiển modem                            |
|  |            | D/L Retry        | Set data link layer retry/             |
|  |            |                  | Đặt thử lại lớp liên kết dữ liệu       |
|  |            | D/L Timeout      | Set data link layer timeout/           |
|  |            |                  | Đặt thời gian chờ lớp liên kết dữ      |
|  |            |                  | liệu<br>Catalata link kuran ang Gina ( |
|  |            | D/L Confirm      | Set data link layer confirm/           |
|  |            | All Datas        | Set application layer retry/           |
|  |            | A/L Retry        | Đặt thử lại lớp ứng dụng               |
|  |            |                  | Set application laver ask timeout/     |
|  |            | A/L Timeout      | Đăt thời gian chờ lớp ứng dụng         |
|  |            |                  | yêu cầu                                |
|  |            |                  | Set if unsolicited response is used    |
|  |            |                  | on early stage/                        |
|  |            |                  | Đặt nếu phản hồi không mong            |
|  | DNP        |                  | muốn được sử dụng ở giai đoạn          |
|  |            |                  | đầu                                    |
|  |            |                  | Set unsolicited response               |
|  |            | Unsol Delay      | Đặt độ trễ truyền phản bồi không       |
|  |            |                  | mong muốn                              |
|  |            |                  | Set select before operation            |
|  |            | SBO Timeout      | timeout/ Đặt chọn trước khi hết        |
|  |            |                  | thời gian hoạt động                    |
|  |            | Master Address   | Set master address/ Đặt địa chỉ        |
|  |            |                  | chính                                  |
|  |            | Frame Interval   | Set link layer frame interval/         |
|  |            |                  | Đặt khoảng thời gian kết cấu lớp       |
|  |            |                  | liên kêt                               |
|  |            | Save Comm        | Save DNP related setting/              |
|  |            |                  | Set link address size/                 |
|  |            | LINK Adar Size   | Đặt kích thước địa chỉ liên kết        |
|  | IEC101     | Common Addr Size | Set common address size/               |
|  |            |                  | Đặt kích thước địa chỉ chung           |
|  |            | IOA Size         | Set object address size/               |
|  |            |                  | Đặt kích thước địa chỉ đối tượng       |

|  |                       | COT Size                                                                                                  | Set COT address size/<br>Đặt kích thước địa chỉ COT                                           |
|--|-----------------------|----------------------------------------------------------------------------------------------------|-----------------------------------------------------------------------------------------------|
|  |                       | Time Marker                                                                                               | Select Time Format, CP24, CP56<br>or NO/<br>Chọn định dạng thời gian, CP24,                   |
|  | IEC104                | Off Line Period                                                                                           | CP56 hoặc NO<br>Set off line period time/                                                     |
|  |                       | Ack Timeout                                                                                               | Đặt thời gian giai đoạn tắt dòng<br>Set ack time-out/ Đặt thời gian                           |
|  | Cấu trúc<br>của một   | Sframe period                                                                                             | chờ ack<br>Set S-frame period time/ Đặt thời                                                  |
|  | đơn vị dữ<br>liệu 104 | Test period                                                                                               | gian giai đoạn cấu trúc-S<br>Set test period time/                                            |
|  |                       | TCP/IP                                                                                                    | Đặt thời gian giai đoạn kiểm tra                                                              |
|  | TCP/IP                | (Transmission Control Protocol/Internet<br>Protocol )/ Giao thức kiểm soát truyền /<br>Giao thức Internet | Set IP address/<br>Đặt địa chỉ IP ( <b>192.168. 1. 2</b> )                                    |
|  |                       | Subnet Mask                                                                                               | Set subnet mask bit set/<br>Đặt bit mặt nạ mạng con<br>( <b>255.255.255.0</b> )               |
|  |                       | Gateway                                                                                                   | Set gateway address/<br>Đặt địa chỉ cổng ( <b>192.168. 1.1</b> )                              |
|  |                       | STN Modem                                                                                                 | Select PSTN mode type, PPP,<br>dialup or SMS/ Chọn loại chế độ<br>PSTN, PPP, quay số hoặc SMS |
|  |                       | Auto Hangup Time                                                                                          | Set Auto hangup time<br>Đặt thời gian gác máy tự động                                         |
|  | PSTN                  | Dial Timeout                                                                                              | Set dial timeout<br>Đặt thời gian chờ quay số                                                 |
|  |                       | Attempt Delay                                                                                             | Set dial attempt delay time<br>Đặt thời gian trễ cố gắng quay số                              |
|  |                       | Max Attempts                                                                                              | Set dial max attempt<br>Đặt cố gắng tối đa quay số                                            |
|  |                       | Our IP address                                                                                            | Set our IP address<br>Đặt địa chỉ IP của chúng tôi                                            |
|  | РРР                   | Their IP address                                                                                          | Set their IP address<br>Đặt địa chỉ IP của họ                                                 |
|  |                       | DNS1 IP address                                                                                           | Set DNS1 IP address<br>Đặt địa chỉ IP DNS1                                                    |
|  |                       | DNS2 IP address                                                                                           | Set DNS2 IP address                                                                           |

|            |             |                                   | Đặt địa chỉ IP DNS2               |
|------------|-------------|-----------------------------------|-----------------------------------|
|            |             |                                   | Set sending trip information      |
|            |             | Trip Enable                       | Đặt thông tin chuyển tín hiệu đi  |
|            |             |                                   | Set sending El information        |
|            |             | FI Enable                         | Đặt thông tin tín hiệu Fl         |
|            | SMS         |                                   | Set sending open information      |
|            |             | Open Enable                       | Đặt thông tin mở tín biệu         |
|            | Tin nhắn    |                                   | Set sending door information      |
|            |             | Door Open Enable                  | Đặt thông tin tín biệu cửa        |
|            |             |                                   | Set conding AC fail information   |
|            |             | AC fail Enable                    | Dět thông tin lễi tín hiệu AC     |
|            |             |                                   |                                   |
|            |             | SNTP enable                       | Select whether to enable SNTP     |
|            |             |                                   | Chọn có kích hoặt SNTP không      |
|            | Time sync   | SNTP cyclic                       | Set SNTP Cycle duty               |
|            | option      |                                   | Đạt nhiệm vụ chủ kỳ SNTP          |
|            | Tùy chon    | UTC mode                          | Chon chế độ LITC tại chỗ hoặc     |
|            | đồng bộ     |                                   | UTC                               |
|            | thời gian   | UTC Time (Hour)                   | Set UTC hour time                 |
|            |             |                                   | Đặt giờ UTC                       |
|            |             | UTC Time (Minute)                 | Set UTC minute time               |
|            |             |                                   | Đặt thời gian phút UTC            |
|            |             | Time Set                          | Time setting/ Cài đặt thời gian   |
|            | Fault Event |                                   | Fault event/ Sự kiện lỗi          |
|            | On Event    |                                   | Display Operation event           |
| 5.         | operent     |                                   | Hiển thị sự kiện hoạt động        |
| Event View | Demand I    |                                   | Display Demand current            |
|            |             |                                   | Hiển thị dòng điện yêu cầu        |
| Chế đô xem | Demand P    |                                   | Display Demand power              |
| sư kiôn    |             |                                   | Hiển thị công suất yêu cầu        |
| Sự Kiện    | Max Deman   | dl                                | Display Max demand current        |
|            |             |                                   | Hiển thị dòng điện yêu cầu tối đa |
|            | Max Deman   | d P                               | Display Max demand Power'         |
|            |             | Hiển thị công suất yêu cầu tối đa |                                   |

## 4.3. Order of Installation Test Operation / Trình tự cài đặt kiểm tra hoạt động:

(1) Check if the connection is right. Turn On the control power.

Kiểm tra xem kết nối có đúng không. Bật nguồn điều khiển.

2 Check CT/PT rate on System Config. Menu. If necessary, adjust it following CT/PT rate control.

Kiểm tra tỷ lệ CT / PT trên Cấu hình hệ thống. Từ bảng chọn. Nếu cần, điều chỉnh tỷ lệ nó theo CT / PT.

(3) Check connection system on System Config. Menu. If necessary, adjust it.

Kiểm tra hệ thống kết nối trên cấu hình hệ thống. Từ bảng chọn. Nếu cần thiết, điều chỉnh nó.

(4) Check & Control Alarm contact's setting state on DO Config. Menu. If necessary, adjust it.

Kiểm tra & điều khiển báo động liên hệ trạng thái cài đặt trên chế độ cấu hình DO.

Từ bảng chọn. Nếu cần thiết, điều chỉnh nó.

(5) On Relay setting menu, check if Relays are correctly setting. If necessary, adjust it.

Trên bảng chọn cài đặt Rơle, kiểm tra xem Rơle có được cài đặt chính xác không.

Nếu cần thiết, điều chỉnh nó.

6 After all adjustments, EPIC R300 works properly.

Sau tất cả các điều chỉnh, bộ điều khiển EPIC R300 hoạt động đúng.

7 If RUN LED on front panel blinks regularly and SYS-FAIL LED is turned off, which means it works properly

Nếu đèn LED CHẠY trên bảng điều khiển phía trước nhấp nháy thường xuyên và đèn LED SYS-FAIL bị tắt, điều đó có nghĩa là nó hoạt động bình thường.

- 5. LCD Menu / Bảng chọn LCD
- 5.1. Display / Hiển thị
- 5.1.1. Display operation / Hiển thị hoạt động

Moving on display items is like below. / Di chuyển trên các mục hiển thị như dưới đây.

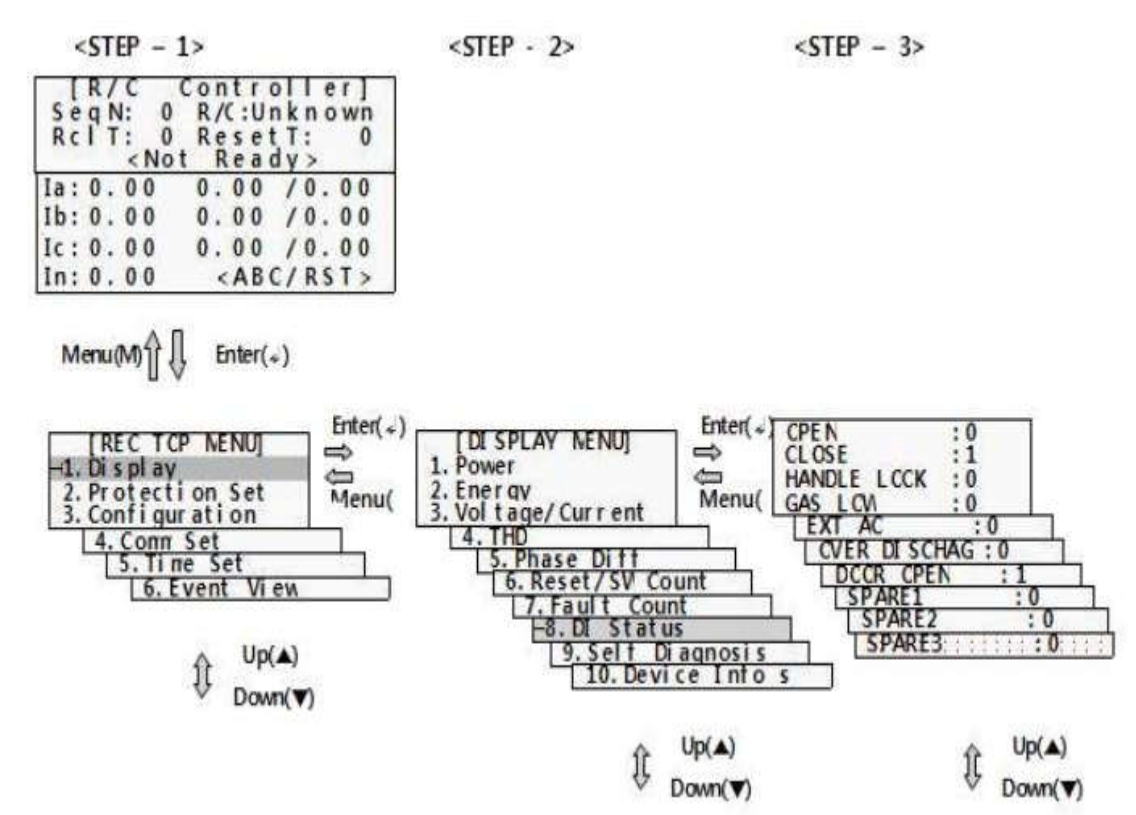

<Figure 5-1> Display Operation / Hiển thị hoạt động

#### 5.1.2. Display Menu / Bảng chọn hiển thị

Display menu shows measuring value (voltage, current, phase, symmetrical component), operation count, fail count, DI status, self-diagnosis, and status information.

Bảng chọn hiển thị giá trị đo (điện áp, dòng điện, pha, thành phần đối xứng), số lần vận hành, số lần lỗi, trạng thái Dl, tự chẩn đoán và thông tin trạng thái.

```
SPLAY
                     MENU]
     DΙ
    P
1
     ο
       w
         е
    Е
     n
       e
         r
           g y
         tage/
                   Cu
    v
                       r r
                           e n t
                D
                 i
               S
       s
                 w
                     с
                       ο
                         unt
         e
           t
       u
                С
                 ο
                   u
    D
         s
     I
           t
             а
               t
                   s
     elf-Di
9
   s
                 a g
                     nosis
10. Device
                   Info
```

<Figure 5-2> Display Menu / Bång chọn hiển thị

1) **Power** : Active / Reactive / Apparent Power, Power Factor, Frequency display

Hiển thị Công suất hoạt động / Phản kháng / Công suất biểu kiến, Hệ số công suất, tần số.

- 2) Energy: Active/Reactive Energy display (kWh). If it is over 9999999998Wh, then it becomes clear to 0 Hiển thị điện năng hoạt động / phản kháng (kWh). Nếu vượt quá 999999999 kWh, thì nó trở về 0.
- 3) Voltage/Current : display items like Voltage (Va, Vb, Vc) and Current (Ia, Ib, Ic)'s Positive Sequence, Negative Sequence, Zero Sequence.

Hiển thị các mục như Điện áp (Va, Vb, Vc) và Dòng điện (Ia, Ib, Ic)'s thứ tự dương, thứ tự âm, thứ tự không.

4) THD: display Voltage(Va, Vb, Vc) and Current(Ia, Ib, Ic)'s Total Harmonic Distortion value

Hiển thị điện áp (Va, Vb, Vc) và dòng điện (Ia, Ib, Ic) Giá trị tổng méo hài.

$$THD = \frac{\sqrt{\sum_{h=2}^{H} V_h^2}}{V1}$$
 (measure up to h=2~32th)

measure up to  $h = 2 \sim 32$ th / Số đo lên tới  $h = 2 \sim 32$ 

5) Phase Diff : display Voltage(Va, Vb, Vc) and Current(Ia, Ib, Ic)'s phase difference

Hiển thị điện áp pha (Va, Vb, Vc) và dòng điện (la, lb, lc) lệch pha.

 Reset / SW Count : display Power On Reset Count and Watchdog Reset Count. display the number of Switch's On/Off

Hiển thị đặt lại đếm bật nguồn điện và đặt lại đếm giám sát. Hiển thị số lượng Bật / Tắt.

7) Fault Count : display each phase's fault count and total fault count.

Hiển thị số đếm lỗi từng pha và tổng số đếm lỗi.

8) DI Status : DI Status display. it shows 4 items at once. In order to see the next item, use Up/Down Key to move. Display items are below.

Hiển thị trạng thái DI. Nó hiển thị 4 mục cùng một lúc. Để xem mục tiếp theo, hãy sử dụng phím Lên / xuống để di chuyển. Các mục hiển thị bên dưới,

- Open, Close, Handle Lock, Gas Low, External AC Fail, Over Discharge, Door, Charger fail Mở, Đóng, Khóa tay cầm, khí thấp, Lỗi AC ngoài, Xả quá mức, Cửa, Bộ sạc bị lỗi
- Spare1, 2, DI status. If DI status is Enable it shows 1.
   Dự phòng 1, 2, trạng thái DI. Nếu trạng thái DI là Bật, nó hiển thị 1.
- 9) Self-Diagnosis : device's self-diagnosis information display.

Tự chẩn đoán: hiển thị thông tin tự chẩn đoán của thiết bị

**10) Device Info** : device's information(name of the device, manufacturer, program version, Web site display

Thông tin về thiết bị (tên của thiết bị, nhà sản xuất, phiên bản chương trình, hiển thị trang web.

- 5.2. Protection Setting Menu / Bảng chọn cài đặt ( thiết lập ) Bảo vệ
- 5.2.1. Operation Principle of Recloser / Nguyên tắc hoạt động của Recloser

The figure below shows the case of lockout state that, when set with 2F3D of reclosing sequence, Recloser operates twice of fast operation and 3 times of delay operation against fault, and then locked out as opened.

Hình dưới đây cho thấy trường hợp khóa trạng thái, khi được đặt với 2F3D của chuỗi lặp lại, Recloser hoạt động hai lần hoạt động nhanh và 3 lần thao tác trễ đối với lỗi và sau đó bị khóa khi mở.

#### <Figure 5-3> Permanent fault for Recloser Sequence / Lõi vĩnh viễn cho trình tự lặp lại

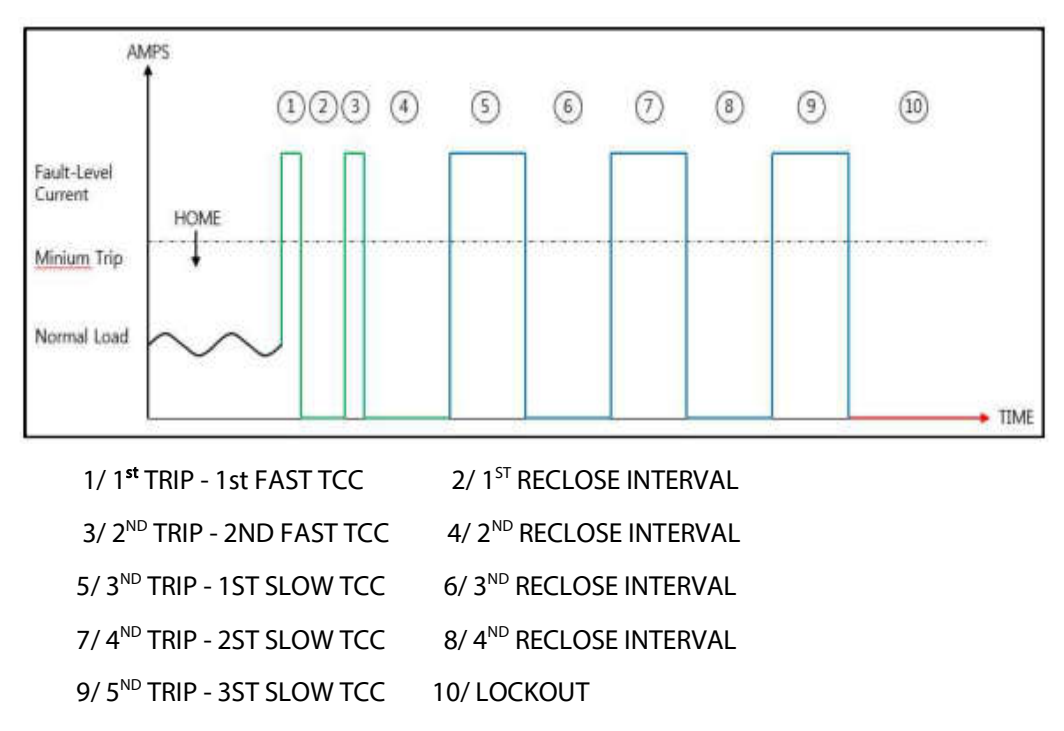

The following figure shows the successful reclosing case that Recloser operates twice of fast action and inputted. After the lapse of set-Reset Time, Recloser returns, and then display of LED and LCD are changed from Progress into Ready status. If a fault occurs again during Reset Time, when the counts of reclosing action reaches to total counts which shall be calculated from remaining fault counts, the Recloser becomes locked out.

Hình dưới đây cho thấy trường hợp đóng lại thành công mà Recloser vận hành hai lần hoạt động nhanh và nhập vào. Sau khi hết thời gian thiết lập lại, Recloser trở lại, và sau đó hiển thị LED và LCD được thay đổi từ trạng thái tiến sang trạng thái sẵn sàng. Nếu một lỗi xảy ra một lần nữa trong thời gian đặt lại, khi tổng số hành động lặp lại đạt đến tổng số được tính từ số đếm lỗi còn lại, Recloser sẽ bị khóa.

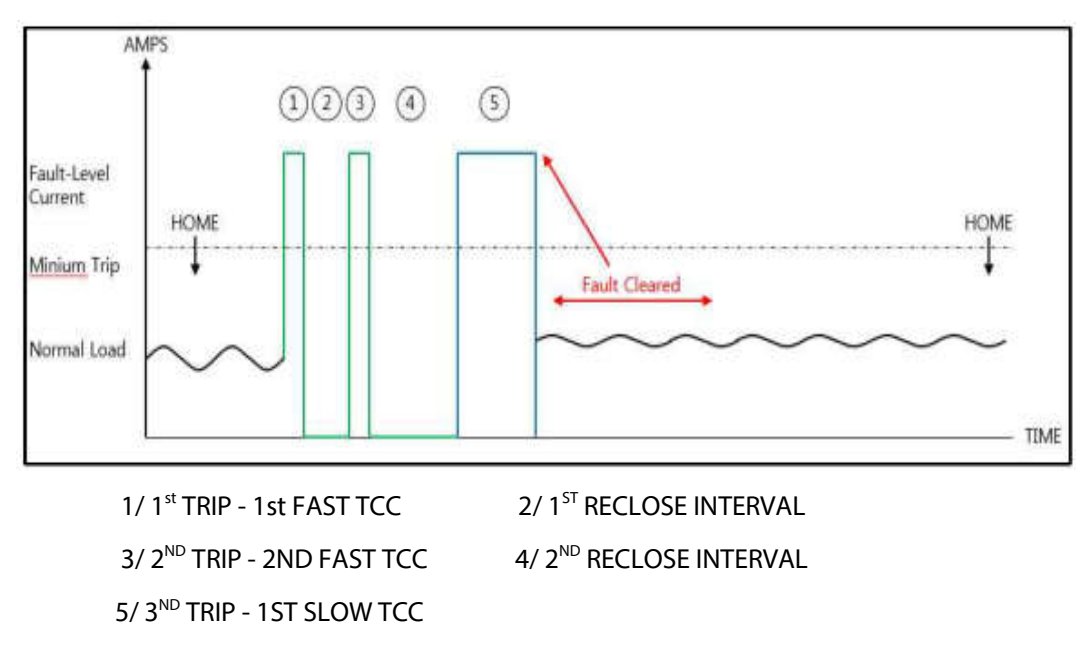

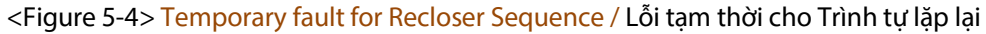

# 5.2.2. Operation Principle of FI / Nguyên tắc hoạt động của FI

If there is a fault on distribution line, protection device(CB, Recloser) does tripping to protect the system. Then EPIC R300, Feeder RTU, operates Protection function to detect the fault, through which it is possible to explore fault section. It is a menu to set and manage related set value. The basic principle of operation is like a picture below. If there is permanent or temporary Fault, it detects zero voltage with protective device(CB or Recloser) after fault current. After detecting zero voltage, EPIC R300 generates FI. With protective device's reclosing success, normal current and voltage are returned. If FI Auto Reset was set, FI is reset automatically.

Nếu có lỗi trên đường phân phối, thiết bị bảo vệ (CB, Recloser) sẽ cắt ra để bảo vệ hệ thống. Sau đó, EPIC R300, Bộ nạp RTU, vận hành chức năng bảo vệ để phát hiện lỗi, thông qua đó có thể khám phá phần lỗi.

Nó là một menu để thiết lập và quản lý giá trị thiết lập liên quan. Nguyên tắc hoạt động cơ bản giống như một bức tranh dưới đây. Nếu có Lỗi cố định hoặc tạm thời, nó sẽ phát hiện điện áp bằng 0 với thiết bị bảo vệ (CB hoặc Recloser) sau dòng sự cố. Sau khi phát hiện điện áp bằng 0, EPIC R300 tạo FI. Với thiết bị bảo vệ, lặp lại thành công, dòng điện và điện áp bình thường được trả lại. Nếu FI được đặt tự động cài lại, FI sẽ tự động được đặt lại.

If not, push FI reset button on the front or it is reset with transmitted FI reset order in remote. R300 is designed to generate FI not only for the case that R300 becomes tripped itself against a fault, but also that other protection devices are tripped.

Nếu không nhấn nút đặt lại Fl ở mặt trước hoặc được đặt lại với thứ tự đặt lại Fl được truyền trong điều khiển từ xa. R300 được thiết kế để tạo Fl không chỉ cho trường hợp R300 bị ngắt phải một lỗi mà còn các thiết bị bảo vệ khác bị ngắt.

- Temporary Fault: Lỗi tạm thời

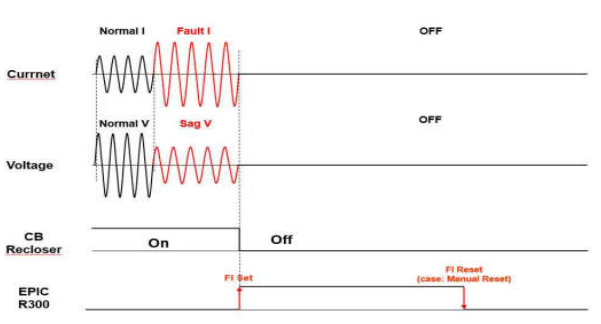

<Figure 5-5> Temporary Fault / Lỗi tạm thời

- Permanent / Dài hạn

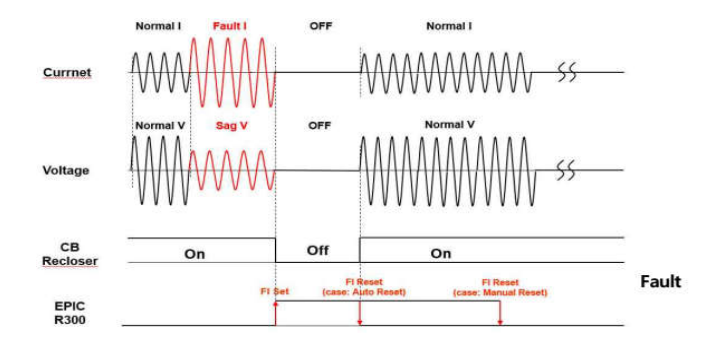

<Figure 5-6> Permanet Fault / Lõi dài hạn

Protection set value divides into 4 Groups to manage.

Giá trị cài đặt bảo vệ chia thành 4 nhóm để quản lý.

# Choose applied group through Active Group setting.

Chọn nhóm áp dụng thông qua cài đặt nhóm hoạt động.

|              | [ | S | e | t | t | i | n | g |   | Μ | E | Ν | U] |  |
|--------------|---|---|---|---|---|---|---|---|---|---|---|---|----|--|
| <b>→ 1</b> . | F | u | n | c |   | G | r | o | u | р | 1 |   |    |  |
| 2.           | F | u | n | c |   | G | r | o | u | р | 2 |   |    |  |
| 3.           | F | u | n | c |   | G | r | o | u | р | 3 |   |    |  |
| 4.           | F | u | n | c |   | G | r | o | u | р | 4 |   |    |  |
| 5.           | s | e | I | e | c | t |   | G | r | o | u | p |    |  |

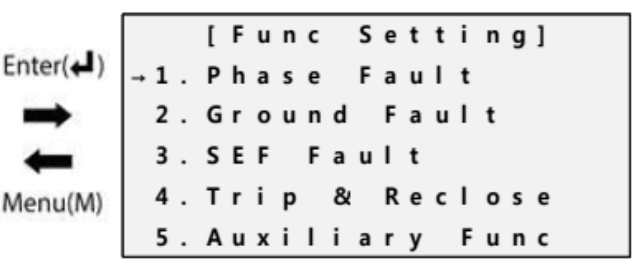

<Figure 5-7> Setting Menu- Func Group / Bảng chọn cài đặt – Nhóm chức năng

# 5.2.3. Phase Fault / Lỗi pha

In order to detect phase fault, setting items and ranges are like below.

| Để phát hiện lỗi pha, cà | i đặt các mục và pi | hạm vi như dưới đây. |
|--------------------------|---------------------|----------------------|
|--------------------------|---------------------|----------------------|

| Category                       | ltem                 | Range     | Default  | Step | Unit | Explanation                                                                                                    |
|--------------------------------|----------------------|-----------|----------|------|------|----------------------------------------------------------------------------------------------------|
| Danh<br>mục                    | Mục                  | Phạm vi   | Mặc định | Bước | Ð.vị | Giải thích                                                                                                    |
|                                | Pickup Level         | 10~2000   | 25       | 1    | А    | Set operation level / Đặt mức hoạt động                                                                                                    |
|                                | Fast Curve           | 1~50      | A Curve  |      |      | Set fast curve / Đặt đường cong nhanh                                                                                                    |
| (1)<br>Op Level                | Fast Multiplier      | 0.05~2    | 1.00     | 0.01 |      | Set a multiplier of fast operating curve.<br>Đặt hệ số nhân của đường cong vận<br>hành nhanh.                                                     |
|                                | Fast Time Add        | 0.00~1.00 | 0.00     | 0.01 | sec  | Set operating delayed time under fast<br>curve condition / Đặt thời gian trễ hoạt<br>động trong điều kiện đường cong<br>nhanh                     |
| <b>&amp; Time</b><br>Thời gian | Fast Min<br>Response | 0.00~1.00 | 0.00     | 0.01 | sec  | Set min. operating response time under<br>fast curve condition / Đặt tối thiểu thời<br>gian đáp ứng hoạt động trong điều kiện<br>đường cong nhanh |
| và giới<br>hạn hoạt            | Fast Reset Time      | 0.00~1.00 | 0.00     | 0.01 | sec  | Set fast reset time of definite time<br>Đặt thời gian đặt lại nhanh của thời gian<br>xác định                                                     |
| uộng                           | Delay Curve          | 1~50      | B Curve  |      |      | Set delay curve / Đặt đường cong trễ                                                                                                    |
|                                | Delay Multiplier     | 0.05~2    | 1.00     | 0.01 |      | Set a multiplier of delay operating curve<br>/ Đặt hệ số nhân của đường cong vận<br>hành trễ                                                      |
|                                | Delay Time Add       | 0.00~1.00 | 0.00     | 0.01 | sec  | Set operating delayed time under delay<br>curve condition / Đặt thời gian trễ hoạt<br>động trong điều kiện đường cong trễ                         |

|                     | Delay Min Resp   | 0.00~1.00 | 0.00 | 0.01 | sec | Set minimum operating response time<br>under delay curve condition Đặt<br>thời gian đáp ứng vận hành tối thiểu<br>trong điều kiện đường cong trễ                                                                                                    |
|---------------------|------------------|-----------|------|------|-----|----------------------------------------------------------------------------------------------------|
|                     | Delay Reset Time | 0.00~1.00 | 0.00 | 0.01 | sec | Set delay reset time of definite time Đặt<br>thời gian đặt lại độ trễ của thời gian xác<br>định                                                                                                    |
|                     | Delay DT Level   | 25~10000  | OFF  | 1    | A   | Set operating value at delay DT level Đặt<br>giá trị vận hành ở mức độ trễ DT                                                                                                    |
|                     | Delay DT Time    | 0.01~2    | 2.00 | 0.01 | sec | Set operating time at delay DT time Đặt<br>thời gian hoạt động ở độ trễ DT thời<br>gian                                                                                                    |
|                     | HCT Level        | 25~10000  | OFF  | 1    | A   | Set operating value at high current trip<br>level / Đặt giá trị hoạt động ở mức dòng<br>cắt cao                                                                                                    |
|                     | HCt Time         | 0.01~1    | 0.04 | 0.01 | sec | Set operating time at high current trip<br>time / Đặt thời gian hoạt động ở thời<br>gian dòng cắt cao                                                                                                    |
|                     | Func In use      | NO/YES    | YES  |      |     | Set phase fault operation functions<br>Đặt chức năng vận hành lỗi pha                                                                                                    |
|                     | Cold Load Multi  | 1~10      | 2    | 1    |     | A multiplier to prevent the mis-<br>recognizing as a fault by increasing a<br>multiply of pick-up level under cold<br>load condition.<br>Một hệ số nhân để ngăn chặn việc nhận<br>ra sai là lỗi bằng cách tăng bội số của<br>mức độ đón trong điều kiện tải vô tình. |
| (2)                 | Return Normal I  | 0~30      | 0.3  | 0.01 | sec | Set the return current of restraining<br>operation against cold.<br>Đặt dòng trở lại của hoạt động hạn chế<br>chống vô tình                                                                                                    |
| Block fit<br>Pickup | Cold Load Time   | 0~180     | 3    | 1    | min | Set restraining time of cold load<br>Đặt thời gian hạn chế tải vô tình                                                                                                    |
|                     | Use Cold Load    | NO/YES    | NO   |      |     | Set cold load Use/Not use / Đặt tải vô<br>tình sử dụng / Không sử dụng                                                                                                    |
|                     | Inrush Multiply  | 1~10      | 2    | 1    |     | A multiplier to prevent the<br>misrecognizing as a fault by increasing<br>a multiple of pick-up level under inrush<br>Hệ số nhân để ngăn chặn việc nhận<br>dạng sai là lỗi bằng cách tăng bội số của<br>cấp độ nhận trong khi khởi động                              |
|                     | Inrush Time      | 0~305     | 0.02 | 0.01 | sec | Condition / điều kiện                                                                                                    |

|                           | Use Inrush          | NO/YES      | NO   |      |     | Set restraining time of Inrush<br>Đặt thời gian hạn chế của xâm nhập                                      |
|---------------------------|---------------------|-------------|------|------|-----|----------------------------------------------------------------------------------------------------|
|                           | 2nd Harmonic        | 1~50        | 20   | 1    | %   | Set inrush Use/Not use/ Đặt xâm nhập<br>Sử dụng / Không sử dụng                                           |
|                           | Use 2nd<br>Harmonic | 0.02~1      | 0.02 | 0.01 | sec | A level of regarding 2nd harmonic as<br>inrush<br>Một mức độ liên quan đến sóng hài thứ<br>2 xâm nhập     |
|                           | Trip Direction      | OFF/FWD/REV | OFF  |      |     | Selection of ground fault direction<br>Lựa chọn hướng sự cố chạm đất                                      |
| (3)<br>Fault<br>Direction | 3V1 Threshold       | 0~100       | 20   | 1    | %   | Set positive sequence voltage operating<br>value<br>Đặt giá trị điện áp hoạt động trình tự<br>dương       |
|                           | 3I1 Threshold       | 0~100       | 20   | 1    | %   | Set positive sequence current operating<br>value<br>Đặt giá trị dòng điện hoạt động trình tự<br>dương     |
|                           | 3l1 Angle           | 0~359       | 300  | 1    | o   | Set positive sequence current operating<br>angle<br>Đặt giá trị góc hoạt động dòng điện<br>trình tự dương |
|                           | Dir Block OC        | NO/YES      | NO   |      |     | Set direction function block<br>Đặt khối chức năng chỉ hướng                                              |

# 1) Fast Operation / Hoạt động nhanh

This menu is for setting "FAST" among Recloser's operation sequence Menu này dành cho cài đặt " Nhanh " trình tự hoạt động trong số thiết lập của Recloser.

# 2) Delay Operation / Hoạt động trễ This menu is for setting "Delay" among Recloser's operation sequence.

Menu này dành cho cài đặt " Trễ " trình tự hoạt động trong số thiết lập của Recloser.

# 3) Delay DT Protection / Bảo vệ trễ DT

This menu is for setting Delay Definite Time regardless of targeted section among Recloser's operation sequence

Menu này dành cho cài đặt Thời gian xác định trễ bất kể phần được nhắm mục tiêu trình tự hoạt động trong số thiết lập Recloser

4) HCT Protection / Bảo vệ HCT

This menu is for setting the protection against the high current trip of Recloser Menu này là để thiết lập bảo vệ chống lại cắt dòng điện cao của Recloser

# 5) Cold load Operation / Hoạt động tải vô tình

If a load has not been powered for a prolonged period, and when the power has again resumed i.e. by input of circuit breaker, this can impose a higher current than the pickup value of time - delay overcurrent protection, which could exceed normal settings. These conditions can exists for an extended period and must not be interpreted as a fault. In other words, this function is recognized as Cold load circumstance, when no current measured in the Recloser is maintained for 5 minutes (300sec). If the measured current is less than the multiples of pick-up, Recloser does not recognize it as a failure. If it is larger than the multiples of pick-up,

# Recloser regards the situation as an actual fault, and performs the same reclosing sequence same as normal operation

Nếu tải không được cấp điện trong thời gian dài và khi nguồn điện trở lại tức là bằng đầu vào của bộ ngắt mạch, điều này có thể đặt dòng điện cao hơn giá trị nhận của bảo vệ quá dòng trễ thời gian, có thể vượt quá cài đặt bình thường. Những điều kiện này có thể tồn tại trong một thời gian dài và không được hiểu là một lỗi. Nói cách khác, chức năng này được công nhận là hoàn cảnh tải thoáng qua, khi không có dòng điện nào được đo trong Recloser được duy trì trong 5 phút (300 giây). Nếu dòng điện đo được nhỏ hơn bội số của chọn lên, Recloser không nhận ra đó là lỗi. Nếu nó lớn hơn bội số của chọn lên, Recloser coi tình huống là một lỗi thực tế và thực hiện cùng một trình tự lặp lại giống như hoạt động bình thường.

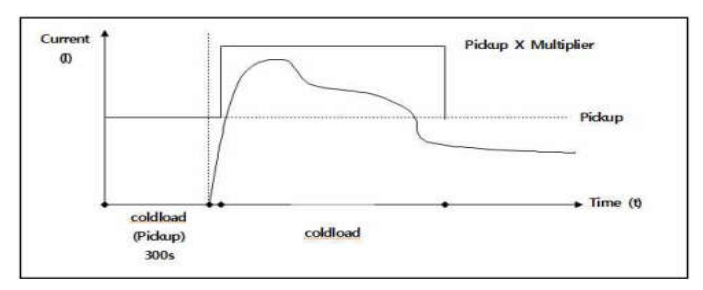

<Figure 5-8> ColdLoad

# 6) Inrush Restraint / Hạn chế xâm nhập

When the circuit breaker is putted in order to supply the electricity to a load, Inrush current is generated in a short time. Inrush restraint is a function to prevent Recloser's mis-operation of fault detection elements due to that kind of inrush current at the time of energization in the line. Inrush restraint can be achieved by two methods ; multiplier can be applied to pick-up current, and another way is, in case that 1st and 2nd harmonics contents of generated current is over the constant current, to restrain current for the setting time. In order to detect Phase Fault, setting items and ranges are like below. The order to set is like below. Khi bộ ngắt mạch được đổ để cung cấp điện cho phụ tải, dòng điện xâm nhập được tạo ra trong một thời gian ngắn. Hạn chế xâm nhập là một chức năng để ngăn chặn hoạt động sai của các phần tử phát hiện lỗi do loại dòng xâm nhập đó tại thời điểm cấp điện ở đường dây. Hạn chế xâm nhập có thể đạt được bằng hai phương pháp; hệ số nhân có thể được áp dụng cho dòng nhận và một cách khác là, trong trường hợp nội dung hài bậc 1 và 2 của dòng được tạo vượt quá dòng không đổi, để hạn chế dòng trong thời gian cài đặt.

- Dể phát hiện Phase Fault, cài đặt các mục và phạm vi như bên dưới. Thứ tự để thiết lập như dưới đây.
- 1. Choose the menu with Up/Down Key. Press Enter Key to enter the menu Chọn menu với Phím Lên / Xuống. Nhấn phím Enter để vào menu

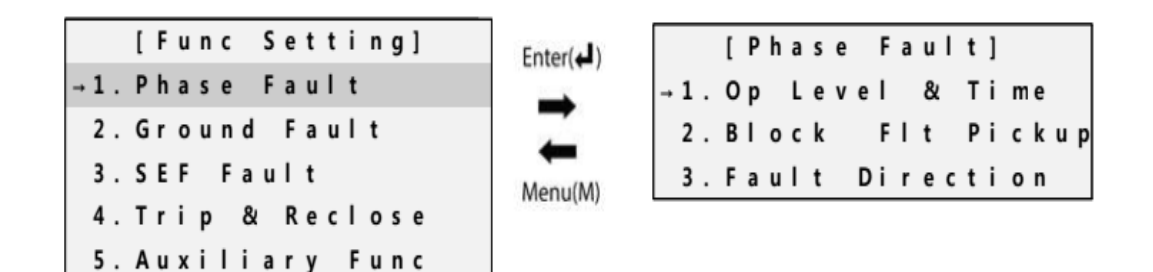

#### <Figure 5-9> Setting menu

2. On Phase Fault menu, choose the setting item you want with Up/Down Key. Press Enter Key to enter the setting item.

Trên menu Phase Fault, chọn mục cài đặt bạn muốn với Phím Lên / Xuống. Nhấn Enter Key để vào mục cài đặt.

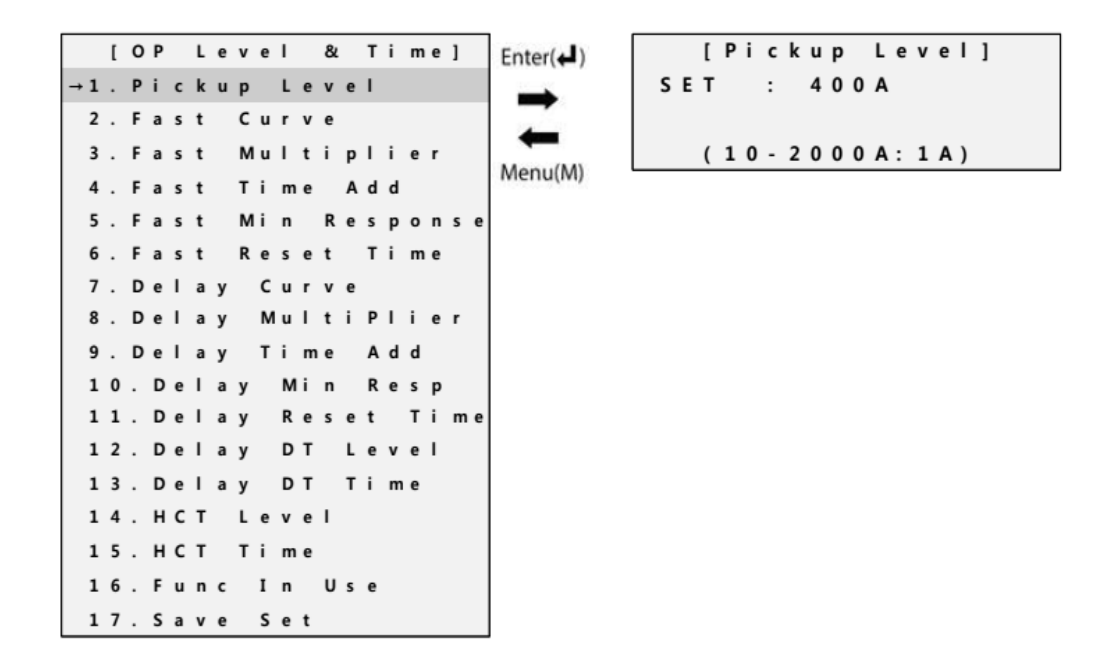

<Figure 5-10> Phase Fault-Pickup Level / Giới hạn nhận - Lỗi pha

3. Change set value with Up/Down Key. Press Enter Key to confirm. If you want to cancel the changed set value, press M Key.

Thay đổi giá trị cài đặt bằng Phím Lên / Xuống. Nhấn phím Enter để xác nhận. Nếu bạn muốn hủy giá trị cài đặt đã thay đổi, nhấn M Key.

4. When the setting is completed, choose 17. Save Set to save the set value in backup memory and come out from the item. Then the set value is applied to the device.

Khi hoàn tất cài đặt, chọn 17 (Save set). Lưu Đặt để lưu giá trị đã đặt trong bộ nhớ dự phòng và đi ra khỏi mục. Sau đó, giá trị cài đặt được áp dụng cho thiết bị.

& Time] [OPLevel Enter(+) [Update Setting] →1.Pickup Level 2. Fast Curve Multiplier →Press Enter 3. Fast Menu(M) Fast Ti me Add 5 Fast Mi n Response Ti me ast Reset 7. Delav Curve Dе lay MultiPlier 9 Delav Ti me Add 10. Del a y Mi n Resp 11. Delay Reset Ti me 12. Delay DТ Level 13. Del av Ti me DТ 14. HCT Level 15. HCT Time 16. Func In Use 17. Save Set

<Figure 5-11> Phase Fault-Save Set

In order to detect ground fault, setting items and ranges are like below.

# Để phát hiện lỗi chạm đất, cài đặt các mục và phạm vi như dưới đây.

<Table 5-2> Detecting ground fault / Phát hiện lỗi chạm đất

| Category<br>Danh            | ltem                 | Range     | Default  | Step | Unit | Explanation                                                                                                    |
|-----------------------------|----------------------|-----------|----------|------|------|----------------------------------------------------------------------------------------------------|
| mục                         | Mục                  | Phạm vi   | Mặc định | Bước | Đ.vị | Giải thích                                                                                                    |
|                             | Pickup Level         | 10~2000   | 25       | 1    | А    | Set operation level/ Đặt mức hoạt động                                                                                                    |
|                             | Fast Curve           | 1~50      | A Curve  |      |      | Set fast curve/ Đặt đường cong nhanh                                                                                                    |
|                             | Fast Multiplier      | 0.05~2    | 1.00     | 0.01 |      | Set a multiplier of fast operating curve.<br>Đặt hệ số nhân của đường cong vận<br>hành nhanh.                                                    |
|                             | Fast Time Add        | 0.00~1.00 | 0.00     | 0.01 | sec  | Set operating delayed time under fast<br>curve condition/ Đặt thời gian trễ hoạt<br>động trong điều kiện đường cong<br>nhanh                     |
| (1)                         | Fast Min<br>Response | 0.00~1.00 | 0.00     | 0.01 | sec  | Set min. operating response time under<br>fast curve condition/ Đặt tối thiểu thời<br>gian đáp ứng hoạt động trong điều<br>kiện đường cong nhanh |
| Op Level<br>& Time          | Fast Reset Time      | 0.00~1.00 | 0.00     | 0.01 | sec  | Set fast reset time of definite time<br>Đặt thời gian đặt lại nhanh của thời<br>gian xác định                                                    |
| Thời gian                   | Delay Curve          | 1~50      | B Curve  |      |      | Set delay curve/ Đặt đường cong trễ                                                                                                    |
| và giới<br>hạn hoạt<br>động | Delay Multiplier     | 0.05~2    | 1.00     | 0.01 |      | Set a multiplier of delay operating<br>curve/<br>Đặt hệ số nhân của đường cong vận<br>hành trễ                                                   |
|                             | Delay Time Add       | 0.00~1.00 | 0.00     | 0.01 | sec  | Set operating delayed time under delay<br>curve condition/ Đặt thời gian trễ hoạt<br>động trong điều kiện đường cong trễ                         |
|                             | Delay Min Resp       | 0.00~1.00 | 0.00     | 0.01 | sec  | Set minimum operating response time<br>under delay curve condition<br>Đặt thời gian đáp ứng vận hành tối<br>thiểu trong điều kiện đường cong trễ |
|                             | Delay Reset<br>Time  | 0.00~1.00 | 0.00     | 0.01 | sec  | Set delay reset time of definite time<br>Đặt thời gian đặt lại độ trễ của thời gian<br>xác định                                                  |
|                             | Delay DT Level       | 25~10000  | OFF      | 1    | А    | Set operating value at delay DT level<br>Đặt giá trị vận hành ở mức độ trễ DT                                                                    |

|                     | Delay DT Time       | 0.01~2   | 2.00 | 0.01 | sec | Set operating time at delay DT time<br>Đặt thời gian hoạt động ở độ trễ DT<br>thời gian                                                                                                    |
|---------------------|---------------------|----------|------|------|-----|----------------------------------------------------------------------------------------------------|
|                     | HCT Level           | 25~10000 | OFF  | 1    | A   | Set operating value at high current<br>trip level/ Đặt giá trị vận hành ở<br>mức chuyến đi hiện tại cao                                                                                                    |
|                     | HCt Time            | 0.01~1   | 0.04 | 0.01 | sec | Set operating time at high current<br>trip time / Đặt thời gian hoạt động<br>ở thời gian chuyến đi hiện tại cao                                                                                                    |
|                     | Func In use         | NO/YES   | YES  |      |     | Set phase fault operation functions<br>Đặt chức năng vận hành lỗi pha                                                                                                    |
|                     | Cold Load<br>Multi  | 1~10     | 2    | 1    |     | A multiplier to prevent the mis-<br>recognizing as a fault by increasing<br>a multiply of pick-up level under<br>cold load condition<br>Một hệ số nhân để ngăn chặn việc<br>nhận ra sai là lỗi bằng cách tăng<br>bội số của mức độ đón trong điều<br>kiện tải vô tình. |
|                     | Return Normal<br>I  | 0~30     | 0.3  | 0.01 | sec | Set the return current of restraining<br>operation against cold<br>Đặt dòng trở lại của hoạt động hạn<br>chế chống vô tình                                                                                                    |
|                     | Cold Load<br>Time   | 0~180    | 3    | 1    | min | Set restraining time of cold load<br>Đăt thời gian han chế tải vô tình                                                                                                    |
| (2)                 | Use Cold Load       | NO/YES   | NO   |      |     | Set cold load Use/Not use/ Đặt tải<br>vô tình Sử dụng / Không sử dụng                                                                                                    |
| Block flt<br>Pickup | Inrush<br>Multiply  | 1~10     | 2    | 1    |     | A multiplier to prevent the<br>misrecognizing as a fault by<br>increasing a multiple of pick-up<br>level under inrush<br>Hệ số nhân để ngăn chặn việc nhận<br>dạng sai là lỗi bằng cách tăng bội<br>số của cấp độ nhận trong khi khởi<br>động                          |
|                     | Inrush Time         | 0~305    | 0.02 | 0.01 | sec | Condition / điều kiện                                                                                                    |
|                     | Use Inrush          | NO/YES   | NO   |      |     | Set restraining time of Inrush<br>Đặt thời gian hạn chế của xâm<br>nhập                                                                                                    |
|                     | 2nd Harmonic        | 1~50     | 20   | 1    | %   | Set inrush Use/Not use/ Đặt xâm<br>nhập Sử dụng / Không sử dụng                                                                                                    |
|                     | Use 2nd<br>Harmonic | 0.02~1   | 0.02 | 0.01 | sec | A level of regarding 2nd harmonic<br>as inrush/ Một mức độ liên quan<br>đến sóng hài thứ 2 xâm nhập                                                                                                    |

|              | Trip Direction | OFF/FWD/REV | OFF |   |   | Selection of ground fault direction<br>Lựa chọn hướng sự cố chạm đất                                       |
|--------------|----------------|-------------|-----|---|---|----------------------------------------------------------------------------------------------------|
| (2)          | 3V1 Threshold  | 0~100       | 20  | 1 | % | Set positive sequence voltage<br>operating value/ Đặt giá trị điện áp<br>hoạt động trình tự dương          |
| (3)<br>Fault | 311 Threshold  | 0~100       | 20  | 1 | % | Set positive sequence current<br>operating value/ Đặt giá trị dòng<br>điện hoạt động trình tự dương        |
| Direction    | 3l1 Angle      | 0~359       | 300 | 1 | 0 | Set positive sequence current<br>operating angle/ Đặt giá trị góc<br>hoạt động dòng điện trình tự<br>dương |
|              | Dir Block OC   | NO/YES      | NO  |   |   | Set direction function block<br>Đặt khối chức năng chỉ hướng                                               |

The way to set is identical with 5.2.3 / Cách đặt giống hệt với 5.2.3

# 5.2.5. SEF Fault / Sự cố chạm đất nhạy

SEF(Sensitive Earth Fault) fault is used when ground fault current is small in ungrounded system. Next it is operation diagram about operation area. Like the picture, +-90° becomes operation area by setting's op-Angle. When earth current and voltage volume is over the set value with a fault and earth current's phase is in operation area based on earth voltage, then it is picked up as fault. If this condition is kept during operation time, SEF Fault is set.

Lỗi SEF (Sensitive Earth Fault) được sử dụng khi dòng sự cố chạm đất nhỏ trong hệ thống không có căn cứ.

Tiếp theo là sơ đồ vận hành về khu vực hoạt động. Giống như hình ảnh, + -90 ° trở thành khu vực hoạt động bằng cách cài đặt góc hoạt động. Khi dòng điện và khối lượng điện áp đất vượt quá giá trị cài đặt có lỗi và pha dòng điện đất nằm trong vùng vận hành dựa trên điện áp đất, thì nó được chọn là lỗi. Nếu điều kiện này được giữ trong thời gian hoạt động, lỗi SEF được đặt.

# To detect SEF Fault, setting items and ranges are like below.

# *Để phát hiện lỗi SEF, cài đặt các mục và phạm vi như bên dưới.* <Table 5-3> Detecting Set Fault / Phát hiện lỗi thiết lập

| Category   | ltem         | Range   | Default  | Step | Unit | Explanation                        |
|------------|--------------|---------|----------|------|------|------------------------------------|
| Danh mục   | Mục          | Phạm vi | Mặc định | Bước | Đ.vị | Giải thích                         |
|            |              |         |          |      |      | Set 310 current operation value    |
| Op Level & | 3l0 Pickup   | 0.1~20  | 5.0      | 0.1  | А    | Set Sid current operation value    |
| Time       |              |         |          |      |      | Đặt giá trị hoạt động hiện tại 3l0 |
|            | 2)/0 Dialaum | 0.00    | 30       | 1    | %    | Set 3V0 voltage operation value    |
| Thời gian  |              | 0~80    |          |      | ,0   | Đặt giá trị hoạt động điện áp 3V0  |

| và giới hạn         |                   |           |             |      |     | Set SEF reset time of definite time                         |
|---------------------|-------------------|-----------|-------------|------|-----|-------------------------------------------------------------|
| hoạt động           | SEF Reset Time    | 0.00~1.00 | 0.00        | 0.01 | sec | Đặt thời gian đặt lại SEF của thời<br>gian xác định         |
|                     |                   |           |             |      |     | Set SEF fault operation functions                           |
|                     | Func In Use       | / TRIP    | OFF         |      |     | Đặt các chức năng hoạt động lỗi<br>SEF                      |
|                     | Inrush Multiply   | 1~10      | 2           | 1    |     | Set inrush control multiplier                               |
|                     |                   |           |             |      |     | Đặt bội số điều khiển xâm nhập                              |
|                     | Inrush Time       | 0~30      | 0.02        | 0.01 | sec | Set inrush operating time                                   |
|                     |                   |           |             |      |     | Đặt thời gian hoạt động xâm nhập                            |
|                     |                   |           |             |      |     | Set phase fault inrush Use/Not use                          |
|                     | Use Inrush        | NO/YES    | NO          |      |     | Đặt lỗi pha xâm nhập Sử dụng /<br>Không sử dụng             |
| Block flt<br>Pickup | 2nd Harmonic      | 1~50%     | 20          | 1    | %   | Set 2nd harmonic inrush control<br>level                    |
|                     |                   |           |             |      |     | Đặt mức điều khiển xâm nhập sóng<br>hài thứ 2               |
|                     |                   | 0.021     | 0.02        | 0.01 |     | Set 2nd harmonic time level                                 |
|                     | 2nd_H Detect Time | 0.02/01   | 0.02        | 0.01 | sec | Đặt mức thời gian sóng hài thứ 2                            |
|                     |                   |           | NO          |      |     | Set 2nd harmonic inrush Use/Not use                         |
|                     | Use 2nd Harmonic  | NO/YES    | NO          |      |     | Đặt chế độ xâm nhập sóng hài thứ<br>Sử dụng / Không sử dụng |
|                     | On Angle          | 0~345⁰    | 90 <b>°</b> | 1    | o   | Set operating angle                                         |
| Fault               | op migic          |           |             |      |     | Đặt góc hoạt động                                           |
| Direction           | Op Time           | 0.01~30   | 1.0         | 0.1  | sec | Set operating time                                          |
|                     | op mic            |           |             |      |     | Đặt thời gian hoạt động                                     |

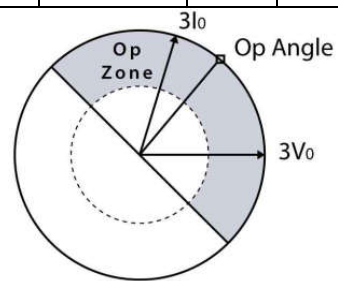

<Figure 5-12> Operation Diagram of SEF/ Sơ đồ hoạt động của SEF

The way to set is identical with 5.2.3/ Cách đặt giống hệt với 5.2.3

- 5.2.6. Trip & Reclose / Ngắt và đóng lặp lại
- 1) Phase Rec Count / Đếm đóng lặp lại pha

This is the menu for setting the counts of reclosing operation against phase fault.

Đây là menu để thiết lập số lượng hoạt động lặp lại đối với lỗi pha.

2) GND Rec Count / Đếm đóng lặp lại chạm đất

This is the menu for setting the counts of reclosing operation against GND fault.

Đây là menu để thiết lập số lượng hoạt động lặp lại đối với lỗi GND.

3) SEF Rec Count / Đếm đóng lặp lại chạm đất nhạy cảm This is the menu for setting the counts of reclosing operation against SEF fault. Đây là menu để thiết lập số lượng hoạt động lặp lại đối với lỗi SEF.

# 4) Single Shot Operation / Thao tác cắt nhanh một mình

In single shot operation, Recloser goes directly to lockout after a trip, and will not reclose. This operation occurs in two cases ; one is the case when Recloser disable in the front, the controller goes to lockout without reclosing. and another case is that, after Recloser is put, the fault occurs during the Single Shot setting time, then it goes to trip and locked-out.

Trong thao tác cắt một lần, Recloser sẽ trực tiếp khóa máy sau một lần cắt và sẽ không tự đóng lại. Hoạt động này xảy ra trong hai trường hợp; một là trường hợp khi Recloser bị ngắt ở phía trước, bộ điều khiển sẽ khóa mà không cần đóng lại. và một trường hợp khác là, sau khi Recloser được đặt, lỗi xảy ra trong thời gian cài đặt cắt một lần, sau đó nó bị ngắt và bị khóa.

# 5) Sequence Coordination / Phối hợp liên tục

When operating with 2 or more Recloser connected in series in distribution line, in order to prevent the operation of all Reclosers' being opened at the same time which are installed both in power supply side and in load side, the Sequence Coordination function is used to. This function is that, when multiple Reclosers in load side are connected to one Recloser on the power supply side, only the Recloser experienced a fault is set to perform the opening operation.

Khi hoạt động với 2 hoặc nhiều Recloser được kết nối nối tiếp trong đường dây phân phối, để ngăn hoạt động của tất cả các Recloder được mở cùng lúc được cài đặt cả ở phía cung cấp điện và ở phía tải, chức năng phối hợp chuỗi được sử dụng để khi nhiều Recloder ở phía tải được kết nối với một Recloser ở phía cung cấp điện, chỉ Recloser gặp lỗi được thiết lập để thực hiện thao tác ngắt.

As shown below, if the Recloser in power supply is Active state in Sequence Coordination mode, in case of line fault, while Recloser in power supply detects the fault current and operates the opening delayed action, it returns to normal situation by the operation of Recloser in load side, and then Recloser in power supply will increase the operation sequence only by one time. Therefore, only sequence of Recloser(power supply side) is in progress without opening operation, so that even when load Recloser operates to delay action, Recloser from supply side does not progress the other instantaneous actions in sequence, but operates to delay action in the same way with load Recloser. If the reclosing function is restrained, the Sequence Coordination function does not work.

# The following rules apply to the Sequence coordination

Như được hiển thị bên dưới, nếu Recloser trong nguồn cung cấp ở trạng thái hoạt động ở chế độ phối hợp chuỗi, trong trường hợp có lỗi đường dây, trong khi Recloser trong nguồn cung cấp phát hiện dòng sự cố và hoạt động mở trễ, nó sẽ trở lại trạng thái bình thường bởi hoạt động của Recloser ở phía tải, và sau đó Recloser trong nguồn cung cấp sẽ tăng trình tự hoạt động chỉ một lần. Do đó, chỉ có chuỗi Recloser (phía cung cấp điện) đang hoạt động mà không mở hoạt động, do đó ngay cả khi tải Recloser hoạt động để hoạt động trễ, Recloser từ phía cung cấp không tiến hành các hành động tức thời khác theo trình tự, nhưng hoạt động để trễ trong cùng cách hoạt động với tải Recloser. Nếu chức năng đóng lại bị hạn chế, chức năng phối hợp chuỗi không hoạt động.

# Các quy tắc sau đây áp dụng cho phối hợp Trình tự

1) All Reclosers both in supply side and the load must be set at same instantaneous time, delay characteristics and the same minimum operating Pickup current value. (If the minimum operating pickup current is wrongly set, the pickup value of power supply must be larger than the load)

Tất cả các Recloder cả ở phía cung cấp và tải phải được đặt thời gian cùng một lúc, các đặc tính trễ và nhận được cùng một giá trị dòng điện hoạt động tối thiểu. (Nếu dòng nhận được tối thiểu hoạt động đặt sai, giá trị nhận được của nguồn điện cung cấp phải lớn hơn tải)

- 2) All Reclosers must have the same reclosing Time. / Tất cả các Recloder phải có cùng thời gian lặp lại.
- 3) Recloser in supply should resume 100ms or more of delay time than load Recloser, or the value of the minimum operating pickup current must be larger than that of load Recloser.

Recloser trong nguồn cung cấp phải tiếp tục thời gian trễ từ 100ms trở lên so với Recloser tải, hoặc giá trị của dòng nhận tối thiểu hoạt động phải lớn hơn so với Recloser tải.

4) The reset time of power supply Recloser must be set longer than the longest reclosing time of the load Recloser. This is to prevent Recloser in supply side to be reset mode during reclosing of load Recloser.

Thời gian đặt lại của bộ cấp nguồn Recloser phải được đặt lâu hơn thời gian đóng lại dài nhất của Recloser tải. Điều này là để ngăn Recloser ở phía cung cấp được đặt lại chế độ trong khi đóng lại Recloser tải.

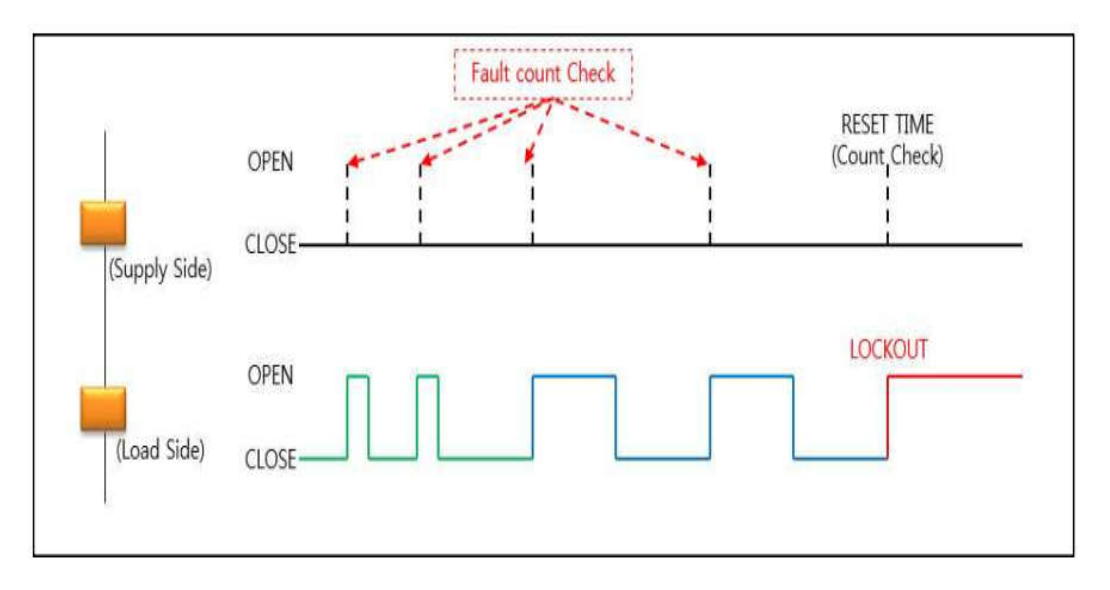

<Figure 5-13> Sequence Coordination / Trình tự phối hợp như sau

The setting items and ranges of Trip & Recloser are as follows.

# Các mục cài đặt và phạm vi của Cất & tự đóng lại như sau.

<Table 5-4> Setting for Trip&Recloser / Cài đặt cho Cắt và Tự đóng lại

| Category  | ltem              | Range   | Default  | Step | Unit | Explanation                                       |
|-----------|-------------------|---------|----------|------|------|---------------------------------------------------|
| Danh mục  | Mục               | Phạm vi | Mặc định | Bước | Đ.vị | Giải thích                                        |
| (1)       | Phase Oper<br>Cnt | 1~5     | 4        | 1    |      | Counts of reclosing operation against phase fault |
|           |                   |         |          |      |      | Đếm hoạt động đóng lại với lỗi pha                |
| Phase Rec |                   |         |          |      |      | Set fast operation section among                  |
| Count     | Phase Fast        | 0~5     | 2        | 1    |      | counts of reclosing operation against             |
|           | Chi               |         |          |      |      | phase fault                                       |
|           |                   |         |          |      |      | Đặt phần hoạt động nhanh trong số                 |

|                         |                                 |         |     |     |     | các thao tác đóng lại với lỗi pha                                                                                                    |
|-------------------------|---------------------------------|---------|-----|-----|-----|----------------------------------------------------------------------------------------------------|
|                         | Phase HCT<br>Cnt                | 0~5     | 0   | 1   |     | Counts of HCT operation against phase<br>fault / Đếm hoạt động của HCT chống<br>lại lỗi pha                                                                                  |
|                         | GND Oper Cnt                    | 1~5     | 4   | 1   |     | Counts of reclosing operation against<br>ground fault/ Đếm hoạt động đóng lại<br>với lỗi chạm đất                                                                            |
| (2)<br>GND Rec<br>Count | GND Fast Cnt                    | 0~5     | 2   | 1   |     | Set fast operation section among<br>counts of reclosing operation against<br>ground fault / Đặt phần hoạt động<br>nhanh trong số các thao tác đóng lại<br>với lỗi chạm đất   |
|                         | GND HCT Cnt                     | 0~5     | 0   | 1   |     | Counts of HCT operation against<br>ground fault / Đếm hoạt động của HCT<br>chống lại lỗi chạm đất                                                                            |
| (3)                     | SEF Oper Cnt                    | 1~5     | 4   | 1   |     | Counts of reclosing operation against<br>SEF fault/ Đếm hoạt động đóng lại với<br>lỗi chạm đất nhạy                                                                          |
| SEF Rec<br>Count        | SEF Fast Cnt                    | 0~5     | 2   | 1   |     | Set fast operation section among<br>counts of reclosing operation against<br>SEF fault / Đặt phần hoạt động nhanh<br>trong số các thao tác đóng lại với lỗi<br>chạm đất nhạy |
|                         | Rec Time 1 <sup>st</sup>        | 0.3~180 | 2.0 | 0.1 | sec | Set 1st reclosing operation time<br>Đặt thời gian hoạt động đóng lại lần 1                                                                                                   |
| (4)                     | Rec Time 2 <sup>st</sup>        | 1~180   | 10  | 1   | sec | Set 2st reclosing operation time<br>Đặt thời gian hoạt động đóng lại lần 2                                                                                                   |
| Reclose<br>Time         | Rec Time 3 <sup>st</sup>        | 1~180   | 15  | 1   | sec | Set 3st reclosing operation time<br>Đặt thời gian hoạt động đóng lại lần 3                                                                                                   |
|                         | Rec Time 4 <sup>st</sup>        | 1~180   | 30  | 1   | sec | Set 4st reclosing operation time<br>Đặt thời gian hoạt động đóng lại lần 4                                                                                                   |
|                         | Reset Time                      | 2~300   | 30  | 1   | sec | Set reclosing return time<br>Đặt thời gian đóng trả lại                                                                                                    |
| (5)                     | SEF Rec Time<br>1 <sup>st</sup> | 0.3~180 | 2.0 | 0.1 | sec | Set 1st SEF reclosing operation time<br>Đặt thời gian hoạt động đóng lại SEF<br>lần 1                                                                                        |
| SEF<br>Reclose          | SEF Rec Time<br>2 <sup>st</sup> | 1~180   | 10  | 1   | sec | Set 2st SEF reclosing operation time<br>Đặt thời gian hoạt động đóng lại SEF<br>lần 2                                                                                        |
| Time                    | SEF Rec Time<br>3 <sup>st</sup> | 1~180   | 15  | 1   | sec | Set 3st SEF reclosing operation time<br>Đặt thời gian hoạt động đóng lại SEF<br>lần 3                                                                                        |

|                     | SEF Rec Time<br>4 <sup>st</sup> | 1~180  | 30 | 1 | sec | Set 4st SEF reclosing operation time<br>Đặt thời gian hoạt động đóng lại SEF<br>lần 4        |
|---------------------|---------------------------------|--------|----|---|-----|----------------------------------------------------------------------------------------------|
|                     | SEF Reset Time                  | 2~300  | 30 | 1 | sec | Set SEF reclosing return time<br>Đặt thời gian đóng trả lại SEF                              |
| (6)                 | Single Shot<br>Time             | 0~180  | 10 | 1 | sec | <mark>Set single shot time</mark><br>Đặt thời gian ngắt một lần                              |
| Reclosing<br>Option | Seq<br>Coordination             | NO/YES | NO |   |     | Set sequence coordination Use/Not<br>use<br>Đặt phối hợp trình tự Sử dụng / Không<br>sử dụng |

# 5.2.7. Auxiliary Func / Chức năng phụ trợ

This function is for monitoring and additional functions of distribution line, key functions are as follows.

Chức năng này là để giám sát và các chức năng bổ sung của dòng phân phối, các chức năng chính như sau.

# 1) Open Line Detect : / Phát hiện đường dây mở

To set the Phase Loss in distribution line When phase voltage is maintained below a set value of voltage off for over delay time, it is determined as Phase Loss. As the phase voltage grows more than setting value, the Phase Loss is turned off. The percentage of voltage off in Open Line Detect shall be set equal to or lower than the Live Line Detect voltage level. This is to avoid monitoring the

Open Line when 3 phase voltages are less than Live Line.

Để đặt mất pha trong đường phân phối, khi điện áp pha được duy trì dưới giá trị điện áp được đặt trong thời gian trễ, nó sẽ được xác định là mất pha. Khi điện áp pha tăng hơn giá trị cài đặt, Mất pha sẽ bị tắt. Tỷ lệ phần trăm điện áp tắt trong phát hiện đường dây mở phải được đặt bằng hoặc thấp hơn mức điện áp Phát hiện đường dây trực tiếp. Điều này là để tránh giám sát

Đường dây mở khi điện áp 3 pha nhỏ hơn đường dây trực tiếp.

# 2) Sync Check : / Kiểm tra đồng bộ

To check the voltage synchronization of the Source and Load side.

Once the voltages of the Source side and Load side are maintained for the set time, within the setting range, the Sync Check is "OK". If the voltages of Source and Load sides are out of phase setting range, Sync Fail occurs and then sync LED operates.

Để kiểm tra đồng bộ điện áp của phía Nguồn và Tải. Khi các điện áp của phía Nguồn và phía Tải được duy trì trong thời gian đã đặt, trong phạm vi cài đặt, Kiểm tra đồng bộ là tốc độ OK.

Nếu các điện áp của các bên Nguồn và Tải nằm ngoài phạm vi cài đặt pha, Lỗi đồng bộ xảy ra và sau đó đèn LED đồng bộ hoạt động.

# 3) Live Line Detect : / Phát hiện đường dây trực tiếp

Setting for monitoring live line. Any of the phase from 3 phase voltage from source side is over Voltage On, Hot Line Source LED light will be on and determines the Source side as Hot Line. Load side also operates in the same principle.

Cài đặt để theo dõi đường dây trực tiếp. Bất kỳ pha nào từ điện áp 3 pha từ phía nguồn đều quá điện áp đóng, đèn LED Nguồn đường dây nóng sẽ bật và xác định phía Nguồn là Đường dây nóng. Bên tải cũng hoạt động theo nguyên tắc tương tự.

4) Negative OC : Protection function for reverse phase current. / Chức năng bảo vệ cho dòng pha ngược. The setting items and ranges of Auxiliary Function are as follows.

Các mục cài đặt và phạm vi của Chức năng phụ trợ như sau.

5) Under voltage : / Điện áp thấp

Settings associated with under voltage protection. If you select "3. Use Func" as TRIP, when low-voltage occurs, it trips circuit breaker, and does not perform any reclosing operation. If you select it as Alarm, it does not trip the circuit breaker, and record the alarm status in operating information, and it transmits to the host system over the communication.

Cài đặt liên quan đến bảo vệ điện áp thấp. Nếu bạn chọn "3. Sử dụng Func" tựa như TRIP, khi xảy ra điện áp thấp, nó ngắt bộ ngắt mạch và không thực hiện bất kỳ thao tác đóng lại nào. Nếu bạn chọn nó làm Báo thức, nó sẽ không ngắt bộ ngắt mạch và ghi lại trạng thái cảnh báo trong thông tin vận hành và nó sẽ truyền đến hệ thống máy chủ qua giao tiếp.

## 6) Over voltage : / Điện áp cao

Setting associated with over voltage protection. If you select "3. Use Func" as TRIP, when over-voltage occurs, it trips circuit breaker, and does not perform any reclosing operation. If you select it as Alarm, it does not trip the circuit breaker, and record the alarm status in operating information, and it transmits to the host system over the communication.

Cài đặt liên quan đến bảo vệ điện áp cao. Nếu bạn chọn Lốc "3. Sử dụng Func" tựa như TRIP, khi xảy ra quá điện áp, nó ngắt bộ ngắt mạch và không thực hiện bất kỳ thao tác đóng lại nào. Nếu bạn chọn nó làm Báo thức, nó sẽ không ngắt bộ ngắt mạch và ghi lại trạng thái cảnh báo trong thông tin vận hành và nó sẽ truyền đến hệ thống máy chủ qua giao tiếp.

#### 7) Under Frequency : / Tần số thấp

Settings associated with low-frequency protection. If you select "3. Use Func" as TRIP, when low-frequency occurs, it trips circuit breaker, and does not perform any reclosing operation. If you select it as Alarm, it does not trip the circuit breaker, and record the alarm status in operating information, and it transmits to the host system over the communication.

Cài đặt liên quan đến bảo vệ tần số thấp. Nếu bạn chọn "3. Sử dụng Func" tựa như TRIP, khi tần số thấp xảy ra, nó ngắt bộ ngắt mạch và không thực hiện bất kỳ thao tác lặp lại nào. Nếu bạn chọn nó làm Báo thức, nó sẽ không ngắt bộ ngắt mạch và ghi lại trạng thái cảnh báo trong thông tin vận hành và nó sẽ truyền đến hệ thống máy chủ qua giao tiếp.

#### 8) Over Frequency : / Tần số cao

Settings associated with over-frequency protection. If you select "3. Use Func" as TRIP, when over-frequency occurs, it trips circuit breaker, and does not perform any reclosing operation. If you select it as Alarm, it does not trip the circuit breaker, and record the alarm status in operating information, and it transmits to the host system over the communication.

Cài đặt liên quan đến bảo vệ quá tần số. Nếu bạn chọn "3. Sử dụng Func" tựa như TRIP, khi xảy ra quá tần số, nó ngắt bộ ngắt mạch và không thực hiện bất kỳ thao tác lặp lại nào. Nếu bạn chọn nó làm Báo thức, nó sẽ không ngắt bộ ngắt mạch và ghi lại trạng thái cảnh báo trong thông tin vận hành và nó sẽ truyền đến hệ thống máy chủ qua giao tiếp.

## 9) Close Interlock : / Đóng khóa liên động

Settings associated with the function of inhibiting the input depending on the situation of power system, when Recloser is applied. For the case of Live Load function with "Enable", it inhibits the input only when the voltage is applied to both Source side and Load side. And, in case of Sync Fail function with "Enable", it inhibits the input when the synchronization of voltage on the Source side and Load side is not suitable.

Các cài đặt liên quan đến chức năng ức chế đầu vào tùy thuộc vào tình huống của hệ thống điện, khi áp dụng Recloser. Đối với trường hợp chức năng Tải trực tiếp với Bật Cho phép, nó chỉ ngăn chặn đầu vào khi điện áp được áp dụng cho cả phía Nguồn và phía Tải. Và, trong trường hợp chức năng Đồng bộ hóa thất bại với Bật Cho phép, nó sẽ ức chế đầu vào khi đồng bộ hóa điện áp ở phía Nguồn và phía Tải không phù hợp.

#### 10) Loop Automation : / Tự động vòng lặp

Settings value associated with Loop automation / Giá trị cài đặt được liên kết với Tự động vòng lặp

- "1.section enable" : set to select whether to make "enable" the auto section function.

Được thiết lập để chọn có thực hiện chức năng "cho phép" kích hoạt chức năng phần tự động hay không.

- "2.section Open Time": When this section function is set as "enable, if the line is deennergized with the situation of SW close, it will be open automatically after the set time of section open time.

Khi chức năng của đoạn này được đặt là bật "cho phép", nếu đường dây được tăng cường với tình huống đóng SW, nó sẽ tự động mở sau thời gian mở của thời gian mở đoạn này.

- "3.Tie Sw closing" : set to select whether to use this fucntion.

Đặt để chọn có sử dụng chức năng này hay không.

- **"4.Tie Sw Source"**: For the case when you need to determine the conditions of Tie Sw Closing. If "BOTH"'s case, once either part of power load is deenergized, it shall close it after the "4.Tie Sw Source". For the case when the "ABC" has been selected, as the "ABC" side becomes power side, then if "RST" side is deenergized, it shall close after the "5.Tie Sw close Time". For the case when the "RST" has been selected, as the "ABC" side is deenergized, it shall close after the "5.Tie Sw close Time".

Giá trị cài đặt được liên kết với Tự động hóa vòng lặp.

Đối với trường hợp khi bạn cần xác định các điều kiện của Đóng Sw Tie. Nếu trường hợp của "BOTH"'s, thì một khi một phần của nguồn tải bị mất điện, nó sẽ đóng lại sau khi "4.Tie Sw Source". Đối với trường hợp khi lựa chọn "ABC", vì phía bên "ABC" trở thành bên nguồn điện, thì nếu bên "RST" bị biến dạng, nó sẽ đóng lại sau khi "5.Tie Sw close Time". Đối với trường hợp khi đã chọn "RST", vì phía bên "RST" trở thành bên nguồn điện, thì nếu bên "RST" trở thành bên nguồn điện, thì nếu bên "RST" trở thành bên nguồn điện, thì nếu bên "RST" trở thành bên nguồn điện, thì nếu phía bên "ABC" trở thành bên nguồn điện, thì nếu phía bên "ABC" trở thành bên nguồn điện, thì nếu phía bên "ABC" trở thành bên nguồn điện, thì nếu phía bên "ABC" được bổ sung, nó sẽ đóng lại sau khi "5.Tie Sw close Time".

| Category                     | ltem          | Range   | Default  | Step | Unit | Explanation                                                                                                    |
|------------------------------|---------------|---------|----------|------|------|----------------------------------------------------------------------------------------------------|
| Danh mục                     | Mục           | Phạm vi | Mặc định | Bước | Đ.vị | Giải thích                                                                                                    |
|                              | Volt On       | 50~90   | 90       | 1    | %    | Voltage setting to reset phase<br>loss(standard on rating voltage)<br>Cài đặt điện áp để đặt lại mất pha (tiêu<br>chuẩn trên điện áp định mức) |
| (1)<br>Open Line<br>Detect   | Volt Off      | 35~75   | 75       | 1    | %    | Voltage setting to set phase<br>loss(standard on rating voltage)<br>Cài đặt điện áp để đặt pha mất (tiêu<br>chuẩn về điện áp định mức)         |
| Phát hiện<br>đường dây<br>hở | Delay Off     | 0.1~30  | 30       | 0.1  | sec  | lf voltage is kept under volt off during<br>delay time<br>Nếu điện áp được giữ volt thấp tắt<br>trong thời gian trễ                            |
|                              | Use Func      | NO/YES  | YES      |      |      | Show whether open line detect<br>function is available<br>Hiển thị xem chức năng phát hiện<br>đường dây mở có sẵn không                        |
| (2)                          | Phase Off     | 5~60    | 5        | 1    | 0    | degree setting to check phase sync<br>cài đặt độ để kiểm tra đồng bộ pha                                                                       |
| Sync<br>Check                | Delay<br>Time | 0.1~30  | 30       | 0.1  | sec  | delay time setting to check phase sync<br>cài đặt thời gian trễ để kiểm tra đồng<br>bộ pha                                                     |
| Kiểm tra<br>đồng bộ          | Use Func      | NO/YES  | YES      |      |      | Show whether sync check function is<br>available<br>Hiển thị xem chức năng kiểm tra đồng<br>bộ có khả dụng không                               |

# <Table 5-5> Auxiliary Function / Chức năng phụ trợ

| (3)                       | Volt<br>Level   | 10~90            | 30   | 1    | %   | Set voltage level monitoring operation<br>Đặt hoạt động giám sát mức điện áp                                                               |
|---------------------------|-----------------|------------------|------|------|-----|----------------------------------------------------------------------------------------------------|
| Live Line<br>Detect       | Detect<br>Time  | 0.05~1           | 0.10 | 0.01 | sec | Set voltage level operating time<br>Đặt thời gian hoạt động cấp điện áp                                                                    |
|                           | l2/l1<br>Pickup | 30~100%          | 50   | 1    | %   | Set negative current operating level<br>Đặt mức dòng điện hoạt động âm                                                                     |
| (4)<br>Negative           | Delay<br>Time   | 0.1~10           | 10.0 | 0.1  | sec | Set negative OC operation time<br>Đặt thời gian hoạt động OC âm                                                                            |
| oc                        | Func In<br>Use  | off/alm/t<br>Rip | YES  |      |     | Set negative OC fault operation<br>functions, No Use/Alarm/Trip<br>Đặt các chức năng vận hành lỗi OC âm,<br>Không sử dụng / Báo động / Cắt |
|                           | U-V<br>Pickup   | 30~98%           | 75   | 1    | %   | Set pickup level for under voltage/<br>Đặt mức đón cho điện áp thấp                                                                        |
| (5)<br>Under              | U-V Op<br>Time  | 0.1~100          | 3    | 0.1  | sec | Set operation time for under voltage<br>Đặt thời gian hoạt động cho điện áp<br>thấp                                                        |
| Voltage                   | Use Func        | off/alm/t<br>Rip | OFF  |      |     | Set whether under voltage function is<br>available<br>Đặt xem có sẵn chức năng điện áp<br>thấp không                                       |
|                           | O-V<br>Pickup   | 102~150%         | 120  | 1    | %   | Set pickup level for Over voltage/<br>Đặt mức đón cho điện áp cao                                                                          |
| (6)<br>Over               | O-V Op<br>Time  | 0.1~100          | 3    | 0.1  | sec | Set operation time for Over voltage<br>Đặt thời gian hoạt động cho điện áp<br>cao                                                          |
| Voltage                   | Use Func        | OFF/ALM/T<br>RIP | OFF  |      |     | Set whether Over voltage function is<br>available<br>Đặt xem có sẵn chức năng điện áp cao<br>không                                         |
|                           | U-F<br>Pickup   | 47~59.98         | 49,8 | 0.01 | Hz  | Set pickup level for under frequency<br>Đặt mức đón cho tần số thấp                                                                        |
| (7)<br>Under<br>Frequency | U-F Op<br>Time  | 0.1~60           | 1    | 0.1  | sec | Set operation time for under<br>frequency<br>Đặt thời gian hoạt động cho tần số<br>thấp                                                    |
| Frequency                 | Use Func        | off/alm/t<br>Rip | OFF  |      |     | Set whether under frequency function<br>is available<br>Đặt xem có sẵn chức năng tần số thấp<br>không                                      |

|                              | O-F<br>Pickup           | 50.02~63         | 60,02 | 0.01 | Hz  | Set pickup level for Over frequency<br>Đặt mức đón cho tần số cao                                        |
|------------------------------|-------------------------|------------------|-------|------|-----|----------------------------------------------------------------------------------------------------|
| (8)<br>Over                  | O-F Op<br>Time          | 0.1~60           | 1     | 0.1  | sec | Set operation time for Over frequency<br>Đặt thời gian hoạt động cho tần số cao                          |
| Frequency                    | Use Func                | off/alm/t<br>Rip | OFF   |      |     | Set whether cao frequency function is<br>available<br>Đặt xem có sẵn chức năng tần số cao<br>không       |
| (9)                          | Live Load               | NO/YES           | NO    |      |     | Select whether live load is available<br>Chọn xem có tải trực tiếp không                                 |
| Close<br>Interlock           | Sync Fail               | NO/YES           | NO    |      |     | Select whether sync fail is available<br>Chọn xem đồng bộ không được có sẵn<br>không                     |
|                              | Section<br>enable       | NO/YES           | NO    |      |     | Select whether section automation is<br>available<br>Chọn xem tự động tách có sẵn không                  |
|                              | Section<br>Open<br>Time | 0~300            | 0     | 1    | sec | Set open time for section automation<br>Đặt thời gian mở cho tự động hóa tách                            |
| ( 10 )<br>Loop<br>Automation | Tie Sw<br>Closing       | NO/YES           | NO    |      |     | Select whether Tie Sw closing function<br>is available<br>Chọn xem chức năng đóng Tie Sw có<br>sẵn không |
|                              | Tie Sw<br>Source        | BOTH/ABC/R<br>ST | вотн  |      |     | Select whether Tie sw source is ABC or<br>RST<br>Chọn xem nguồn Tie sw là ABC hay<br>RST                 |
|                              | Tie Sw<br>Close<br>Time | 30~600           | 60    | 1    | sec | Set close time for Tie Sw<br>Đặt thời gian đóng cho Tie Sw                                               |

# 5.2.8. Select Group / Chọn nhóm

It is a menu to set currently applied Primary Group among 4 setting groups.

Default value is set 1. If Sel Auto Group is selected as "YES", it selects automatically the primary group and reverse group, depending on the power flow. If the current flows from load side to source side, side flows from Load side to power side, the reverse group is applied.

Đây là một Bảng chọn để đặt nhóm chính hiện đang được áp dụng trong số 4 nhóm cài đặt.

Giá trị mặc định được đặt 1. Nếu "Sel Auto Group" được chọn là nhóm "YES", nó sẽ tự động chọn nhóm chính và nhóm đảo ngược, tùy thuộc vào dòng điện. Nếu dòng điện chạy từ phía tải sang phía nguồn, phía chảy từ phía tải sang phía nguồn, nhóm ngược lại được áp dụng.

| [Setting MENU]  |         |                  |
|-----------------|---------|------------------|
| 1. Func Group1  |         |                  |
| 2. Func Group2  | Enter(  | [Sel Group Menu] |
| 3. Func Group3  |         | >1.Primary Group |
| 4. Func Group4  | +       | 2.Sel Auto Group |
| >5.Select Group | Menu(M) | 3. Reverse Group |
| >5.Select Group | Menu(M) | s. Reverse Group |

| [Pr<br>SET | i ma | ry<br>: | Group]<br>1 |  |
|------------|------|---------|-------------|--|
|            | (1   | - 4     | : 1)        |  |

| Figure 5-14> | Setting Menu / | Bảng chọn | thiết lập |
|--------------|----------------|-----------|-----------|
|--------------|----------------|-----------|-----------|

## 5.3. Configuration Menu / Bảng chọn cấu hình

<

It provides menus for analog current and voltage input related setting, Debounce Time setting to prevent DI chattering, DO output pulse adjustment related setting, Event Log information setting and clear related setting.

Nó cung cấp các **Bảng chọn** cho cài đặt liên quan đến dòng điện và điện áp tương tự, cài đặt Thời gian gỡ lỗi để ngăn chặn trò chuyện DI, cài đặt liên quan đến điều chỉnh xung đầu ra DO, cài đặt thông tin Nhật ký sự kiện và cài đặt liên quan rõ ràng.

## 5.3.1. Analog / Tương tự

#### Analog voltage / current input related setting items and ranges are like below.

Các mục và phạm vi cài đặt liên quan đến đầu vào điện áp / dòng điện tương tự như bên dưới.

<Table 5-6> Setting for Analog voltage / current – Bång cài đặt cho điện áp/dòng điện tương tự

| ltem             | Range     | Default  | Step | Unit | Explanation                                                                           |
|------------------|-----------|----------|------|------|---------------------------------------------------------------------------------------|
| Mục              | Phạm vi   | Mặc định | Bước | Đ.vị | Giải thích                                                                            |
| Line Config      | 3P4W/3P3W | 3P4W     |      |      | Distribution line's connection<br>Kết nối các đường dây phân phối                     |
| Frequency        | 50/60Hz   | 60Hz     |      |      | Distribution line's frequency<br>Tần số đường dây phân phối                           |
| Rated<br>Voltage | 3.8~21    | 13.2     | 0.01 | kV   | Distribution line's rated voltage<br>Điện áp định mức trên các đường dây<br>phân phối |
| CT ratio         | 100~2000  | 100      | 10   |      | CT ratio / Tỉ số Biến dòng                                                            |
| NCT ratio        |           |          |      |      | NCT ratio / Tỉ số biến dòng trung tính                                                |

| Avg Interval       | 5~15       | 15   | 5 | min | Average process time about demand<br>value<br>Gía trị thời gian trung bình yêu cầu nhu<br>cầu quá trình                     |
|--------------------|------------|------|---|-----|----------------------------------------------------------------------------------------------------|
| Select Fl<br>Reset | Auto/Man   | Man  |   |     | Way to Fl reset Refer 5.2.2<br>Cách để thiết lập lại Fl. <b>Tham khảo 5.2.2</b>                                             |
| Display<br>voltage | L-N/L-L    | L-N  |   |     | Selection of line to phase voltage and line<br>to line voltage / Lựa chọn đường dây đến<br>điện áp pha và điện áp đường dây |
| Ref Voltage        | A/B/C      | A    |   |     | Set reference voltage, A/B/C<br>Đặt điện áp tham chiếu, A / B / C                                                           |
| Phase<br>Rotation  | ABC/ACB    | ABC  |   |     | Select whether phase rotation is ABC or<br>ACB<br>Chọn xem xoay pha là ABC hay ACB                                          |
| Energy Log<br>Duty | Week/Month | Week |   |     | Set duty time for energy logging/ Đặt thời<br>gian làm nhiệm vụ cho ghi nhật ký điện<br>năng                                |
| Closing Delay      | 0~300      | 0    | 1 | sec | Set delay time to close CB<br>Đặt thời gian trễ để đóng CB                                                                  |
| Check V for FI     | NO/YES     | YES  |   |     | Select whether to consider voltage when<br>FI set/Cân nhắc chọn, xem xét điện áp khi<br>đặt FI                              |

- The order to set is like below / Thứ tự để thiết lập như dưới đây.
- 1) Choose the menu with Up/Down Key. Press Enter Key to enter the menu.

Chọn menu với Phím Lên / Xuống. Nhấn Enter Key để vào menu.

|    |   |   | [ | С | ο | n | f | i | g |   | М | е | n | u | ] |   |   |   |
|----|---|---|---|---|---|---|---|---|---|---|---|---|---|---|---|---|---|---|
| -> | 1 |   | Α | n | а | L | ο | g |   |   |   |   |   |   |   |   |   |   |
|    | 2 |   | D | I |   | D | е | b | ο | u | n | с | е |   | т | i | m | е |
|    | 3 |   | D | ο |   | Ρ | u | L | s | е |   | т | i | m | е |   |   |   |
|    | 4 |   | В | а | с | k | u | р |   | S | е | t | / | С | L | е | а | r |
|    | 5 | • | Α | n | а | L | ο | g |   | G | а | i | n |   | Α | d | j |   |
|    | 6 |   | w | а | v | е | f | ο | r | m |   |   |   |   |   |   |   |   |
|    | 7 | • | С | h | е | с | k |   | Α | u | t | ο |   | В | а | t | t |   |
|    | 8 |   | v | / | I |   | υ | n | b | а | L | а | n | с | е |   |   |   |
|    | 9 |   | s | а | g | / | s | w | е | L | L |   |   |   |   |   |   |   |
|    | 1 | 0 |   | т | н | D |   | Α | L | а | r | m |   |   |   |   |   |   |

<Figure 5-15> Config Menu / Bảng chọn cấu hình

2) On Analog menu, choose the item you want with Up/Down Key. Press Enter Key to enter the item.

Trên menu Analog, chọn mục bạn muốn với Phím Lên / Xuống. Nhấn Enter Key để nhập mục.

|      | _ | _ | _ | _  | _ | _ | _ | _ |   | _ |   |   | _ | _ | _ | _ | _ |
|------|---|---|---|----|---|---|---|---|---|---|---|---|---|---|---|---|---|
|      |   | [ | A | n  | а | I | ο | g |   | Μ | е | n | u | ] |   |   |   |
| -> 1 |   | L | i | n  | e |   | С | ο | n | f | i | g |   |   |   |   |   |
| 2    |   | F | r | е  | q | u | e | n | с | у |   |   |   |   |   |   |   |
| 3    |   | R | а | t  | e | d |   | v | 0 | I | t |   |   |   |   |   |   |
| 4    |   | c | т |    | r | а | ŧ | ; | 0 |   |   |   |   |   |   |   |   |
| -    | • | ~ | • |    | • | u | • | • | v |   |   |   |   |   |   |   |   |
| 5    |   | Ν | C | т  |   | r | а | t | i | 0 |   |   |   |   |   |   |   |
| 6    |   |   |   | ~  |   |   |   |   | - |   |   | - |   |   |   |   |   |
| 6    | • | A | v | g  |   | 1 | n | τ | e | r | v | a |   |   |   |   |   |
| 7    |   | S | е | I. | e | с | t |   | F | Ι |   | R | e | s | e | t |   |
|      |   | _ |   |    |   |   | - |   |   |   |   |   |   |   |   |   |   |
| 8    | • | D | Í | s  | р | I | а | У |   | v | 0 | I | t | а | g | е |   |
| 9    |   | R | e | f  |   | v | 0 | 1 | t | а | a | e |   |   |   |   |   |
| 5    | • | ~ | e | •  |   |   | 0 | • | • | a | 9 |   |   |   |   |   |   |
| 1    | 0 |   | Ρ | h  | а | s | е |   | R | 0 | t | а | t | i | o | n |   |
| 1    |   |   | - |    |   |   | - |   |   |   |   | - |   |   |   |   |   |
| 1    | T | • | E | n  | e | r | g | У |   | L | 0 | g |   | υ | u | τ | У |
| 1    | 2 |   | C | 1  | 0 | s | i | n | a |   | D | 6 | 1 | а | v |   |   |
| -    | - | • | - |    | 5 | 3 |   |   | 9 |   | 2 |   | • |   | , |   |   |
| 1    | 3 |   | С | h  | е | с | k |   | V |   | f | ο | r |   | F | I |   |
| 1    |   |   |   | -  |   | - |   | ~ |   |   |   |   | _ |   |   |   |   |
| 1    | 4 | • | 2 | а  | v | e |   | C | 0 | n | т | 1 | g |   |   |   |   |

<Figure 5-16> Analog Menu-Line Config / Bảng chọn Analog – cấu hình đường dây

 Change set value with Up/Down Key. Press Enter Key to check. If you want to cancel the changed set value, press M Key.

Thay đổi giá trị cài đặt bằng Phím Lên / Xuống. Nhấn phím Enter để kiểm tra. Nếu bạn muốn hủy giá trị cài đặt đã thay đổi, nhấn M Key.

4) After change, choose 8. Save Config to save the set value in backup memory and come lout from the item.Then the set value is applied to the device.

Sau khi thay đổi, chọn 8. Lưu Cấu hình để lưu giá trị đã đặt trong bộ nhớ sao lưu và xuất hiện từ mục. Sau đó, giá trị cài đặt được áp dụng cho thiết bị.

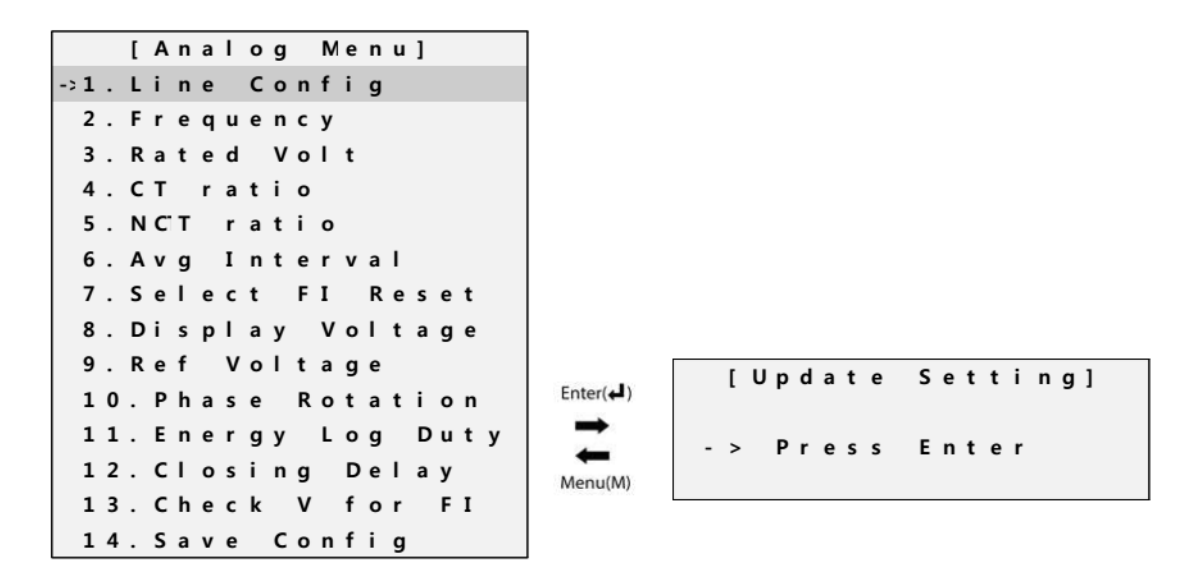

<Figure 5-17> Analog Menu-Save Config / Bảng chọn Analog - Lưu cấu hình
5.3.2. DI Debounce Time / Thời gian xuất hiện DI

It is a menu to set debounce time to prevent DI Chattering. It is available to set on each channel.

During set time, DI status value should be kept to be considered with the changed value.

Đây là một menu để đặt thời gian xuất hiện ngăn chặn nhiễu DI. Nó có sẵn để thiết lập trên mỗi kênh. Trong thời gian đặt, giá trị trạng thái DI phải được giữ để được xem xét với giá trị thay đổi. <Table 5-7> DI Debounce Setting / Thời gian xuất hiện DI

| ltem  | Range   | Default  | Step | Unit    | Explanation                                                          |
|-------|---------|----------|------|---------|----------------------------------------------------------------------|
| Mục   | Phạm vi | Mặc định | Bước | Đ.vị    | Giải thích                                                           |
| DI_1  | 1~500   | 10       | 1    | ms      | DI 1's debounce time setting<br>Cài đặt thời gian xuất hiện DI 1's   |
| DI_2  | 1~500   | 10       | 1    | ms      | DI 2's debounce time setting<br>Cài đặt thời gian xuất hiện DI 2's   |
| DI_3  | 1~500   | 10       | 1    | ms      | DI 3's debounce time setting<br>Cài đặt thời gian xuất hiện DI 3's   |
| ••••• | • • • • | • • • •  | •••• | • • • • |                                                                      |
| DI_10 | 1~500   | 10       | 1    | ms      | DI 10's debounce time setting<br>Cài đặt thời gian xuất hiện DI 10's |

The way to set is identical with 5.3.1 / Cách đặt giống hệt với 5.3.1

## 5.3.3. DO Pulse Width / Độ rộng xung

It sets DO1~6's on pulse output time / Nó đặt DO1 ~ 6 tựa vào thời gian đầu ra xung.

| ltem | Range   | Default  | Step | Unit | Explanation                           |
|------|---------|----------|------|------|---------------------------------------|
| Mục  | Phạm vi | Mặc định | Bước | Đ.vị | Giải thích                            |
| DO_1 | 10~2000 | 10       | 1    | ms   | DO 1's pulse width time setting       |
|      |         |          |      |      | Cài đặt thời gian độ rộng xung DO 1's |
| DO_2 | 1~500   | 10       | 1    | ms   | DO 2's pulse width time setting       |
|      |         |          |      |      | Cài đặt thời gian độ rộng xung DO 2's |
| DO 3 | 1~500   | 10       | 1    | ms   | DO 3's pulse width time setting       |
|      |         | -        |      | _    | Cài đặt thời gian độ rộng xung DO 3's |
| DO 4 | 1~500   | 10       | 1    | ms   | DO 4's pulse width time setting       |
|      |         |          |      |      | Cài đặt thời gian độ rộng xung DO 4's |
| DO 5 | 1~500   | 10       | 1    | ms   | DO 5's pulse width time setting       |
|      |         |          |      |      | Cài đặt thời gian độ rộng xung DO 5s  |
| DO 6 | 1~500   | 10       | 1    | ms   | DO 6's pulse width time setting       |
|      |         |          | -    |      | Cài đặt thời gian độ rộng xung DO 6's |

The way to set is identical with 5.3.1 / Cách đặt giống hệt với 5.3.1

#### 5.3.4. Backup Set / Clear / Nhận cài đặt/xóa

#### It is a menu operating switch operation count, Event data clear, Fault data and clear.

Nó là một menu hoạt động chuyển đổi số hoạt động, xóa dữ liệu sự kiện, dữ liệu lỗi và xóa.

| ltem              | Range   | Default  | Step | Unit | Explanation                                                                                               |
|-------------------|---------|----------|------|------|----------------------------------------------------------------------------------------------------|
| Mục               | Phạm vi | Mặc định | Bước | Đ.vị | Giải thích                                                                                                |
| Set Switch<br>Cnt | 0~65535 | 0        | 1    |      | Set the number of switch operation<br>Đặt số từ tiếp điểm hoạt động                                       |
| Clear Event       | NO/YES  | NO       |      |      | Delete saved event information in backup<br>memory / Xóa thông tin sự kiện đã lưu<br>trong bộ nhớ sao lưu |
| Clear Fault       | NO/YES  | NO       |      |      | Delete save fault information in backup<br>memory<br>Xóa lưu thông tin lỗi trong bộ nhớ sao lưu           |

| <table 5-9=""></table> | Backup Set / | Clear / Sao | lưu cài đặt/xóa |
|------------------------|--------------|-------------|-----------------|
|------------------------|--------------|-------------|-----------------|

The way to set is identical with 5.3.1 / Cách đặt giống hệt với 5.3.1

#### 5.3.5. Analog Gain Adjust / Điều chỉnh mức tăng tương tự

It is a menu to adjust analog voltage / current volume gain. EPIC R300 is set in calibration about voltage / current signal input from factory. However if measuring value is different because of external sensor's error, use the menu to adjust.

Đây là một menu để điều chỉnh điện áp tương tự / mức tăng âm lượng hiện tại. EPIC R300 được đặt trong hiệu chuẩn về đầu vào tín hiệu điện áp / dòng từ nhà máy. Tuy nhiên, nếu giá trị đo khác nhau do lỗi cảm biến bên ngoài, hãy sử dụng menu để điều chỉnh.

| ltem              | Range   | Default  | Step | Unit | Explanation                                                  |
|-------------------|---------|----------|------|------|--------------------------------------------------------------|
| Mục               | Phạm vi | Mặc định | Bước | Đ.vị | Giải thích                                                   |
| l1 Gain<br>Adjust | -10~10  | 0        | 0.1  | %    | Adjust current la's gain<br>Điều chỉnh dòng điện la thu được |
| l2 Gain<br>Adjust | -10~10  | 0        | 0.1  | %    | Adjust current lb's gain<br>Điều chỉnh dòng điện lb thu được |
| 13 Gain<br>Adjust | -10~10  | 0        | 0.1  | %    | Adjust current lc's gain<br>Điều chỉnh dòng điện lc thu được |
| 10 Gain<br>Adjust | -10~10  | 0        | 0.1  | %    | Adjust current I0's gain<br>Điều chỉnh dòng điện I0 thu được |
| Va Gain<br>Adjust | -10~10  | 0        | 0.1  | %    | Adjust Voltage Va's gain<br>Điều chỉnh điện áp Va thu được   |

<Table 5-10> Analog Gain Adjust / Điều chỉnh mức tăng tương tự

| Vb Gain<br>Adjust | -10~10 | 0 | 0.1 | % | Adjust Voltage Vb's gain<br>Điều chỉnh điện áp Vb thu được |
|-------------------|--------|---|-----|---|------------------------------------------------------------|
| Vc Gain<br>Adjust | -10~10 | 0 | 0.1 | % | Adjust Voltage Vc's gain<br>Điều chỉnh điện áp Vc thu được |
| Vr Gain<br>Adjust | -10~10 | 0 | 0.1 | % | Adjust Voltage Vr's gain<br>Điều chỉnh điện áp Vr thu được |
| Vs Gain<br>Adjust | -10~10 | 0 | 0.1 | % | Adjust Voltage Vs's gain<br>Điều chỉnh điện áp Vs thu được |
| Vt Gain<br>Adjust | -10~10 | 0 | 0.1 | % | Adjust Voltage Vt's gain<br>Điều chỉnh điện áp Vt thu được |

The way to set is identical with 5.3.1/ Cách đặt giống hệt với 5.3.1

# 5.3.6. Waveform / Dạng sóng

Settings associated with the condition of capturing the waveform and storing it.

Các cài đặt liên quan đến điều kiện chụp dạng sóng và lưu trữ nó.

- "1. sample rate": to select the sample rate which saves a waveform per one cycle.
  - "1. Tốc độ mẫu": để chọn định tốc độ mẫu, giúp tiết kiệm một dạng sóng trên một chu kỳ.
- "2. Record size": to select the length of the waveform.
  - "2. kích thước bản ghi: để chọn độ dài của dạng sóng.
- "3. Pre-cycle" : to set the stotage size before a failure occurance as a ratio of the total size.
   "3. Pre-chu kỳ": để đặt kích thước, kích thước trước khi xảy ra lỗi theo tỷ lệ của tổng kích thước.
- "4. Post-cycle": to set the stotage size after a failure occurance as a ratio of the total size.
   "4. Post-chu kỳ": để đặt kích thước lưu trữ sau khi xảy ra lỗi theo tỷ lệ của tổng kích thước.

| ltem           | Range        | Default  | Step | Unit   | Explanation                                                                     |
|----------------|--------------|----------|------|--------|---------------------------------------------------------------------------------|
| Mục            | Phạm vi      | Mặc định | Bước | Đ.vị   | Giải thích                                                                      |
| Sample<br>rate | 16/32/63/128 | 32       |      | Sample | Set sample rate when capturing<br>waveform<br>Đặt tốc độ mẫu khi chụp dạng sóng |
| Record size    | 20~600       | 20       | 1    | cycle  | Set record size of waveform<br>Đặt kích thước bản ghi của dạng sóng             |
| Pre-cycle      | 10~50        | 10       | 1    | %      | Set pre-cycle number of waveform<br>Đặt giao tiếp chu kỳ từ dạng sóng           |
| Post-cycle     | 10~50        | 10       | 1    | %      | Set post cycle number of waveform<br>Đặt thông báo số chu kỳ từ dạng sóng       |

<Table 5-11> Waveform / Dang sóng

# 5.3.7. Check Auto Battery/ Kiểm tra ắc quy tự động

To automatically set the cycle of testing battery.

Để tự động trợ giúp thiết lập chu kỳ kiểm tra ắc quy.

<Table 5-12> Check Auto / Kiểm tra tự động

| ltem            | Range   | Default  | Step | Unit   | Explanation                                                              |
|-----------------|---------|----------|------|--------|--------------------------------------------------------------------------|
| Mục             | Phạm vi | Mặc định | Bước | Đ.vị   | Giải thích                                                               |
| Check Day       | 1~31    | 1        | 1    | day    | Set auto checking day for battery<br>Đặt ngày kiểm tra tự động ắc quy    |
| Check Hour      | 0~23    | 0        | 1    | hour   | Set auto checking hour for battery<br>Đặt giờ kiểm tra tự động ắc quy    |
| Check<br>Minute | 0~59    | 0        | 1    | minute | Set auto checking minute for battery<br>Đặt phút kiểm tra tự động ắc quy |

# 5.3.8. V/I Unbalance / Mất cân bằng Điện áp/Dòng điện

Settings relating to the level and operating time for detecting the unbalance of Voltage and Current.

Các cài đặt liên quan đến mức độ và thời gian hoạt động để phát hiện sự mất cân bằng của Điện áp và Dòng điện.

| ltem                | Range   | Default  | Step | Unit | Explanation                                                                           |
|---------------------|---------|----------|------|------|---------------------------------------------------------------------------------------|
| Mục                 | Phạm vi | Mặc định | Bước | Đ.vị | Giải thích                                                                            |
| V unbalance         | 0~100   | 0        | 1    | %    | Set unbalance level for voltage<br>Đặt mức độ mất cân bằng cho điện áp                |
| V unbalance<br>time | 0.1~60  | 0.1      | 0.1  | sec  | <mark>Set unbalance time for voltage</mark><br>Đặt thời gian mất cân bằng cho điện áp |
| l unbalance         | 0~100   | 0        | 1    | %    | Set unbalance level for current<br>Đặt mức độ mất cân bằng cho dòng điện              |
| l unbalance<br>time | 0.1~60  | 0.1      | 0.1  | sec  | Set unbalance time for current<br>Đặt thời gian mất cân bằng cho dòng điện            |

<Table 5-13> V/I Unbalance

# 5.3.9. Sag/Swell / Võng xuống/Vồng lên

Settings related to the level and operating time to detect Sag, Swell, and Interuption.

Các cài đặt liên quan đến mức độ và thời gian hoạt động để phát hiện cong xuống, lồi ra và đứt đoạn.

| ltem        | Range   | Default  | Step | Unit | Explanation                                                       |
|-------------|---------|----------|------|------|-------------------------------------------------------------------|
| Mục         | Phạm vi | Mặc định | Bước | Đ.vị | Giải thích                                                        |
| Sag Level   | 50~99   | 90       | 1    | %    | Set pickup level for sag<br>Đặt mức độ đón cho độ võng            |
| Sag Time    | 0.02~10 | 1.0      | 0.01 | sec  | Set operation time for sag<br>Đặt thời gian hoạt động cho độ võng |
| Swell Level | 101~150 | 120      | 1    | %    | Set pickup level for swell<br>Đặt mức độ đón cho trồi             |
| Swell Time  | 0.02~10 | 1.0      | 0.01 | sec  | Set operation time for swell                                      |

<Table 5-14> Sag/Swell / lún-trồi

|                 |         |     |      |     | Đặt thời gian hoạt động cho độ trồi                                          |
|-----------------|---------|-----|------|-----|------------------------------------------------------------------------------|
| Interrupt Level | 10~50   | 10  | 1    | %   | Set pickup level for interruption<br>Đặt mức độ cho gián đoạn                |
| Interrupt Time  | 0.02~10 | 1.0 | 0.01 | sec | Set operation time for interruption<br>Đặt thời gian cho hoạt động gián đoạn |

# 5.3.10. THD Alarm/ Báo động THD (Tổng độ méo sóng hài)

Settings relating to the alarm level and operating time of the Voltage/Current's THD (Total Harmonic Distortion).

Các cài đặt liên quan đến mức báo động và thời gian hoạt động của Điện áp / Dòng điện THD (Tổng méo sóng hài).

<Table 5-15> THD Alarm

| ltem              | Range   | Default  | Step | Unit | Explanation                                                                |
|-------------------|---------|----------|------|------|----------------------------------------------------------------------------|
| Mục               | Phạm vi | Mặc định | Bước | Đ.vị | Giải thích                                                                 |
| V THD Alarm Level | 1~100   | 3        | 1    | %    | Set alarm level for voltage THD<br>Đặt mức báo động cho điện áp THD        |
| V THD Alarm Time  | 0.02~60 | 0.02     | 0.01 | sec  | Set alarm time for voltage THD<br>Đặt thời gian báo thức cho điện áp THD   |
| I THD Alarm Level | 1~100   | 3        | 1    | %    | Set alarm level for current THD<br>Đặt mức báo động cho dòng điện THD      |
| I THD Alarm Time  | 0.02~60 | 0.02     | 0.01 | sec  | Set alarm time for current THD<br>Đặt thời gian báo thức cho dòng điện THD |

# 5.4. Comm Set Menu / Bảng kê cài đặt truyền thông

It is a menu to set communication port to connect with upper system.

Nó là một bảng kê để cài đặt cổng giao tiếp truyền thông để kết nối với hệ thống trên.

On this menu there are communication port setting in connection with SCADA system, modem control signal setting in connection with modem, DNP3.0, IEC60870-5-101, IEC60870-5-104, TCP/IP protocol related setting.

Trên menu này có cài đặt cổng giao tiếp truyền thông kết nối với hệ thống SCADA, cài đặt tín hiệu điều khiển modem kết nối với modem, DNP3.0, IEC60870-5-101, IEC60870-5-104, cài đặt liên quan đến giao thức TCP / IP.

# 5.4.1. SCADA Port / Cong SCADA

It is a menu to set communication port in connection with SCADA system.

Đây là một menu để đặt cổng giao tiếp kết nối với hệ thống SCADA.

<Table 5-16> SCADA Port

| item            | Range                | Default  | Step | Unit | explanation                                                | Diễn giải                                              |
|-----------------|----------------------|----------|------|------|------------------------------------------------------------|--------------------------------------------------------|
| Comm Speed      | 1200~38400           | 9600     |      | bps  | Port connected with SCADA's<br>communication speed setting | Cổng kết nối với SCADA, cài đặt tốc độ<br>truyền thông |
| Comm Parity     | NO/EVEN/ODD          | NO       |      |      | Serial communication parity setting                        | Cài đặt bằng truyền thông nối tiếp                     |
| Slave Addr      | 0~65534              | 3        | 1    |      | Device address setting                                     | Cài đặt địa chỉ thiết bị                               |
| Protocol        | DNP/IEC              | DNP      |      |      | DNP3.0 and IEC870-5-101 protocol setting                   | Cài đặt giao thức DNP3.0 và IEC870-5-101               |
| Seletc Prot Map | Full Map/Down<br>Map | Full Map |      |      | Protocol map type setting                                  | Cài đặt loại giao thức đồ họa                          |

The way to set is identical with 5.3.1 / Cách đặt giống hệt với 5.3.1

# 5.4.2. Modem Control / Điều khiển Modem

It is a menu to set modem control signal to connect SCADA system and modem

Đây là một menu để đặt tín hiệu điều khiển modem để kết nối hệ thống SCADA và modem. <Table 5-17> Modem Control

| item          | Range  | Default | Step | Unit | explanation                                    | Diễn giải                                            |
|---------------|--------|---------|------|------|------------------------------------------------|------------------------------------------------------|
| Comm Line     | 2 / 4  | 4       |      |      | Modem communication line setting               | Cài đặt đường truyền thông Modem                     |
| RTS Off Delay | 10~500 | 100     | 10   | ms   | After TX completion, delay setting for RTS Off | Sau khi hoàn thành TX, cài đặt độ trễ cho<br>RTS tắt |
| CTS Time out  | 0~255  | 3       | 1    | s    | After RTS enable, CTS waiting time setting     | Sau khi RTS kích hoạt, cài đặt thời gian chờ<br>CTS  |
| DCD Time out  | 0.1~30 | 10      | 0.1  | S    | TX waiting time when DCD is enable on 2 Line   | Thời gian chờ TX khi DCD được bật trên 2<br>đường    |

The way to set is identical with 5.3.1 / Cách đặt giống hệt với 5.3.1

# 5.4.3. DNP / Truyền thông DNP

It is a menu to set DNP3.0 communication related items

Đây là một menu để đặt các mục liên quan đến truyền thông DNP3.0.

<Table 5-18> DNP / The way to set is identical with 5.3.1 / Cách đặt giống hệt với 5.3.1

| Item           | Range    | Default | Step | Unit | Explanation                                                | Diễn giải                                                                                     |
|----------------|----------|---------|------|------|------------------------------------------------------------|-----------------------------------------------------------------------------------------------|
| D# Patra       | 0.0      | 0       |      |      | Cat the surplus of data list laws store                    | Đặt số lần thử lại lớp liên kết dữ liệu                                                       |
| D/L Retry      | 0~2      | 0       | 1    |      | Set the number of data link layer retry                    | Đặt thời gian chờ lớn nối tiến dữ liệu                                                        |
| D/L Timeout    | 1~255    | 3       | 1    | s    | Set data link layer timeout                                |                                                                                               |
| D/L Confirm    | NO/YES/  | SOMET-  |      |      | Choose if data link layer ask confirm is                   | Chọn nếu lớp liên kết dữ liệu yêu cầu xác nhận                                                |
| D/E COMMIN     | SOMETIME | IME     |      |      | used                                                       | được sử dụng                                                                                  |
| A/L Retry      | 0~2      | 0       | 1    |      | Set the number of application link layer                   | Đặt số lượng lớp liên kết ứng dụng thử lại                                                    |
| A/L Time and   | 1 255    | 10      | 1    |      | Cet and lighting laws times ut                             | Đăt thời gian chờ lớp ứng dụng                                                                |
| A/L Timeout    | 1~255    | 10      | 1    | S    | After power on choose if uncollicited                      | Sau khi bật nguồn, chọn nếu phản hồi không                                                    |
| Initial Unsol  | NO/YES   | NO      |      |      | response is set                                            | mong muốn được đặt                                                                            |
| Unsol Delay    | 0~60     | 1       | 1    | s    | Unsolicited response delay time setting                    | Cài đặt thời gian trễ phản hồi không mong muốn                                                |
|                |          |         |      |      | After selection, if set timeout is over for                | Sau khi chọn, nếu hết thời gian đặt cho                                                       |
| SBO Timeout    | 1~255    | 5       | 1    | S    | operation order, select is lifted                          | lệnh hoạt động, chọn được nâng                                                                |
| Master Addr    | 0~65534  | 65534   | 1    |      | Upper master's address setting                             | Cài đặt địa chỉ các máy chủ ở trên                                                            |
| Frame Interval | 10~500   | 20      | 10   | ms   | If D/L timeout confirm is NO, choose link frame's interval | Nếu xác nhận thời gian chờ D/L là không, Lựa chọn<br>liên kết các kết cấu lúc thời gian nghỉ. |

# 5.4.4. IEC101 / Truyền thông IEC101

It is a menu to set IEC870-5-101 communication related item.

Đây là một menu để thiết lập mục liên quan đến truyền thông IEC870-5-101. <Table 5-19> IEC101/ Truyền thông IEC101
| item             | Range | Default | Step | Unit | explanation                        | Diễn giải                              |
|------------------|-------|---------|------|------|------------------------------------|----------------------------------------|
| Link Addr Size   | 0~2   | 2       | 1    |      | Data link address size             | Kích thước địa chỉ liên kết dữ liệu    |
| Common Addr Size | 1~2   | 1       | 1    |      | Common address size                | Kích thước địa chỉ chung               |
| IOA Size         | 1~3   | 2       | 1    |      | Information object address<br>size | Kích thước địa chỉ đối tượng thông tin |
| COT Size         | 1~2   | 1       | 1    |      | COT address size                   | Kích thước địa chỉ COT                 |

The way to set is identical with 5.3.1 / Cách đặt giống hệt với 5.3.1

## 5.4.5. IEC104 / Truyền thông IEC104

#### It is a menu to set IEC870-5-104 communication related item. Đây là một bảng kê để thiết lập mục liên quan đến truyền thông IEC870-5-104. <Table 5-20> IEC104 / Truyền thông IEC104

| item            | Range | Default | Step | Unit | explanation              | Diễn giải                  |
|-----------------|-------|---------|------|------|--------------------------|----------------------------|
| Off Line Period | 1~255 | 30      | 1    | sec  | Set off line period time | Đặt thời hạn tắt dòng      |
| Ack Timeout     | 1~255 | 15      | 1    | sec  | Set ack time-out         | Đặt thời hạn ack           |
| Sframe period   | 1~255 | 20      | 1    | sec  | Set S-frame period time  | Đặt thời hạn cho kết cấu S |
| Test period     | 1~255 | 20      | 1    | sec  | Set test period time     | Đặt thời gian thử nghiệm   |

The way to set is identical with 5.3.1 / Cách đặt giống hệt với 5.3.1

#### <Table 5-21> Time sync option / Tùy chọn đồng bộ hóa thời gian

|           | SNTP enable       | Select whether to enable SNTP | Chọn không biết có đúng đến cho<br>phép SNTP |
|-----------|-------------------|-------------------------------|----------------------------------------------|
| Timo sunc | SNTP cyclic       | Set SNTP cycle duty           | Đặt nhiệm vụ chu kỳ SNTP                     |
| option    | UTC mode          | Select UTC mode, local or UTC | Chọn chế độ UTC, tại chỗ hoặc UTC            |
|           | UTC Time (Hour)   | Set UTC hour time             | Đặt thời gian giờ UTC                        |
|           | UTC Time (Minute) | Set UTC minute time           | Đặt thời gian phút UTC                       |

### 5.4.6. TCP/IP / Đặt địa chỉ kết nối Internet

### It is a menu to set TCP/IP address to connect SCADA system by Ethernet.

Đây là một menu để đặt địa chỉ TCP / IP để kết nối hệ thống SCADA bằng Ethernet. <Table 5-22> TCP/IP

| ltem        | Range | Default       | Step | Explanation           | Diễn giải               |
|-------------|-------|---------------|------|-----------------------|-------------------------|
| IP Address  | 0~255 | 0.0.0.0       | 1    | Set IP address of FTU | Đặt địa chỉ IP của FTU  |
| Subnet Mask | 0~255 | 255.255.255.0 | 1    | Set subnet mask bits  | Đặt bit mặt nạ mạng con |
| Gateway     | 0~255 | 0.0.0.0       | 1    | Set gateway address   | Đặt địa chỉ cổng        |

The way to set is identical with 5.3.1 / Cách đặt giống hệt với 5.3.1

### 5.4.7. PSTN / Kết nối mạng

Settings required to connect to the PSTN network.

Yêu cầu cài đặt để kết nối với mạng PSTN.

<Table 5-23> PSTN

| ltem                                              | Range                 | Default | Step | Unit | Explanation                                  | Diễn giải                                       |
|---------------------------------------------------|-----------------------|---------|------|------|----------------------------------------------|-------------------------------------------------|
| PSTN Modem                                        | NO/PPP/Dialup<br>/SMS | NO      |      |      | Select PSTN mode type,<br>PPP, dialup or SMS | Chọn loại chế độ PSTN,<br>PPP, quay số hoặc SMS |
| Auto Hangup Time<br>Thời gian treo máy<br>tự động | 0~255                 | 30      | 1    | sec  | Set Auto hangup time                         | Đặt thời gian gác máy tự<br>động                |
| Dial Timeout /<br>Hết thời hạn quay               | 10~255                | 90      | 1    | sec  | Set dial timeout                             | Đặt thời gian chờ quay số                       |

| số                              |         |    |   |     |                                |                                      |
|---------------------------------|---------|----|---|-----|--------------------------------|--------------------------------------|
| Attempt Delay /<br>Thử trễ      | 10~3600 | 60 | 1 | sec | Set dial attempt delay<br>time | Đặt thời gian trễ cố gắng<br>quay số |
| Max Attempts /<br>Nỗ lực tối đa | 1~5     | 3  | 1 | sec | Set dial max attempt           | Đặt số lần thử tối đa quay<br>số     |

The way to set is identical with 5.3.1 / Cách đặt giống hệt với 5.3.1

#### 5.4.8. PPP / Điểm đến giao thức điểm

#### Settings for using the PPP(Point to Point Protocol).

Cài đặt để sử dụng PPP (Điểm đến giao thức điểm).

<Table 5-24> PPP

| ltem             | Range | Default | Step | Explanation          | Diễn giải                        |
|------------------|-------|---------|------|----------------------|----------------------------------|
| Our IP address   | 0~255 | 0.0.0.0 | 1    | Set our IP address   | Cài đặt địa chỉ IP của chúng tôi |
| Their IP address | 0~255 | 0.0.0.0 | 1    | Set their IP address | Cài đặt địa chỉ IP của họ        |
| DNS1 IP address  | 0~255 | 0.0.0.0 | 1    | Set DNS1 IP address  | Cài đặt địa chỉ IP DNS1          |
| DNS2 IP address  | 0~255 | 0.0.0.0 | 1    | Set DNS2 IP address  | Cài đặt địa chỉ IP DNS2          |

The way to set is identical with 5.3.1 / Cách đặt giống hệt với 5.3.1

## 5.4.9. SMS / Dịch vụ tin nhắn ngắn

Settings for using the SMS(Short Message Service).

Cài đặt để sử dụng SMS (dịch vụ tin nhắn ngắn).

<Table 5-25> SMS

| ltem                | Range  | Default | Step | Explanation                     | Diễn giải                          |
|---------------------|--------|---------|------|---------------------------------|------------------------------------|
| Trip Enable         | NO/YES | NO      |      | Set sending trip information    | Cài đặt gửi thông tin cắt          |
| FI Enable           | NO/YES | NO      |      | Set sending FI information      | Cài đặt gửi thông tin Fl           |
| Open Enable         | NO/YES | NO      |      | Set sending open information    | Cài đặt gửi thông tin mở           |
| Door Open<br>Enable | NO/YES | NO      |      | Set sending door information    | Cài đặt gửi thông tin cửa          |
| AC fail Enable      | NO/YES | NO      |      | Set sending AC fail information | Cài đặt gửi thông tin lỗi nguồn AC |

The way to set is identical with 5.3.1 / Cách đặt giống hệt với 5.3.1

### 5.4.10. Time Sync Option / Lựa chọn đồng bộ hóa thời gian

Settings for using the Time Sync Option. / Cài đặt để sử dụng tùy chọn đồng bộ hóa thời gian.

<Table 5-26> Time Sync Option

| ltem              | Range     | Default | Step | Unit   | Explanation                      | Diễn giải                            |
|-------------------|-----------|---------|------|--------|----------------------------------|--------------------------------------|
| SNTP enable       | NO/YES    |         |      |        | Select whether to<br>enable SNTP | Chọn có bật SNTP không               |
| SNTP cyclic       | 1~24      | 1       | 1    | hour   | Set SNTP cycle duty              | Cài đặt nhiệm vụ chu trình<br>SNTP   |
| UTC mode          | LOCAL/UTC |         |      |        | Select UTC mode, local<br>or UTC | Chọn chế độ UTC, tại chỗ<br>hoặc UTC |
| UTC Time (Hour)   | 0~23      | 0       | 1    | hour   | Set UTC hour time                | Cài đặt thời gian giờ UTC            |
| UTC Time (Minute) | 0~59      | 0       | 1    | minute | Set UTC minute time              | Cài đặt thời gian phút UTC           |

The way to set is identical with 5.3.1 / Cách đặt giống hệt với 5.3.1

### 5.5. Time Set Menu / Bảng kê cài đặt thời gian

It is a menu to set time on the device. Like a picture below, RTC present time is on 2 upper lines and time for editing is on 2 down lines. The order to change the time you want is like below.

Đây là một menu để đặt thời gian trên thiết bị. Giống như một hình ảnh dưới đây, thời gian hiện tại RTC là trên 2 dòng trên và thời gian để chỉnh sửa là trên 2 dòng xuống.

Thứ tự để thay đổi thời gian bạn muốn như dưới đây.

 Press Enter Key to change the time. Then the cursor blinks on the year you want to change. Nhấn Enter Key để thay đổi thời gian. Sau đó, con trỏ nhấp nháy vào năm bạn muốn thay đổi. Press Up/Down Key to change. / Nhấn phím Lên / Xuống để thay đổi.

| Ν | 0 | w |   | : | 2 | 0 | 1 | 2        | / | 0 | 9 | / | 2 | 7 |
|---|---|---|---|---|---|---|---|----------|---|---|---|---|---|---|
| т | i | m | е | : | 1 | 4 | : | 3        | 0 | : | 2 | 6 |   |   |
| Ε | d | i | t | : | 2 | 0 | 1 | <u>3</u> | 1 | 0 | 9 | 1 | 2 | 7 |
| т | i | m | е | : | 1 | 4 | : | 3        | 0 | : | 2 | 6 |   |   |

To change the month, press Enter Key. Then the cursor blinks.
 Để thay đổi tháng, nhấn Enter Key. Rồi con trỏ nhấp nháy.
 Press Up/Down Key to change. / Nhấn phím Lên / Xuống để thay đổi.
 <Figure 5-19> Time Set-month

| Ν | ο | w |   | : | 2 | 0 | 1 | 2 | / | 0 | 9        | / | 2 | 7 |
|---|---|---|---|---|---|---|---|---|---|---|----------|---|---|---|
| т | i | m | е | : | 1 | 4 | : | 3 | 0 | : | 2        | 6 |   |   |
| Е | d | i | t | : | 2 | 0 | 1 | 3 | 1 | 1 | <u>0</u> | 1 | 2 | 7 |
| т | i | m | е | : | 1 | 4 | : | 3 | 0 | : | 2        | 6 |   |   |

3) To change the date, press Enter Key then the cursor blinks.

Để thay đổi ngày, nhấn Enter Key sau đó con trỏ nhấp nháy.

Press Up/Down Key to change. / Nhấn phím Lên / Xuống để thay đổi.

<Figure 5-20> Time Set-day

| Ν | ο | w |   | : | 2 | 0 | 1 | 2 | / | 0 | 9 | / | 2 | 7        |
|---|---|---|---|---|---|---|---|---|---|---|---|---|---|----------|
| т | i | m | е | : | 1 | 4 | : | 3 | 0 | : | 2 | 6 |   |          |
| Е | d | i | t | : | 2 | 0 | 1 | 3 | 1 | 1 | 0 | 1 | 2 | <u>9</u> |
| т | i | m | е | : | 1 | 5 | : | 2 | 2 | : | 1 | 1 |   |          |

4) To change the time, press Enter Key. Then the cursor blinks.

Để thay đổi thời gian, nhấn Enter Key. Rồi con trỏ nhấp nháy.

Press Up/Down Key to change. / Nhấn phím Lên / Xuống để thay đổi.

<Figure 5-21> Time Set-hour

| Ν | 0 | w |   | : | 2 | 0        | 1 | 2 | / | 0 | 9 | / | 2 | 7 |
|---|---|---|---|---|---|----------|---|---|---|---|---|---|---|---|
| т | i | m | е | : | 1 | 4        | : | 3 | 0 | : | 2 | 6 |   |   |
| Е | d | i | t | : | 2 | 0        | 1 | 3 | 1 | 1 | 0 | 1 | 2 | 9 |
| т | i | m | е | : | 1 | <u>5</u> | : | 3 | 0 | : | 2 | 6 |   |   |

5) To change the minute, press Enter Key. Then the cursor blinks.

Để thay đổi phút, nhấn Enter Key. Rồi con trỏ nhấp nháy.

Press Up/Down Key to change. / Nhấn phím Lên / Xuống để thay đổi.

<Figure 5-22> Time Set-minute

| Ν | 0 | w |   | : | 2 | 0 | 1 | 2 | /        | 0 | 9 | / | 2 | 7 |
|---|---|---|---|---|---|---|---|---|----------|---|---|---|---|---|
| т | i | m | е | : | 1 | 4 | : | 3 | 0        | : | 2 | 6 |   |   |
| Е | d | i | t | : | 2 | 0 | 1 | 3 | 1        | 1 | 0 | 1 | 2 | 9 |
| т | i | m | е | : | 1 | 5 | : | 2 | <u>2</u> | : | 2 | 6 |   |   |

#### 6) To change the second, press Enter Key. Then the cursor blinks

Để thay đổi giây, nhấn Enter Key. Rồi con trỏ nhấp nháy.

Press Up/Down Key to change. / Nhấn phím Lên / Xuống để thay đổi.

<Figure 5-23> Time Set-second

| Ν | 0 | w |   | : | 2 | 0 | 1 | 2 | / | 0 | 9 | / | 2 | 7 |
|---|---|---|---|---|---|---|---|---|---|---|---|---|---|---|
| т | i | m | е | : | 1 | 4 | : | 3 | 0 | : | 2 | 6 |   |   |
| Ε | d | i | t | : | 2 | 0 | 1 | 3 | / | 1 | 0 | 1 | 2 | 9 |
| т | i | m | е | : | 1 | 5 | : | 2 | 2 | : | 1 | 1 |   |   |

7) After changing, press Enter Key then the menu below shows. Press Enter Key again then the edited time is saved.

Sau khi thay đổi, nhấn Enter Key, menu bên dưới hiển thị. Nhấn Enter Key một lần nữa sau đó thời gian chỉnh sửa được lưu.

<Figure 5-24> Update Setting

[Update Setting] -> Press Enter

#### 5.6. Event View Menu / Bảng kê xem sự kiện

- It is a menu to check various recorded information in EPIC R300.
   Đây là một menu để kiểm tra các thông tin được ghi lại trong EPIC R300.
- Event List shows in a chronological order from the latest one.
   Danh sách sự kiện hiển thị theo thứ tự thời gian từ cái mới nhất.
- You can check information with Up/Down Key.
   Bạn có thể kiểm tra thông tin bằng phím Lên / Xuống.
- There is information of Event List and maximum number of storage below. Có thông tin về Danh sách sự kiện và số lượng lưu trữ tối đa bên dưới.

| ltem                 | Range     | Default | Step | Unit   | Explanation                      | Diễn giải                            |
|----------------------|-----------|---------|------|--------|----------------------------------|--------------------------------------|
| SNTP enable          | NO/YES    |         |      |        | Select whether to enable SNTP    | Chọn có bật SNTP không               |
| SNTP cyclic          | 1~24      | 1       | 1    | hour   | Set SNTP cycle duty              | Cài đặt nhiệm vụ chu trình<br>SNTP   |
| UTC mode             | LOCAL/UTC |         |      |        | Select UTC mode, local or<br>UTC | Chọn chế độ UTC, tại chỗ<br>hoặc UTC |
| UTC Time<br>(Hour)   | 0~23      | 0       | 1    | hour   | Set UTC hour time                | Cài đặt thời gian giờ UTC            |
| UTC Time<br>(Minute) | 0~59      | 0       | 1    | minute | Set UTC minute time              | Cài đặt thời gian phút UTC           |

<Table 5-27> Event View Menu / Bång kê xem sự kiện

#### <Table 5-28> Event View Menu

| Event Items/ Mục sự kiện | Description / Miêu tả                             | Max Event Num<br>Số sự kiện tối đa |
|--------------------------|---------------------------------------------------|------------------------------------|
| Fault Event/ Sự kiện lỗi | Save Fault Event history/ Lưu lịch sử sự kiện lỗi | 1023                               |

| <mark>Op Event/</mark> Sự kiện hoạt động | Save Operation Event history<br>Lưu lịch sử sự kiện hoạt động.<br>(Save operation history about Power On, DO/DI<br>operation, setting, Fault/Pickup operation)<br>(lưu lịch sử hoạt động về đóng nguồn điện, hoạt<br>động DO / DI, cài đặt, hoạt động lỗi / đột xuất) | 30,000 |
|------------------------------------------|----------------------------------------------------------------------------------------------------|--------|
| Demand I/ Yêu cầu dòng điện              | Average current during Demand time/<br>Dòng điện trung bình trong khoảng thời gian<br>yêu cầu                                                                                                    | 255    |
| Demand P/ Yêu cầu P                      | Average electricity during Demand time/ Công<br>suất điện trung bình trong khoảng thời gian yêu<br>cầu                                                                                                    | 255    |
| Max Demand I/ Yêu cầu tối đa l           | Record maximum Demand I value for a day/ Ghi<br>lại yêu cầu tối đa giá trị l trong một ngày                                                                                                    | 63     |
| Max Demand P/ Yêu cầu tối đa P           | Record maximum Demand P value for a day/ Ghi<br>lại yêu cầu tối đa giá trị P trong một ngày                                                                                                    | 63     |

# 6. DNP V3.0 Protocol / Giao thức DNP V3.0

# 6.1. Object Index Table / Bång chỉ số đối tượng

6.1.1. Bl Inputs / Đầu vào Bl

<Table 6-1> Bl inputs

| Point Name                        | Index<br>No. | Point Type                                  | Object / Variation<br>Đối tượng/ Thay<br>đổi | <mark>Default Class</mark> Loại<br>mặc định | Remark/ Ghi chú            |
|-----------------------------------|--------------|---------------------------------------------|----------------------------------------------|---------------------------------------------|----------------------------|
| DI #1 (SW Open)                   | 0            | <mark>Static, Event</mark><br>Tĩnh, sự kiện |                                              |                                             | Máy cắt mở                 |
| DI #2 (SW Close)                  | 1            | Static, Event                               |                                              |                                             | Máy cắt đóng               |
| DI #3 (AC Loss)                   | 2            | Static, Event                               |                                              |                                             | Mất nguồn AC đk            |
| DI #4 (Battery Low)               | 3            | Static, Event                               | 01/01                                        |                                             | Nguồn ắcquy thấp           |
| DI #5 (Charger Fail)              | 4            | Static, Event                               | 01/02                                        | 1                                           | Lỗi sạc ắc quy             |
| DI #6 (Door Open)                 | 5            | Static, Event                               | 02/02                                        |                                             | Cửa tủ đk mở               |
| DI #7 (Handle lock)               | 6            | Static, Event                               |                                              |                                             | Khóa tay thao tác          |
| DI #8 (Gas low)                   | 7            | Static, Event                               |                                              |                                             | Khí ga thấp                |
| DI #9 (Reserved)                  | 8            | Static, Event                               |                                              |                                             | Dự phòng                   |
| DI #10 (Reserved)                 | 9            | Static, Event                               |                                              |                                             | //                         |
| Fault Indicator (A)               | 10           | Static, Event                               |                                              |                                             | Chỉ báo lỗi pha            |
| Fault Indicator (B)               | 11           | Static, Event                               |                                              |                                             | //                         |
| Fault Indicator (C)               | 12           | Static, Event                               |                                              |                                             | //                         |
| Fault Indicator (N)               | 13           | Static, Event                               |                                              |                                             | //                         |
| Fault Indicator (SEF)             | 14           | Static, Event                               | 01/01                                        |                                             | //                         |
| Live Source                       | 15           | Static, Event                               | 01/02                                        |                                             | Nguồn trực tiếp            |
| Live Load                         | 16           | Static, Event                               |                                              | 2                                           | Nguồn tải                  |
| Open Line Detect A                | 17           | Static, Event                               |                                              |                                             | Phát hiện đường            |
| Open Line Detect B                | 18           | Static, Event                               | 02/02                                        |                                             | dây pha mở                 |
| Open Line Detect C                | 19           | Static, Event                               |                                              |                                             | //                         |
| Open Line Detect R                | 20           | Static, Event                               |                                              |                                             | //                         |
| Open Line Detect S                | 21           | Static, Event                               |                                              |                                             | //                         |
| Open Line Detect T                | 22           | Static, Event                               |                                              |                                             | //                         |
| Sync. Fail                        | 23           | Static, Event                               |                                              |                                             | Lỗi đồng bộ                |
| Inrush Detection                  | 24           | Static, Event                               |                                              |                                             | Phát hiện xâm nhập         |
| Remote Control<br>Mode            | 25           | Static, Event                               |                                              |                                             | Chế độ đk từ xa            |
| Control Lock                      | 26           | Static, Event                               |                                              |                                             | Khóa điều khiển            |
| System Error or<br>Device Trouble | 27           | Static, Event                               | 01/01                                        |                                             | Lỗi HT hoặc sự cố thiết bị |

| Recloser Enable  | 28 | Static, Event | 01/02 | 3 | Kích hoạt Rec      |
|------------------|----|---------------|-------|---|--------------------|
| Protect Enable   | 29 | Static, Event |       |   | Kích hoạt bảo vệ   |
| Ground Enable    | 30 | Static, Event | 02/02 |   | Kích hoạt chạm đất |
| Recloser Ready   | 31 | Static, Event |       |   |                    |
| Recloser Lockout | 32 | Static, Event |       |   |                    |
| HCT Trip         | 33 | Static, Event |       |   |                    |
| Trip             | 34 |               |       |   |                    |

# 6.1.2. BO Outputs / Đầu ra BO

<Table 6-2> BO Outputs

| Point Name                   | Index<br>No. | Point Type   | <mark>Object / Variation</mark><br>Đối tượng/ Thay đổi | Remark/ Ghi chú                 |
|------------------------------|--------------|--------------|--------------------------------------------------------|---------------------------------|
| Switch Open/Close<br>Control | 0            | Pulse / Xung |                                                        | Điều khiển máy cắt Mở / Đóng    |
| Battery Test                 | 1 Pulse      |              | 12/01                                                  | Kiểm tra ắc quy                 |
| DO #3 (Reserved)             | 2            | Pulse        |                                                        | (Đã đặt trước)                  |
| Annunciator Manual<br>Reset  | 3            | Pulse        |                                                        | Thiết lập lại hướng dẫn sử dụng |

## 6.1.3. Al Inputs / Đầu vào Al

<Table 6-3> Al Inputs

| Point Name            | Index<br>No. | Point Type   | Object / Variation<br>Đối tượng/ Thay<br>đổi | <mark>Default Class</mark><br>Loại mặc định | Remark/ Ghi chú |
|-----------------------|--------------|--------------|----------------------------------------------|---------------------------------------------|-----------------|
| la RMS                | 0            | Static/ Tĩnh |                                              |                                             |                 |
| Ib RMS                | 1            | Static       |                                              |                                             |                 |
| Ic RMS                | 2            | Static       |                                              |                                             |                 |
| In RMS                | 3            | Static       |                                              |                                             |                 |
| Source side Va<br>RMS | 4            | Static       |                                              |                                             | Bên nguồn Va    |
| Source side Vb<br>RMS | 5            | Static       |                                              |                                             | //              |
| Source side Vc<br>RMS | 6            | Static       |                                              |                                             | //              |
| Load side Vr<br>RMS   | 7            | Static       |                                              |                                             | Bên tải Vr      |
| Load side Vs<br>RMS   | 8            | Static       |                                              |                                             | //              |
| Load side Vt<br>RMS   | 9            | Static       |                                              |                                             | //              |
| kW a                  | 10           | Static       |                                              |                                             |                 |
| kW b                  | 11           | Static       |                                              |                                             |                 |
| kW c                  | 12           | Static       |                                              |                                             |                 |
| kW 3ph                | 13           | Static       |                                              |                                             |                 |
| kVar a                | 14           | Static       |                                              |                                             |                 |
| kVar b                | 15           | Static       |                                              |                                             |                 |
| kVar c                | 16           | Static       |                                              |                                             |                 |
| kVar 3ph              | 17           | Static       |                                              |                                             |                 |

| kVA b19StatickVA c20StatickVA 3ph21StaticPF A22StaticPF B23StaticPF C24StaticPF C24StaticPF Catal25StaticPF A26StaticPF A27StaticPhase angle diff28StaticDetween Va and26StaticLast Fault 1a27StaticLast Fault 1b28StaticLast Fault 1b28StaticLast Fault 1b28StaticLast Fault 1b28StaticLast Fault 1b23StaticIb THD30StaticIb THD31StaticIb THD32StaticVC THD35StaticPositive<br>Sequence 137StaticStaticVC THD35StaticNegative<br>Sequence 138StaticLièn tuc không nhận diện thếSequence 139StaticLiên tuc không nhận diện thếSequence 240StaticLiên tuc không nhận diện thếSequence 3StaticVic RMS46Vic RMS48Kitc//Vic RMS48Kitc//Vic RMS48Kitc//Vic RMS48Kitc//Vic RMS48Kitc// <th>kVA a</th> <th>18</th> <th>Static</th> <th></th> <th></th> <th></th>                                                                                     | kVA a                                    | 18 | Static |       |   |                                 |
|----------------------------------------------------------------------------------------------------|------------------------------------------|----|--------|-------|---|---------------------------------|
| kVA c20StatickVA 3ph21StaticPF A22StaticPF A22StaticPF C24StaticPF C24StaticPhase angle diff25StaticPhase angle diff26StaticPhase angle diff27StaticPase angle diff28StaticPase angle diff28StaticLast Fault la27StaticLast Fault la28StaticLast Fault la30StaticLast Fault la30StaticIast Fault la30StaticIast Fault la31StaticIast Fault la32StaticIb THD32StaticIb THD33StaticIb THD34StaticVC THD35StaticVD THD35StaticPositive<br>Sequence I37StaticStaticPositive<br>Sequence V41StaticLién tuc không nhân dông diện 1Va RMS43Va RMS44StaticVa RMS44StaticVa RMS48StaticVir RMS48Static                                                                                                    | kVA b                                    | 19 | Static |       |   |                                 |
| kVA 3ph21StaticPF A22Static30/02PF B23Static30/040PF C24Static32/02PF Total25Static32/02Phase angle diff<br>between Va and<br>Vr26StaticLast Fault 1a27StaticLast Fault 1a27StaticLast Fault 1b28StaticLast Fault 1c29StaticLast Fault 1a30StaticList Fault 1b33StaticList Fault 1b33StaticList Fault 1c29StaticList Fault 1a31StaticList Fault 1a33StaticList Fault 1b34StaticList Fault 1b33StaticList Fault 1c33StaticList Fault 1a33StaticList Fault 1b34StaticList Fault 1b35StaticVa THD34StaticVa THD35StaticVc THD36StaticPositive<br>Sequence 139Static//Positive<br>Sequence 139Static//Positive<br>Sequence 134Static//Va PMS43Va RMS44StaticVir RMS48StaticVir RMS48StaticVir RMS48StaticVir RMS48 <t< td=""><td>kVA c</td><td>20</td><td>Static</td><td></td><td></td><td></td></t<>                                              | kVA c                                    | 20 | Static |       |   |                                 |
| PF A22Static30/02PF B23Static30/040PF Cotal25Static30/040Phase angle diff555Phase angle diff555Phase angle diff555Last Fault 1a27Static5Last Fault 1b28Static1//Last Fault 1c29Static1//Last Fault 1c29Static1//Last Fault 1c29Static1//Last Fault 1a31Static1//Distortion)31Static1//Ib THD32Static1//Ib THD33Static1//Vo THD36StaticPositive37StaticSequence 138StaticPositive39StaticSequence 139StaticPositive40StaticSequence 139StaticPositive40StaticSequence 139StaticPositive40StaticVo RMS44StaticVir RMS46StaticVir RMS48StaticVir RMS48Static                                                                                                    | kVA 3ph                                  | 21 | Static |       |   |                                 |
| PF B23Static30/040PF C24StaticPF Total25StaticPhase angle diff<br>between Va and<br>Vr26StaticLast Fault la27StaticLast Fault la27StaticLast Fault la28StaticLast Fault la29StaticLast Fault la30StaticLast Fault la31StaticIb THD32StaticIb THD32StaticIb THD33StaticVo THD34StaticVo THD35StaticPositive<br>Sequence I37StaticPositive<br>Sequence V40StaticVo RMS43StaticVo RMS44StaticVo RMS44StaticVor RMS44StaticVir RMS48StaticVir RMS48StaticVir RMS48Static                                                                                                    | PF A                                     | 22 | Static | 30/02 |   |                                 |
| PF C24StaticPF Total25StaticPF Total25StaticPhase angle diff<br>between Va and<br>Vr26StaticLast Fault la27StaticLast Fault lb28StaticLast Fault lb28StaticLast Fault lb29StaticLast Fault lb29StaticLast Fault lb30StaticIb THD31StaticDistoriton)31StaticDistoriton)35StaticVo THD34StaticVo THD35StaticVo THD36StaticVo THD36StaticPositive<br>Sequence I39StaticPositive<br>Sequence V40StaticVo RMS43StaticVo RMS44StaticVo RMS44StaticVir RMS48StaticVir RMS48Static                                                                                                    | PF B                                     | 23 | Static | 30/04 | 0 |                                 |
| PF Total25StaticPhase angle diff<br>between Va and<br>Vr26StaticLast Fault la27StaticLast Fault lb28StaticLast Fault lc29StaticLast Fault lc29StaticLast Fault lb30StaticIb THD31StaticDistortion)31StaticVo THD33StaticVo THD34StaticPositive<br>Sequence I38StaticPositive<br>Sequence V36StaticPositive<br>Sequence V37StaticPositive<br>Sequence V38StaticPositive<br>Sequence V34StaticPositive<br>Sequence V34StaticPositive<br>Sequence V34StaticPositive<br>Sequence V34StaticPositive<br>Sequence V41StaticVo RMS43StaticVo RMS44StaticVo RMS44StaticVir RMS48StaticVir RMS48StaticVir RMS48StaticVir RMS48StaticVir RMS48StaticVir RMS48StaticVir RMS48StaticVir RMS48StaticVir RMS48StaticVir RMS48StaticVir RMS48StaticVir RMS48StaticVir RMS48Static <td>PF C</td> <td>24</td> <td>Static</td> <td>32/02</td> <td></td> <td></td> | PF C                                     | 24 | Static | 32/02 |   |                                 |
| Phase angle diff<br>between Va and<br>Vr26StaticLast Fault la27StaticLast Fault la27StaticLast Fault lo28StaticLast Fault lo29StaticLast Fault lo29StaticLast Fault lo30StaticLast Fault lo31StaticDistortion)31StaticDistortion)32StaticLi THD32StaticVa THD34StaticVo THD35StaticVo THD36StaticPositive<br>Sequence l37StaticPositive<br>Sequence l38StaticPositive<br>Sequence V40StaticPositive<br>Sequence V41StaticPositive<br>Sequence V42StaticVo RMS43StaticVo RMS44StaticVir RMS48StaticVir RMS48Static                                                                                                    | PF Total                                 | 25 | Static |       |   |                                 |
| Last Fault la27StaticLast Fault lb28StaticLast Fault lc29StaticLast Fault ln30Staticla ThD<br>(Total Harmonic)31StaticDistortion)32Staticlb THD32Staticlb THD33Staticlc THD34StaticVa THD34StaticVb THD35StaticPositive<br>Sequence l37StaticNegative<br>Sequence V40StaticNegative<br>Sequence V41StaticVa RMS43StaticVir RMS48StaticVir RMS48Static                                                                                                    | Phase angle diff<br>between Va and<br>Vr | 26 | Static |       |   | Góc pha khác nhau giữa Va và Vr |
| Last Fault Ib28StaticLast Fault Ic29StaticLast Fault In30StaticIa THD<br>(Total Harmonic<br>Distortion)31StaticIb THD32StaticIb THD32StaticIc THD33StaticVa THD34StaticVb THD35StaticVo THD36StaticPositive<br>Sequence I37StaticPositive<br>Sequence V38StaticNegative<br>Sequence V40StaticNegative<br>Sequence V41StaticVa RMS43StaticVic RMS44StaticVic RMS48StaticVir RMS48Static                                                                                                    | Last Fault la                            | 27 | Static |       |   | Lỗi cuối cùng la                |
| Last Fault Ic29StaticLast Fault In30StaticIa THD<br>(Total Harmonic<br>Distortion)31StaticDistortion)31StaticIb THD32StaticVa THD33StaticVa THD34StaticVb THD35StaticVc THD36StaticPositive<br>Sequence I37StaticVero Sequence I39StaticVero Sequence V40StaticVarone V41StaticVarone V43StaticVarone V43StaticVor RMS44StaticVr RMS48Static                                                                                                    | Last Fault Ib                            | 28 | Static |       |   | //                              |
| Last Fault In30StaticIa THD<br>(Total Harmonic<br>Distortion)31StaticIb THD32StaticIb THD32StaticVa THD33StaticVb THD34StaticVb THD35StaticVc THD36StaticPositive<br>Sequence I37StaticNegative<br>Sequence I38StaticVer Sequence I39StaticPositive<br>Sequence V40StaticVa RMS43StaticVa RMS44StaticVa RMS44StaticVr RMS48Static                                                                                                    | Last Fault Ic                            | 29 | Static |       |   | //                              |
| Ia THD<br>(Total Harmonic<br>Distortion)31StaticDistortion)32StaticIb THD32StaticIc THD33StaticVa THD34StaticVb THD35StaticVc THD36StaticPositive<br>Sequence I37StaticNegative<br>Sequence I38StaticPositive<br>Sequence I39StaticPositive<br>Sequence V40StaticPositive<br>Sequence V41StaticVa RMS43StaticVb RMS44StaticVc RMS46StaticVr RMS48Static                                                                                                    | Last Fault In                            | 30 | Static |       |   | //                              |
| Ib THD32StaticIc THD33StaticVa THD34StaticVb THD35StaticVc THD36StaticPositive<br>Sequence I37StaticNegative<br>Sequence I39StaticPositive<br>Sequence I39StaticPositive<br>Sequence I39StaticPositive<br>Sequence I39StaticPositive<br>Sequence V40StaticNegative<br>Sequence V41StaticVa RMS43StaticVc RMS44StaticVc RMS46StaticVt RMS48StaticVt RMS48Static                                                                                                    | la THD<br>(Total Harmonic<br>Distortion) | 31 | Static |       |   | Tổng méo sóng hài dòng điện la  |
| Ic THD33StaticVa THD34StaticVb THD35StaticVc THD36StaticPositive<br>Sequence I37StaticNegative<br>Sequence I38StaticPositive<br>Sequence I39StaticPositive<br>Sequence V40StaticNegative<br>Sequence V41StaticVa RMS43StaticVa RMS44StaticVa RMS45StaticVt RMS48Static                                                                                                    | lb THD                                   | 32 | Static |       |   | //                              |
| Va THD34StaticVb THD35StaticVc THD36StaticPositive<br>Sequence I37StaticNegative<br>Sequence I38StaticZero Sequence I39StaticPositive<br>Sequence V40StaticNegative<br>Sequence V41StaticZero Sequence V41StaticZero Sequence V42StaticVb RMS43StaticVc RMS46StaticVir RMS48Static                                                                                                    | lc THD                                   | 33 | Static |       |   | //                              |
| Vb THD35StaticVc THD36StaticPositive<br>Sequence I37StaticNegative<br>Sequence I38StaticZero Sequence I39StaticPositive<br>Sequence V40StaticNegative<br>Sequence V41StaticNegative<br>Sequence V41StaticVab RMS43StaticVbc RMS44StaticVrs RMS46StaticVrs RMS48StaticVtr RMS48Static                                                                                                    | Va THD                                   | 34 | Static |       |   | Tổng méo sóng hài điện thế Va   |
| Vc THD36StaticPositive<br>Sequence I37StaticNegative<br>Sequence I38StaticZero Sequence I39StaticPositive<br>Sequence V40StaticPositive<br>Sequence V41StaticVegative<br>Sequence V41StaticZero Sequence V<br>V41StaticVis RMS43StaticVis RMS46StaticVrs RMS48StaticVtr RMS48Static                                                                                                    | Vb THD                                   | 35 | Static |       |   | //                              |
| Positive<br>Sequence I37StaticNegative<br>Sequence I38StaticZero Sequence I39StaticPositive<br>Sequence V40StaticNegative<br>Sequence V41StaticNegative<br>Sequence V41StaticZero Sequence V<br>V41StaticZero Sequence V<br>V42StaticVab RMS43StaticVbc RMS44StaticVr RMS46StaticVst RMS47StaticVtr RMS48Static                                                                                                    | Vc THD                                   | 36 | Static |       |   | //                              |
| Negative<br>Sequence I38StaticZero Sequence I39StaticPositive<br>Sequence V40StaticNegative<br>Sequence V41StaticNegative<br>Sequence V41StaticZero Sequence V<br>V42StaticVab RMS43StaticVbc RMS44StaticVca RMS45StaticVrs RMS46StaticVst RMS48Static                                                                                                    | Positive<br>Sequence l                   | 37 | Static |       |   | Liên tục xác nhận dòng điện     |
| Zero Sequence I39StaticPositive<br>Sequence V40StaticNegative<br>Sequence V41StaticZero Sequence V42StaticVab RMS43StaticVbc RMS44StaticVca RMS45StaticVrs RMS46StaticVtr RMS48Static                                                                                                    | Negative<br>Sequence l                   | 38 | Static |       |   | Liên tục không nhận dòng điện   |
| Positive<br>Sequence V40StaticNegative<br>Sequence V41StaticZero Sequence<br>V42StaticVab RMS43StaticVbc RMS44StaticVbc RMS44StaticVca RMS45StaticVrs RMS46StaticVtr RMS48Static                                                                                                    | Zero Sequence I                          | 39 | Static |       |   | Liên tục dòng điện 0            |
| Negative<br>Sequence V41StaticZero Sequence<br>V42StaticVab RMS43StaticVbc RMS43StaticVbc RMS44StaticVca RMS45StaticVrs RMS46StaticVst RMS47StaticVtr RMS48Static                                                                                                    | Positive<br>Sequence V                   | 40 | Static |       |   | Liên tục xác nhận điện thế      |
| Zero Sequence<br>V42StaticVab RMS43StaticVbc RMS44StaticVca RMS44StaticVrs RMS46StaticVst RMS47StaticVtr RMS48Static                                                                                                    | Negative<br>Sequence V                   | 41 | Static |       |   | Liên tục không nhận điện thế    |
| Vab RMS43StaticVbc RMS44StaticVca RMS45StaticVrs RMS46StaticVst RMS47StaticVtr RMS48Static                                                                                                    | Zero Sequence<br>V                       | 42 | Static |       |   | Liên tục điện thế 0             |
| Vbc RMS44StaticVca RMS45StaticVrs RMS46StaticVst RMS47StaticVtr RMS48Static                                                                                                    | Vab RMS                                  | 43 | Static |       |   | Điện thế Vab                    |
| Vca RMS45StaticVrs RMS46StaticVst RMS47StaticVtr RMS48Static                                                                                                    | Vbc RMS                                  | 44 | Static |       |   | //                              |
| Vrs RMS46StaticVst RMS47StaticVtr RMS48Static//                                                                                                    | Vca RMS                                  | 45 | Static |       |   | //                              |
| Vst RMS     47     Static       Vtr RMS     48     Static                                                                                                    | Vrs RMS                                  | 46 | Static |       |   | //                              |
| Vtr RMS 48 Static //                                                                                                    | Vst RMS                                  | 47 | Static |       |   | //                              |
|                                                                                                    | Vtr RMS                                  | 48 | Static |       |   | //                              |

## 6.1.4. AO Outputs / Đầu ra AO

## <Table 6-4> AO Outputs

| Point Name                    | Index<br>No. | Point<br>Type | Object / Variation<br>Đối tượng/ Thay đổi | <mark>Default Class/</mark><br>Loại mặc định | Remark/ Ghi chú            |  |  |  |  |  |
|-------------------------------|--------------|---------------|-------------------------------------------|----------------------------------------------|----------------------------|--|--|--|--|--|
| Group 1 / Nhóm 1              |              |               |                                           |                                              |                            |  |  |  |  |  |
| Phase Fault<br>Pickup Current | 0            | Static        |                                           |                                              | Dòng điện đột xuất lỗi pha |  |  |  |  |  |
|                               |              |               |                                           |                                              |                            |  |  |  |  |  |

| Phase Fast Curve              | 1  | Static         |
|-------------------------------|----|----------------|
| Phase Fast                    | 2  | Static         |
| Multiplier                    | ~  | June           |
| Phase Fast Time<br>Add        | 3  | Static         |
| Phase Fast Min                | Λ  | Static         |
| Response                      | 4  | Static         |
| Phase Delay                   | 5  | Static         |
| Phase Delay                   |    |                |
| Multiplier                    | 6  | Static         |
| Phase Delay                   | 7  | Static         |
| Time Add<br>Phase Delay Min   |    |                |
| Response                      | 8  | Static         |
| Phase Delay DT                | 0  | Static         |
| Level                         | 9  | Static         |
| Phase Dealy DT                | 10 | Static         |
| Phase HCT Loval               | 11 | Static         |
| r nase ne i Level             |    | Static         |
| Phase HCT Time                | 12 | Static         |
| Use Phase Fault               | 13 | Static         |
| Phase Cold load               | 14 | Static         |
| Multiply<br>Phase Potrup      |    |                |
| Normal Current                | 15 | Static         |
| Phase Cold load               | 16 | Static         |
| Time                          | 10 | Static         |
| Use Cold load                 | 17 | Static         |
| Phase Inrush                  |    |                |
| Restraint                     | 18 | Static         |
| Multiply                      |    |                |
| Phase Inrush                  | 19 | Static         |
|                               | 20 | Ctatic         |
|                               | 20 | Static         |
| 2 Harmonic<br>Restraint Level | 21 | Static         |
| 2 <sup>nd</sup> Harmonic      |    | <b>C</b> (- )) |
| Restraint Time                | 22 | Static         |
| Use 2 <sup>nd</sup>           |    |                |
| Harmonic                      | 23 | Static         |
| Restraint                     |    |                |
| Phase Trip<br>Direction       | 24 | Static         |
| Phase 3V1 Level               | 25 | Static         |
| Phase 3I1 Level               | 26 | Static         |
| Phase 311 Angle               | 27 | Static         |
| Use Phase Fault               | 21 | Static         |
| Direction                     | 28 | Static         |
| Ground Fault                  | 20 | Static         |
| Pickup Current                | 29 | June           |
| Ground Fast<br>Curve          | 30 | Static         |
| Ground Fast                   | 21 | Static         |
| Multiplier                    | 51 | Static         |

| Đường cong nhanh pha                                                      |
|---------------------------------------------------------------------------|
| Bội số pha tức thời                                                       |
| Gia tăng thời gian pha tức thời                                           |
| Phản ứng tối thiểu pha tức thời                                           |
| Đường cong trễ pha                                                        |
| Bội số trễ pha                                                            |
| Gia tăng thời gian trễ pha                                                |
| Phản ứng tối thiểu trễ pha                                                |
| Mức DT trễ pha                                                            |
| Thời gian DT trễ pha<br>(Definite Time) Thời gian xác định<br>Mức UCT nha |
| Thời gian HCT pha                                                         |
| (High Current Trip) Ngắt dòng cao                                         |
|                                                                           |
| Bội số ( lũy thừa ) tải pha vô tinh                                       |
| Pha trở lại dòng điện bình thường                                         |
| Thời gian tải vô tình                                                     |
| Chức năng sử dụng tải vô tình                                             |
| Bội số hạn chế pha xâm nhập                                               |
| Thời gian hạn chế pha trở lại                                             |
| Chức năng sử dụng trở lại                                                 |
| Mức độ hạn chế đường sin sóng hài<br>lần 2                                |
| Thời gian hạn chế đường sin sóng hài<br>lần 2                             |
| Hạn chế sử dụng lần 2 đường sin sóng<br>hài                               |
| Điều khiển ngắt pha                                                       |
| Mức pha 3V1                                                               |
| Mức pha 311                                                               |
| Góc pha 311                                                               |
| Quản lý lỗi pha sử dụng                                                   |
| Dòng điện nhận lỗi chạm đất                                               |
| Góc chạm đất tức thời                                                     |
| Bội số chạm đất tức thời                                                  |

0

40/2 41/2

| Ground Fast                | 32 | Static       |  |
|----------------------------|----|--------------|--|
| Ground Fast Min            | 22 | Ctatic       |  |
| Response                   | 33 | Static       |  |
| Ground Delay               | 34 | Static       |  |
| Ground Delay               |    |              |  |
| Multiplier                 | 35 | Static       |  |
| Ground Delay               | 36 | Static       |  |
| Time Add                   | 50 | Static       |  |
| Ground Delay               | 37 | Static       |  |
| Ground Delay               |    |              |  |
| DT Level                   | 38 | Static       |  |
| Ground Delay               | 20 | Static       |  |
| DT Time                    | 39 | Static       |  |
| Ground HCT                 | 40 | Static       |  |
| Level                      |    |              |  |
| Time                       | 41 | Static       |  |
| Use Ground                 |    | <u> </u>     |  |
| Fault                      | 42 | Static       |  |
| Ground Cold                | 43 | Static       |  |
| load Multiply              | 15 | Static       |  |
| Ground Retrun              | 44 | Static       |  |
| Ground Cold                |    |              |  |
| load Time                  | 45 | Static       |  |
| Use Cold load              | 46 | Static       |  |
| Func                       |    | Static       |  |
| Ground Inrush              | 47 | Static       |  |
| Multiply                   | 47 | Static       |  |
| Ground Inrush              | 10 | <i>c.</i> .: |  |
| Restraint Time             | 48 | Static       |  |
| Use Inrush Func            | 49 | Static       |  |
| Ground 2 <sup>nd</sup>     |    |              |  |
| Harmonic                   | 50 | Static       |  |
| Restraint Level            |    |              |  |
| Ground 2 <sup>nd</sup>     |    |              |  |
| Harmonic                   | 51 | Static       |  |
| Restraint Time             |    |              |  |
| Use Ground 2 <sup>nd</sup> | 50 | Static       |  |
| Restraint                  | 52 | Static       |  |
| Ground Trip                |    | <i>c.</i> .: |  |
| Direction                  | 53 | Static       |  |
| Ground 3V0                 | 54 | Static       |  |
| Level                      |    | Static       |  |
| Ground 3I0 Level           | 55 | Static       |  |
| Ground 3I0                 | 56 | Static       |  |
| Angle                      |    |              |  |
| Fault Direction            | 57 | Static       |  |
| SEE 310 Loval              | 58 | Static       |  |
|                            |    |              |  |
| SEF -3V0 Level             | 59 | Static       |  |
| Use SEF Fault              | 60 | Static       |  |
|                            |    |              |  |
| SEF Inrush                 | 61 | Static       |  |

|   | Gia tăng thời gian tức thời chạm đất                   |
|---|--------------------------------------------------------|
|   | Phản ứng tối thiểu tức thời chạm đất                   |
|   | Góc trễ chạm đất                                       |
| 0 | Bội số trễ chạm đất                                    |
|   | Gia tăng thời gian trễ chạm đất                        |
|   | Phản ứng tối thiểu trễ chạm đất                        |
|   | Mức DT (thời gian xác định) trễ chạm<br>đất            |
|   | Thời gian DT (thời gian xác định) trễ<br>chạm đất      |
|   | Mức ngắt dòng cao chạm đất                             |
|   | Thời gian ngắt dòng cao chạm đất                       |
|   | Sử dụng lỗi chạm đất                                   |
|   | Bội số tải vô tình chạm đất                            |
|   | Dòng bình thường trở lại chạm đất                      |
|   | Thời gian tải vô tình chạm đất                         |
|   | Chức năng sử dụng tải vô tình                          |
|   | Bội số hạn chế xâm nhập chạm đất                       |
|   | Thời gian hạn chế xâm nhập chạm đất                    |
|   | Chức năng sử dụng xâm nhập                             |
|   | Mức hạn chế đường sin sóng hài lần 2<br>chạm đất       |
|   | Thời gian hạn chế đường sin sóng hài<br>lần 2 chạm đất |
|   | Hạn chế đường sin sóng hài lần 2 sử<br>dụng chạm đất   |
|   | Chỉ thị ngắt chạm đất                                  |
|   | Giới hạn 3 V0 chạm đất                                 |
|   | Giới hạn 3 l0 chạm đất                                 |
|   | Góc 3l0 chạm đất                                       |
|   | Điều khiển sử dụng lỗi chạm đất                        |
|   | Mức chạm đất nhạy 3l0                                  |
|   | Mức chạm đất nhạy -3V0                                 |
|   | Chức năng sử dụng lỗi SEF                              |
|   | Bôi số han chế xâm nhập SEF                            |

40/2

41/2

| Restraint                    |     |          |  |
|------------------------------|-----|----------|--|
| Multiply                     |     |          |  |
| SEF Inrush                   | 62  | Static   |  |
| Restraint Time               |     |          |  |
| Use Inrush Func              | 63  | Static   |  |
| SEF 2 <sup>nd</sup>          |     |          |  |
| Harmonic                     | 64  | Static   |  |
| Restraint Level              |     |          |  |
| SEF 2 <sup>nd</sup>          |     |          |  |
| Harmonic                     | 65  | Static   |  |
| Restraint Time               |     |          |  |
| Use SEF 2 <sup>nd</sup>      |     |          |  |
| Harmonic                     | 66  | Static   |  |
| Restraint                    |     |          |  |
| SEF 3I0 Angle                | 67  | Static   |  |
| SEF Operation                |     |          |  |
| Time                         | 68  | Static   |  |
| <b>REC Phase Total</b>       | 60  | Ctot:-   |  |
| Count                        | 69  | Static   |  |
| REC Phase Fast               | 70  | Static   |  |
| Count                        | 70  | Static   |  |
| <b>REC Phase HCT</b>         | 71  | Static   |  |
| Count                        | / 1 | Juic     |  |
| REC Ground                   | 72  | Static   |  |
| Total Count                  | , 2 |          |  |
| REC Ground Fast              | 73  | Static   |  |
| Count                        |     |          |  |
| REC Ground HCT               | 74  | Static   |  |
| Count                        |     |          |  |
| REC SEF Total                | 75  | Static   |  |
|                              |     |          |  |
| REC SEF Fast                 | 76  | Static   |  |
|                              |     | <u> </u> |  |
| REC 1 <sup>-+</sup> Time     | //  | Static   |  |
| REC 2 <sup>nd</sup> Time     | 78  | Static   |  |
| RFC 3 <sup>rd</sup> Time     | 79  | Static   |  |
|                              |     | Static   |  |
| REC 4" Time                  | 80  | Static   |  |
| <b>REC Reset Time</b>        | 81  | Static   |  |
| st                           |     |          |  |
| REC SEF 1" Time              | 82  | Static   |  |
|                              | 0.2 | Ctatia   |  |
| REC SEF 2 <sup>md</sup> Time | 83  | Static   |  |
|                              | 01  | Static   |  |
| KEC SEF 3 TIME               | 84  | Static   |  |
|                              | 85  | Static   |  |
| NEC SEF 4 TIME               | 65  | Static   |  |
| REC SEF Reset                | 86  | Static   |  |
| Time                         | 00  | Juic     |  |
| Single Shot                  | 87  | Static   |  |
| Seq                          |     |          |  |
| Coordination                 | 88  | Static   |  |
| Open Line                    |     | Charles  |  |
| Voltage On Level             | 89  | Static   |  |
| Open Line                    |     |          |  |
| Voltage Off                  | 90  | Static   |  |
| Level                        |     |          |  |
| Open Line                    | 01  | Static   |  |
| Voltage                      | 91  | SIGUE    |  |

|   | Thời gian hạn chế xâm nhập SEF                                    |
|---|-------------------------------------------------------------------|
|   | Chức năng sử dụng xâm nhập                                        |
|   | Mức hạn chế đường sin sóng hài lần 2<br>chạm đất nhạy (SEF)       |
|   | Thời gian hạn chế đường sin sóng hài<br>lần 2 chạm đất nhạy (SEF) |
|   | Hạn chế đường sin sóng hài lần 2<br>chạm đất nhạy (SEF)           |
|   | Giới hạn chạm đất nhạy 3l0                                        |
|   | Thời gian hoạt động SEF                                           |
| 0 | Đếm tổng pha Reclose                                              |
|   | Đếm nhanh pha Reclose                                             |
|   | Đếm dòng cắt cao pha Rechose                                      |
|   | Đếm tổng chạm đất Rechose                                         |
|   | Đếm nhanh chạm đất Reclose                                        |
|   | Đếm dòng cắt cao chạm đất REC                                     |
|   | Đếm tổng lỗi chạm đất nhạy REC                                    |
|   | Đếm nhanh lỗi chạm đất nhạy REC                                   |
|   | Thời gian lần thứ nhất Reclose                                    |
|   | Thời gian lần thứ hai Reclose                                     |
|   | Thời gian lần thứ ba Reclose                                      |
|   | Thời gian lần thứ tư Reclose                                      |
|   | Thời gian đặt lại Reclose                                         |
|   | Thời gian lần thứ 1 chạm đất nhạy                                 |
|   | Reclose<br>Thời gian lần thứ 2 chạm đất nhạy<br>Reclose           |
|   | Thời gian lần thứ 3 chạm đất nhạy<br>Beclose                      |
|   | Thời gian lần thứ 4 chạm đất nhạy                                 |
|   | Reclose<br>Thời gian đặt lại lỗi cham đất nhay                    |
|   | Reclose                                                           |
|   | Sự cố gắng một mình                                               |
|   | Phối hợp tiếp theo                                                |
|   | Mức Đóng điện áp đường dây mở                                     |
|   | Mức Tắt điện áp đường dây mở                                      |
| 0 | Thời gian hoạt động điện áp đường<br>dây mở                       |

40/2

40/2

41/2

| Operation Time                      |     |        |      |                                              |
|-------------------------------------|-----|--------|------|----------------------------------------------|
| Open Line<br>Voltage Func<br>On/Off | 92  | Static | 41/2 | Đóng / Tắt chức năng điện áp đường<br>dây mở |
| Sync Fail Phase<br>Difference       | 93  | Static |      | Phân biệt pha lỗi đồng bộ                    |
| Sync Fail Delay<br>Time             | 94  | Static |      | Thời gian trễ lỗi đồng bộ                    |
| Sync Fail Func<br>On/Off            | 95  | Static |      | Đóng/Tắt chức năng lỗi đồng bộ               |
| Live Voltage<br>Level               | 96  | Static |      | Mức điện áp trực tiếp                        |
| Live Detect Time                    | 97  | Static |      | Thời gian phát hiện trực tiếp                |
| Pickup I2 Level                     | 98  | Static |      | Mức tiếp nhận l2                             |
| I2 Delay Time                       | 99  | Static |      | Thời gian trễ l2                             |
| Use Negative OC                     | 100 | Static |      | Sử dụng khối quản lý lỗi (OC) âm             |

| Group 2 / Nhóm 2                      |              |               |                                           |                                              |                                                            |
|---------------------------------------|--------------|---------------|-------------------------------------------|----------------------------------------------|------------------------------------------------------------|
| Point Name                            | Index<br>No. | Point<br>Type | Object / Variation<br>Đối tượng/ Thay đổi | <mark>Default Class/</mark><br>Loại mặc định | Remark/ Ghi chú                                            |
| Phase Fault<br>Pickup Current         | 101          | Static        |                                           |                                              | Dòng điện đột xuất lỗi pha                                 |
| Phase Fast Curve                      | 102          | Static        |                                           |                                              | Đường cong nhanh pha                                       |
| Phase Fast<br>Multiplier              | 103          | Static        |                                           |                                              | Bội số pha tức thời                                        |
| Phase Fast Time<br>Add                | 104          | Static        |                                           |                                              | Gia tăng thời gian pha tức thời                            |
| Phase Fast Min<br>Response            | 105          | Static        |                                           |                                              | Phản ứng tối thiểu pha tức thời                            |
| Phase Delay<br>Curve                  | 106          | Static        |                                           |                                              | Đường cong trễ pha                                         |
| Phase Delay<br>Multiplier             | 107          | Static        |                                           |                                              | Bội số trễ pha                                             |
| Phase Delay<br>Time Add               | 108          | Static        |                                           |                                              | Gia tăng thời gian trễ pha                                 |
| Phase Delay Min<br>Response           | 109          | Static        |                                           |                                              | Phản ứng tối thiểu trễ pha                                 |
| Phase Delay DT<br>Level               | 110          | Static        |                                           |                                              | Mức DT trễ pha                                             |
| Phase Dealy DT<br>Time                | 111          | Static        |                                           |                                              | Thời gian DT trễ pha<br>(Definite Time) Thời gian xác định |
| Phase HCT Level                       | 112          | Static        |                                           |                                              | Mức HCT pha                                                |
| Phase HCT Time                        | 113          | Static        |                                           |                                              | Thời gian HCT pha<br>( High Current Trip) Ngắt dòng cao    |
| Use Phase Fault                       | 114          | Static        | 40/2                                      | 0                                            | Sử dụng pha lỗi                                            |
| Phase Cold load<br>Multiply           | 115          | Static        | 41/2                                      |                                              | Bội số ( lũy thừa ) tải pha vô tình                        |
| Phase Retrun<br>Normal Current        | 116          | Static        |                                           |                                              | Pha trở lại dòng điện bình thường                          |
| Phase Cold load<br>Time               | 117          | Static        | -                                         |                                              | Thời gian tải vô tình                                      |
| Use Cold load<br>Func                 | 118          | Static        |                                           |                                              | Chức năng sử dụng tải vô tình                              |
| Phase Inrush<br>Restraint<br>Multiply | 119          | Static        |                                           |                                              | Bội số hạn chế pha xâm nhập                                |
| Phase Inrush                          | 120          | Static        |                                           |                                              | Thời gian hạn chế pha trở lại                              |

| Restraint Time                              |     |        |
|---------------------------------------------|-----|--------|
| Use Inrush Func                             | 121 | Static |
| 2 <sup>nd</sup> Harmonic<br>Restraint Level | 122 | Static |
| 2 <sup>nd</sup> Harmonic                    | 123 | Static |
|                                             |     |        |
| Use 2<br>Harmonic                           | 124 | Static |
| Restraint                                   |     |        |
| Phase Trip                                  | 125 | Static |
| Direction                                   | 125 | Static |
| Phase 3V1 Level                             | 126 | Static |
| Phase 3I1 Level                             | 127 | Static |
| Phase 3I1 Angle                             | 128 | Static |
| Use Phase Fault<br>Direction                | 129 | Static |
| Ground Fault<br>Pickup Current              | 130 | Static |
| Ground Fast<br>Curve                        | 131 | Static |
| Ground Fast<br>Multiplier                   | 132 | Static |
| Ground Fast<br>Time Add                     | 133 | Static |
| Ground Fast Min<br>Response                 | 134 | Static |
| Ground Delay<br>Curve                       | 135 | Static |
| Ground Delay<br>Multiplier                  | 136 | Static |
| Ground Delay<br>Time Add                    | 137 | Static |
| Ground Delay<br>Min Response                | 138 | Static |
| Ground Delay<br>DT Level                    | 139 | Static |
| Ground Delay<br>DT Time                     | 140 | Static |
| Ground HCT<br>Level                         | 141 | Static |
| Ground HCT<br>Time                          | 142 | Static |
| Use Ground<br>Fault                         | 143 | Static |
| Ground Cold<br>load Multiply                | 144 | Static |
| Ground Retrun<br>Normal Current             | 145 | Static |
| Ground Cold<br>load Time                    | 146 | Static |
| Use Cold load<br>Func                       | 147 | Static |
| Ground Inrush<br>Restraint<br>Multiply      | 148 | Static |
| Ground Inrush<br>Restraint Time             | 149 | Static |
| Use Inrush Func                             | 150 | Static |

| Chức năng sử dụng trở lại                         |
|---------------------------------------------------|
| Mức độ hạn chế đường sin sóng hài<br>lần 2        |
| Thời gian hạn chế đường sin sóng hài<br>lần 2     |
| Hạn chế sử dụng lần 2 đường sin sóng<br>hài       |
| Điều khiển ngắt pha                               |
| Mức pha 3V1                                       |
| Mức pha 3l1                                       |
| Góc pha 3l1                                       |
| Quản lý sử dụng lỗi pha                           |
| Dòng điện nhận lỗi chạm đất                       |
| Góc chạm đất tức thời                             |
| Bội số chạm đất tức thời                          |
| Gia tăng thời gian tức thời chạm đất              |
| Phản ứng tối thiểu tức thời chạm đất              |
| Góc trễ chạm đất                                  |
| Bội số trễ chạm đất                               |
| Gia tăng thời gian trễ chạm đất                   |
| Phản ứng tối thiểu trễ chạm đất                   |
| Mức DT (thời gian xác định) trễ chạm<br>đất       |
| Thời gian DT (thời gian xác định) trễ<br>chạm đất |
| Mức ngắt dòng cao chạm đất                        |
| Thời gian ngắt dòng cao chạm đất                  |
| Sử dụng lỗi chạm đất                              |
| Bội số tải vô tình chạm đất                       |
| Dòng bình thường trở lại chạm đất                 |
| Thời gian tải vô tình chạm đất                    |
| Chức năng sử dụng tải vô tình                     |
| Bội số hạn chế xâm nhập chạm đất                  |
| Thời gian hạn chế xâm nhập chạm đất               |
| Chức năng sử dụng xâm nhập                        |
|                                                   |

40/2

41/2

0

| Ground 2 <sup>n</sup><br>Harmonic<br>Restraint L | d<br>15 <sup>-</sup><br>evel | 1 Static |      |   | Mức hạn chế đường sin sóng hài lần 2<br>chạm đất                  |
|--------------------------------------------------|------------------------------|----------|------|---|-------------------------------------------------------------------|
| Ground 2 <sup>n</sup><br>Harmonic<br>Restraint T | d<br>152<br>ïme              | 2 Static |      |   | Thời gian hạn chế đường sin sóng hài<br>lần 2 chạm đất            |
| Use Groun<br>Harmonic<br>Restraint               | d 2 <sup>nd</sup> 15:        | 3 Static |      |   | Hạn chế đường sin sóng hài lần 2 sử<br>dụng chạm đất              |
| Ground Tri                                       | ip 154                       | 4 Static |      |   | Chỉ thị ngắt chạm đất                                             |
| Ground 3V<br>Level                               | <sup>′0</sup> 15             | 5 Static |      |   | Giới hạn 3 V0 chạm đất                                            |
| Ground 310                                       | D Level 150                  | 6 Static |      |   | Giới hạn 3 l0 chạm đất                                            |
| Ground 310<br>Angle                              | )<br>15:                     | 7 Static |      |   | Góc 3l0 chạm đất                                                  |
| Use Groun<br>Fault Direc                         | d 158<br>tion                | 8 Static |      |   | Điều khiển sử dụng lỗi chạm đất                                   |
| SEF 3I0 Lev                                      | vel 159                      | 9 Static |      |   | Mức chạm đất nhạy 3l0                                             |
| SEF -3V0 L                                       | evel 160                     | 0 Static |      |   | Mức chạm đất nhạy -3V0                                            |
| Use SEF Fa<br>Func                               | ult 16                       | 1 Static |      |   | Chức năng sử dụng lỗi SEF                                         |
| SEF Inrush<br>Restraint<br>Multiply              | 162                          | 2 Static |      |   | Bội số hạn chế xâm nhập SEF                                       |
| SEF Inrush<br>Restraint T                        | ime 16                       | 3 Static |      |   | Thời gian hạn chế xâm nhập SEF                                    |
| Use Inrush                                       | Func 164                     | 4 Static |      |   | Chức năng sử dụng xâm nhập                                        |
| SEF 2nd<br>Harmonic<br>Restraint L               | evel 16                      | 5 Static |      |   | Mức hạn chế đường sin sóng hài lần 2<br>chạm đất nhạy (SEF)       |
| SEF 2nd<br>Harmonic<br>Restraint T               | ime 160                      | 5 Static |      |   | Thời gian hạn chế đường sin sóng hài<br>lần 2 chạm đất nhạy (SEF) |
| Use SEF 2n<br>Harmonic<br>Restraint              | id 16                        | 7 Static |      |   | Hạn chế đường sin sóng hài lần 2<br>chạm đất nhạy (SEF)           |
| SEF 3I0 An                                       | gle 168                      | 8 Static |      |   | Giới hạn chạm đất nhạy 3l0                                        |
| SEF Operat<br>Time                               | tion 169                     | 9 Static |      |   | Thời gian hoạt động SEF                                           |
| REC Phase<br>Count                               | Total 170                    | 0 Static | 40/2 | 0 | Đếm tổng pha Reclose                                              |
| REC Phase<br>Count                               | Fast 17                      | 1 Static | 41/2 |   | Đếm nhanh pha Reclose                                             |
| REC Phase<br>Count                               | HCT 172                      | 2 Static |      |   | Đếm dòng cắt cao pha Rechose                                      |
| REC Groun<br>Total Cour                          | nd 173                       | 3 Static |      |   | Đếm tổng chạm đất Rechose                                         |
| REC Groun<br>Count                               | d Fast 174                   | 4 Static |      |   | Đếm nhanh chạm đất Reclose                                        |
| REC Groun<br>Count                               | d HCT 17                     | 5 Static |      |   | Đếm dòng cắt cao chạm đất REC                                     |
| REC SEF To<br>Count                              | otal 170                     | 5 Static |      |   | Đếm tổng lỗi chạm đất nhạy REC                                    |
| REC SEF Fa<br>Count                              | ist 173                      | 7 Static |      |   | Đếm nhanh lỗi chạm đất nhạy REC                                   |
| REC 1 <sup>st</sup> Tin                          | ne 178                       | 8 Static |      |   | Thời gian lần thứ nhất Reclose                                    |
|                                                  |                              |          |      |   |                                                                   |

| REC 2 <sup>nd</sup> Time               | 179 | Static |      |   | Thời gian lần thứ hai Reclose                  |
|----------------------------------------|-----|--------|------|---|------------------------------------------------|
| REC 3 <sup>rd</sup> Time               | 180 | Static |      |   | Thời gian lần thứ ba Reclose                   |
| REC 4 <sup>th</sup> Time               | 181 | Static |      |   | Thời gian lần thứ tư Reclose                   |
| REC Reset Time                         | 182 | Static |      |   | Thời gian đặt lại Reclose                      |
| REC SEF 1 <sup>st</sup> Time           | 183 | Static |      |   | Thời gian lần thứ 1 chạm đất nhạy<br>Reclose   |
| REC SEF 2 <sup>nd</sup> Time           | 184 | Static |      |   | Thời gian lần thứ 2 chạm đất nhạy<br>Reclose   |
| REC SEF 3 <sup>rd</sup> Time           | 185 | Static |      |   | Thời gian lần thứ 3 chạm đất nhạy<br>Reclose   |
| REC SEF 4 <sup>th</sup> Time           | 186 | Static |      |   | Thời gian lần thứ 4 chạm đất nhạy<br>Reclose   |
| REC SEF Reset<br>Time                  | 187 | Static |      |   | Thời gian đặt lại lỗi chạm đất nhạy<br>Reclose |
| Single Shot                            | 188 | Static |      |   | Sự cố gắng một mình                            |
| Seq<br>Coordination                    | 189 | Static |      |   | Phối hợp tiếp theo                             |
| Open Line<br>Voltage On Level          | 190 | Static |      |   | Mức Đóng điện áp đường dây mở                  |
| Open Line<br>Voltage Off<br>Level      | 191 | Static |      |   | Mức Tắt điện áp đường dây mở                   |
| Open Line<br>Voltage<br>Operation Time | 192 | Static | 40/2 | 0 | Thời gian hoạt động điện áp đường<br>dây mở    |
| Open Line<br>Voltage Func<br>On/Off    | 193 | Static | 41/2 |   | Đóng / Tắt chức năng điện áp đường<br>dây mở   |
| Sync Fail Phase<br>Difference          | 194 | Static |      |   | Phân biệt pha lỗi đồng bộ                      |
| Sync Fail Delay<br>Time                | 195 | Static |      |   | Thời gian trễ lỗi đồng bộ                      |
| Sync Fail Func<br>On/Off               | 196 | Static |      |   | Đóng/Tắt chức năng lỗi đồng bộ                 |
| Live Voltage<br>Level                  | 197 | Static |      |   | Mức điện áp trực tiếp                          |
| Live Detect Time                       | 198 | Static |      |   | Thời gian phát hiện trực tiếp                  |
| Pickup I2 Level                        | 199 | Static |      |   | Mức tiếp nhận l2                               |
| I2 Delay Time                          | 200 | Static |      |   | Thời gian trễ l2                               |
| Use Negative OC                        | 201 | Static |      |   | Sử dụng khối quản lý lỗi (OC) âm               |

| Group 3 / Nhóm 3              |              |               |                                           |                                 |                                 |  |
|-------------------------------|--------------|---------------|-------------------------------------------|---------------------------------|---------------------------------|--|
| Point Name                    | Index<br>No. | Point<br>Type | Object / Variation<br>Đối tượng/ Thay đổi | Default Class/<br>Loại mặc định | Remark/ Ghi chú                 |  |
| Phase Fault<br>Pickup Current | 202          | Static        |                                           |                                 | Dòng điện đột xuất lỗi pha      |  |
| Phase Fast Curve              | 203          | Static        |                                           |                                 | Đường cong nhanh pha            |  |
| Phase Fast<br>Multiplier      | 204          | Static        |                                           |                                 | Bội số pha tức thời             |  |
| Phase Fast Time<br>Add        | 205          | Static        |                                           |                                 | Gia tăng thời gian pha tức thời |  |
| Phase Fast Min<br>Response    | 206          | Static        |                                           |                                 | Phản ứng tối thiểu pha tức thời |  |
| Phase Delay<br>Curve          | 207          | Static        |                                           |                                 | Đường cong trễ pha              |  |
| Phase Delay<br>Multiplier     | 208          | Static        |                                           |                                 | Bội số trễ pha                  |  |

| Phase Delay                                  | 209 | Static |      |   | Gia tăng thời gian trễ pha                                 |
|----------------------------------------------|-----|--------|------|---|------------------------------------------------------------|
| Time Add<br>Phase Dolay Min                  |     |        |      |   |                                                            |
| Response                                     | 210 | Static |      |   | Phản ứng tối thiểu trễ pha                                 |
| Phase Delay DT<br>Level                      | 211 | Static |      |   | Mức DT trễ pha                                             |
| Phase Dealy DT<br>Time                       | 212 | Static |      |   | Thời gian DT trễ pha<br>(Definite Time) Thời gian xác định |
| Phase HCT Level                              | 213 | Static |      |   | Mức HCT pha                                                |
| Phase HCT Time                               | 214 | Static |      |   | Thời gian HCT pha<br>( High Current Trip) Ngắt dòng cao    |
| Use Phase Fault                              | 215 | Static | 40/2 | 0 | Sử dụng pha lỗi                                            |
| Phase Cold load<br>Multiply                  | 216 | Static | 41/2 |   | Bội số ( lũy thừa ) tải pha vô tình                        |
| Phase Retrun<br>Normal Current               | 217 | Static |      |   | Pha trở lại dòng điện bình thường                          |
| Phase Cold load<br>Time                      | 218 | Static |      |   | Thời gian tải vô tình                                      |
| Use Cold load<br>Func                        | 219 | Static |      |   | Chức năng sử dụng tải vô tình                              |
| Phase Inrush<br>Restraint<br>Multiply        | 220 | Static |      |   | Bội số hạn chế pha xâm nhập                                |
| Phase Inrush<br>Restraint Time               | 221 | Static |      |   | Thời gian hạn chế pha trở lại                              |
| Use Inrush Func                              | 222 | Static |      |   | Chức năng sử dụng trở lại                                  |
| 2 <sup>nd</sup> Harmonic<br>Restraint Level  | 223 | Static |      |   | Mức độ hạn chế đường sin sóng hài<br>lần 2                 |
| 2 <sup>nd</sup> Harmonic<br>Restraint Time   | 224 | Static |      |   | Thời gian hạn chế đường sin sóng hài<br>lần 2              |
| Use 2 <sup>nd</sup><br>Harmonic<br>Restraint | 225 | Static |      |   | Hạn chế sử dụng lần 2 đường sin sóng<br>hài                |
| Phase Trip<br>Direction                      | 226 | Static |      |   | Điều khiển ngắt pha                                        |
| Phase 3V1 Level                              | 227 | Static |      |   | Mức pha 3V1                                                |
| Phase 3I1 Level                              | 228 | Static |      |   | Mức pha 3l1                                                |
| Phase 3I1 Angle                              | 229 | Static |      |   | Góc pha 311                                                |
| Use Phase Fault<br>Direction                 | 230 | Static |      |   | Quản lý lỗi pha sử dụng                                    |
| Ground Fault<br>Pickup Current               | 231 | Static |      |   | Dòng điện nhận lỗi chạm đất                                |
| Ground Fast<br>Curve                         | 232 | Static |      |   | Góc chạm đất tức thời                                      |
| Ground Fast<br>Multiplier                    | 233 | Static |      |   | Bội số chạm đất tức thời                                   |
| Ground Fast<br>Time Add                      | 234 | Static |      |   | Gia tăng thời gian tức thời chạm đất                       |
| Ground Fast Min<br>Response                  | 235 | Static |      |   | Phản ứng tối thiểu tức thời chạm đất                       |
| Ground Delay<br>Curve                        | 236 | Static |      |   | Góc trễ chạm đất                                           |
| Ground Delay<br>Multiplier                   | 237 | Static | 40/2 | 0 | Bội số trễ chạm đất                                        |
| Ground Delay<br>Time Add                     | 238 | Static | 41/2 |   | Gia tăng thời gian trễ chạm đất                            |
| Ground Delay<br>Min Response                 | 239 | Static |      |   | Phản ứng tối thiểu trễ chạm đất                            |
| Ground Delay                                 | 240 | Static |      |   | Mức DT (thời gian xác định) trễ chạm                       |

| DT Level                                              |     |        |
|-------------------------------------------------------|-----|--------|
| Ground Delay<br>DT Time                               | 241 | Static |
| Ground HCT<br>Level                                   | 242 | Static |
| Ground HCT<br>Time                                    | 243 | Static |
| Use Ground<br>Fault                                   | 244 | Static |
| Ground Cold                                           | 245 | Static |
| Ground Retrun                                         | 246 | Static |
| Ground Cold                                           | 247 | Static |
| Use Cold load                                         | 248 | Static |
| Ground Inrush                                         | 240 | Static |
| Multiply                                              | 249 | Static |
| Restraint Time                                        | 250 | Static |
| Use Inrush Func                                       | 251 | Static |
| Ground 2 <sup>nd</sup><br>Harmonic<br>Bestraint Level | 252 | Static |
| Ground 2 <sup>nd</sup><br>Harmonic<br>Restraint Time  | 253 | Static |
| Use Ground 2 <sup>nd</sup><br>Harmonic<br>Restraint   | 254 | Static |
| Ground Trip<br>Direction                              | 255 | Static |
| Ground 3V0<br>Level                                   | 256 | Static |
| Ground 310 Level                                      | 257 | Static |
| Ground 310<br>Angle                                   | 258 | Static |
| Use Ground<br>Fault Direction                         | 259 | Static |
| SEF 3I0 Level                                         | 260 | Static |
| SEF -3V0 Level                                        | 261 | Static |
| Use SEF Fault<br>Func                                 | 262 | Static |
| SEF Inrush<br>Restraint<br>Multiply                   | 263 | Static |
| SEF Inrush<br>Restraint Time                          | 264 | Static |
| Use Inrush Func                                       | 265 | Static |
| SEF 2nd<br>Harmonic<br>Restraint Level                | 266 | Static |
| SEF 2nd<br>Harmonic<br>Restraint Time                 | 267 | Static |
| Use SEF 2nd<br>Harmonic                               | 268 | Static |

| đất<br>Th | t<br>ời gian DT (thời gian xác định) trễ                    |
|-----------|-------------------------------------------------------------|
| cha       | ạm đất                                                      |
| Μú        | íc ngắt dòng cao chạm đất                                   |
| Th        | ời gian ngắt dòng cao chạm đất                              |
| Sử        | dụng lỗi chạm đất                                           |
| Bộ        | i số tải vô tình chạm đất                                   |
| Dò        | ng bình thường trở lại chạm đất                             |
| Th        | ời gian tải vô tình chạm đất                                |
| Ch        | ức năng sử dụng tải vô tình                                 |
| Bộ        | i số hạn chế xâm nhập chạm đất                              |
| Th        | ời gian hạn chế xâm nhập chạm đất                           |
| Ch        | ức năng sử dụng xâm nhập                                    |
| Mú<br>cha | ức hạn chế đường sin sóng hài lần 2<br>ạm đất               |
| Th<br>lần | ời gian hạn chế đường sin sóng hài<br>2 chạm đất            |
| Hạ<br>dụ  | n chế đường sin sóng hài lần 2 sử<br>ng chạm đất            |
| Ch        | ỉ thị ngắt chạm đất                                         |
| Gić       | ời hạn 3 V0 chạm đất                                        |
| Gić       | ời hạn 3 l0 chạm đất                                        |
| Gó        | c 3l0 chạm đất                                              |
| Đić       | ều khiển sử dụng lỗi chạm đất                               |
| Μú        | rc chạm đất nhạy 3l0                                        |
| Μú        | íc chạm đất nhạy -3V0                                       |
| Ch        | ức năng sử dụng lỗi SEF                                     |
| Bộ        | i số hạn chế xâm nhập SEF                                   |
| Th        | ời gian hạn chế xâm nhập SEF                                |
| Ch        | ức năng sử dụng xâm nhập                                    |
| Mứ<br>chă | ức hạn chế đường sin sóng hài lần 2<br>ạm đất nhạy (SEF)    |
| Th<br>lần | ời gian hạn chế đường sin sóng hài<br>2 chạm đất nhạy (SEF) |
| Hạ<br>cha | n chế đường sin sóng hài lần 2<br>ạm đất nhạy (SEF)         |

| Restraint                              |     |        |      |   |                                                |
|----------------------------------------|-----|--------|------|---|------------------------------------------------|
| SEF 3I0 Angle                          | 269 | Static |      |   | Giới hạn chạm đất nhạy 3l0                     |
| SEF Operation<br>Time                  | 270 | Static |      |   | Thời gian hoạt động SEF                        |
| REC Phase Total<br>Count               | 271 | Static | 40/2 | 0 | Đếm tổng pha Reclose                           |
| REC Phase Fast<br>Count                | 272 | Static | 41/2 |   | Đếm nhanh pha Reclose                          |
| REC Phase HCT<br>Count                 | 273 | Static |      |   | Đếm dòng cắt cao pha Rechose                   |
| REC Ground<br>Total Count              | 274 | Static |      |   | Đếm tổng chạm đất Rechose                      |
| REC Ground Fast<br>Count               | 275 | Static |      |   | Đếm nhanh chạm đất Reclose                     |
| REC Ground HCT<br>Count                | 276 | Static |      |   | Đếm dòng cắt cao chạm đất REC                  |
| REC SEF Total<br>Count                 | 277 | Static |      |   | Đếm tổng lỗi chạm đất nhạy REC                 |
| REC SEF Fast<br>Count                  | 278 | Static |      |   | Đếm nhanh lỗi chạm đất nhạy REC                |
| REC 1 <sup>st</sup> Time               | 279 | Static |      |   | Thời gian lần thứ nhất Reclose                 |
| REC 2 <sup>nd</sup> Time               | 280 | Static |      |   | Thời gian lần thứ hai Reclose                  |
| REC 3 <sup>rd</sup> Time               | 281 | Static |      |   | Thời gian lần thứ ba Reclose                   |
| REC 4 <sup>th</sup> Time               | 282 | Static |      |   | Thời gian lần thứ tư Reclose                   |
| <b>REC Reset Time</b>                  | 283 | Static |      |   | Thời gian đặt lại Reclose                      |
| REC SEF 1 <sup>st</sup> Time           | 284 | Static |      |   | Thời gian lần thứ 1 chạm đất nhạy<br>Reclose   |
| REC SEF 2 <sup>nd</sup> Time           | 285 | Static |      |   | Thời gian lần thứ 2 chạm đất nhạy<br>Reclose   |
| REC SEF 3 <sup>rd</sup> Time           | 286 | Static |      |   | Thời gian lần thứ 3 chạm đất nhạy<br>Reclose   |
| REC SEF 4 <sup>th</sup> Time           | 287 | Static |      |   | Thời gian lần thứ 4 chạm đất nhạy<br>Reclose   |
| REC SEF Reset<br>Time                  | 288 | Static |      |   | Thời gian đặt lại lỗi chạm đất nhạy<br>Reclose |
| Single Shot                            | 289 | Static |      |   | Sự cố gắng một mình                            |
| Seq<br>Coordination                    | 290 | Static |      |   | Phối hợp tiếp theo                             |
| Open Line<br>Voltage On Level          | 291 | Static |      |   | Mức Đóng điện áp đường dây mở                  |
| Open Line<br>Voltage Off<br>Level      | 292 | Static |      |   | Mức Tắt điện áp đường dây mở                   |
| Open Line<br>Voltage<br>Operation Time | 293 | Static | 40/2 | 0 | Thời gian hoạt động điện áp đường<br>dây mở    |
| Open Line<br>Voltage Func<br>On/Off    | 294 | Static | 41/2 |   | Đóng / Tắt chức năng điện áp đường<br>dây mở   |
| Sync Fail Phase<br>Difference          | 295 | Static |      |   | Phân biệt pha lỗi đồng bộ                      |
| Sync Fail Delay<br>Time                | 296 | Static |      |   | Thời gian trễ lỗi đồng bộ                      |
| Sync Fail Func<br>On/Off               | 297 | Static |      |   | Đóng/Tắt chức năng lỗi đồng bộ                 |
| Live Voltage<br>Level                  | 298 | Static |      |   | Mức điện áp trực tiếp                          |
| Live Detect Time                       | 299 | Static |      |   | Thời gian phát hiện trực tiếp                  |

| Pickup I2 Level | 300 | Static |
|-----------------|-----|--------|
| I2 Delay Time   | 301 | Static |
| Use Negative OC | 302 | Static |

| Mức tiếp nhận l2                 |
|----------------------------------|
| Thời gian trễ l2                 |
| Sử dụng khối quản lý lỗi (OC) âm |

| Group 4 / Nhóm 4                             |              |               |                                           |                                              |                                                            |  |  |
|----------------------------------------------|--------------|---------------|-------------------------------------------|----------------------------------------------|------------------------------------------------------------|--|--|
| Point Name                                   | Index<br>No. | Point<br>Type | Object / Variation<br>Đối tượng/ Thay đổi | <mark>Default Class/</mark><br>Loại mặc định | Remark/ Ghi chú                                            |  |  |
| Phase Fault<br>Pickup Current                | 303          | Static        |                                           |                                              | Dòng điện đột xuất lỗi pha                                 |  |  |
| Phase Fast Curve                             | 304          | Static        |                                           |                                              | Đường cong nhanh pha                                       |  |  |
| Phase Fast<br>Multiplier                     | 305          | Static        |                                           |                                              | Bội số pha tức thời                                        |  |  |
| Phase Fast Time<br>Add                       | 306          | Static        |                                           |                                              | Gia tăng thời gian pha tức thời                            |  |  |
| Phase Fast Min<br>Response                   | 307          | Static        |                                           |                                              | Phản ứng tối thiểu pha tức thời                            |  |  |
| Phase Delay<br>Curve                         | 308          | Static        |                                           |                                              | Đường cong trễ pha                                         |  |  |
| Phase Delay<br>Multiplier                    | 309          | Static        |                                           |                                              | Bội số trễ pha                                             |  |  |
| Phase Delay<br>Time Add                      | 310          | Static        |                                           |                                              | Gia tăng thời gian trễ pha                                 |  |  |
| Phase Delay Min<br>Response                  | 311          | Static        |                                           |                                              | Phản ứng tối thiểu trễ pha                                 |  |  |
| Phase Delay DT<br>Level                      | 312          | Static        |                                           |                                              | Mức DT trễ pha                                             |  |  |
| Phase Dealy DT<br>Time                       | 313          | Static        |                                           |                                              | Thời gian DT trễ pha<br>(Definite Time) Thời gian xác định |  |  |
| Phase HCT Level                              | 314          | Static        |                                           |                                              | Mức HCT pha                                                |  |  |
| Phase HCT Time                               | 315          | Static        |                                           |                                              | Thời gian HCT pha<br>( High Current Trip) Ngắt dòng cao    |  |  |
| Use Phase Fault                              | 316          | Static        | 40/2                                      | 0                                            | Sử dụng pha lỗi                                            |  |  |
| Phase Cold load<br>Multiply                  | 317          | Static        | 41/2                                      |                                              | Bội số ( lũy thừa ) tải pha vô tình                        |  |  |
| Phase Retrun<br>Normal Current               | 318          | Static        |                                           |                                              | Pha trở lại dòng điện bình thường                          |  |  |
| Phase Cold load<br>Time                      | 319          | Static        |                                           |                                              | Thời gian tải vô tình                                      |  |  |
| Use Cold load<br>Func                        | 320          | Static        |                                           |                                              | Chức năng sử dụng tải vô tình                              |  |  |
| Phase Inrush<br>Restraint<br>Multiply        | 321          | Static        |                                           |                                              | Bội số hạn chế pha xâm nhập                                |  |  |
| Phase Inrush<br>Restraint Time               | 322          | Static        |                                           |                                              | Thời gian hạn chế pha trở lại                              |  |  |
| Use Inrush Func                              | 323          | Static        |                                           |                                              | Chức năng sử dụng trở lại                                  |  |  |
| 2 <sup>nd</sup> Harmonic<br>Restraint Level  | 324          | Static        |                                           |                                              | Mức độ hạn chế đường sin sóng hài<br>lần 2                 |  |  |
| 2 <sup>nd</sup> Harmonic<br>Restraint Time   | 325          | Static        |                                           |                                              | Thời gian hạn chế đường sin sóng hài<br>lần 2              |  |  |
| Use 2 <sup>nd</sup><br>Harmonic<br>Restraint | 326          | Static        |                                           |                                              | Hạn chế sử dụng lần 2 đường sin sóng<br>hài                |  |  |
| Phase Trip<br>Direction                      | 327          | Static        |                                           |                                              | Điều khiển ngắt pha                                        |  |  |
| Phase 3V1 Level                              | 328          | Static        |                                           |                                              | Mức pha 3V1                                                |  |  |
| Phase 311 Level                              | 329          | Static        |                                           |                                              | Mức pha 3l1                                                |  |  |
|                                              |              |               | -90-                                      |                                              |                                                            |  |  |

| Phase 3I1 Angle                                       | 330 | Static |      |   | Góc pha 311                                            |
|-------------------------------------------------------|-----|--------|------|---|--------------------------------------------------------|
| Use Phase Fault<br>Direction                          | 331 | Static |      |   | Quản lý lỗi pha sử dụng                                |
| Ground Fault<br>Pickup Current                        | 332 | Static |      |   | Dòng điện nhận lỗi chạm đất                            |
| Ground Fast<br>Curve                                  | 333 | Static |      |   | Góc chạm đất tức thời                                  |
| Ground Fast<br>Multiplier                             | 334 | Static |      |   | Bội số chạm đất tức thời                               |
| Ground Fast<br>Time Add                               | 335 | Static |      |   | Gia tăng thời gian tức thời chạm đất                   |
| Ground Fast Min<br>Response                           | 336 | Static |      |   | Phản ứng tối thiểu tức thời chạm đất                   |
| Ground Delay<br>Curve                                 | 337 | Static |      |   | Góc trễ chạm đất                                       |
| Ground Delay<br>Multiplier                            | 338 | Static | 40/2 | 0 | Bội số trễ chạm đất                                    |
| Ground Delay<br>Time Add                              | 339 | Static | 41/2 |   | Gia tăng thời gian trễ chạm đất                        |
| Ground Delay<br>Min Response                          | 340 | Static |      |   | Phản ứng tối thiểu trễ chạm đất                        |
| Ground Delay<br>DT Level                              | 341 | Static |      |   | Mức DT (thời gian xác định) trễ chạm<br>đất            |
| Ground Delay<br>DT Time                               | 342 | Static |      |   | Thời gian DT (thời gian xác định) trễ<br>chạm đất      |
| Ground HCT<br>Level                                   | 343 | Static |      |   | Mức ngắt dòng cao chạm đất                             |
| Ground HCT<br>Time                                    | 344 | Static |      |   | Thời gian ngắt dòng cao chạm đất                       |
| Use Ground<br>Fault                                   | 345 | Static |      |   | Sử dụng lỗi chạm đất                                   |
| Ground Cold<br>load Multiply                          | 346 | Static |      |   | Bội số tải vô tình chạm đất                            |
| Ground Retrun<br>Normal Current                       | 347 | Static |      |   | Dòng bình thường trở lại chạm đất                      |
| Ground Cold<br>load Time                              | 348 | Static |      |   | Thời gian tải vô tình chạm đất                         |
| Use Cold load<br>Func                                 | 349 | Static |      |   | Chức năng sử dụng tải vô tình                          |
| Ground Inrush<br>Restraint<br>Multiply                | 350 | Static |      |   | Bội số hạn chế xâm nhập chạm đất                       |
| Ground Inrush<br>Restraint Time                       | 351 | Static |      |   | Thời gian hạn chế xâm nhập chạm đất                    |
| Use Inrush Func                                       | 352 | Static |      |   | Chức năng sử dụng xâm nhập                             |
| Ground 2 <sup>nd</sup><br>Harmonic<br>Restraint Level | 353 | Static |      |   | Mức hạn chế đường sin sóng hài lần 2<br>chạm đất       |
| Ground 2 <sup>nd</sup><br>Harmonic<br>Restraint Time  | 354 | Static |      |   | Thời gian hạn chế đường sin sóng hài<br>lần 2 chạm đất |
| Use Ground 2 <sup>nd</sup><br>Harmonic<br>Restraint   | 355 | Static |      |   | Hạn chế đường sin sóng hài lần 2 sử<br>dụng chạm đất   |
| Ground Trip<br>Direction                              | 356 | Static |      |   | Chỉ thị ngắt chạm đất                                  |
| Ground 3V0<br>Level                                   | 357 | Static |      |   | Giới hạn 3 V0 chạm đất                                 |
| Ground 3I0 Level                                      | 358 | Static |      |   | Giới hạn 3 l0 chạm đất                                 |
| Ground 3l0<br>Angle                                   | 359 | Static |      |   | Góc 3l0 chạm đất                                       |

|                               | r   |               |
|-------------------------------|-----|---------------|
| Use Ground<br>Fault Direction | 360 | Static        |
| SEF 3I0 Level                 | 361 | Static        |
|                               | 362 | Static        |
| Use SEF Fault                 | 502 | Static        |
| Func                          | 363 | Static        |
| SEF Inrush                    |     |               |
| Restraint                     | 364 | Static        |
| Multiply                      |     |               |
| SEF Inrush                    | 365 | Static        |
| Restraint Time                |     |               |
| Use Inrush Func               | 366 | Static        |
| SEF 2nd                       | 267 | <b>C</b> 1 11 |
| Harmonic<br>Bostraint Loval   | 367 | Static        |
| SEE 2nd                       |     |               |
| Harmonic                      | 368 | Static        |
| Restraint Time                | 500 | Static        |
| Use SEF 2nd                   |     |               |
| Harmonic                      | 369 | Static        |
| Restraint                     |     |               |
| SEF 3I0 Angle                 | 370 | Static        |
| SEF Operation                 | 371 | Static        |
| Time                          | 571 | State         |
| REC Phase Total               | 372 | Static        |
| REC Phase Fast                | 272 | <i>c</i> , .: |
| Count                         | 3/3 | Static        |
| <b>REC Phase HCT</b>          | 374 | Static        |
| Count                         | 574 | Static        |
| REC Ground<br>Total Count     | 375 | Static        |
| REC Ground Fast               | 376 | Static        |
| REC Ground HCT                |     | <b>a</b>      |
| Count                         | 377 | Static        |
| REC SEF Total                 | 378 | Static        |
| Count<br>RFC SFF Fact         |     |               |
| Count                         | 379 | Static        |
| REC 1 <sup>st</sup> Time      | 380 | Static        |
| REC 2 <sup>nd</sup> Time      | 381 | Static        |
| REC 3 <sup>rd</sup> Time      | 382 | Static        |
| REC 4 <sup>th</sup> Time      | 383 | Static        |
| REC Reset Time                | 384 | Static        |
| REC SEE 1 <sup>st</sup> Time  | 385 | Static        |
|                               |     | June          |
| REC SEF 2 <sup>nd</sup> Time  | 386 | Static        |
| REC SEF 3 <sup>rd</sup> Time  | 387 | Static        |
| REC SEF 4 <sup>th</sup> Time  | 388 | Static        |
| REC SEF Reset<br>Time         | 389 | Static        |
| Single Shot                   | 390 | Static        |
| Seq                           | 261 | <u> </u>      |
| Coordination                  | 391 | Static        |

40/2 41/2

|   | Điều khiển sử dụng lỗi chạm đất                                   |
|---|-------------------------------------------------------------------|
|   | Mức chạm đất nhạy 3l0                                             |
|   | Mức chạm đất nhạy -3V0                                            |
|   | Chức năng sử dụng lỗi SEF                                         |
|   | Bội số hạn chế xâm nhập SEF                                       |
|   | Thời gian hạn chế xâm nhập SEF                                    |
|   | Chức năng sử dụng xâm nhập                                        |
|   | Mức hạn chế đường sin sóng hài lần 2<br>chạm đất nhạy (SEF)       |
|   | Thời gian hạn chế đường sin sóng hài<br>lần 2 chạm đất nhạy (SEF) |
|   | Hạn chế đường sin sóng hài lần 2<br>chạm đất nhạy (SEF)           |
|   | Giới hạn chạm đất nhạy 3l0                                        |
|   | Thời gian hoạt động SEF                                           |
| 0 | Đếm tổng pha Reclose                                              |
|   | Đếm nhanh pha Reclose                                             |
|   | Đếm dòng cắt cao pha Rechose                                      |
|   | Đếm tổng chạm đất Rechose                                         |
|   | Đếm nhanh chạm đất Reclose                                        |
|   | Đếm dòng cắt cao chạm đất REC                                     |
|   | Đếm tổng lỗi chạm đất nhạy REC                                    |
|   | Đếm nhanh lỗi chạm đất nhạy REC                                   |
|   | Thời gian lần thứ nhất Reclose                                    |
|   | Thời gian lần thứ hai Reclose                                     |
|   | Thời gian lần thứ ba Reclose                                      |
|   | Thời gian lần thứ tư Reclose                                      |
|   | Thời gian đặt lại Reclose                                         |
|   | Thời gian lần thứ 1 chạm đất nhạy<br>Reclose                      |
|   | Thời gian lần thứ 2 chạm đất nhạy<br>Reclose                      |
|   | Thời gian lần thứ 3 chạm đất nhạy<br>Reclose                      |
|   | Thời gian lần thứ 4 chạm đất nhạy<br>Reclose                      |
|   | Thời gian đặt lại lỗi chạm đất nhạy<br>Reclose                    |
|   | Sự cố gắng một mình                                               |
|   | Phối hợp tiếp theo                                                |

| Open Line<br>Voltage On Level          | 392 | Static |                    |               | Mức Đóng điện áp đường dây mở                |
|----------------------------------------|-----|--------|--------------------|---------------|----------------------------------------------|
| Open Line<br>Voltage Off<br>Level      | 393 | Static |                    |               | Mức Tắt điện áp đường dây mở                 |
| Open Line<br>Voltage<br>Operation Time | 394 | Static | 40/2               | 0             | Thời gian hoạt động điện áp đường<br>dây mở  |
| Open Line<br>Voltage Func<br>On/Off    | 395 | Static | 41/2               |               | Đóng / Tắt chức năng điện áp đường<br>dây mở |
| Sync Fail Phase<br>Difference          | 396 | Static |                    |               | Phân biệt pha lỗi đồng bộ                    |
| Sync Fail Delay<br>Time                | 397 | Static |                    |               | Thời gian trễ lỗi đồng bộ                    |
| Sync Fail Func<br>On/Off               | 398 | Static |                    |               | Đóng/Tắt chức năng lỗi đồng bộ               |
| Live Voltage<br>Level                  | 399 | Static |                    |               | Mức điện áp trực tiếp                        |
| Live Detect Time                       | 400 | Static |                    |               | Thời gian phát hiện trực tiếp                |
| Pickup I2 Level                        | 401 | Static |                    |               | Mức tiếp nhận l2                             |
| I2 Delay Time                          | 402 | Static |                    |               | Thời gian trễ l2                             |
| Use Negative OC                        | 403 | Static |                    |               | Sử dụng khối quản lý lỗi (OC) âm             |
|                                        |     |        | Common Setting / C | lài đặt chung |                                              |
| Default Setting<br>Group               | 404 | Static | 40/2               | 0             |                                              |
| Reserved Set                           | 405 | Static | 41/2               |               |                                              |

# 6.1.5. Counters / Bộ đếm

## <Table 6-5> Counters

| Point Name        | Index<br>No. | Point Type | Object / Variation<br>Đối tượng/ Thay<br>đổi | Default Class/ Loại<br>mặc định | Remark/ Ghi chú   |
|-------------------|--------------|------------|----------------------------------------------|---------------------------------|-------------------|
| Restart Count     | 0            | Static     |                                              |                                 | Đếm lại           |
| Switch Trip Count | 1            | Static     | 20/2                                         | 0                               | Đếm tiếp điểm cắt |
| All Fault Count   | 2            | Static     |                                              |                                 | Đếm tất cả lỗi    |

## 6.2. Device Profile / Hồ sơ thiết bị

| DNP V3.00                                                                   |  |  |  |  |
|-----------------------------------------------------------------------------|--|--|--|--|
| DEVICE PROFILE DOCUMENT / Tài liệu mô tả sơ lược thiết bị                   |  |  |  |  |
| This document must be accompanied by a table having the following headings: |  |  |  |  |
| Tài liệu này phải được kèm theo một bảng có các tiêu đề sau:                |  |  |  |  |
| Object Group Request Function Codes Response Function Codes                 |  |  |  |  |
| Nhóm đối tượng yêu cầu mã chức năng Mã chức năng trả lời (phản hồi)         |  |  |  |  |
| Object Variation Request Qualifiers Response Qualifiers                     |  |  |  |  |
| Vòng loại yêu cầu biến thể đối tượng Vòng loại đáp ứng                      |  |  |  |  |
| Object Name (optional) / Tên đối tượng ( tùy chọn )                         |  |  |  |  |
| Vendor Name: NEOPIS Co., Ltd / Tên nhà cung cấp: NEOPIS Co., Ltd            |  |  |  |  |
| Device Name: EPIC R300 (Feeder RTU) / Tên thiết bị: EPIC R300 (Bộ nạp RTU)  |  |  |  |  |
|                                                                             |  |  |  |  |

| Highest DNP Level  | Supported: |
|--------------------|------------|
| For Requests Level | 2          |
| For Responses Leve | 12         |

Device Function:

Highest DNP Level Supported: / Cấp độ DNP cao nhất được hỗ trợ:
For Requests Level 2 / Đối với yêu cầu cấp 2
For Responses Level 2 / Đối với phản hồi cấp 2
Device Function: / Chức năng thiết bị
Master / Chủ
Slave / Tớ
Notable objects, functions, and/or qualifiers supported in addition to the Highest DNP
Các đối tượng, chức năng và / hoặc vòng loại đáng chú ý được hỗ trợ ngoài DNP cao nhất
Levels Supported (the complete list is described in the attached table):
Các mức được hỗ trợ (danh sách đầy đủ được mô tả trong bảng đính kèm):
Supports Enabling and Disabling of Unsolicited Report On a Class basis.
Hỗ trợ kích hoạt và vô hiệu hóa báo cáo không được yêu cầu trên cơ sở lớp.

| Maximum Data Link Frame Size<br>(octets): | Maximum Application Fragment Size (octets):                           |
|-------------------------------------------|-----------------------------------------------------------------------|
| Transmitted292                            | Transmitted _ 2 0 4 8 _ ( i f > 2 0 4 8 , m u s t<br>be configurable) |
| Received (must be 292)                    | Received _2048_ (must be >= 249)                                      |

Maximum Data Link Frame Size (octets): / Kích thước khung liên kết dữ liệu tối đa (tám phần): Transmitted / Truyền

Received (must be 292) / Đã nhận (phải là 292)

Maximum Application Fragment Size (octets): / Kích thước mảnh ứng dụng tối đa (tám phần): Transmitted \_ 2048 \_ ( if > 2048, must be configurable)

Truyền \_ 2048 \_ (nếu > 2048, phải có cấu hình)

Received \_2048\_ (must be >= 249) / Đã nhận \_2048\_ (phải > = 249)

| Maximum Data Link Re-tries:                                                    | Maximum Application Layer Re-tries:                                                       |
|--------------------------------------------------------------------------------|-------------------------------------------------------------------------------------------|
| <ul> <li>None</li> <li>Fixed at</li> <li>Configurable, range 0 to 3</li> </ul> | <ul> <li>None</li> <li>Configurable, range 0 to 3<br/>(Fixed is not permitted)</li> </ul> |

Maximum Data Link Re-tries: / Liên kết dữ liệu tối đa thử lại:

None / không có; Fixed at / Đã sửa tại; Configurable, range 0 to 3 / Cấu hình, phạm vi 0 đến 3 Maximum Application Layer Re-tries: / Lớp ứng dụng tối đa thử lại: Configurable, range 0 to 3 (Fixed is not permitted)

Có thể định cấu hình, phạm vi 0 đến 3 (Không cho phép cố định)

| Requires Data L | ink Layer Confirmatio | on:            |
|-----------------|-----------------------|----------------|
| Never           |                       |                |
| Always          |                       |                |
| Sometimes If    | 'Sometimes', when? _  |                |
| Configurable    | If 'Configurable',    | how?By Setting |

Requires Data Link Layer Confirmation: / Yêu cầu xác nhận lớp liên kết dữ liệu: Never / Không bao giờ; Always / Luôn luôn; Sometimes If 'Sometimes', when? / Đôi khi nếu 'Đôi khi', khi nào? If 'Configurable' / Nếu 'Cấu hình'; how? / làm sao? By Setting / Bằng cách thiết lập

| Requires Application Layer Confirmation:                   |  |
|------------------------------------------------------------|--|
| Never                                                      |  |
| Always (not recommended)                                   |  |
| When reporting Event Data (Slave devices only)             |  |
| When sending multi-fragment responses (Slave devices only) |  |
| Sometimes If Sometimes', when?                             |  |
| Configurable If 'Configurable', how?                       |  |

Requires Application Layer Confirmation: / Yêu cầu xác nhận lớp ứng dụng: Never / Không bao giờ; Always (not recommended) / Luôn luôn (không khuyến khích) When reporting Event Data (Slave devices only) Khi báo cáo Dữ liệu sự kiện (chỉ dành cho thiết bị tớ) When sending multi-fragment responses (Slave devices only) Khi gửi phản hồi nhiều đoạn (chỉ dành cho thiết bị tớ) Sometimes If 'Sometimes', when? / Đôi khi nếu 'Đôi khi', khi nào? Configurable / Cấu hình; If 'Configurable' / Nếu 'Cấu hình'; how? / làm sao?

| meouts while waiting for:   |                    |                    |                     |  |
|-----------------------------|--------------------|--------------------|---------------------|--|
| Data Link Confirm           | □ None             | Fixed at           | Variable            |  |
| Configurable                |                    |                    |                     |  |
| Complete Appl. Fragment     | None               | Fixed at           | Variable            |  |
| Configurable                |                    |                    |                     |  |
| Application Confirm         | None               | Fixed at           | Variable            |  |
| Configurable                |                    |                    |                     |  |
| Complete Appl. Response     | None               | Fixed at           | Variable            |  |
| Configurable                |                    |                    |                     |  |
|                             |                    |                    |                     |  |
| Others                      |                    |                    |                     |  |
| Attach explanation if ' Var | iable ' or ' Confi | gurable ' was chec | ked for any timeout |  |

Timeouts while waiting for: / Hết giờ trong khi chờ đợi:

Data Link Confirm / Xác nhận liên kết dữ liệu

None / không có gì hết; Fixed at / Đã sửa tại; Variable / hay thay đổi (biến) Configurable / Cấu hình; Complete Appl. Fragment / Mảng vỡ cán dẹt hoàn toàn

### Application Confirm / Xác nhận ứng dụng

Complete Appl. Response / Phản ứng cán dẹt hoàn toàn

Attach explanation if 'Variable ' or ' Configurable ' was checked for any timeout

Đính kèm lời giải thích nếu 'Biến' hoặc 'Có thể định cấu hình' được chọn cho bất kỳ thời gian chờ nào.

| Sends/Executes Control Ope  | rations:           |                                           |  |
|-----------------------------|--------------------|-------------------------------------------|--|
| WRITE Binary Outputs        | Never              | □ Always □ Sometimes                      |  |
| Configurable                |                    |                                           |  |
| SELECT/OPERATE              | Never              | Always Sometimes                          |  |
| Configurable                |                    |                                           |  |
| DIRECT OPERATE              | Never              | Always Sometimes                          |  |
| Configurable                |                    |                                           |  |
| DIRECT OPERATE - NO ACK     | Never              | Always Sometimes                          |  |
| Configurable                |                    |                                           |  |
| Count > 1                   | Never              | Always     Sometimes                      |  |
|                             | Configurable       |                                           |  |
| Pulse On                    | □ Never            | Always Sometimes                          |  |
| Configurable                |                    | -                                         |  |
| Pulse Off                   | Never              | 🗆 Always 🛛 Sometimes                      |  |
| Configurable                |                    |                                           |  |
| Latch On                    | Never              | 🗆 Always 🛛 Sometimes                      |  |
| Configurable                |                    |                                           |  |
| Latch Off                   | Never              | 🗆 Always 🛛 Sometimes                      |  |
| Configurable                |                    |                                           |  |
| Queue                       | Never              | 🗆 Always 🔲 Sometimes                      |  |
| Configurable                |                    | _ ,, _                                    |  |
| Clear Queue                 | Never              | 🗆 Always 🔲 Sometimes                      |  |
| Configurable                |                    | -                                         |  |
| Attach explanation if 'Some | etimes ' or ' Conf | igurable ' was checked for any operation. |  |

Sends/Executes Control Operations: / Gửi/Thực hiện các hoạt động kiểm soát: WRITE Binary Outputs / Viết đầu ra nhị phân SELECT/OPERATE / CHỌN / HOẠT ĐỘNG DIRECT OPERATE / HOẠT ĐỘNG TRỰC TIẾP DIRECT OPERATE - NO ACK / HOẠT ĐỘNG TRỰC TIẾP - KHÔNG CÓ ACK Count / Đếm; Pulse On / Xung trên; Pulse Off / Tắt xung; Latch On / khóa an toàn đóng Latch Off / khóa an toàn mở; Queue / xếp hàng; Clear Queue / Xóa hàng Attach explanation if ' Sometimes ' or ' Configurable ' was checked for any operation. Đính kèm lời giải thích nếu 'Đôi khi' hoặc có thể định 'cấu hình' được chọn cho mọi thao tác.

> FILL OUT THE FOLLOWING ITEM FOR MASTER DEVICES ONLY: NỔI LÊN TIẾP THEO MỤC CHO THIẾT BỊ CHỦ DUY NHẤT:

Expects Binary Input Change Events: Mong đợi các sự kiện thay đổi đầu vào nhị phân: Either time-tagged or non-time-tagged for a single event Hoặc được gắn thẻ thời gian hoặc không được gắn thẻ thời gian cho một sự kiện

# Both time-tagged and non-time-tagged for a single event

Cả được gắn thẻ thời gian và không gắn thẻ thời gian cho một sự kiệ

Configurable (attach explanation) / Cấu hình (đính kèm giải thích)

| FILL OUT THE FOLLOWING                        | ITEMS FOR SLAVE DEVICES ONLY:                |
|-----------------------------------------------|----------------------------------------------|
| Reports Binary Input Change Events when       | Reports time-tagged Binary Input Change      |
| no specific variation requested:              | Events when no specific variation requested: |
|                                               |                                              |
| Never     Only time-tagged                    | Never Binany Input Change With Time          |
| Only non-time-tagged     Only non-time-tagged | □ Binary Input Change With Relative Time     |
| □ Configurable to send both, one or           | □ Configurable (attach explanation)          |
| ☐ the other (attach explanation)              |                                              |
|                                               |                                              |
| Sends Unsolicited Responses:                  | Sends Static Data in Unsolicited Responses:  |
|                                               | Never                                        |
| Configurable (attach overlanation)            | When Dovice Postarts                         |
| Configurable (attach explanation)             |                                              |
|                                               | U when Status Flags Change                   |
| Sometimes (attach explanation)                | No other options are normitted               |
|                                               | No other options are permitted.              |
|                                               |                                              |
| Function codes supported                      |                                              |
| Default Counter Object/Variation:             | Counters Roll Over at:                       |
|                                               |                                              |
| No Counters Reported                          | No Counters Reported                         |
| Configurable (attach explanation)             | Configurable (attach explanation)            |
| Default Object20                              | 16 Bits                                      |
| Default Variation6                            | □ 32 Bits                                    |
| Point-by-point list attached                  | Other Value                                  |
|                                               | Point-by-point list attached                 |
| Sends Multi-Fragment Responses:               | 🗆 Yes 🔳 No                                   |

#### FILL OUT THE FOLLOWING ITEMS FOR SLAVE DEVICES ONLY:

NỔI LÊN TIẾP THEO CÁC MỤC CHO THIẾT BỊ TỚ DUY NHẤT:

Reports Binary Input Change Events when no specific variation requested:

Báo cáo Sự kiện thay đổi đầu vào nhị phân khi không yêu cầu biến thể cụ thể:

Reports time-tagged Binary Input Change Events when no specific variation requested:

Báo cáo Sự kiện thay đổi đầu vào nhị phân được gắn thẻ thời gian khi không yêu cầu biến thể cụ thể:

Never / Không bao giờ; Only time-tagged / Chỉ gắn thẻ thời gian;

Only non-time-tagged / Chỉ không gắn thẻ thời gian;

Configurable to send both, one or the other (attach explanation)

Có thể định cấu hình để gửi cả hai, cái này hoặc cái kia (đính kèm lời giải thích)

Sends Unsolicited Responses: / Gửi phản hồi không mong muốn:

Binary Input Change With Time / Thay đổi đầu vào nhị phân theo thời gian

Binary Input Change With Relative Time / Thay đổi đầu vào nhị phân với thời gian tương đối

Configurable (attach explanation) / Cấu hình (đính kèm giải thích)

Sends Static Data in Unsolicited Responses:

Gửi dữ liệu tĩnh trong các phản hồi không mong muốn: Only certain objects / Chỉ một số đối tượng nhất định Sometimes (attach explanation) / Đôi khi (đính kèm lời giải thích) ENABLE/DISABLE UNSOLICITED Cho phép / không lo bị làm mất khả năng hoạt động (vô hiệu hóa) Function codes supported / Mã chức năng được hỗ trợ When Device Restarts / Khi thiết bị khởi động lại When Status Flags Change / Khi cờ trạng thái thay đổi No other options are permitted. / Không có lựa chọn khác được cho phép. Default Counter Object/Variation: / Đối tượng / Biến thể truy cập mặc định: No Counters Reported / Không có báo cáo Default Object / Đối tượng mặc định Default Variation / Biến thể mặc định Point-by-point list attached / Danh sách từng điểm được đính kèm Counters Roll Over at: / Bộ đếm cuộn tại: Other Value / Giá tri khác Sends Multi-Fragment Responses: / Gửi phản hồi nhiều mảnh:

#### 6.3. Implementation Table / Bång thực hiện

#### <Table 6-6> Implementation Table

| OBJECT |     | REQUEST                                   |               | RESPONSE            |                                               |                     |
|--------|-----|-------------------------------------------|---------------|---------------------|-----------------------------------------------|---------------------|
|        |     | (slave must parse)                        |               | (master must parse) |                                               |                     |
| Obj    | Var | Description                               | Func<br>Codes | Qual Codes<br>(hex) | Func<br>Codes                                 | Qual Codes<br>(hex) |
|        |     |                                           | (dec)         |                     | (dec)                                         |                     |
| 1      | 0   | Binary Input - All Variations             | 1             | 00,01,06            |                                               |                     |
| 1      | 1   | Binary Input                              | 1             | 00,01,06            | 129                                           | 00,01               |
| 1      | 2   | Binary Input with Sataus                  | 1             | 00,01,06            | 129                                           | 00,01               |
| 2      | 0   | Binary Input Change - All<br>Variations   | 1             | 06,07,08            |                                               |                     |
| 2      | 1   | Binary Input Change - without<br>Time     | 1             | 06,07,08            | 129,130                                       | 17,28               |
| 2      | 2   | Binary Input Change with Time             | 1             | 06,07,08            | 129,130                                       | 17,28               |
| 2      | 3   | Binary Input Change with<br>Relative Time | 1             | 06,07,08            | Dose not support Obj<br>2 Var3, NULL response |                     |
| 10     | 0   | Binary Output - All Variations            | 1             | 00,01,06            |                                               |                     |
| 10     | 1   | Binary Output                             |               |                     |                                               |                     |
| 10     | 2   | Binary Output Status                      | 1             | 00,01,06            | 129                                           | 00,01               |
| 12     | 0   | Control Block - All Variations            |               |                     |                                               |                     |
| 12     | 1   | Control Relay Output Block                | 3,4,5,6       | 17,28               | 129                                           | echo of<br>request  |
| 12     | 2   | Pattern Control Block                     |               |                     |                                               |                     |
| 12     | 3   | Pattern Mask                              |               |                     |                                               |                     |
| 20     | 0   | Binary Counter - All Variations           | 1             | 00,01,06            |                                               |                     |
| 20     | 1   | 32-bit Binary Counter                     |               |                     |                                               |                     |
| 20     | 2   | 16-bit Binary Counter                     | 1             | 00,01,06            | 129                                           | 00,01               |
| 20     | 3   | 32-bit Delta Counter                      |               |                     |                                               |                     |
| 20     | 4   | 16-bit Delta Counter                      |               |                     |                                               |                     |

| ODJECT |     | R                                                  | QUEST      | RESPONSE    |                     |            |
|--------|-----|----------------------------------------------------|------------|-------------|---------------------|------------|
|        |     | OBJECT                                             | (slave     | must parse) | (master must parse) |            |
|        |     |                                                    | Func       |             | Func                |            |
| Ohi    | Var | Description                                        | Codes      | Qual Codes  | Codes               | Qual Codes |
| 0.0,   | vu. | Description                                        | (dec)      | (hex)       | (dec)               | (hex)      |
| 20     | -   | 22 bit Binens Counter without Flag                 | (aec)      |             | (dec)               |            |
| 20     | 5   | 16 bit Binary Counter without Flag                 | 170010     | 00.01.06    | 120 120             | 00.01      |
| 20     | 7   | 22 bit Dolta Counter without Flag                  | 1,7,0,9,10 | 00,01,06    | 129,150             | 00,01      |
| 20     | 2   | 16-bit Delta Counter without Flag                  |            |             |                     |            |
| 20     | 0   | Frozen Counters - All Variations                   |            |             |                     |            |
| 21     | 1   | 22-bit Frozen Counter                              |            |             |                     |            |
| 21     | 2   | 16-bit Frozen Counter                              |            |             |                     |            |
| 21     | 2   | 22 bit Frozen Dolta Counter                        |            |             |                     |            |
| 21     | 3   | 16-bit Frozen Delta Counter                        |            |             |                     |            |
|        | 4   | 22 bit Frozen Counter with                         |            |             |                     |            |
| 21     | 5   | Time of Freeze                                     |            |             |                     |            |
| 21     | 6   | Time of Freeze                                     |            |             |                     |            |
| 21     | 7   | 32-bit Frozen Delta Counter<br>with Time of Freeze |            |             |                     |            |
| 21     | 8   | 16-bit Frozen Delta Counter<br>with Time of Freeze |            |             |                     |            |
| 21     | 9   | 32-bit Frozen Counter without Flag                 |            |             |                     |            |
| 21     | 10  | 16-bit Frozen Counter without Flag                 | 1          | 00,01,06    | 129                 | 00,01      |
| 21     | 11  | 32-bit Frozen Delta Counter<br>without Flag        |            |             |                     |            |
| 21     | 12  | 16-bit Frozen Delta Counter without Flag           |            |             |                     |            |
| 22     | 0   | Counter Change Event - All<br>Variations           | 1          | 06,07,08    |                     |            |
| 22     | 1   | 32-Bit Counter Change Event without Time           |            |             |                     |            |
| 22     | 2   | 16-Bit Counter Change Event without Time           |            |             |                     |            |
| 22     | 3   | 32-Bit Delta Counter Change<br>Event without Time  |            |             |                     |            |
| 22     | 4   | 16-Bit Delta Counter Change<br>Event without Time  |            |             |                     |            |
| 22     | 5   | 32-Bit Counter Change Event with Time              |            |             |                     |            |
| 22     | 6   | 16-Bit Counter Change Event<br>with Time           |            |             |                     |            |
| 22     | 7   | 32-Bit Delta Counter Change<br>Event with Time     |            |             |                     |            |
| 22     | 8   | 16-Bit Delta Counter Change<br>Event with Time     | 1          | 06,07,08    | 129,130             | 17,28      |
| 23     | 0   | Frozen Counter Events - All<br>Variations          |            |             |                     |            |
| 23     | 1   | 32-Bit Frozen Counter Event<br>without Time        |            |             |                     |            |
| 23     | 2   | 16-Bit Frozen Counter Event<br>without Time        |            |             |                     |            |
| 23     | 3   | 32-Bit Frozen Delta Counter<br>Event without Time  |            |             |                     |            |
| 23     | 4   | 16-Bit Frozen Delta Counter<br>Event without Time  |            |             |                     |            |

| ODIECT |     | REQUEST                                           |         | RESPONSE           |         |                     |  |
|--------|-----|---------------------------------------------------|---------|--------------------|---------|---------------------|--|
|        |     | OBJECT                                            | (slave  | (slave must parse) |         | (master must parse) |  |
|        |     |                                                   | Func    | Qual Codes         | Func    |                     |  |
| Obi    | Var | Description                                       | Codes   |                    | Codes   | Qual Codes          |  |
| ,      |     |                                                   | (doc)   | (hex)              | (doc)   | (hex)               |  |
|        |     | 32-Bit Frozen Counter Event                       | (dec)   |                    | (dec)   |                     |  |
| 23     | 5   | with Time                                         |         |                    |         |                     |  |
| 23     | 6   | 16-Bit Frozen Counter Event<br>with Time          |         |                    |         |                     |  |
| 23     | 7   | 32-Bit Frozen Delta Counter<br>Event with Time    |         |                    |         |                     |  |
| 23     | 8   | 16-Bit Frozen Delta Counter<br>Event with Time    |         |                    |         |                     |  |
| 30     | 0   | Analog Input - All Variations                     | 1       | 00,01,06           |         |                     |  |
| 30     | 1   | 32-Bit Analog Input                               |         |                    |         |                     |  |
| 30     | 2   | 16-Bit Analog Input                               | 1       | 00,01,06           | 129     | 00,01               |  |
| 30     | 3   | 32-Bit Analog Input without Flag                  |         |                    |         |                     |  |
| 30     | 4   | 16-Bit Analog Input without Flag                  | 1       | 00,01,06           | 129     | 00,01               |  |
| 31     | 0   | Frozen Analog Input - All Variations              |         |                    |         |                     |  |
| 31     | 1   | 32-Bit Frozen Analog Input                        |         |                    |         |                     |  |
| 31     | 2   | 16-Bit Frozen Analog Input                        |         |                    |         |                     |  |
| 31     | 3   | 32-Bit Frozen Analog Input with<br>Time of Freeze |         |                    |         |                     |  |
| 31     | 4   | 16-Bit Frozen Analog Input with<br>Time of Freeze |         |                    |         |                     |  |
| 31     | 5   | 32-Bit Frozen Analog Input<br>without Flag        |         |                    |         |                     |  |
| 31     | 6   | 16-Bit Frozen Analog Input<br>without Flag        |         |                    |         |                     |  |
| 32     | 0   | Analog Change Event - All<br>Variations           | 1       | 06,07,08           |         |                     |  |
| 32     | 1   | 32-Bit Analog Change Event<br>without Time        |         |                    |         |                     |  |
| 32     | 2   | 16-Bit Analog Change Event<br>without Time        | 1       | 06,07,08           | 129,130 | 17,28               |  |
| 32     | 3   | 32-Bit Analog Change Event<br>with Time           |         |                    |         |                     |  |
| 32     | 4   | 16-Bit Analog Change Event<br>with Time           | 1       | 06,07,08           | 129,130 | 17,28               |  |
| 33     | 0   | Frozen Analog Event - All<br>Variations           |         |                    |         |                     |  |
|        | -   | 32-Bit Frozen Analog Event                        |         |                    |         |                     |  |
| 33     | 1   | without Time                                      |         |                    |         |                     |  |
|        |     | 16-Bit Frozen Analog Event                        |         |                    |         |                     |  |
| 33     | 2   | without Time                                      |         |                    |         |                     |  |
| 33     | 3   | 32-Bit Frozen Analog Event with Time              |         |                    |         |                     |  |
| 33     | 4   | 16-Bit Frozen Analog Event with Time              |         |                    |         |                     |  |
| 40     | 0   | Analog Output Sataus - All Variations             | 1       | 00.01.06           |         |                     |  |
| 40     | 1   | 32-Bit Analog Output Sataus                       | -       |                    |         |                     |  |
| 40     | 2   | 16-Bit Analog Output Sataus                       | 1       | 00,01,06           | 129     | 00,01               |  |
| 41     | 0   | Analog Output Block - All Variations              |         |                    |         |                     |  |
| 41     | 1   | 32-Bit Analog Output Block                        |         |                    |         |                     |  |
| 41     | 2   | 16-Bit Analog Output Block                        | 3,4,5,6 | 17,28              | 129     | echo of request     |  |
| 50     | 0   | Time and Date - All Variations                    |         |                    |         |                     |  |
| 50     | 1   | Time and Date                                     | 2       | 07quantity=1       |         |                     |  |

| ODIECT |           | REQUEST                                   |                        | RESPONSE            |                        |                     |
|--------|-----------|-------------------------------------------|------------------------|---------------------|------------------------|---------------------|
| Object |           |                                           | (slave must parse)     |                     | (master must parse)    |                     |
| Obj    | Var       | Description                               | Func<br>Codes<br>(dec) | Qual Codes<br>(hex) | Func<br>Codes<br>(dec) | Qual Codes<br>(hex) |
|        |           |                                           | 1                      | 07quantity=1        | 129                    | 07<br>quantity=1    |
| 50     | 2         | Time and Date with Interval               |                        |                     |                        |                     |
| 51     | 0         | Time and Date CTO - All Variations        |                        |                     |                        |                     |
| 51     | 1         | Time and Date CTO                         |                        |                     | 129                    | 07<br>quantity=1    |
| 51     | 2         | Unsynchronized Time and Date CTO          |                        |                     | 129                    | 07<br>quantity=1    |
| 52     | 0         | Time Delay - All Variations               |                        |                     |                        |                     |
| 52     | 1         | Time Delay Coarse                         |                        |                     | 129                    | 07<br>quantity=1    |
| 52     | 2         | Time Delay Fine                           |                        |                     | 129                    | 07<br>quantity=1    |
| 60     | 0         | Not Defined                               |                        |                     |                        |                     |
| 60     | 1         | Class 0 Data                              | 1                      | 06                  |                        |                     |
| 60     | 2         | Class 1 Data                              | 1                      | 06,07,08            |                        |                     |
|        | -         |                                           | 20,21                  | 06                  |                        |                     |
| 60     | 3         | Class 2 Data                              | 1                      | 06,07,08            |                        |                     |
|        |           |                                           | 20,21                  | 06 07 08            |                        |                     |
| 60     | 4         | Class 3 Data                              | 20.21                  | 00,07,08            |                        |                     |
| 70     | 1         | File Identifier                           | 20,21                  | Refer to the D      | NP Index 1             | Table.              |
| 80     | 1         | Internal Indicaitons                      | 2                      | 00,<br>index=7      |                        |                     |
| 81     | 1         | Storage Object                            |                        |                     |                        |                     |
| 82     | 1         | Device Profile                            |                        |                     |                        |                     |
| 83     | 1         | Private Registration Object               |                        |                     |                        |                     |
| 83     | 2         | Provate Registration Object<br>Descriptor |                        |                     |                        |                     |
| 90     | 1         | Application Identifier                    |                        |                     |                        |                     |
| 100    | 1         | Shot Floating Point                       |                        |                     |                        |                     |
| 100    | 2         | Long Floating Point                       |                        |                     |                        |                     |
| 100    | 5         | Extended Floating Point                   |                        |                     |                        |                     |
| 101    | 1         | Decimal                                   |                        |                     |                        |                     |
| 101    | 2         | Decimal                                   |                        |                     |                        |                     |
| 101    | 3         | Decimal                                   |                        |                     |                        |                     |
|        | No Object |                                           |                        |                     |                        |                     |
|        | No Object |                                           |                        |                     |                        |                     |
|        |           | No Object                                 | 23                     |                     |                        |                     |

### 7. IEC60870-5-101 Protocol / 104 Protocol / Giao thức IEC60870-5-101 / Giao thức 104

## 7.1. Point List for IEC60870-5-101/104

## 7.1.1. M\_SP\_NA\_1 Point

<Table 7-1> M\_SP\_NA\_1 Point

| Point<br>Address | Description                    | Remark                                         |
|------------------|--------------------------------|------------------------------------------------|
| M SP NA 1 Points |                                |                                                |
| 501              | DI #1 (SW Open)                | CBmở                                           |
| 502              | DI #2 (SW Close)               | CB đóng                                        |
| 503              | DI #3 (AC Loss)                | Nguồn AC điều khiển mất                        |
| 504              | DI #4 (Battery Low)            | Nguồn ắcquy thấp                               |
| 505              | DI #5 (Charger Fail)           | Lỗi sạc                                        |
| 506              | DI #6 (Door Open)              | Cửa mở                                         |
| 507              | DI #7 (Handle Lock)            | Khóa bằng tay                                  |
| 508              | DI #8 (Gas Low)                | Khí ga thấp                                    |
| 509              | DI #9 (Reserved)               | Dự phòng 1                                     |
| 510              | DI #10 (Reserved)              | Dự phòng 2                                     |
| 511              | Fault Indicator (A)            | Hiển thị lỗi (A)                               |
| 512              | Fault Indicator (B)            | Hiển thị lỗi (B)                               |
| 513              | Fault Indicator (C)            | Hiển thị lỗi (C)                               |
| 514              | Fault Indicator (N)            | Hiển thị lỗi (N)                               |
| 515              | Fault Indicator (SEF)          | Hiển thị lỗi (SEF)                             |
| 516              | Live Source                    | Đường nguồn trực tiếp                          |
| 517              | Live Load                      | Phụ tải trực tiếp                              |
| 518              | Open Line Detect A             | Phát hiện đường dây A hở                       |
| 519              | Open Line Detect B             | Phát hiện đường dây B hở                       |
| 520              | Open Line Detect C             | Phát hiện đường dây C hở                       |
| 521              | Open Line Detect R             | Phát hiện đường dây R hở                       |
| 522              | Open Line Detect S             | Phát hiện đường dây S hở                       |
| 523              | Open Line Detect T             | Phát hiện đường dây T hở                       |
| 524              | Sync. Fail                     | Lỗi đồng bộ                                    |
| 525              | Inrush Detection               | Phát hiện xâm nhập                             |
| 526              | Remote Control Mode            | ENABLE = Remote mode / Chế độ điều khiển từ xa |
| 527              | Control Lock                   | ENABLE = Lock mode / Chế độ khóa điều khiển    |
| 528              | System Error or Device Trouble | Lỗi hệ thống hoặc sự cố thiết bị               |
| 528              | Recloser Enable                | Kích hoạt REC                                  |
| 529              | Protect Enable                 | Kích hoạt bảo vệ                               |
| 530              | Ground Enable                  | Kích hoạt chạm đất                             |
| 531              | Recloser Ready                 | REC sẵn sàng                                   |
| 532              | Recloser Lockout               | REC đóng cửa                                   |
| 533              | HCT Trip                       | Cắt dòng điện cao                              |

## 7.1.2. M\_DP\_NA\_1 Point

## <Table 7-2> M\_DP\_NA\_1 Point

| Point<br>Address | Description | Remark |  |
|------------------|-------------|--------|--|
| M_DP_NA_1 Points |             |        |  |

| 1   Switch Status   Tình trạng CB |  |
|-----------------------------------|--|
|-----------------------------------|--|

#### 7.1.3. C\_SC\_NA\_1 Point

<Table 7-3> C\_SC\_NA\_1 Point

| Point<br>Address | Description                                                 | Remark                              |  |  |
|------------------|-------------------------------------------------------------|-------------------------------------|--|--|
|                  | C_SC_NA_1 Points                                            |                                     |  |  |
| 3000             | Annunciator Manual Reset<br>Thiết lập lại hướng dẫn sử dụng | Required no select / Không cần chọn |  |  |
| 3001             | Battery Test                                                |                                     |  |  |
| 3002             | DO #3 (Reserved)                                            |                                     |  |  |

## 7.1.4. C\_DC\_NA\_1 Point

<Table 7-4> C\_DC\_NA\_1 Point

| Point<br>Address | Description                 | Remark                                           |  |
|------------------|-----------------------------|--------------------------------------------------|--|
| C_DC_NA_1 Points |                             |                                                  |  |
| 1001             | Switch Open / Close Control | Select before execute / Chọn trước khi thực hiện |  |

## 7.1.5. M\_ME\_NB\_1 Point

<Table 7-5> M\_ME\_NB\_1 Point

| Point   | Description        | Remark                |  |  |  |
|---------|--------------------|-----------------------|--|--|--|
| Address |                    |                       |  |  |  |
|         | M_ME_NB_1 Points   |                       |  |  |  |
| 2001    | la RMS             | A                     |  |  |  |
| 2002    | Ib RMS             | A                     |  |  |  |
| 2003    | Ic RMS             | A                     |  |  |  |
| 2004    | In RMS             | А                     |  |  |  |
| 2005    | Source side Va RMS | V / Sườn nguồn Va RMS |  |  |  |
| 2006    | Source side Vb RMS | V / Sườn nguồn Vb RMS |  |  |  |
| 2007    | Source side Vc RMS | V / Sườn nguồn Vc RMS |  |  |  |
| 2008    | Load side Vr RMS   | V / Sườn tải Vr RMS   |  |  |  |
| 2009    | Load side Vs RMS   | V / Sườn tải Vs RMS   |  |  |  |
| 2010    | Load side Vt RMS   | V / Sườn tải Vt RMS   |  |  |  |
| 2011    | kW a               |                       |  |  |  |
| 2012    | kW b               |                       |  |  |  |
| 2013    | kW c               |                       |  |  |  |
| 2014    | kW 3ph             |                       |  |  |  |
| 2015    | kVar a             |                       |  |  |  |
| 2016    | kVar b             |                       |  |  |  |
| 2017    | kVar c             |                       |  |  |  |
| 2018    | kVar 3ph           |                       |  |  |  |
| 2019    | kVA a              |                       |  |  |  |
| 2020    | kVA b              |                       |  |  |  |
| 2021    | kVA c              |                       |  |  |  |
| 2022    | kVA 3ph            |                       |  |  |  |
| 2023    | ΡΑΑ                |                       |  |  |  |

| 2024 | РАВ                                |                                 |
|------|------------------------------------|---------------------------------|
| 2025 | PA C                               |                                 |
| 2026 | PA Total                           |                                 |
| 2027 | Phase angle diff between Va and Vr | Góc pha khác nhau giữa Va và Vr |
| 2028 | Last Fault A                       | Tồn tại lỗi A                   |
| 2029 | Last Fault B                       | Tồn tại lỗi B                   |
| 2030 | Last Fault C                       | Tồn tại lỗi C                   |
| 2031 | Last Fault N                       | Tồn tại lỗi N                   |
| 2032 | THD IA                             | % Tổng méo sóng hài dòng IA     |
| 2033 | THD IB                             | % Tổng méo sóng hài dòng IB     |
| 2034 | THD IC                             | % Tổng méo sóng hài dòng IC     |
| 2035 | THD VA                             | % Tổng méo sóng hài điện áp VA  |
| 2036 | THD VB                             | % Tổng méo sóng hài điện áp VB  |
| 2037 | THD VC                             | % Tổng méo sóng hài điện áp VC  |
| 2038 | Positive Seq I                     | Dòng điện thứ tự dương          |
| 2039 | Negative Seq I                     | Dòng điện thứ tự âm             |
| 2040 | Zero Seq I                         | Dòng điện thứ tự 0              |
| 2041 | Positive Seq V                     | Điện áp thứ tự dương            |
| 2042 | Negative Seq V                     | Điện áp thứ tự âm               |
| 2043 | Zero Seq V                         | Điện áp thứ tự 0                |
| 2044 | Vab RMS                            | V                               |
| 2045 | Vbc RMS                            | V                               |
| 2046 | Vca RMS                            | V                               |
| 2047 | Vrs RMS                            | V                               |
| 2048 | Vst RMS                            | V                               |
| 2049 | Vtr RMS                            | V                               |

# 7.1.6. M\_IT\_NA\_1 Point

## <Table 7-6> M\_IT\_NA\_1 Point

| Point<br>Address | Description       | Remark                |  |
|------------------|-------------------|-----------------------|--|
| M_IT_NA_1 Points |                   |                       |  |
| 2500             | Restart Count     | Đếm lại               |  |
| 2501             | Switch Trip Count | Đếm ngắt tiếp điểm CB |  |
| 2502             | All Fault Count   | Đếm tất cả lỗi        |  |

## 7.1.7. C\_SE\_NB\_1 Point

<Table 7-7> C\_SE\_NB\_1 Point

| Point<br>Address                 | Description / Miêu tả      | Remark / Ghi chú                |  |
|----------------------------------|----------------------------|---------------------------------|--|
|                                  | C_SE_NE                    | 3_1 Points                      |  |
| Setting Group 1 / Cài đặt nhóm 1 |                            |                                 |  |
| 5000                             | Phase Fault Pickup Current | Dòng điện đột xuất lỗi pha      |  |
| 5001                             | Phase Fast Curve           | Đường cong nhanh pha            |  |
| 5002                             | Phase Fast Multiplier      | Bội số pha tức thời             |  |
| 5003                             | Phase Fast Time Add        | Gia tăng thời gian pha tức thời |  |
| 5004                             | Phase Fast Min Response    | Phản ứng tối thiểu pha tức thời |  |
| 5005                             | Phase Delay Curve          | Đường cong trễ pha              |  |
| 5006                             | Phase Delay Multiplier     | Bội số trễ pha                  |  |
| 5007                             | Phase Delay Time Add       | Gia tăng thời gian trễ pha      |  |

| 5008 | Phase Delay Min Response              | Phản ứng tối thiểu trễ pha                          |
|------|---------------------------------------|-----------------------------------------------------|
| 5009 | Phase Delay DT Level                  | Mức DT trễ pha                                      |
| 5010 | Phase Delay DT Time                   | Thời gian xác định (Definite Time) trễ pha          |
| 5011 | Phase HCT Level                       | Mức HCT pha                                         |
| 5012 | Phase HCT (High Current Trip) Time    | Thời gian pha ngắt dòng cao                         |
| 5013 | Use Phase Fault                       | Sử dụng pha lỗi                                     |
| 5014 | Phase Cold load Multiply              | Bội số ( lũy thừa ) tải pha vô tình                 |
| 5015 | Phase Retrun Normal Current           | Pha trở lại dòng điện bình thường                   |
| 5016 | Phase Cold load Time                  | Thời gian tải vô tình                               |
| 5017 | Use Cold load Func                    | Chức năng sử dụng tải vô tình                       |
| 5018 | Phase Inrush Restraint Multiply       | Bội số hạn chế pha xâm nhập                         |
| 5019 | Phase Inrush Restraint Time           | Thời gian hạn chế pha trở lại                       |
| 5020 | Use Inrush Func                       | Chức năng sử dụng trở lại                           |
| 5021 | 2nd Harmonic Restraint Level          | Mức độ hạn chế đường sin sóng hài lần 2             |
| 5022 | 2nd Harmonic Restraint Time           | Thời gian hạn chế đường sin sóng hài lần 2          |
| 5023 | Use 2nd Harmonic Restraint            | Hạn chế sử dụng lần 2 đường sin sóng hài            |
| 5024 | Phase Trip Direction                  | Điều khiển ngắt pha                                 |
| 5025 | Phase 3V1 Level                       | Mức pha 3V1                                         |
| 5026 | Phase 3I1 Level                       | Mức pha 311                                         |
| 5027 | Phase 3I1 Angle                       | Góc pha 3l1                                         |
| 5028 | Use Phase Fault Direction             | Quản lý lỗi pha sử dụng                             |
| 5029 | Ground Fault Pickup Current           | Dòng điện nhận lỗi chạm đất                         |
| 5030 | Ground Fast Curve                     | Góc chạm đất tức thời                               |
| 5031 | Ground Fast Multiplier                | Bội số chạm đất tức thời                            |
| 5032 | Ground Fast Time Add                  | Gia tăng thời gian tức thời chạm đất                |
| 5033 | Ground Fast Min Response              | Phản ứng tối thiểu tức thời chạm đất                |
| 5034 | Ground Delay Curve                    | Góc trễ chạm đất                                    |
| 5035 | Ground Delay Multiplier               | Bội số trễ chạm đất                                 |
| 5036 | Ground Delay Time Add                 | Gia tăng thời gian trễ chạm đất                     |
| 5037 | Ground Delay Min Response             | Phản ứng tối thiểu trê chạm đất                     |
| 5038 | Ground Delay DT Level                 | Mức DT (thời gian xác định) trê chạm đất            |
| 5039 | Ground Dealy DT Time                  | Thời gian DT (thời gian xác định) trẻ chạm đất      |
| 5040 | Ground HCT Level                      | Mực ngạt dong cao chặm dạt                          |
| 5042 |                                       | I nơi gian ngat dong cao chạm dat                   |
| 5042 | Ground Coldload Multiply              |                                                     |
| 5044 | Ground Betrun Normal Current          | Dòng bình thường trở lại chạm đất                   |
| 5045 | Ground Coldload Time                  | Thời gian tải vậ tình cham đất                      |
| 5046 | Use Cold load Func                    | Chức năng sử dụng tải vô tình                       |
| 5047 | Ground Inrush Restraint Multiply      | Bội số hạn chế xâm nhận cham đất                    |
| 5048 | Ground Inrush Restraint Time          | Thời gian hạn chế xâm nhập chạm đất                 |
| 5049 | Use Inrush Func                       | Chức năng sử dụng xâm nhập                          |
| 5050 | Ground 2nd Harmonic Restraint         | Mức hạn chế sóng hài lần 2 chạm đất                 |
| 5051 | Ground 2nd Harmonic Restraint<br>Time | Thời gian hạn chế đường sin sóng hài lần 2 chạm đất |
| 5052 | Use Ground 2nd Harmonic Restraint     | Hạn chế đường sin sóng hài lần 2 sử dụng chạm đất   |
| 5053 | Ground Trip Direction                 | Chỉ thị ngắt chạm đất                               |
| 5054 | Ground 3V0 Level                      | Giới hạn 3 V0 chạm đất                              |
| 5055 | Ground 3I0 Level                      | Giới hạn 3 l0 chạm đất                              |
| 5056 | Ground 3I0 Angle                      | Góc 3l0 chạm đất                                    |
| 5057 | Use Ground Fault Direction            | Điều khiển sử dụng lỗi chạm đất                     |

| 5058 | SEF 3I0 Level                    | Mức chạm đất nhạy 3l0                                             |
|------|----------------------------------|-------------------------------------------------------------------|
| 5059 | SEF -3V0 Level                   | Mức chạm đất nhạy -3V0                                            |
| 5060 | Use SEF Fault Func               | Chức năng sử dụng lỗi SEF                                         |
| 5061 | SEF Inrush Restraint Multiply    | Bội số hạn chế xâm nhập SEF                                       |
| 5062 | SEF Inrush Restraint Time        | Thời gian hạn chế xâm nhập SEF                                    |
| 5063 | Use Inrush Func                  | Chức năng sử dụng xâm nhập                                        |
| 5064 | SEF 2nd Harmonic Restraint Level | Mức hạn chế đường sin sóng hài lần 2 chạm đất nhạy<br>(SEF)       |
| 5065 | SEF 2nd Harmonic Restraint Time  | Thời gian hạn chế đường sin sóng hài lần 2 chạm đất<br>nhạy (SEF) |
| 5066 | Use SEF 2nd Harmonic Restraint   | Hạn chế đường sin sóng hài lần 2 chạm đất nhạy (SEF)              |
| 5067 | SEF 3I0 Angle                    | Giới hạn chạm đất nhạy 310                                        |
| 5068 | SEF Operation Time               | Thời gian hoạt động SEF                                           |
| 5069 | REC Phase Total Count            | Đếm tổng pha Reclose                                              |
| 5070 | REC Phase Fast Count             | Đếm nhanh pha Reclose                                             |
| 5071 | REC Phase HCT Count              | Đếm dòng cắt cao pha Rechose                                      |
| 5072 | REC Ground Total Count           | Đếm tổng chạm đất Rechose                                         |
| 5073 | REC Ground Fast Count            | Đếm nhanh chạm đất Reclose                                        |
| 5074 | REC Ground HCT Count             | Đếm dòng cắt cao chạm đất REC                                     |
| 5075 | REC SEF Total Count              | Đếm tổng lỗi chạm đất nhạy REC                                    |
| 5076 | REC SEF Fast Count               | Đếm nhanh lỗi chạm đất nhạy REC                                   |
| 5077 | REC 1st Time                     | Thời gian lần thứ nhất Reclose                                    |
| 5078 | REC 2nd Time                     | Thời gian lần thứ hai Reclose                                     |
| 5079 | REC 3rd Time                     | Thời gian lần thứ ba Reclose                                      |
| 5080 | REC 4th Time                     | Thời gian lần thứ tư Reclose                                      |
| 5081 | REC Reset Time                   | Thời gian đặt lại Reclose                                         |
| 5082 | REC SEF 1st Time                 | Thời gian lần thứ 1 chạm đất nhạy Reclose                         |
| 5083 | REC SEF 2nd Time                 | Thời gian lần thứ 2 chạm đất nhạy Reclose                         |
| 5084 | REC SEF 3rd Time                 | Thời gian lần thứ 3 chạm đất nhạy Reclose                         |
| 5085 | REC SEF 4th Time                 | Thời gian lần thứ 4 chạm đất nhạy Reclose                         |
| 5086 | REC SEF Reset Time               | Thời gian đặt lại lỗi chạm đất nhạy Reclose                       |
| 5087 | Single Shot                      | Sự cố gắng một mình                                               |
| 5088 | Seq Coordination                 | Phối hợp tiếp theo                                                |
| 5089 | Open Line Voltage On Level       | Mức Đóng điện áp đường dây mở                                     |
| 5090 | Open Line Voltage Off Level      | Mức Tắt điện áp đường dây mở                                      |
| 5091 | Open Line Voltage Operation Time | Thời gian hoạt động điện áp đường dây mở                          |
| 5092 | Open Line Voltage Func On/Off    | Đóng / Tắt chức năng điện áp đường dây mở                         |
| 5093 | Sync Fail Phase Difference       | Phân biệt pha lỗi đồng bộ                                         |
| 5094 | Sync Fail Delay Time             | Thời gian trễ lỗi đồng bộ                                         |
| 5095 | Sync Fail Func On/Off            | Đóng/Tắt chức năng lỗi đồng bộ                                    |
| 5096 | Live Voltage Level               | Mức điện áp trực tiếp                                             |
| 5097 | Live Detect Time                 | Thời gian phát hiện trực tiếp                                     |
| 5098 | Pickup I2 Level                  | Mức tiếp nhận l2                                                  |
| 5099 | I2 Delay Time                    | Thời gian trễ l2                                                  |
| 5100 | Use Negative OC                  | Sử dụng khối quản lý lỗi (OC) âm                                  |

| Setting Group 2 |                            |                                 |  |
|-----------------|----------------------------|---------------------------------|--|
| 5101            | Phase Fault Pickup Current | Dòng điện đột xuất lỗi pha      |  |
| 5102            | Phase Fast Curve           | Đường cong nhanh pha            |  |
| 5103            | Phase Fast Multiplier      | Bội số pha tức thời             |  |
| 5104            | Phase Fast Time Add        | Gia tăng thời gian pha tức thời |  |
| 5105            | Phase Fast Min Response    | Phản ứng tối thiểu pha tức thời |  |

| 5106 | Phase Delay Curve                  | Đường cong trễ pha                                  |
|------|------------------------------------|-----------------------------------------------------|
| 5107 | Phase Delay Multiplier             | Bội số trễ pha                                      |
| 5108 | Phase Delay Time Add               | Gia tăng thời gian trễ pha                          |
| 5109 | Phase Delay Min Response           | Phản ứng tối thiểu trễ pha                          |
| 5110 | Phase Delay DT Level               | Mức DT trễ pha                                      |
| 5111 | Phase Delay DT Time                | Thời gian xác định (Definite Time) trễ pha          |
| 5112 | Phase HCT Level                    | Mức HCT pha                                         |
| 5113 | Phase HCT (High Current Trip) Time | Thời gian pha ngắt dòng cao                         |
| 5114 | Use Phase Fault                    | Sử dụng pha lỗi                                     |
| 5115 | Phase Cold load Multiply           | Bội số ( lũy thừa ) tải pha vô tình                 |
| 5116 | Phase Retrun Normal Current        | Pha trở lại dòng điện bình thường                   |
| 5117 | Phase Cold load Time               | Thời gian tải vô tình                               |
| 5118 | Use Cold load Func                 | Chức năng sử dụng tải vô tình                       |
| 5119 | Phase Inrush Restraint Multiply    | Bội số hạn chế pha xâm nhập                         |
| 5120 | Phase Inrush Restraint Time        | Thời gian hạn chế pha trở lại                       |
| 5121 | Use Inrush Func                    | Chức năng sử dụng trở lại                           |
| 5122 | 2nd Harmonic Restraint Level       | Mức độ hạn chế đường sin sóng hài lần 2             |
| 5123 | 2nd Harmonic Restraint Time        | Thời gian hạn chế đường sin sóng hài lần 2          |
| 5124 | Use 2nd Harmonic Restraint         | Hạn chế sử dụng lần 2 đường sin sóng hài            |
| 5125 | Phase Trip Direction               | Điều khiển ngắt pha                                 |
| 5126 | Phase 3V1 Level                    | Mức pha 3V1                                         |
| 5127 | Phase 3I1 Level                    | Mức pha 311                                         |
| 5128 | Phase 3I1 Angle                    | Góc pha 311                                         |
| 5129 | Use Phase Fault Direction          | Quản lý lỗi pha sử dụng                             |
| 5130 | Ground Fault Pickup Current        | Dòng điện nhận lỗi chạm đất                         |
| 5131 | Ground Fast Curve                  | Góc chạm đất tức thời                               |
| 5132 | Ground Fast Multiplier             | Bội số chạm đất tức thời                            |
| 5133 | Ground Fast Time Add               | Gia tăng thời gian tức thời chạm đất                |
| 5134 | Ground Fast Min Response           | Phản ứng tối thiểu tức thời chạm đất                |
| 5135 | Ground Delay Curve                 | Góc trễ chạm đất                                    |
| 5136 | Ground Delay Multiplier            | Bội số trễ chạm đất                                 |
| 5137 | Ground Delay Time Add              | Gia tăng thời gian trễ chạm đất                     |
| 5138 | Ground Delay Min Response          | Phản ứng tối thiểu trễ chạm đất                     |
| 5139 | Ground Delay DT Level              | Mức DT (thời gian xác định) trễ chạm đất            |
| 5140 | Ground Dealy DT Time               | Thời gian DT (thời gian xác định) trễ chạm đất      |
| 5141 | Ground HCT Level                   | Mức ngắt dòng cao chạm đất                          |
| 5142 | Ground HCT Time                    | Thời gian ngắt dòng cao chạm đất                    |
| 5143 | Use Ground Fault                   | Sử dụng lôi chạm đất                                |
| 5144 | Ground Coldload Multiply           | Bội số tải vô tình chạm đất                         |
| 5145 | Ground Retrun Normal Current       | Dòng bình thường trở lại chạm đất                   |
| 5146 | Ground Coldload Time               | Thời gian tái vô tình chạm đất                      |
| 5147 | Use Cold load Func                 | Chức năng sử dụng tải vô tình                       |
| 5148 | Ground Inrush Restraint Multiply   | Bội số hạn chế xâm nhập chạm đất                    |
| 5149 | Ground Inrush Restraint Time       | Thời gian hạn che xam nhạp chạm đất                 |
| 5150 | Ose Inrush Func                    | Chức năng sử dụng xăm nhập                          |
| 5151 | Level                              | Mức hạn chế sóng hài lần 2 chạm đất                 |
| 5152 | Ground 2nd Harmonic Restraint Time | Thời gian hạn chế đường sin sóng hài lần 2 chạm đất |
| 5153 | Use Ground 2nd Harmonic Restraint  | Hạn chế đường sin sóng hài lần 2 sử dụng chạm đất   |
| 5154 | Ground Trip Direction              | Chỉ thị ngắt chạm đất                               |
| 5155 | Ground 3V0 Level                   | Giới hạn 3 V0 chạm đất                              |
| 5156 | Ground 3I0 Level                   | Giới hạn 3 l0 chạm đất                              |
| 5157 | Ground 3I0 Angle                   | Góc 3l0 chạm đất                                    |
| 5158 | Use Ground Fault Direction         | Điều khiển sử dụng lỗi chạm đất                     |

| 5159 | SEF 3I0 Level                    | Mức chạm đất nhạy 3l0                                |
|------|----------------------------------|------------------------------------------------------|
| 5160 | SEF -3V0 Level                   | Mức chạm đất nhạy -3V0                               |
| 5161 | Use SEF Fault Func               | Chức năng sử dụng lỗi SEF                            |
| 5162 | SEF Inrush Restraint Multiply    | Bội số hạn chế xâm nhập SEF                          |
| 5163 | SEF Inrush Restraint Time        | Thời gian hạn chế xâm nhập SEF                       |
| 5164 | Use Inrush Func                  | Chức năng sử dụng xâm nhập                           |
| 5165 | SEF 2nd Harmonic Restraint Level | Mức hạn chế sóng hài lần 2 chạm đất nhạy (SEF)       |
| 5166 | SEF 2nd Harmonic Restraint Time  | Thời gian hạn chế sóng hài lần 2 chạm đất nhạy (SEF) |
| 5167 | Use SEF 2nd Harmonic Restraint   | Hạn chế đường sin sóng hài lần 2 chạm đất nhạy (SEF) |
| 5168 | SEF 3I0 Angle                    | Giới hạn chạm đất nhạy 310                           |
| 5169 | SEF Operation Time               | Thời gian hoạt động SEF                              |
| 5170 | REC Phase Total Count            | Đếm tổng pha Reclose                                 |
| 5171 | REC Phase Fast Count             | Đếm nhanh pha Reclose                                |
| 5172 | REC Phase HCT Count              | Đếm dòng cắt cao pha Rechose                         |
| 5173 | REC Ground Total Count           | Đếm tổng chạm đất Rechose                            |
| 5174 | REC Ground Fast Count            | Đếm nhanh chạm đất Reclose                           |
| 5175 | REC Ground HCT Count             | Đếm dòng cắt cao chạm đất REC                        |
| 5176 | REC SEF Total Count              | Đếm tổng lỗi chạm đất nhạy REC                       |
| 5177 | REC SEF Fast Count               | Đếm nhanh lỗi chạm đất nhạy REC                      |
| 5178 | REC 1st Time                     | Thời gian lần thứ nhất Reclose                       |
| 5179 | REC 2nd Time                     | Thời gian lần thứ hai Reclose                        |
| 5180 | REC 3rd Time                     | Thời gian lần thứ ba Reclose                         |
| 5181 | REC 4th Time                     | Thời gian lần thứ tư Reclose                         |
| 5182 | REC Reset Time                   | Thời gian đặt lại Reclose                            |
| 5183 | REC SEF 1st Time                 | Thời gian lần thứ 1 chạm đất nhạy Reclose            |
| 5184 | REC SEF 2nd Time                 | Thời gian lần thứ 2 chạm đất nhạy Reclose            |
| 5185 | REC SEF 3rd Time                 | Thời gian lần thứ 3 chạm đất nhạy Reclose            |
| 5186 | REC SEF 4th Time                 | Thời gian lần thứ 4 chạm đất nhạy Reclose            |
| 5187 | REC SEF Reset Time               | Thời gian đặt lại lỗi chạm đất nhạy Reclose          |
| 5188 | Single Shot                      | Sự cố gắng một mình                                  |
| 5189 | Seq Coordination                 | Phối hợp tiếp theo                                   |
| 5190 | Open Line Voltage On Level       | Mức Đóng điện áp đường dây mở                        |
| 5191 | Open Line Voltage Off Level      | Mức Tắt điện áp đường dây mở                         |
| 5192 | Open Line Voltage Operation Time | Thời gian hoạt động điện áp đường dây mở             |
| 5193 | Open Line Voltage Func On/Off    | Đóng / Tắt chức năng điện áp đường dây mở            |
| 5194 | Sync Fail Phase Difference       | Phân biệt pha lỗi đồng bộ                            |
| 5195 | Sync Fail Delay Time             | Thời gian trễ lỗi đồng bộ                            |
| 5196 | Sync Fail Func On/Off            | Đóng/Tắt chức năng lỗi đồng bộ                       |
| 5197 | Live Voltage Level               | Mức điện áp trực tiếp                                |
| 5198 | Live Detect Time                 | Thời gian phát hiện trực tiếp                        |
| 5199 | Pickup I2 Level                  | Mức tiếp nhận l2                                     |
| 5200 | 12 Delay Time                    | Thời gian trễ l2                                     |
| 5201 | Use Negative OC                  | Sử dụng khối quản lý lỗi (OC) âm                     |

| Setting Group 3 |                            |                                 |  |  |
|-----------------|----------------------------|---------------------------------|--|--|
| 5202            | Phase Fault Pickup Current | Dòng điện đột xuất lỗi pha      |  |  |
| 5203            | Phase Fast Curve           | Đường cong nhanh pha            |  |  |
| 5204            | Phase Fast Multiplier      | Bội số pha tức thời             |  |  |
| 5205            | Phase Fast Time Add        | Gia tăng thời gian pha tức thời |  |  |
| 5206            | Phase Fast Min Response    | Phản ứng tối thiểu pha tức thời |  |  |
| 5207            | Phase Delay Curve          | Đường cong trễ pha              |  |  |
| 5208            | Phase Delay Multiplier     | Bội số trễ pha                  |  |  |
| 5209            | Phase Delay Time Add       | Gia tăng thời gian trễ pha      |  |  |
| 5210            | Phase Delay Min Response   | Phản ứng tối thiểu trễ pha      |  |  |
| 5211 | Phase Delay DT Level               | Mức DT trễ pha                                      |
|------|------------------------------------|-----------------------------------------------------|
| 5212 | Phase Delay DT Time                | Thời gian xác định (Definite Time) trễ pha          |
| 5213 | Phase HCT Level                    | Mức HCT pha                                         |
| 5214 | Phase HCT (High Current Trip) Time | Thời gian pha ngắt dòng cao                         |
| 5215 | Use Phase Fault                    | Sử dụng pha lỗi                                     |
| 5216 | Phase Cold load Multiply           | Bội số ( lũy thừa ) tải pha vô tình                 |
| 5217 | Phase Retrun Normal Current        | Pha trở lại dòng điện bình thường                   |
| 5218 | Phase Cold load Time               | Thời gian tải vô tình                               |
| 5219 | Use Cold load Func                 | Chức năng sử dụng tải vô tình                       |
| 5220 | Phase Inrush Restraint Multiply    | Bội số hạn chế pha xâm nhập                         |
| 5221 | Phase Inrush Restraint Time        | Thời gian hạn chế pha trở lại                       |
| 5222 | Use Inrush Func                    | Chức năng sử dụng trở lại                           |
| 5223 | 2nd Harmonic Restraint Level       | Mức độ hạn chế đường sin sóng hài lần 2             |
| 5224 | 2nd Harmonic Restraint Time        | Thời gian hạn chế đường sin sóng hài lần 2          |
| 5225 | Use 2nd Harmonic Restraint         | Hạn chế sử dụng lần 2 đường sin sóng hài            |
| 5226 | Phase Trip Direction               | Điều khiển ngắt pha                                 |
| 5227 | Phase 3V1 Level                    | Mức pha 3V1                                         |
| 5228 | Phase 3l1 Level                    | Mức pha 3l1                                         |
| 5229 | Phase 3l1 Angle                    | Góc pha 311                                         |
| 5230 | Use Phase Fault Direction          | Quản lý lỗi pha sử dụng                             |
| 5231 | Ground Fault Pickup Current        | Dòng điện nhận lỗi chạm đất                         |
| 5232 | Ground Fast Curve                  | Góc chạm đất tức thời                               |
| 5233 | Ground Fast Multiplier             | Bội số chạm đất tức thời                            |
| 5234 | Ground Fast Time Add               | Gia tăng thời gian tức thời chạm đất                |
| 5235 | Ground Fast Min Response           | Phản ứng tối thiểu tức thời chạm đất                |
| 5236 | Ground Delay Curve                 | Góc trễ chạm đất                                    |
| 5237 | Ground Delay Multiplier            | Bội số trễ chạm đất                                 |
| 5238 | Ground Delay Time Add              | Gia tăng thời gian trễ chạm đất                     |
| 5239 | Ground Delay Min Response          | Phản ứng tối thiểu trễ chạm đất                     |
| 5240 | Ground Delay DT Level              | Mức DT (thời gian xác định) trễ chạm đất            |
| 5241 | Ground Dealy DT Time               | Thời gian DT (thời gian xác định) trễ chạm đất      |
| 5242 | Ground HCT Level                   | Mức ngắt dòng cao chạm đất                          |
| 5243 | Ground HCT Time                    | Thời gian ngắt dòng cao chạm đất                    |
| 5244 | Use Ground Fault                   | Sử dụng lỗi chạm đất                                |
| 5245 | Ground Coldload Multiply           | Bội số tải vô tình chạm đất                         |
| 5246 | Ground Retrun Normal Current       | Dòng bình thường trở lại chạm đất                   |
| 5247 | Ground Coldload Time               | Thời gian tải vô tình chạm đất                      |
| 5248 | Use Cold load Func                 | Chức năng sử dụng tải vô tình                       |
| 5249 | Ground Inrush Restraint Multiply   | Bội số hạn chế xâm nhập chạm đất                    |
| 5250 | Ground Inrush Restraint Time       | Thời gian hạn chế xâm nhập chạm đất                 |
| 5251 | Use Inrush Func                    | Chức năng sứ dụng xâm nhập                          |
| 5252 | Ground 2nd Harmonic Restraint      | Mức hạn chế sóng hài lần 2 chạm đất                 |
| 5253 | Ground 2nd Harmonic Restraint Time | Thời gian han chế đường sin sóng hài lần 2 cham đất |
| 5254 | Use Ground 2nd Harmonic Restraint  | Han chế đường sin sóng hài lần 2 sử dụng cham đất   |
| 5255 | Ground Trip Direction              | Chỉ thị ngắt chạm đất                               |
| 5256 | Ground 3V0 Level                   | Giới hạn 3 V0 chạm đất                              |
| 5257 | Ground 3I0 Level                   | Giới hạn 3 l0 chạm đất                              |
| 5258 | Ground 3l0 Angle                   | Góc 3l0 chạm đất                                    |
| 5259 | Use Ground Fault Direction         | Điều khiển sử dụng lỗi chạm đất                     |
| 5260 | SEF 3I0 Level                      | Mức chạm đất nhạy 3l0                               |
| 5261 | SEF -3V0 Level                     | Mức chạm đất nhạy -3V0                              |
| 5262 | Use SEF Fault Func                 | Chức năng sử dụng lỗi SEF                           |
| 5263 | SEF Inrush Restraint Multiply      | Bội số hạn chế xâm nhập SEF                         |

| 5264 | SEF Inrush Restraint Time        | Thời gian hạn chế xâm nhập SEF                       |
|------|----------------------------------|------------------------------------------------------|
| 5265 | Use Inrush Func                  | Chức năng sử dụng xâm nhập                           |
| 5266 | SEF 2nd Harmonic Restraint Level | Mức hạn chế sóng hài lần 2 chạm đất nhạy (SEF)       |
| 5267 | SEF 2nd Harmonic Restraint Time  | Thời gian hạn chế sóng hài lần 2 chạm đất nhạy (SEF) |
| 5268 | Use SEF 2nd Harmonic Restraint   | Hạn chế đường sin sóng hài lần 2 chạm đất nhạy (SEF) |
| 5269 | SEF 3I0 Angle                    | Giới hạn chạm đất nhạy 3l0                           |
| 5270 | SEF Operation Time               | Thời gian hoạt động SEF                              |
| 5271 | REC Phase Total Count            | Đếm tổng pha Reclose                                 |
| 5272 | REC Phase Fast Count             | Đếm nhanh pha Reclose                                |
| 5273 | REC Phase HCT Count              | Đếm dòng cắt cao pha Rechose                         |
| 5274 | REC Ground Total Count           | Đếm tổng chạm đất Rechose                            |
| 5275 | REC Ground Fast Count            | Đếm nhanh chạm đất Reclose                           |
| 5276 | REC Ground HCT Count             | Đếm dòng cắt cao chạm đất REC                        |
| 5277 | REC SEF Total Count              | Đếm tổng lỗi chạm đất nhạy REC                       |
| 5278 | REC SEF Fast Count               | Đếm nhanh lỗi chạm đất nhạy REC                      |
| 5279 | REC 1st Time                     | Thời gian lần thứ nhất Reclose                       |
| 5280 | REC 2nd Time                     | Thời gian lần thứ hai Reclose                        |
| 5281 | REC 3rd Time                     | Thời gian lần thứ ba Reclose                         |
| 5282 | REC 4th Time                     | Thời gian lần thứ tư Reclose                         |
| 5283 | REC Reset Time                   | Thời gian đặt lại Reclose                            |
| 5284 | REC SEF 1st Time                 | Thời gian lần thứ 1 chạm đất nhạy Reclose            |
| 5285 | REC SEF 2nd Time                 | Thời gian lần thứ 2 chạm đất nhạy Reclose            |
| 5286 | REC SEF 3rd Time                 | Thời gian lần thứ 3 chạm đất nhạy Reclose            |
| 5287 | REC SEF 4th Time                 | Thời gian lần thứ 4 chạm đất nhạy Reclose            |
| 5288 | REC SEF Reset Time               | Thời gian đặt lại lỗi chạm đất nhạy Reclose          |
| 5289 | Single Shot                      | Sự cố gắng một mình                                  |
| 5290 | Seq Coordination                 | Phối hợp tiếp theo                                   |
| 5291 | Open Line Voltage On Level       | Mức Đóng điện áp đường dây mở                        |
| 5292 | Open Line Voltage Off Level      | Mức Tắt điện áp đường dây mở                         |
| 5293 | Open Line Voltage Operation Time | Thời gian hoạt động điện áp đường dây mở             |
| 5294 | Open Line Voltage Func On/Off    | Đóng / Tắt chức năng điện áp đường dây mở            |
| 5295 | Sync Fail Phase Difference       | Phân biệt pha lỗi đồng bộ                            |
| 5296 | Sync Fail Delay Time             | Thời gian trễ lỗi đồng bộ                            |
| 5297 | Sync Fail Func On/Off            | Đóng/Tắt chức năng lỗi đồng bộ                       |
| 5298 | Live Voltage Level               | Mức điện áp trực tiếp                                |
| 5299 | Live Detect Time                 | Thời gian phát hiện trực tiếp                        |
| 5300 | Pickup I2 Level                  | Mức tiếp nhận l2                                     |
| 5301 | I2 Delay Time                    | Thời gian trễ l2                                     |
| 5302 | Use Negative OC                  | Sử dụng khối quản lý lỗi (OC) âm                     |

| Setting Group 4 |                                    |                                            |
|-----------------|------------------------------------|--------------------------------------------|
| 5303            | Phase Fault Pickup Current         | Dòng điện đột xuất lỗi pha                 |
| 5304            | Phase Fast Curve                   | Đường cong nhanh pha                       |
| 5305            | Phase Fast Multiplier              | Bội số pha tức thời                        |
| 5306            | Phase Fast Time Add                | Gia tăng thời gian pha tức thời            |
| 5307            | Phase Fast Min Response            | Phản ứng tối thiểu pha tức thời            |
| 5308            | Phase Delay Curve                  | Đường cong trễ pha                         |
| 5309            | Phase Delay Multiplier             | Bội số trễ pha                             |
| 5310            | Phase Delay Time Add               | Gia tăng thời gian trễ pha                 |
| 5311            | Phase Delay Min Response           | Phản ứng tối thiểu trễ pha                 |
| 5312            | Phase Delay DT Level               | Mức DT trễ pha                             |
| 5313            | Phase Delay DT Time                | Thời gian xác định (Definite Time) trễ pha |
| 5314            | Phase HCT Level                    | Mức HCT pha                                |
| 5315            | Phase HCT (High Current Trip) Time | Thời gian pha ngắt dòng cao                |

| 5316 | Use Phase Fault                        | Sử dụng pha lỗi                                      |
|------|----------------------------------------|------------------------------------------------------|
| 5317 | Phase Cold load Multiply               | Bội số ( lũy thừa ) tải pha vô tình                  |
| 5318 | Phase Retrun Normal Current            | Pha trở lại dòng điện bình thường                    |
| 5319 | Phase Cold load Time                   | Thời gian tải vô tình                                |
| 5320 | Use Cold load Func                     | Chức năng sử dụng tải vô tình                        |
| 5321 | Phase Inrush Restraint Multiply        | Bội số hạn chế pha xâm nhập                          |
| 5322 | Phase Inrush Restraint Time            | Thời gian hạn chế pha trở lại                        |
| 5323 | Use Inrush Func                        | Chức năng sử dụng trở lại                            |
| 5324 | 2nd Harmonic Restraint Level           | Mức độ hạn chế đường sin sóng hài lần 2              |
| 5325 | 2nd Harmonic Restraint Time            | Thời gian hạn chế đường sin sóng hài lần 2           |
| 5326 | Use 2nd Harmonic Restraint             | Hạn chế sử dụng lần 2 đường sin sóng hài             |
| 5327 | Phase Trip Direction                   | Điều khiển ngắt pha                                  |
| 5328 | Phase 3V1 Level                        | Mức pha 3V1                                          |
| 5329 | Phase 3I1 Level                        | Mức pha 311                                          |
| 5330 | Phase 3I1 Angle                        | Góc pha 311                                          |
| 5331 | Use Phase Fault Direction              | Quản lý lỗi pha sử dụng                              |
| 5332 | Ground Fault Pickup Current            | Dòng điện nhận lỗi chạm đất                          |
| 5333 | Ground Fast Curve                      | Góc chạm đất tức thời                                |
| 5334 | Ground Fast Multiplier                 | Bội số chạm đất tức thời                             |
| 5335 | Ground Fast Time Add                   | Gia tăng thời gian tức thời chạm đất                 |
| 5336 | Ground Fast Min Response               | Phản ứng tối thiểu tức thời chạm đất                 |
| 5337 | Ground Delay Curve                     | Góc trễ chạm đất                                     |
| 5338 | Ground Delay Multiplier                | Bội số trễ chạm đất                                  |
| 5339 | Ground Delay Time Add                  | Gia tăng thời gian trễ chạm đất                      |
| 5340 | Ground Delay Min Response              | Phản ứng tối thiểu trễ chạm đất                      |
| 5341 | Ground Delay DT Level                  | Mức DT (thời gian xác định) trễ chạm đất             |
| 5342 | Ground Dealy DT Time                   | Thời gian DT (thời gian xác định) trễ chạm đất       |
| 5343 | Ground HCT Level                       | Mức ngắt dòng cao chạm đất                           |
| 5344 | Ground HCT Time                        | Thời gian ngắt dòng cao chạm đất                     |
| 5345 | Use Ground Fault                       | Sử dụng lỗi chạm đất                                 |
| 5346 | Ground Coldload Multiply               | Bội số tải vô tình chạm đất                          |
| 5347 | Ground Retrun Normal Current           | Dòng bình thường trở lại chạm đất                    |
| 5348 | Ground Coldload Time                   | Thời gian tải vô tình chạm đất                       |
| 5349 | Use Cold load Func                     | Chức năng sử dụng tải vô tình                        |
| 5350 | Ground Inrush Restraint Multiply       | Bội số hạn chế xâm nhập chạm đất                     |
| 5351 | Ground Inrush Restraint Time           | Thời gian hạn chế xâm nhập chạm đất                  |
| 5352 | Use Inrush Func                        | Chức năng sứ dụng xâm nhập                           |
| 5353 | Ground 2nd Harmonic Restraint<br>Level | Mức hạn chế sóng hài lần 2 chạm đất                  |
| 5354 | Ground 2nd Harmonic Restraint Time     | Thời gian hạn chế đường sin sóng hài lần 2 chạm đất  |
| 5355 | Use Ground 2nd Harmonic Restraint      | Hạn chế đường sin sóng hài lần 2 sử dụng chạm đất    |
| 5356 | Ground Trip Direction                  | Chỉ thị ngắt chạm đất                                |
| 5357 | Ground 3V0 Level                       | Giới hạn 3 V0 chạm đất                               |
| 5358 | Ground 3I0 Level                       | Giới hạn 3 l0 chạm đất                               |
| 5359 | Ground 3I0 Angle                       | Góc 3l0 chạm đất                                     |
| 5360 | Use Ground Fault Direction             | Điều khiển sử dụng lỗi chạm đất                      |
| 5361 | SEF 3I0 Level                          | Mức chạm đất nhạy 310                                |
| 5362 | SEF -3V0 Level                         | Mức chạm đất nhạy -3V0                               |
| 5363 | Use SEF Fault Func                     | Chức năng sử dụng lỗi SEF                            |
| 5364 | SEF Inrush Restraint Multiply          | Bội số hạn chế xâm nhập SEF                          |
| 5365 | SEF Inrush Restraint Time              | Thời gian hạn chế xâm nhập SEF                       |
| 5366 | Use Inrush Func                        | Chức năng sử dụng xâm nhập                           |
| 5367 | SEF 2nd Harmonic Restraint Level       | Mức hạn chế sóng hài lần 2 chạm đất nhạy (SEF)       |
| 5368 | SEF 2nd Harmonic Restraint Time        | Thời gian hạn chế sóng hài lần 2 chạm đất nhạy (SEF) |

| 5369 | Use SEF 2nd Harmonic Restraint   | Hạn chế đường sin sóng hài lần 2 chạm đất nhạy (SEF) |
|------|----------------------------------|------------------------------------------------------|
| 5370 | SEF 3I0 Angle                    | Giới hạn chạm đất nhạy 3l0                           |
| 5371 | SEF Operation Time               | Thời gian hoạt động SEF                              |
| 5372 | REC Phase Total Count            | Đếm tổng pha Reclose                                 |
| 5373 | REC Phase Fast Count             | Đếm nhanh pha Reclose                                |
| 5374 | REC Phase HCT Count              | Đếm dòng cắt cao pha Rechose                         |
| 5375 | REC Ground Total Count           | Đếm tổng chạm đất Rechose                            |
| 5376 | REC Ground Fast Count            | Đếm nhanh chạm đất Reclose                           |
| 5377 | REC Ground HCT Count             | Đếm dòng cắt cao chạm đất REC                        |
| 5378 | REC SEF Total Count              | Đếm tổng lỗi chạm đất nhạy REC                       |
| 5379 | REC SEF Fast Count               | Đếm nhanh lỗi chạm đất nhạy REC                      |
| 5380 | REC 1st Time                     | Thời gian lần thứ nhất Reclose                       |
| 5381 | REC 2nd Time                     | Thời gian lần thứ hai Reclose                        |
| 5382 | REC 3rd Time                     | Thời gian lần thứ ba Reclose                         |
| 5383 | REC 4th Time                     | Thời gian lần thứ tư Reclose                         |
| 5384 | REC Reset Time                   | Thời gian đặt lại Reclose                            |
| 5385 | REC SEF 1st Time                 | Thời gian lần thứ 1 chạm đất nhạy Reclose            |
| 5386 | REC SEF 2nd Time                 | Thời gian lần thứ 2 chạm đất nhạy Reclose            |
| 5387 | REC SEF 3rd Time                 | Thời gian lần thứ 3 chạm đất nhạy Reclose            |
| 5388 | REC SEF 4th Time                 | Thời gian lần thứ 4 chạm đất nhạy Reclose            |
| 5389 | REC SEF Reset Time               | Thời gian đặt lại lỗi chạm đất nhạy Reclose          |
| 5390 | Single Shot                      | Sự cố gắng một mình                                  |
| 5391 | Seq Coordination                 | Phối hợp tiếp theo                                   |
| 5392 | Open Line Voltage On Level       | Mức Đóng điện áp đường dây mở                        |
| 5393 | Open Line Voltage Off Level      | Mức Tắt điện áp đường dây mở                         |
| 5394 | Open Line Voltage Operation Time | Thời gian hoạt động điện áp đường dây mở             |
| 5395 | Open Line Voltage Func On/Off    | Đóng / Tắt chức năng điện áp đường dây mở            |
| 5396 | Sync Fail Phase Difference       | Phân biệt pha lỗi đồng bộ                            |
| 5397 | Sync Fail Delay Time             | Thời gian trễ lỗi đồng bộ                            |
| 5398 | Sync Fail Func On/Off            | Đóng/Tắt chức năng lỗi đồng bộ                       |
| 5399 | Live Voltage Level               | Mức điện áp trực tiếp                                |
| 5400 | Live Detect Time                 | Thời gian phát hiện trực tiếp                        |
| 5401 | Pickup I2 Level                  | Mức tiếp nhận l2                                     |
| 5402 | I2 Delay Time                    | Thời gian trễ l2                                     |
| 5403 | Use Negative OC                  | Sử dụng khối quản lý lỗi (OC) âm                     |

### 8. Guide for maintenance and configuration via terminal port

### Hướng dẫn bảo trì và cấu hình qua cổng đầu cuối

#### 8.1. Configurations Software / Phần mềm cấu hình

Device uses a CAMia setting program provided by the company together with product, and it connects to RS-232 port for setting. The CAMia performs a read or write of setting, and provides the saving as a portable file and can be downloaded and uploaded by user as needed. Specifically, it provides reading and saving functions for EVENT(Operation, Fault, Load profile, etc) saved in device. In addition, it provides the overall functionality needed for other device operations so that device can be managed efficiently by providing, it is also useful as a post-failure analysis and maintenance.

Thiết bị sử dụng chương trình cài đặt CAMia do công ty cung cấp cùng với sản phẩm và nó kết nối với cổng RS-232 để cài đặt. CAMia thực hiện đọc hoặc ghi cài đặt và cung cấp lưu dưới dạng tệp di động và có thể được người dùng tải xuống và tải lên khi cần. Cụ thể, nó cung cấp các chức năng đọc và lưu cho EVENT (Thao tác, Lỗi, tải hồ sơ, v.v.) được lưu trong thiết bị. Ngoài ra, nó cung cấp chức năng tổng thể cần thiết cho các hoạt động khác của thiết bị để thiết bị có thể được quản lý hiệu quả bằng cách cung cấp, nó cũng hữu ích như một phân tích và bảo trì sau sự cố.

#### 8.1.1. Software Specification / Đặc tả phần mềm

| CAMia specification |                    |
|---------------------|--------------------|
| Operating System    | Windows XP or more |
| CPU                 | Pantium 2.400MHz   |
| Memory              | 128MB              |
| Graphic             | 8                  |
| Version             | 1.0                |

#### 8.1.2. Installation / Cài đặt

CAMia installer is provided on the installation CD, or on our web-site, and installation process shall be in accordance with the instructions of the installer.

Trình cài đặt CAMia được cung cấp trên CD cài đặt hoặc trên trang web của chúng tôi và quá trình cài đặt phải tuân theo các hướng dẫn của trình cài đặt.

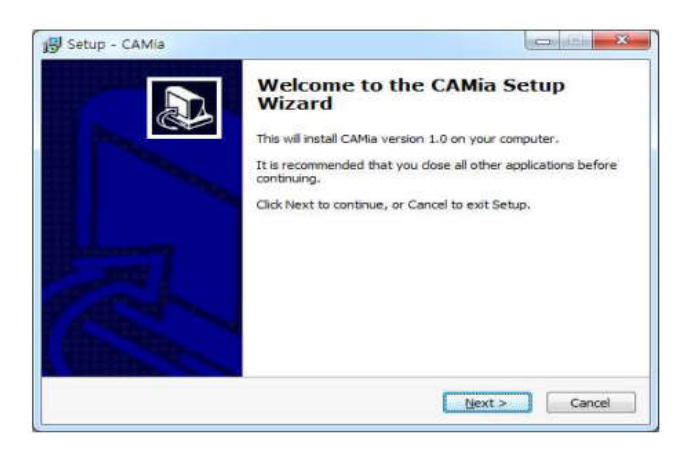

<Figure 8-1> Setup guide- Installation / Hướng dẫn thiết lập - Cài đặt

#### 8.1.3. Start CAMia/ Khởi động CAMia

In order to start the CAMia, login must be first.

The login ID is fixed to "Manager", and the initial password is "0000".

The password can be changed to a desired one by user after login completes.

Để bắt đầu CAMia, đăng nhập phải là đầu tiên.

ID đăng nhập được cố định đến "Manager" và mật khẩu ban đầu là " 0000 ".

Mật khẩu có thể được người dùng thay đổi thành mật khẩu mong muốn sau khi đăng nhập hoàn tất.

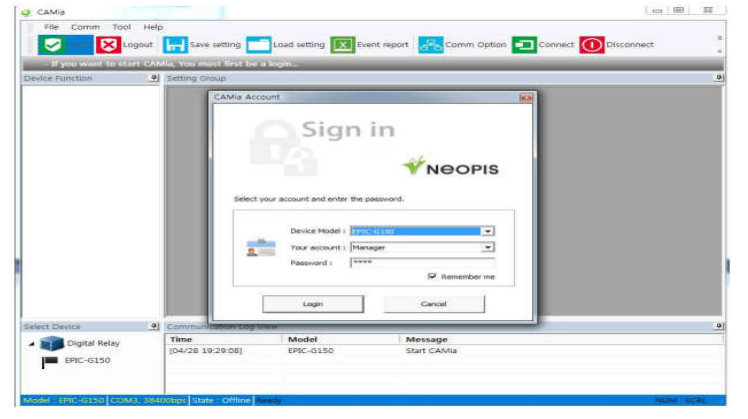

#### 8.1.4. Menu / Bảng chọn

Menu groups are largely divided into five (5) groups as "File", "Comm", "Command", "Tool", "Account". For such detailed descriptions of each menu item, please refer to the table below.

Các nhóm thực đơn phần lớn được chia thành năm (5) nhóm như "File", "Comm", "Command", "Tool", "Account". Để biết mô tả chi tiết của từng mục menu, vui lòng tham khảo bảng dưới đây.

**Note:** Each menu item is enabled and disabled, depending on the device type(RELAY, RTU, METER, etc.). Also, in order to prevent the malfunction due to human error, the available menus are different, depending on the user account privileges.

**Lưu ý:** Mỗi mục menu được bật và tắt, tùy thuộc vào loại thiết bị (RELAY, RTU, METER, v.v.). Ngoài ra, để ngăn chặn sự cố do lỗi của con người, các menu có sẵn là khác nhau, tùy thuộc vào đặc quyền tài khoản người dùng.

#### 1) File menu / Bảng chọn tệp

The file menu includes the function of file input & output needed for device opearion, and a pop-up functionality of displaying user convenience as well. The description of each details is as shown in the table below.

Menu tệp bao gồm chức năng nhập và xuất tệp cần thiết cho thiết bị và chức năng bật lên để hiển thị sự tiện lợi của người dùng. Mô tả của từng chi tiết được thể hiện trong bảng dưới đây.

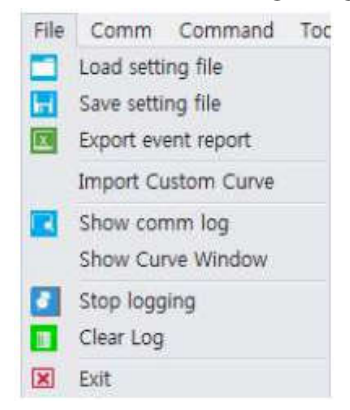

<Figure 8-3> File menu / Bảng chọn tệp

| File menu / Bảng tệp tin |                                                              |  |
|--------------------------|--------------------------------------------------------------|--|
| Load setting file        | To load the setting file saved in PC/                        |  |
|                          | Để tải tập tin cài đặt được lưu trong PC                     |  |
| Save setting file        | To save current setting of device/                           |  |
|                          | Để lưu cài đặt dòng điện của thiết bị                        |  |
| Expert event report      | To save current setting of device as EXCEL file.             |  |
|                          | Để lưu cài đặt dòng điện của thiết bị dưới dạng tệp EXCEL.   |  |
| Import Custom Curve      | To load custom-defined curve as CSV file./                   |  |
|                          | Để tải đường cong được xác định tùy chỉnh dưới dạng tệp CSV. |  |
| Show comm log            | To open communication log window/                            |  |
| Show comming             | Để mở cửa sổ nhật ký giao tiếp                               |  |
| Show Curve Window        | To open curve viewer/                                        |  |
| Show curve window        | Để mở xem đường cong                                         |  |

| Stop logging | To stop the message view in communication log window/<br>Để dừng chế độ xem tin nhắn trong cửa sổ nhật ký liên lạc |
|--------------|----------------------------------------------------------------------------------------------------|
| Clear log    | To erase all the messages in communication log window/<br>Để xóa tất cả các tin nhắn trong cửa sổ nhật ký liên lạc |
| Exit         | To exit CAMia / Để thoát CAMia                                                                                     |

## 2) Comm Menu / Bảng chọn truyền thông

It is composed of menus necessary for the communication with devices, such as communication link, reading and writing. The description of each item is as shown in the table below.

Nó bao gồm các menu cần thiết cho việc giao tiếp với các thiết bị, chẳng hạn như liên kết giao tiếp, đọc và viết. Mô tả của từng mục được thể hiện trong bảng dưới đây.

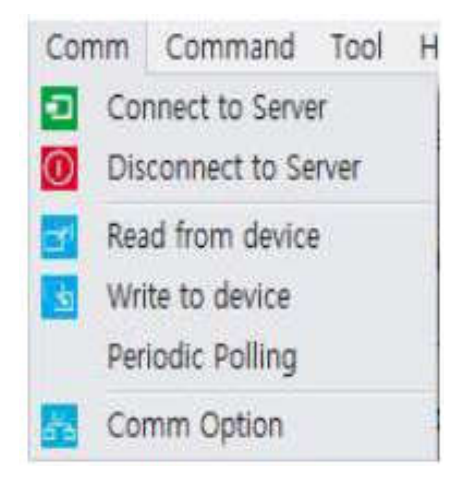

### <Figure 8-4> Comm Menu / Bång truyền thông

| Comm menu / Bảng truyền thông |                                                                  |  |
|-------------------------------|------------------------------------------------------------------|--|
| Connect to server             | To connect to device                                             |  |
| Kết nối máy chủ               | Để kết nối với thiết bị                                          |  |
| Disconnect to server          | To disconnect with device                                        |  |
| Ngắt kết nối với máy chủ      | Để ngắt kết nối với thiết bị                                     |  |
| Read from device              | To read setting information from device                          |  |
| Đọc từ thiết bị               | Để đọc thông tin cài đặt từ thiết bị                             |  |
| Write to device               | To write current setting information on device                   |  |
| Viết thư cho thiết bị         | Để ghi thông tin cài đặt dòng điện trên thiết bị                 |  |
| Periodic Polling              | To read the status of device periodically                        |  |
| Bỏ phiếu định kỳ              | Để đọc trạng thái của thiết bị định kỳ                           |  |
| Comm option                   | To set communication information needed for connecting to device |  |
| Lựa chọn thông tin            | Để đặt thông tin liên lạc cần thiết, để kết nối với thiết bị     |  |

# 3) Tool menu / Bảng chọn công cụ

This is menu that is linked with tools necessary for other equipment operation such as wave viewer, F/W download, etc. The description of each item is as shown in the table below.

Đây là menu được liên kết với các công cụ cần thiết cho hoạt động của thiết bị khác như xem sóng, tải xuống F / W, v.v ... Mô tả của từng mục được trình bày trong bảng dưới đây.

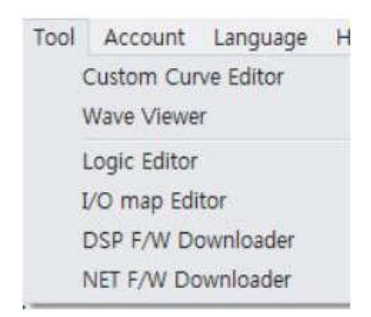

#### <Figure 8-5> Tool Menu / Bảng công cụ

| Tool menu / Bảng công cụ                |                                                                                                    |  |
|-----------------------------------------|----------------------------------------------------------------------------------------------------|--|
| Custom curve Editor                     | Run the custom curve editor needed to modify and create the user defined curve.                                |  |
| Trình chỉnh sửa đường cong<br>tùy chỉnh | Chạy trình chỉnh sửa đường cong tùy chỉnh cần thiết để sửa đổi và<br>tạo đường cong do người dùng xác định.    |  |
| Wave Viewer                             | Run the wave viewer necessary to analyze the waveform information which isread from the device.                |  |
| Trình xem sóng                          | Chạy trình xem sóng cần thiết để phân tích thông tin dạng sóng<br>được đọc từ thiết bị.                        |  |
| Logic Editor                            | Run the logic editor needed to configure the logic information for relays                                      |  |
| Biên tập số                             | Chạy trình soạn thảo logic cần thiết để định cấu hình thông tin logic<br>cho rơle                              |  |
| 1/O Man Editor                          | Run the I/O map editor which is necessary for configuring the communication map to communicate with the device |  |
|                                         | Chạy trình chỉnh sửa bản đồ I / O cần thiết để định cấu hình bản đồ<br>liên lạc để liên lạc với thiết bị       |  |
| DSP F/W Downloader                      | To execute the DSP F/W downloader of device                                                                    |  |
| Trình tải xuống DSP F / W               | Để thực thi trình tải xuống DSP F / W của thiết bị                                                             |  |
| NET F/W Downloader                      | To execute the NET F/W downloader of device                                                                    |  |
| Trình tải xuống NET F / W               | Để thực thi trình tải xuống NET F / W của thiết bị                                                             |  |

#### 4) Account Menu / Bảng chọn tài khoản

It consists of a menu necessary for the user account creation, information modifications and password change. The description of each item is as shown in the table below.

Nó bao gồm một menu cần thiết cho việc tạo tài khoản người dùng, sửa đổi thông tin và thay đổi mật khẩu. Mô tả của từng mục được thể hiện trong bảng dưới đây.

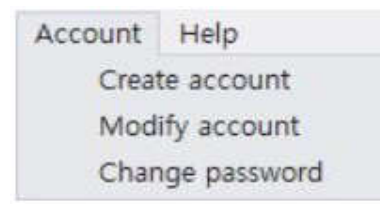

| Account menu / Bảng tài khoản |                                                        |  |
|-------------------------------|--------------------------------------------------------|--|
| Create account                | To create the user account for CAMia                   |  |
| Tạo tài khoản                 | Để tạo tài khoản người dùng cho CAMia                  |  |
| Disconnect to server          | To modify user account information                     |  |
| Ngắt kết nối với máy chủ      | Để sửa đổi thông tin tài khoản người dùng              |  |
| Read from device              | To change the password of currently logged in account  |  |
| Đọc từ thiết bị               | Để thay đổi mật khẩu của tài khoản hiện đang đăng nhập |  |

## 5) Command Menu / Bảng chọn mệnh lệnh

It consists of a menu necessary for read file from device, write file to device, read all configuration and write all configuration. The description of each item is as shown in the table below.

Nó bao gồm một menu cần thiết để đọc tệp từ thiết bị, ghi tệp vào thiết bị, đọc tất cả cấu hình và ghi tất cả cấu hình. Mô tả của từng mục được thể hiện trong bảng dưới đây.

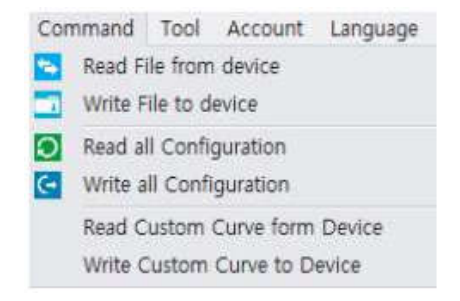

### <Figure 8-7> Command Menu / Bång lệnh

| Command menu / Bảng lệnh                  |                                                                                                    |  |
|-------------------------------------------|----------------------------------------------------------------------------------------------------|--|
| Read file from device                     | To read the files(logic, communication map, etc) from the device                                   |  |
| Đọc tập tin từ thiết bị                   | Để đọc các tệp (logic, bản đồ truyền thông, v.v.) từ thiết bị                                      |  |
| Write file to device                      | To write the files stored in the local PC                                                          |  |
| Ghi tập tin vào thiết bị                  | Để ghi các tệp được lưu trữ trong PC địa phương                                                    |  |
| Read all configuration                    | To read all set items in CAMia from the device                                                     |  |
| Đọc tất cả cấu hình                       | Để đọc tất cả các mục đã đặt trong CAMia từ thiết bị                                               |  |
| Write all configuration                   | To write device with all the setting information in the current CAMia.                             |  |
| Viết tất cả cấu hình                      | Để ghi thiết bị với tất cả thông tin cài đặt dòng điện trong CAMia.                                |  |
| Read custom curve from                    |                                                                                                    |  |
| device                                    | To read the date of user defined curves from thr device.                                           |  |
| Đọc đường cong tùy chỉnh từ<br>thiết bị   | Để đọc ngày của các đường cong do người dùng xác định từ thiết bị thr.                             |  |
| Write custom curve to device              | To write all data of user defined curves which is currently loaded in the CAMia.                   |  |
| Viết đường cong tùy chỉnh cho<br>thiết bị | Để ghi tất cả dữ liệu của các đường cong do người dùng xác định hiện<br>đang được tải trong CAMia. |  |

#### 8.1.5. Connect to device / Kết nối đến thiết bị

The setting of communication must be done, prior to connect to device. There are two(2) groups with Serial and TCP in communication setting group. To connect through front RS-232 or RS-485 port, it shall be setting the relevant settings after selecting Serial on window of Communication Settings. To connect using LAN port, it shall be entering the detail information after selecting TCP/IP.

This other setting items is to process the exceptions which occur during communication with the device. The Retry Count items are to set the number of times for re-transmission when communication fails, and it attempts to resend with the set number of times. The Polling Period is the item to set the period for acquiring the measurement and status data. Finally, for the Timeout times, if there is no response from the device for the set time, it is treated as an error.

#### After all settings are completed, click the "Connect" button to connect to device.

Cài đặt liên lạc phải được thực hiện, trước khi kết nối với thiết bị. Có hai (2) nhóm với **Serial** và **TCP** trong nhóm cài đặt truyền thông. Để kết nối qua cổng RS-232 hoặc RS-485 phía trước, nó sẽ được cài đặt các cài đặt có liên quan sau khi chọn Serial (thứ tự) trên cửa sổ Cài đặt liên lạc. Để kết nối bằng cổng LAN, nó sẽ được nhập thông tin chi tiết sau khi chọn TCP / IP.

Các mục cài đặt khác này là để xử lý các ngoại lệ xảy ra trong quá trình giao tiếp với thiết bị. Các mục Retry Count là để đặt số lần truyền lại khi giao tiếp không thành công và nó cố gắng gửi lại với số lần đã đặt. Thời kỳ bỏ phiếu là mục để đặt thời gian để có được dữ liệu đo lường và trạng thái. Cuối cùng, đối với thời gian Hết giờ, nếu không có phản hồi từ thiết bị trong thời gian đã đặt, nó được coi là một lỗi.

Sau khi hoàn tất tất cả các cài đặt, nhấp vào nút "Connect" của mối quan hệ để kết nối với thiết bị.

| Channel communication |                   |
|-----------------------|-------------------|
| Select type           | Serial     TCP/IP |
| Serial port setting   |                   |
| COM Port              |                   |
| Baudrate              | 38400             |
| Data bit              | 8                 |
| Parity                | NONE              |
| Stop bit              | 1                 |
| Setup time            | 3                 |
| Hold time             | 3                 |
| TCP/IP Setting        |                   |
| Slave IP address      | 127.0.0.1         |
| Slave port            | 502               |
| Miscellaneous         |                   |
| Retry count           | 3                 |
| Polling period [ms]   | 500               |
| Comm. timeout [ms]    | 1000              |
| Comm, timeout [ms]    | 1000              |

<Figure 8-8> Setting of communication / Thiết lập truyền thông

### 8.1.6. Read from device / Đọc từ thiết bị

In order to read various information from the device the login and connection should be preceded. Once the connection is done, after selecting the desired item from the "Device Function Tree", click the "Read from Device" button on the toolbar or "Comm" menu.

Để đọc thông tin khác nhau từ thiết bị, phải đăng nhập và kết nối trước. Sau khi kết nối xong, sau khi chọn mục mong muốn từ "Device Function Tree", hãy nhấp vào nút "Read from Device" trên thiết bị trên thanh công cụ hoặc menu của "Comm".

However, Such items as Measurement, Status, Vector diagram, etc performs an automatic Read command from the device at the time of switching to the appropriate screen. The result of Read is updated in real time on the screen, Read success can be identified through the "Communication Log" in the bottom of the program.

Tuy nhiên, các mục như Đo lường, Trạng thái, biểu đồ Vector, v.v ... thực hiện lệnh Đọc tự động từ thiết bị tại thời điểm chuyển sang màn hình thích hợp. Kết quả của Đọc được cập nhật theo thời gian thực trên màn hình, Đọc thành công có thể được xác định thông qua "Communication Log" (Nhật ký Truyền thông) Đăng nhập ở dưới cùng của chương trình.

| CAMe                                                                                        |                                                                                                    |                                                                                                    |                                                                                                    |                                                                                                    | 2                                                                                                    |                 |                 |                               |
|---------------------------------------------------------------------------------------------|----------------------------------------------------------------------------------------------------|----------------------------------------------------------------------------------------------------|----------------------------------------------------------------------------------------------------|----------------------------------------------------------------------------------------------------|----------------------------------------------------------------------------------------------------|-----------------|-----------------|-------------------------------|
| File Comm Command Tool Account                                                              | Help                                                                                                    |                                                                                                    |                                                                                                    |                                                                                                    |                                                                                                    |                 |                 |                               |
| Login 🔀 Logout 📊 Save setting                                                               | Load setting                                                                                                    | Biere report                                                                                                    | Option 🗖 Cor                                                                                                    | nect 🕕 Disc                                                                                                    | annact 🛃 Rea                                                                                                    | d from device 📴 | Winte to device | Clearing Stop Logging Rev Log |
| Logis state - Active - User account is                                                      | ame : Manager                                                                                                    | selected struct model - RECL                                                                                                    | OSLIMITIC #3800                                                                                                    | Contractik                                                                                                    | an starting p Corrier                                                                                                    | And.            |                 |                               |
| Device Function                                                                             | Kartova Olilla                                                                                                    |                                                                                                    |                                                                                                    |                                                                                                    |                                                                                                    |                 |                 |                               |
| RECLOSER(EPIC-R300)                                                                         |                                                                                                    | Title                                                                                                    | Setting                                                                                                    | Min                                                                                                    | Max                                                                                                    | Step            | Unit            |                               |
| E RUNCTION GROUPS                                                                           | - Phase Fault Op                                                                                                    | a & Lovel Setting Group1                                                                                                    |                                                                                                    |                                                                                                    |                                                                                                    | · · · · · ·     | 1               |                               |
| E FUNCTION GROUPS                                                                           | Phase Fault Pic                                                                                                    | iup Current                                                                                                    | 50                                                                                                    | 10                                                                                                    | 2000                                                                                                    | 32              | . A             |                               |
| H- REPORTION GROUP4                                                                         | Phase Past Cier                                                                                                    | *                                                                                                    | KERCOINS)                                                                                                    |                                                                                                    |                                                                                                    |                 |                 |                               |
| E E CONFIGURATION                                                                           | Phone Fast Mult                                                                                                    | splier                                                                                                    | 1                                                                                                    | 0.05                                                                                                    | 2                                                                                                    | 0.01            |                 |                               |
| - System Configuration Group                                                                | Phase Fast Time                                                                                                    | Add                                                                                                    | 0                                                                                                    | 0                                                                                                    | 1                                                                                                    | 0.01            | 390             |                               |
| - DO Pulse Width Setting Group                                                              | Phase Fast Min                                                                                                    | Response                                                                                                    | 0.                                                                                                    | 0                                                                                                    | 1                                                                                                    | 0.01            | DMC .           |                               |
| Analog Gain Setting Group     Eomin Setting Group     MODEM Setting Group                   | Phase Delay Ca                                                                                                    | DVR.                                                                                                    | KEPCO(NBI                                                                                                    |                                                                                                    |                                                                                                    |                 |                 |                               |
|                                                                                             | Phase Delay M                                                                                                    | itale                                                                                                    | 1                                                                                                    | 0.05                                                                                                    | 2                                                                                                    | 0.01            |                 |                               |
|                                                                                             | Physe Delay Time Add                                                                                                    |                                                                                                    | 0                                                                                                    | 0                                                                                                    | 1                                                                                                    | 0.01            | 291             |                               |
| BC Setting Group                                                                            | Phase Delay Min Response                                                                                                    |                                                                                                    | 0                                                                                                    | 0                                                                                                    | 1                                                                                                    | 0.01            | sec             |                               |
| I EVINT                                                                                     | Phase Delay D1                                                                                                    | Level                                                                                                    | 30000                                                                                                    | 25                                                                                                    | 10000                                                                                                    | 1               | A,              |                               |
| - Device Event Count                                                                        | Phase Dealy D1                                                                                                    | Time                                                                                                    | 2                                                                                                    | 0.03                                                                                                    | 2                                                                                                    | 0.01            | HC .            |                               |
| Device Fault Event List.                                                                    | Phase HCT Levi                                                                                                    | 6                                                                                                    | 10000                                                                                                    | 25                                                                                                    | 10000                                                                                                    | 1               | A               |                               |
| <ul> <li>Device Operation Event List</li> <li>I mad Scottle (Consett) Event List</li> </ul> | Phase HCT Tim                                                                                                    | • · · · · · · · · · · · · · · · · · · ·                                                                                                    | 3                                                                                                    | 0.01                                                                                                    | 1                                                                                                    | 0.01            | sec             |                               |
| Load Profile (Power) Event List -                                                           | Use Phase Fault                                                                                                    |                                                                                                    | Y85                                                                                                    |                                                                                                    |                                                                                                    |                 |                 |                               |
|                                                                                             | - Phase Block fo                                                                                                    | ult Setting Groupt                                                                                                    |                                                                                                    |                                                                                                    |                                                                                                    |                 |                 |                               |
| Net Device                                                                                  | Communication Log 1                                                                                                    | Aber 1                                                                                                    |                                                                                                    |                                                                                                    |                                                                                                    |                 |                 |                               |
| FBTU & Recloser                                                                             | Time                                                                                                    | Modal                                                                                                    | Message                                                                                                    |                                                                                                    |                                                                                                    |                 |                 |                               |
| FKTU(EMIC-0300)                                                                             | [04/30 13 59:08]<br>[04/30 13 59:07]<br>[04/30 13 59:06]<br>[04/30 13 59:06]<br>[04/30 13 59:05]<br>[04/30 13 59:04]<br>[04/30 13 59:04] | RECLOSER/OP/C-RIDO<br>RECLOSER/EPIC-RIDO<br>RECLOSER/EPIC-RIDO<br>RECLOSER/EPIC-RIDO<br>RECLOSER/EPIC-RIDO<br>RECLOSER/EPIC-RIDO<br>RECLOSER/EPIC-RIDO | Read complete<br>Read complete<br>Read complete<br>Read complete<br>Read complete<br>Read complete<br>Read complete | NEGATIVE OC I<br>LIVE LINE Grou<br>SVINC FALL dro<br>OPEN LINE Det<br>REC Option Set<br>REC SEF Time 1<br>REC Time Settle | Group1<br>s1<br>s1<br>s1<br>st1<br>st3<br>st3<br>g1<br>g1<br>g1<br>g1<br>g1<br>g1<br>g1<br>g1<br>g1<br>g1<br>g1<br>g1<br>g1 |                 |                 |                               |

<Figure 8-9> Read from device / Đọc từ thiết bị

### 8.1.7. Write to device / Ghi vào thiết bị

In order to write various settings of the device the login and connection should be preceded. The Write command is supported only for the items of RELAY ELEMENT and CONFIGURATION. At first, select the desired setting items from "Device Function Tree" in the left of program. After setting all parameters in the selected screen, click the "Write to Device" button in the Comm menu or toolbar. Write success can be identified through the "Communication Log" located on the bottom of the program.

Để ghi các cài đặt khác nhau của thiết bị, phải đăng nhập và kết nối trước. Lệnh Write chỉ được hỗ trợ cho các mục của RELAY Element và CONFIGURATION. Đầu tiên, chọn các mục cài đặt mong muốn từ "Device Function Tree" (Cây chức năng thiết bị) ở bên trái chương trình. Sau khi cài đặt tất cả các tham số trong màn hình đã chọn, nhấp vào nút "Write to Device" (Ghi vào thiết bị), trong menu Comm hoặc thanh công cụ. Viết thành công có thể được xác định thông qua "Communication Log" (Nhật ký giao tiếp) của người dùng nằm ở phía dưới chương trình.

(Note) For the writing function of setting, because all the items displayed on the current screen shall be transferring, unless the special case, it is recommended to select each item individually

(Lưu ý) Đối với chức năng viết của cài đặt, bởi vì tất cả các mục được hiển thị trên màn hình hiện tại sẽ được chuyển, trừ khi trường hợp đặc biệt, nên chọn từng mục riêng lẻ

| Q/CANAR                                                                                                    |                                                                              |                                                                              |                                                                                                    |                                                          |                             |                  |                 |                               |            |
|----------------------------------------------------------------------------------------------------|------------------------------------------------------------------------------|------------------------------------------------------------------------------|----------------------------------------------------------------------------------------------------|----------------------------------------------------------|-----------------------------|------------------|-----------------|-------------------------------|------------|
| File Comm Command Tool Account                                                                                                    | Help                                                                         |                                                                              |                                                                                                    |                                                          |                             |                  |                 |                               |            |
| Login 🛛 Logout 🔚 Seve setting                                                                                                    | Load setting                                                                 | Svent report 🚜 Comm                                                          | Option 🚺 Con                                                                                             | nect 🕕 Olic                                              | onnect 🛃 Rea                | id from device 🕌 | Write to device | Clear log Stop Logging 💽 Shar | w Log View |
| Logia state : Active User account n                                                                                                    | unel: Manager                                                                | Selected device model (HII)                                                  | IERIC-DONN                                                                                               | - Crimestian at                                          | dist Committee              |                  |                 |                               |            |
| Device Function                                                                                                    | Setting Group                                                                |                                                                              |                                                                                                    | _                                                        |                             |                  |                 |                               |            |
| E RELAY ELEMENT                                                                                                    |                                                                              | Title                                                                        | Setting                                                                                                  | Min                                                      | Мах                         | Step             | Unit            |                               |            |
| PLANE FUNCTION GROUPI                                                                                                    | - Phase Fault                                                                | Setting Group1                                                               |                                                                                                    |                                                          |                             |                  |                 |                               |            |
| - Ground Fault Setting Group1                                                                                                    | Phase Fault 9                                                                | Vokup Current                                                                | 400                                                                                                    | 10                                                       | 900                         | 1                | A               |                               |            |
| - 📓 SEF Setting Group1                                                                                                    | Fhate Fault (                                                                | Operation Time                                                               | 10                                                                                                    | 0,05                                                     | 10                          | 0,01             | 16              |                               |            |
| - INRUSH Setting Group1                                                                                                    | Phase Fault (                                                                | oldload Multiplier                                                           | 5                                                                                                    | 1                                                        | 5                           | 0.1              |                 |                               |            |
| SYNC FAIL Setting Broup1                                                                                                    | Phase Fault (                                                                | oldload Time                                                                 | 5                                                                                                    | Ū.                                                       | 60                          | 1                | mia.            |                               |            |
| - IVE UNE Setting Group1                                                                                                    | Phase Eault-2                                                                | Ind Harmonic Restraint                                                       | YES I                                                                                                    |                                                          |                             |                  |                 |                               |            |
| E SECTIONALIZER Satting Group                                                                                                    | Phase Fault 9                                                                | une Cry/OFF                                                                  | VES                                                                                                    |                                                          |                             |                  |                 |                               |            |
|                                                                                                    |                                                                              |                                                                              | CAMIA                                                                                                    |                                                          |                             |                  |                 |                               |            |
| PARCIDIC GOURA<br>CONTOCURATION<br>System Configuration droup<br>OF Decurso Seting Group<br>OF Decurso Seting Group<br>Comm Setting Group<br>Comm Setting Group<br>MODEM Setting Group |                                                                              |                                                                              | <b>*</b> **                                                                                              | te complete : Pl                                         | voe Fault Setting (         | iroup1           |                 |                               |            |
| Select Device                                                                                                    | Communication Lo                                                             | 5 View.                                                                      |                                                                                                    |                                                          |                             |                  |                 |                               |            |
| # FRITU & Recloser                                                                                                    | Time                                                                         | Model                                                                        | Message                                                                                                  |                                                          |                             |                  |                 |                               |            |
| FROUGHC-D300)                                                                                                    | (04/30 141732)<br>(04/30 141732)<br>(04/30 141727)                           | FRTU(EPIC-D300)<br>FRTU(EPIC-D300)<br>FRTU(EPIC-D300)                        | winte complete : House Fault Setting Group1<br>Seed with command to device. [House Fault Setting Group1] |                                                          |                             |                  |                 |                               |            |
| HI ROLLOBRIERS, HSNY                                                                                                    | [04/30 14:17:27]<br>[04/30 14:17:20]<br>[04/30 14:17:20]<br>[04/30 14:17:20] | FRTU(SFIC-0300)<br>FRTU(SFIC-0300)<br>FRTU(SFIC-0300)<br>RECLOSER(EFIC-R300) | Send read complete<br>Read complete<br>Connection suc<br>Disconnect to s                                 | nand to device.<br>Device Event C<br>cess II<br>erver II | Phose Fault Setting<br>burt | ) Group1)        |                 |                               |            |
| Model (HTalify)-Avenue (AMML) SAAMapa Sa                                                                                                    | AL CITIES NAME                                                               |                                                                              |                                                                                                    |                                                          |                             |                  |                 |                               | 100 S. 36  |

<Figure 8-10> Write to device / Viết thư cho thiết bị

## 8.1.8. CAMia function for device / Chức năng CAMia cho thiết bị

The settings required for operation of device are significantly RELAY ELEMENT, CONFIGURATION, EVENT, MEASUREMENT, CONTROL & STATUS, WAVE. To move to each setting pages, select them from "Device Function Tree" located in the left of program as shown in figure below, and move. For the description of each setting group, refer to the figure and table below.

Các cài đặt cần thiết cho hoạt động của thiết bị là ĐÁNG TIN CẬY, CẤU HÌNH, SỰ KIỆN, ĐO LƯỜNG, KIỂM SOÁT & TÌNH TRẠNG, SÓNG. Để di chuyển đến từng trang cài đặt, hãy chọn chúng từ chức năng của Thiết bị Cây Cây nằm ở bên trái chương trình như trong hình bên dưới và di chuyển. Để biết mô tả của từng nhóm cài đặt, hãy tham khảo hình và bảng bên dưới.

(Note) All the settings are displayed with the default values after the program starts. the actual settings stored on the device must be newly updated through Read function.

(Lưu ý) Tất cả các cài đặt được hiển thị với các giá trị mặc định sau khi chương trình bắt đầu. cài đặt thực tế được lưu trữ trên thiết bị phải được cập nhật mới thông qua chức năng Đọc.

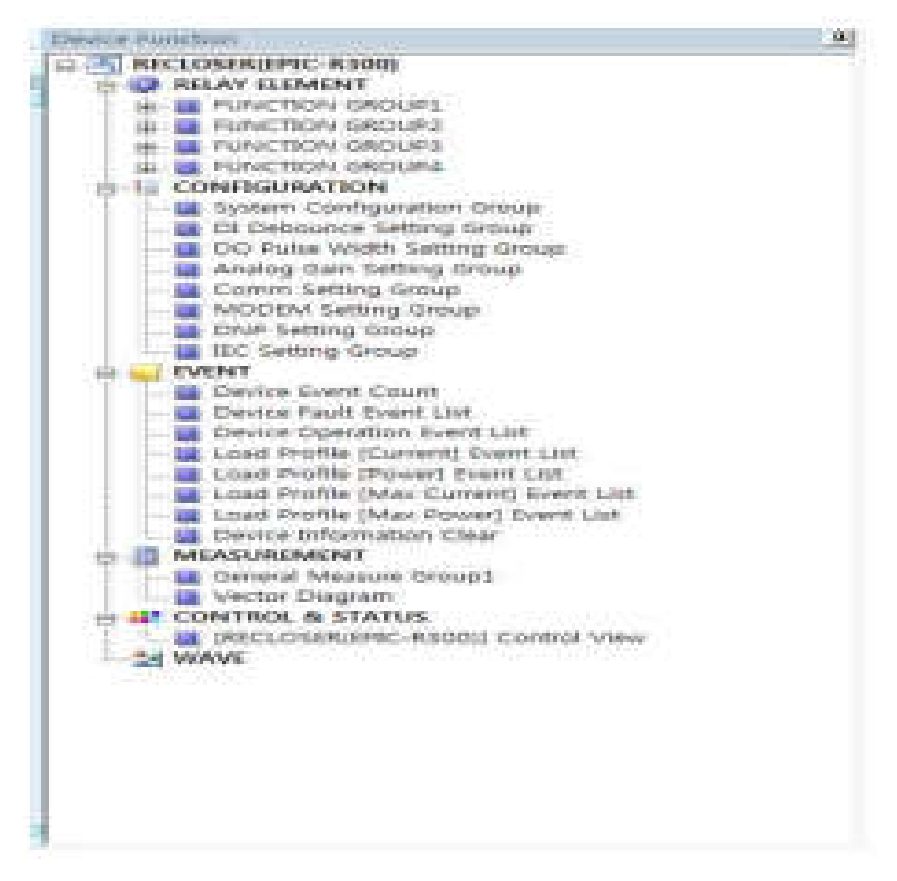

<Figure 8-11> Device function tree / Sơ đồ (cây) chức năng thiết bị

## 1) RELAY ELEMENT / Role liên quan

As an item for setting the Relay function, it has four groups of Function Group1, Function Group2, Function Group3, Function Group4. Each group is composed of detail Functions(Phase, Fault, Ground Fault, ectionalizer, etc) provided by device. For the desired setting screen, select it from "Device Function Tree" in the right of the program. Once selecting it, the screen shall be switching to fit to selected Function.

Là một mục để thiết lập chức năng Rơle, nó có bốn nhóm Nhóm chức năng 1, Nhóm chức năng 2, Nhóm chức năng 3, Nhóm chức năng4. Mỗi nhóm bao gồm các chi tiết Chức năng (Pha, Lỗi, Lỗi mặt đất, ectionalizer, v.v.) được cung cấp bởi thiết bị. Đối với màn hình cài đặt mong muốn, chọn nó từ "Device Function Tree" (Chức năng thiết bị Tree) ở bên phải chương trình. Sau khi chọn nó, màn hình sẽ được chuyển sang vừa với Chức năng được chọn.

| CAMIE                                                                    |                                                                                                    |                                                                                                    | 1                                                        |                                                  |                                                                             |                                           | and the      |                 | - Co.                        |               |
|--------------------------------------------------------------------------|----------------------------------------------------------------------------------------------------|----------------------------------------------------------------------------------------------------|----------------------------------------------------------|--------------------------------------------------|-----------------------------------------------------------------------------|-------------------------------------------|--------------|-----------------|------------------------------|---------------|
| File Conten Contenand Tool Account                                       | Load setting                                                                                                    | Trent report 🦰 Comm O                                                                                          | ption 💼                                                  | Conne                                            | et 🚺 Discove                                                                | ect Read                                  | ham device 🔀 | Verte to device | III Clear Ing 🧟 Stop Logging | Show Log View |
| white Pseudiani                                                          | Setting Group                                                                                                    |                                                                                                    |                                                          |                                                  |                                                                             |                                           |              |                 |                              | _             |
| A PRIVATE OSON                                                           |                                                                                                    | Title                                                                                                    | Settin                                                   | a                                                | Min                                                                         | Max                                       | Step         | Linit           |                              |               |
| H # FUNCTION GROUPI                                                      |                                                                                                    | and and a second                                                                                               |                                                          | 9                                                |                                                                             |                                           | - arep       |                 |                              |               |
| - 🏭 Phase Fault Setting Orsup1                                           | - Phase Fault Se                                                                                                    | und compt                                                                                                    | 100                                                      |                                                  |                                                                             | -                                         |              |                 |                              |               |
| Ground Fault Setting Group1                                              | Phase Fault Pic                                                                                                    | Kup surrere                                                                                                    | 10                                                       |                                                  | 0.05                                                                        | 900                                       |              | 100             |                              |               |
| INFORM Setting GroupS                                                    | Ehma Ewith Col                                                                                                    | dead to dealer                                                                                                 |                                                          |                                                  | 1                                                                           | 10                                        | 0.1          | 595             |                              |               |
| PHASE LOSS Setting Groups                                                | Thus Fault Co                                                                                                    | diodu Maropher                                                                                                 | -                                                        |                                                  |                                                                             | 40                                        | 0.4          | Sector"         |                              |               |
| SKNC FAIL Setting Group1                                                 | Ehate Fault To                                                                                                    | Laternanic Baltrant                                                                                            | VET                                                      | -1                                               |                                                                             | Der                                       |              |                 |                              |               |
| LIVE LINE Setting Oroup1                                                 | Three South Con                                                                                                    | - Col/CE                                                                                                    | VET                                                      |                                                  |                                                                             |                                           |              |                 |                              |               |
| IR. E FUNCTION GROUP2                                                    | - forward Fault                                                                                                    | Lettine Groont                                                                                                 |                                                          | -                                                |                                                                             |                                           |              |                 |                              |               |
| E Phase Fault Setting Group?                                             | Ground Fault #                                                                                                    | riturn Current                                                                                                 | 202                                                      |                                                  | 50                                                                          | 900                                       | 1            |                 |                              |               |
| Ground Fault Setting Group?                                              | Dround Fault C                                                                                                    | beration Time                                                                                                  | 10                                                       |                                                  | 0.05                                                                        | 10                                        | 0.03         | 14C             |                              |               |
| TEP Setting Group2                                                       | Ground Fault 2                                                                                                    | nd Harmonic Restraint                                                                                          | YES                                                      |                                                  |                                                                             |                                           |              |                 |                              |               |
| PHASE LOSS Setting Group?                                                | Ground Fault F                                                                                                    | and Cm/OEE                                                                                                    | YES                                                      |                                                  |                                                                             |                                           |              |                 |                              |               |
| - II SYNC FAIL Setting Group2                                            | - SEF Setting G                                                                                                    | oupl                                                                                                    |                                                          |                                                  |                                                                             |                                           |              |                 |                              |               |
| <ul> <li>III LTVE LTVE Setting Group?</li> </ul>                         | SEF Fault Picku                                                                                                    | p Current                                                                                                    | 20                                                       |                                                  | 2                                                                           | 20                                        | 1            | A               |                              |               |
| <ul> <li>SECTOMALIZER SPTTING GROUPS</li> <li>PLANTTON GROUPS</li> </ul> | SEF Fault Picku                                                                                                    | p Voltage                                                                                                    | 80                                                       |                                                  | 10                                                                          | 30                                        | 1            |                 |                              |               |
|                                                                          | SEF Fault Open                                                                                                    | itton Angle                                                                                                    | 0                                                        |                                                  | 0                                                                           | 90                                        | 1            |                 |                              |               |
| tt Device                                                                | Communication Log                                                                                                    | desis                                                                                                    |                                                          |                                                  |                                                                             |                                           |              |                 |                              |               |
| PRTU III. Reclaser                                                       | Time                                                                                                    | Model                                                                                                    | Messag                                                   | •                                                |                                                                             |                                           |              |                 |                              |               |
| FRTUERC-CISCO                                                            | (04/30 14:17:32)<br>(04/30 14:17:32)                                                                                 | FRTU (EPIC -D300)<br>FRTU (EPIC -D300)                                                                         | Vante co<br>Send un                                      | rigilete<br>te corr                              | Phase Rould Set<br>mand to device                                           | ting Group1<br>(Phase Fault Setto         | g Groupt)    |                 |                              |               |
| RECLOSER/EPIC-R300)                                                      | (04/30 14 17 27)<br>(04/30 14 17 27)<br>(04/30 14 17 27)<br>(04/30 14 17 20)<br>(04/30 14 17 20)<br>(04/30 14 17 36) | FRTU(SPEC-D300)<br>FRTU(SPEC-D300)<br>FRTU(SPEC-D300)<br>FRTU(SPEC-D300)<br>RETU(SPEC-D300)<br>RETU(SPEC-R300) | Read cor<br>Send rea<br>Read cor<br>Connects<br>Disconne | mpiete<br>d com<br>mpiete<br>ion suc<br>ect to a | Phase Fault Set<br>mand to device.5<br>Device Event Co<br>cess 1<br>erver 3 | seg Groupt<br>Phase Fault Setting<br>Sunt | [Group1]     |                 |                              |               |

<Figure 8-12> Setting of relay function / Cài đặt chức năng của Rơle

### 2) CONFIGURATION / Cấu hình

As the setting items for device system, it is governing the System Config, DI Debounce, DO Pulse Width, Communication-related settings, and so on. Each setting items should be modified to fit the power system conditions.

Là các mục cài đặt cho hệ thống thiết bị, nó đang điều chỉnh Cấu hình hệ thống, Gỡ lỗi DI, Độ rộng xung DO, cài đặt liên quan đến giao tiếp, v.v. Mỗi mục cài đặt phải được sửa đổi để phù hợp với điều kiện hệ thống điện.

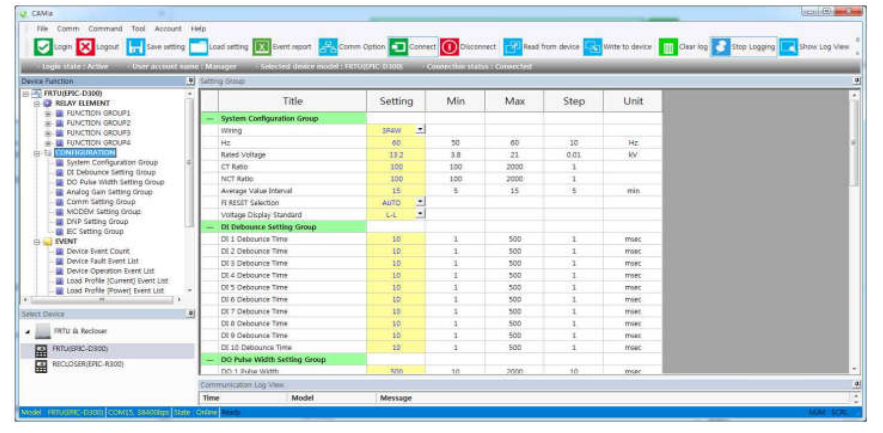

<Figure 8-13> System configuration / Cấu hình hệ thống

### 3) EVENT / Sự kiện

As this group determines the various event information which are generated in the device.

The Write function is not supported, but only the Read function is capable. At the top of the Event Viewer window, the numbers of events that occurred shall be displayed, proceed to click the "Read" button on menu or toolbar. It may take a few minutes to read all the information depending on event occurrence. The numbers of events should be entering at the time of "Read" proceeding, when necessary of certain numbers, enter the desired numbers to retrieve from the device.

Vì nhóm này xác định thông tin sự kiện khác nhau được tạo trong thiết bị.

Chức năng Ghi không được hỗ trợ mà chỉ có chức năng Đọc là có khả năng. Ở đầu cửa sổ Trình xem sự kiện, số lượng sự kiện đã xảy ra sẽ được hiển thị, tiến hành nhấp vào nút "Read" (Đọc) trên menu hoặc thanh công cụ. Có thể mất vài phút để đọc tất cả thông tin tùy thuộc vào sự kiện xảy ra. Số lượng sự kiện sẽ được nhập vào thời điểm tiến hành của Read Read, khi cần một số lượng nhất định, hãy nhập số lượng mong muốn để truy xuất từ thiết bị.

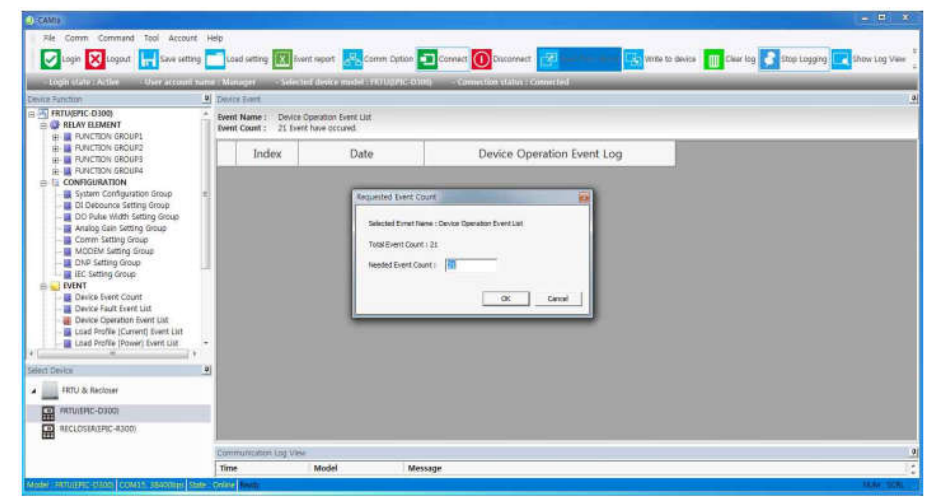

<Figure 8-14> Event view window / Cửa sổ xem sự kiện

The figure below is the screen when reading is finished, the event information is sorted by time of occurrence. By default, the latest information is displayed on the top of the list

Hình dưới đây là màn hình khi đọc xong, thông tin sự kiện được sắp xếp theo thời gian xảy ra. Theo mặc định, thông tin mới nhất được hiển thị trên đầu danh sách

| Description         9         Description           Image: Force Web Code<br>Image: Force Web Code<br>Image: Force | Device Function                                                           |            |                                       | Construction of the second second s                                                                                                    | - Comercine Construct - Coster Lieu    |   |
|----------------------------------------------------------------------------------------------------|---------------------------------------------------------------------------|------------|---------------------------------------|----------------------------------------------------------------------------------------------------|----------------------------------------|---|
| Index and the former of the former of t                                                                                                    |                                                                           | 4 D        | vita Elert                            |                                                                                                    |                                        |   |
| Image: Name Name         Index         Date         Device Operation Event Log           Image: Name Name         1         2015/04/30 14218/37.31         Gentry Value (Name)           Image: Name Name         1         2015/04/30 14218/37.31         Gentry Value (Name)           Image: Name Name         2         2015/04/30 14218/37.31         Gentry Value (Name Name)           Image: Name Name         3         2015/04/30 14218/37.31         Gentry Value (Name Name)           Image: Name Name         3         2015/04/30 14218/37.31         Gentry Value (Name Name)           Image: Name Name         3         2015/04/30 14218/37.31         Gentry Value (Name Name)           Image: Name Name         3         2015/04/30 14218/37.31         Gentry Value (Name Name)           Image: Name Name         3         2015/04/30 147.33.31.31         Gentry Value (Name Name)           Image: Name Name         5         2015/04/17 173.33.31.31         Gentry Value (Name Name)           Image: Name Name         6         2015/04/17 173.33.34.31         Gentry Value (Name Name)           Image: Name Name         9         2015/04/17 173.33.34.37         Gentry Value (Name Name)           Image: Name Name         11         2015/04/17 173.32.44.7         Gentry Value (Name Name)           Image: Name Name         13 </th <th>FRTU(EPIC-0300)     FRTU(EPIC-0300)     FRUAY ELEMENT     FUNCTION ERCUP1</th> <th>÷ Ev<br/>Ev</th> <th>ent Name : Devic<br/>ent Count : 21 Ex</th> <th>e Operation Event List<br/>ent have occured.</th> <th></th> <th></th>                                                                                                    | FRTU(EPIC-0300)     FRTU(EPIC-0300)     FRUAY ELEMENT     FUNCTION ERCUP1 | ÷ Ev<br>Ev | ent Name : Devic<br>ent Count : 21 Ex | e Operation Event List<br>ent have occured.                                                                                                    |                                        |   |
| iiii Vertice (BOUNE         1         2015/04/30 14:18:1731         Setting Value : PH458 IF CREATE           iiii Vertice (BOUNE         2         2015/04/30 14:18:1731         Setting Value : PH458 IF CREATE           iiiiiiiiiiiiiiiiiiiiiiiiiiiiiiiiiiii                                                                                                    | R PUNCTION GROUP2<br>R PUNCTION GROUP3                                    |            | Index                                 | Date                                                                                                    | Device Operation Event Log             |   |
| Image: Constraint Constraint Con                                                                                                    | H TUNCTION BROUPS                                                         |            | 1                                     | 2015/04/30 14:16:17.281                                                                                                    | Setting Value : PHASE SET GROUP1(COM1) |   |
| 3         3000,00212333278         Rends Mode Setting Single           0 System Campguings Setting Single         4         2005,0041215332780         Central ON 100 G1           0 Commission Setting Single         4         2005,0041215332780         Central ON 100 G1           0 Commission Setting Single         4         2005,0041215332780         Central ON 100 G1           0 Disk Setting Single         4         2005,0041215332480         Central ON 100 G1           0 Disk Setting Single         6         2015,0047127332481         Central ON 100 G1           0 Disk Setting Single         6         2015,0047127332488         Central ON 100 G1           0 Disk Setting Count         9         2015,0047127332488         Central ON 100 G1           0 Disk Setting Count         10         2015,0047127332489         Central ON 100 G1           0 Disk Setting Count         11         2015,0047127332498         Central ON 100 G1           0 Disk Setting Count         113         2015,0047127332497         Central ON 100 G1           1 Disk Setting Fibered Litter         13         2015,0047127332477         Central ON 100 G1           1 Disk Setting Fibered Litter         13         2015,0047127332479         Central ON 100 G1           1 Disk Setting Fibered Litter         13         2015,00471275332479 <td>B 12 CONFIGURATION</td> <td>1.5</td> <td>2</td> <td>2015/04/30 14:15:58:903</td> <td>Power CN</td> <td></td>                                                                                                    | B 12 CONFIGURATION                                                        | 1.5        | 2                                     | 2015/04/30 14:15:58:903                                                                                                    | Power CN                               |   |
| 4         2015/94/2 1733/2700         Control 01: 00: 00: 01           4         2015/94/2 1733/2700         Control 01: 00: 01           4         2015/94/2 1733/2700         Control 01: 00: 01           4         2015/94/2 1733/2700         Control 01: 00: 01           4         2015/94/2 1733/2700         Control 01: 00: 01           4         2015/94/2 1733/2700         Control 01: 00: 01           4         2015/94/2 1733/2700         Control 01: 00: 01           4         2015/94/2 1733/2700         Control 01: 00: 01           6         2015/94/2 1733/2700         Control 01: 00: 01           7         2015/94/2 1733/2700         Control 01: 00: 01           8         2015/94/2 1733/2700         Control 01: 00: 01           9         2015/94/2 1733/2706         Control 01: 00: 01           9         2015/94/2 173/32/48         Control 01: 00: 01           9         2015/94/2 173/32/48         Control 01: 00: 01           9         2015/94/2 173/32/48         Control 01: 00: 01           9         2015/94/2 173/32/48         Control 01: 00: 01           9         2015/94/2 173/32/48         Control 01: 00: 01           9         2015/94/2 173/32/48         Control 01: 00: 01           9         20                                                                                                    | Di Detroonre Settivo Groun                                                | 11         | 3                                     | 2015/04/17 17:53:37 776                                                                                                    | Remote Mode Select : Front LCD         |   |
| i         Avatag das Seturg (Solog)         5         2015;90(17) 1733.84.89         Control (01: 00: 01: 1)           i         Control (01: 00: 01: 1)         2015;90(17) 1733.84.89         Control (01: 00: 02: 1)           i         Distribution (17) 1733.94.89         Control (01: 00: 02: 1)         2015;90(17) 1733.94.89         Control (01: 00: 02: 1)           i         Distribution (17) 1733.94.89         Control (01: 00: 02: 1)         2015;90(17) 1733.94.99         Control (01: 00: 02: 1)           i         Distribution (17) 1733.94.99         Control (01: 00: 02: 1)         2015;90(17) 1733.94.99         Control (01: 00: 02: 1)           i         Distribution (17) 1733.94.99         Control (01: 00: 01: 1)         2015;90(17) 1733.73.94.99         Control (01: 00: 01: 1)           i         Distribution (17) 133.23.94.97         Control (01: 00: 01: 1)         2015;90(17) 1733.24.89         Control (01: 00: 01: 1)           i         Distribution (17) 133.23.94.97         Control (01: 00: 01: 1)         2015;90(17) 1733.24.81         Control (01: 00: 01: 1)           i         Distribution (17) 133.23.94.97         Control (01: 00: 01: 1)         2015;90(17) 1733.24.81         Control (01: 00: 01: 1)           i         Distribution (17) 133.23.94.97         Control (01: 00: 01: 1)         2015;90(17) 133.33.94.97         Control (01: 00: 01: 1)           i         Di                                                                                                    | DD Pulse Width Setting Group                                              |            | 4                                     | 2015/04/17 17:53:95.700                                                                                                    | Control ON DD 02                       |   |
| 4         2015/04/17333133         Centrel GN D0 21           MOCOM Memory Group<br>DP Stering Group<br>DP Stering Group<br>DP Stering Group<br>DP Stering Group<br>DP Stering Group<br>DP Stering Group<br>DP Stering Group<br>DP Stering Group<br>DP Stering Group<br>DP Stering Group<br>DP Stering DP Stering Stering<br>DP Stering DP Stering Stering<br>DP Stering DP Stering DP Stering Stering<br>DP Stering DP Stering Stering<br>DP Stering DP Stering Stering<br>DP Stering DP Stering DP Stering Stering<br>DP Stering DP Stering Stering<br>DP Stering DP Stering Stering<br>DP Stering DP Stering DP Stering Stering<br>DP Stering DP Stering DP Ste                                                                                                    | - 📓 Analog Gein Setting Group                                             |            | 5                                     | 2015/04/17 17:53:34:269                                                                                                    | Control ON : DO 01                     |   |
| One benefition some         7         2015/04/17/333.848         Contra Onit Dools           Bit Carting Some         Bit South // 1733.848         Contra Onit Dools           Bit Carting Some         Bit South // 1733.848         Contra Onit Dools           Division Some South Carting Some         Bit South // 1733.848         Contra Onit Dools           Division Some South Carting Some         Bit South // 1733.848         Contra Onit Dools           Division South Carting Some         Bit South // 1733.848         Contra Onit Dools           Division South Carting Some         Bit South // 1733.848         Contra Onit Dools           Division South Carting South Carting South // 1733.848         Contra Onit Dools         Bit South // 1733.848           Division Carting South Carting South // 1733.848         Contra Onit Dools         Bit South // 1733.848           Division Carting South Carting South // 1733.848         Contra Onit Dools         Bit South // 1733.848           Division Carting South Carting South // 1733.848         Contra Onit J/ 1733.848         Contra Onit J/ 1733.848           Division Carting South // 1733.848         Contra Onit J/ 1733.848         Contra Onit J/ 1733.848           Division Carting South // 1733.848         Contra Onit J/ 1733.848         Contra Onit J/ 1733.848           Division Carting South // 1733.848         Contra Onit J/ 1733.848         Contra Onit                                                                                                    | Comm Setting Group                                                        |            | .f.                                   | 2015/04/17 17:53 33 138                                                                                                    | Control ON - DD 02                     |   |
| BC Setting Yoling         B         2015/00/17 1733.20366         Control GN: DO 02           Device Steet Contr         9         2015/00/17 1733.20366         Control GN: DO 02           Device Steet Contr         10         2015/00/17 1733.27366         Control GN: DO 02           Device Steet Contr         10         2015/00/17 1733.27367         Control GN: DO 02           Device Steet Contr         10         2015/00/17 1733.27467         Control GN: DO 02           Device Steet Contr         12         2015/00/17 1733.27467         Control GN: DO 02           Load Hofte (Device Steet List         12         2015/00/17 1733.27477         Control GN: DO 02           Load Hofte (Device Steet List         13         2015/00/17 1733.27487         Control GN: DO 02           Viet Device         14         2015/00/17 1733.27487         Control GN: DO 02           Viet Device         15         2015/00/17 1733.27487         Control GN: DO 02           Viet Device         15         2015/00/17 1733.2758         Losd Hofte Hoe 02           Viet Device         15         2015/00/17 1733.2758         Losd Hofte Hoe 02           Intel Viet Naticaar         15         2015/00/17 1733.2759         Losd Hofte Hoe 12           Intel Viet Naticaar         17         2015/00/17 1733.2759         Lo                                                                                                    | MODEM Setting Group                                                       |            | 7                                     | 2015/04/17 17:53 31 810                                                                                                    | Control ON - DO 01                     |   |
| Direct Source Court         9         2015;04/17 1733.2064         Countor On: 00 061           Direct Source Court         10         2015;04/17 1733.2064         Countor On: 00 061           Direct Source Court         10         2015;04/17 1733.2069         Countor On: 00 061           Direct Source Court         11         2015;04/17 1733.2069         Countor On: 00 061           Lass Finder Downey Exercision         11         2015;04/17 1733.2069         Countor On: 00 061           Lass Finder Downey Exercision         13         2015;04/17 1733.2069         Countor On: 00 061           Lass Finder Downey Exercision         13         2015;04/17 1733.2062         Countor On: 00 061           Lass Finder Downey Exercision         15         2015;04/17 1733.2062         Countor On: 00 061           Lass Finder Downey Exercision         15         2015;04/17 1733.2062         Countor On: 00 061           Lass Finder Downey Exercision         15         2015;04/17 1733.2062         Countor On: 00 061           Lass Finder Downey Exercision         13         2015;04/17 1733.2062         Countor On: 00 061           Immunous Countor         17         2015;04/17 1733.2062         Countor On: 00 061         Countor On: 00 061           Immunous Countor         13         2015;04/13 123/3 2469         Countor On: 00 061                                                                                                    | IEC Setting Group                                                         | 18         | 8                                     | 3015/04/17 17:53:30.996                                                                                                    | Control ON : DIO 02                    |   |
| Image: Device States Count         10         000/s0/37/17/32/27/86         Counted Oni 100 c0           Image: Device States Count         11         02/s0/37/17/32/27/86         Counted Oni 100 c0           Image: Device States Count         11         02/s0/37/17/32/27/86         Counted Oni 100 c0           Image: Device States Count         12         2015/04/7/17/32/24/87         Counted Oni 100 c0           Image: Device States Count         13         2015/04/7/17/32/24/87         Counted Oni 100 c0           Image: Device States Count         14         2015/04/7/17/32/24/87         Counted Oni 100 c0           Image: Device States Count         13         2015/04/7/17/32/24/87         Counted Oni 100 c0           Image: Device States Count         13         2015/04/7/17/32/24/87         Counted Oni 100 c0           Image: Device States Count         15         2015/04/7/17/32/24/87         Counted Oni 100 c0           Image: Device States Count         15         2015/04/12/17/32/24/87         Local Network States - Front LCD           Image: Device States Count         13         2015/04/12/13/23/24/87         Local Network States - Front LCD           Image: Device States Count         13         2015/04/12/13/23/24/87         Local Network States - Front LCD           Image: Device States Count         13         2015/04/12/13/23/24/                                                                                                    | E VENT                                                                    |            | 0                                     | 2015/04/17 17:53:29:056                                                                                                    | Control DN : DD 01                     |   |
| Device Spart Exerct List         11         2015/04/17 1733.2999         Centrel GN: DO G1           Device Spart Exerct List         12         2015/04/17 1733.2999         Centrel GN: DO G1           List Schwitz Filter List         12         2015/04/17 1733.2499         Centrel GN: DO G1           List Schwitz Filter List         13         2015/04/17 1733.2491         Centrel GN: DO G1           List Schwitz Filter List         13         2015/04/17 1733.2491         Centrel GN: DO G1           List Schwitz Filter List         14         2015/04/17 1733.2491         Centrel GN: DO G1           List Schwitz Filter List         15         2015/04/17 1733.3403         Centrel GN: DO G1           List Schwitz Filter List Schwitz Filter Filter Filter Filter Filter Filter Filter Filter Filter Filter Filter Filter Filter Filter Filter Filter Filter Filter Filter Filter Filter Filter Filter Filter Filter Filter Filter Filter Filter Filter Filter Filter Filter Filter Filter Filter                                                                                                    | Device Event Count                                                        |            | 10                                    | 2015/04/17 17:53:27:536                                                                                                    | Control ON : DO 02                     |   |
| Instruction         12         2015/00/17 1/332.4477         Centrel GW : DO 12           Load Andra Down Exert List         13         2015/00/17 1/332.4487         Centrel GW : DO 12           Load Andra Down Exert List         14         2015/00/17 1/352.0487         Centrel GW : DO 12           Andre Down         15         2015/00/17 1/352.0487         Centrel GW : DO 12           Andre Down         15         2015/00/17 1/352.0487         Centrel GW : DO 12           Andre Down         15         2015/00/17 1/352.0487         Centrel GW : DO 12           Andre Down         15         2015/00/17 1/352.0487         Centrel GW : DO 12           Andre Down         15         2015/00/17 1/352.0487         Load Mode Steet: Term LCD           Andre Down         17         2015/00/18 1/352.04.181         Remark Mode Steet: Term LCD           Andre Down         19         2015/00/18 11.3352.04.646         Load Mode Steet: Term LCD           Andre Down         19         2015/00/18 11.3352.04.646         Manufact         Manufact           Andre Down         19         2015/00/18 11.3352.04.646         Manufact         Manufact                                                                                                    | Device Fault Exert List                                                   |            | 11                                    | 2015/04/17 17:53 25:999                                                                                                    | Control OR : OD 05                     |   |
| Image: Section provide provide                                                                                                    | Load Partie (Carrent) Sent List                                           |            | 12                                    | 2015/04/17 17:51:24:477                                                                                                    | Control DN - DD 02                     |   |
| 4         314         2015/m0/1733.05617         Central GN: DO 02           Select Device         9         15         2015/m0/1733.05617         Control GN: DO 02           Select Device         9         15         2015/m0/1733.05617         Control GN: DO 02           If RD & Beldoar         16         2015/m0/1733.1739         Control Mole Select. From LCD           If RD & Beldoar         17         2015/m0/1832.06.256         Senate Mode Select. From LCD           If RDL/SERUPC-RUDD         15         2015/m0/1832.06.256         Lice Mode Select. From LCD           If RDL/SERUPC-RUDD         18         2015/m0/18.113.55.646         Nemter Mode Select. From LCD           If RDL/SERUPC-RUDD         19         2015/m0/18.113.55.646         Nemter Mode Select. From LCD                                                                                                    | Load Profile [Power] Event List                                           | -          | 1.8                                   | 2015/04/17 17:53 22,438                                                                                                    | Control DN - DO 01                     |   |
| Ministration         13         2010/v0/17/13/33.010         Control (ON DO G)           2         7710 J. Rubowi         50         2010/v0/17/13/33.019         Logit Volume Heat: - Front CO           3         7710 J. Rubowi         17         2010/v0/17/13/33.019         Logit Volume Heat: - Front CO           3         7710 J. Rubowi         17         2010/v0/17/13/31.019         Logit Volume Heat: - Front CO           3         7010/v0/17/13/31.019         Logit Volume Heat: - Front CO         Logit Volume Heat: - Front CO           3         2010/v0/17/13/13/20.019         Logit Volume Heat: - Front CO         Logit Volume Heat: - Front CO           3         2010/v0/17/13/13/13/12/0.019         To provide Heat: - Front CO         To provide Heat: - Front CO                                                                                                    | 41 B                                                                      |            | 14                                    | 2015/04/17 17:53 20:617                                                                                                    | Control ON : DO 02                     |   |
| FRU & Relowar         56         J005/04/37 1373:13799         Local Mode Telet: - Toron LCD           FRU & Relocation         17         2015/04/28 19/29:41.100         Nemote Mode Telet: - Nemot LCD           FRU (RELC 0000)         16         2015/04/18 19/29:40.100         Local Mode Telet: - Nemot LCD           FRU (RELC 0000)         19         2015/04/18 11:15:55.548         Remote Mode Telet: - Nemot LCD           FRU (RELC 0000)         19         2015/04/18 11:15:55.548         Remote Mode Telet: - Nemot LCD                                                                                                    | Select Device                                                             | .01        | 15                                    | 2015/04/17 17:53 19:010                                                                                                    | Control ON DD-01                       |   |
| Immunol Number         17         2015/40/16 18/23/4.1181         Remote Mode Select: Fromt COD           Immunol Number         12015/40/16 18/23/4.1181         Remote Mode Select: Fromt COD           Immunol Number         12015/40/16 11.1157/3.4/4         Remote Mode Select: Fromt COD           Immunol Number         139         2015/40/16 11.1157/3.4/4         Remote Mode Select: Fromt COD           Immunol Number         139         2015/40/16 11.1157/3.4/4         Remote Mode Select: Fromt COD                                                                                                    | CODI & Reduces                                                            |            | 18                                    | 2015/04/17 17:53:14:799                                                                                                    | Local Mode Select : Front UCD          |   |
| Minuter, Otopic         13         2015/04/16 19/23 40.266         Local Mode Select. From LCD           MILLOSINUMC-REDD         19         2015/04/16 111115/546         Remate Mode Select. From LCD           MILLOSINUMC-REDD         19         2015/04/16 111115/546         Remate Mode Select. From LCD                                                                                                    | TRIO & RECOVER                                                            | -          | 17                                    | 2015/04/16 19:23:41.181                                                                                                    | Remote Mode Select : Front CCD         |   |
| Application         19         2015/04/16 11:12:35 646         Remote Mode Select: Rend LCD           30         2015/04/16 11:12:35 646         Remote Mode Select: Rend LCD                                                                                                    | FILTU(EPEC-0300)                                                          |            | 18                                    | 2015/04/16 19:23:40.266                                                                                                    | Local Mode Select : Front UCD          |   |
| The second second                                                                                                    | RELOSERERC-RIGO                                                           | _          | 19                                    | 2015/04/16 11:15:35:646                                                                                                    | Remote Mode Select : Front UCD         |   |
|                                                                                                    |                                                                           | 1          |                                       | 101 E (04.9.6 (72.0.0.0.466                                                                                                    | Parcel (N)                             |   |
|                                                                                                    |                                                                           | 1          | -                                     | And a state of the state of the |                                        | 1 |

<Figure 8-15> Event list displayed

### 4) MEASUREMENT / Đo lường

As this is the item for displaying the measured values which device has received from CT & PT, all items of device measuring can be monitored in real time. This is composed of General measure group and Vector Diagram. As shown in figure below, the General measure group displays all items including current, voltage, power, energy, quality which are measured in device on one screen. What is displayed on the screen is automatically updated without any separate read process.

Vì đây là mục để hiển thị các giá trị đo mà thiết bị đã nhận được từ CT & PT, tất cả các mục đo lường thiết bị có thể được theo dõi trong thời gian thực. Điều này bao gồm nhóm đo lường chung và Biểu đồ Vector. Như thể hiện trong hình bên dưới, nhóm Đo lường chung hiển thị tất cả các mục bao gồm dòng điện, điện áp, năng lượng, năng lượng, chất lượng được đo trong thiết bị trên một màn hình. Những gì được hiển thị trên màn hình sẽ tự động cập nhật mà không cần bất kỳ quá trình đọc riêng biệt nào.

|                                    | 1 Sectionary                                                                                                    |                                                                                                    |                                   |                                                                                                    |
|------------------------------------|----------------------------------------------------------------------------------------------------|----------------------------------------------------------------------------------------------------|-----------------------------------|----------------------------------------------------------------------------------------------------|
| BARC AT AND                        | Une Garant                                                                                                    | Reformed                                                                                                    | hear                              |                                                                                                    |
| ADMCTICAL GROUPS                   | Part 10000                                                                                                    | Anna Anna Anna Anna Anna Anna Anna Anna                                                                                                    | Attabus Inchalus                  | Amount from                                                                                                    |
| Automatical deckery                | a Smith a a Smith an                                                                                                    | a second second s | 10 000 mm mm 0.00 mm              | ALC: ANY INC.                                                                                                    |
| PLACED CONTRACT                    |                                                                                                    |                                                                                                    |                                   |                                                                                                    |
| RGURATION .                        | S 0.00 (3 H <sup>2</sup> A 11 0.00 P.).                                                                                                    | N                                                                                                    | N 640 W Q FILLOW                  | 30 NO 10                                                                                                    |
| where Sold Reputation in take      | 10 0.00 JEMP a 12 13.00 p.m.                                                                                                    | a                                                                                                    | in dill my the All and            | Se Bill and                                                                                                    |
| 2 Ruba Watth Satting Group:        | A MY AR MY                                                                                                    |                                                                                                    |                                   | 1 1 1 1 1 1 1 1 1 1 1 1 1 1 1 1 1 1 1                                                                                                    |
| naling main setting denial         | m                                                                                                    | N                                                                                                    | 17. 1977 BV                       | - BX 1 - 777 BA                                                                                                    |
| www.lading.cop.                    |                                                                                                    |                                                                                                    |                                   |                                                                                                    |
| NP Setting Drives                  |                                                                                                    |                                                                                                    |                                   |                                                                                                    |
| ET 24/24/8 (DOMS                   | me folge                                                                                                    | The verses                                                                                                    |                                   | B.S. DE SPeytos                                                                                                    |
| Seally Carts Claum                 | Mana Is Mana Line Is Line                                                                                                    | Sequence Prote to Trace                                                                                                    | Life blase Realize                |                                                                                                    |
| skie halt svent sat                | 10 0.00 2.3 M <sup>2</sup> 17 Me 0.00 F                                                                                                    | 1 10 - 500 Feb                                                                                                    | 100 W W                           | and the second second s |
| evrile Cassidian Sveni Las         | Ib 0.00 ± 5.87 W Ibe 0.00 X                                                                                                    | e es 1000 Mar. Na 0000,0007 He                                                                                                    | WH 8.08 H 11                      | Ange                                                                                                    |
| ad Profile (Pouer) (vers us)       | the State of West and State of                                                                                                    | 10 520 F.A. VI 020 (2.20* M                                                                                                    | VP EX8.64 VF                      | Treadent                                                                                                    |
| and freith plac Currynt Event tail |                                                                                                    |                                                                                                    |                                   |                                                                                                    |
| Device Information: Clear          | 1000                                                                                                    |                                                                                                    |                                   |                                                                                                    |
| NUMBERT                            | THE STY STATES                                                                                                    |                                                                                                    | 240                               |                                                                                                    |
| eneral Measure Drougs.             | and the second second second second second second second second second second second second second second second                                                                                                    | the second second second                                                                                                    | an and the second of the          |                                                                                                    |
| ETHER & STATLE                     | Treporty EDE TE Superince)                                                                                                    | the two states)                                                                                                    | and only these days the sea       | 1 % 700.0v                                                                                                    |
| MUTTERC CROET CHARTE AMA           | Nover Factor \$38 % Total MAR(=).cst                                                                                                    | E.M. HINT: Type MARY ( ) Lee                                                                                                    | ADD 8546 140 (0 0.00 % 140 % 8.0  | n n 1000                                                                                                    |
| **                                 | Total Walley visional                                                                                                    | Ell West Told West Load                                                                                                    | "All some twose the second second | 5 THER                                                                                                    |
|                                    |                                                                                                    |                                                                                                    |                                   |                                                                                                    |
|                                    |                                                                                                    |                                                                                                    |                                   |                                                                                                    |
|                                    |                                                                                                    |                                                                                                    |                                   |                                                                                                    |
|                                    | A Lawrence and Line Same                                                                                                    |                                                                                                    |                                   |                                                                                                    |
| U.A. Netlane                       | Ten Model Message                                                                                                    |                                                                                                    |                                   |                                                                                                    |
| 11000                              | (04-00 15-58-48) FRTu (#RC-D300) Asid company 2                                                                                                    | lector Ayert Coast                                                                                                    |                                   |                                                                                                    |
| VEHICL CONV                        | (04/38/15/59/48) 12/04/06/2000 Corrector recto                                                                                                    | u I.                                                                                                    |                                   |                                                                                                    |
| 10116-010-6303                     | (34/3) (54/30) HRUSPE-5000 Sent nell comm                                                                                                    | er z<br>na si devre/Dense Operatori Swit Listi                                                                                                    |                                   |                                                                                                    |
|                                    | (04-08-04:17:52) FREADRE-D000 Web complete (                                                                                                    | have finall Tatting GroupS                                                                                                    |                                   |                                                                                                    |
|                                    | SAVAL 14:17:321 MRV/BBE-2005 Settl settle commit                                                                                                    | and to device. Etase Fault Satting Descript                                                                                                    |                                   |                                                                                                    |
|                                    | (04/07 54/27/27) MITURIE-0500 Sand read comm                                                                                                    | rel to device (Page Pault Setting Decar)                                                                                                    |                                   |                                                                                                    |
|                                    | 204/38 (417:20) /WTU(255-0305) Real complete c                                                                                                    | lerita brant Cront                                                                                                    |                                   |                                                                                                    |
|                                    | Exercise and a construction and a construction of the construction of the construction |                                                                                                    |                                   |                                                                                                    |
|                                    | 2 24/10 14 19 491 MACLOGARITEC REEL Discoverence in ser                                                                                                    | 4F 7                                                                                                    |                                   |                                                                                                    |

<Figure 8-16> Various measurement group

The Vector Diagram is a screen that displays the scalar value such as voltage, current together with vector diagram, and it is as shown in figure below.

Biểu đồ Vector là một màn hình hiển thị giá trị vô hướng như điện áp, dòng điện cùng với sơ đồ vectơ và nó được thể hiện trong hình dưới đây.

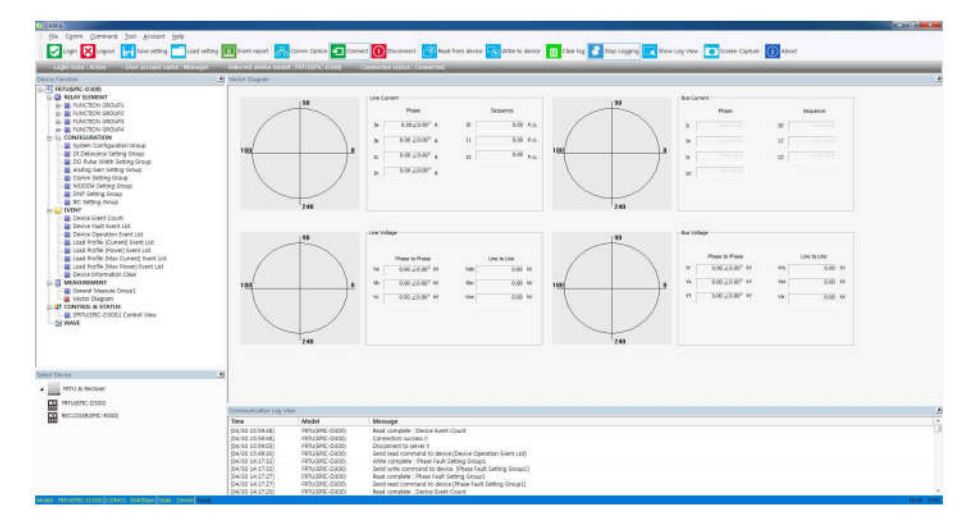

<Figure 8-17> Vector Diagram

## 5) Control & Status / Kiểm soát và tình trạng

This is the screen that device performs the monitoring of operation state and control commands, and is configured the same as the device front. Each operating state is automatically updated according to the operating state of the device. For the control commands, use the button located on the bottom of the program, and the control results can be viewed from the message window and Communication Log window that pops up.

Đây là màn hình mà thiết bị thực hiện giám sát trạng thái hoạt động và các lệnh điều khiển và được cấu hình giống như mặt trước của thiết bị. Mỗi trạng thái hoạt động được tự động cập nhật theo trạng thái hoạt động của thiết bị. Đối với các lệnh điều khiển, sử dụng nút nằm ở dưới cùng của chương trình và kết quả điều khiển có thể được xem từ cửa sổ thông báo và cửa sổ Nhật ký giao tiếp bật lên.

#### Note. The status monitoring and the operation screen can be changed according to the device type.

Chú thích. Giám sát trạng thái và màn hình hoạt động có thể được thay đổi theo loại thiết bị.

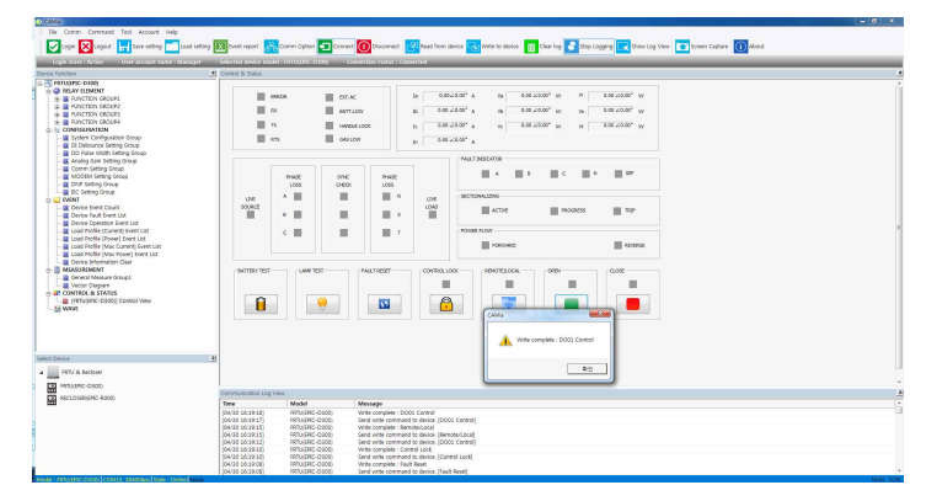

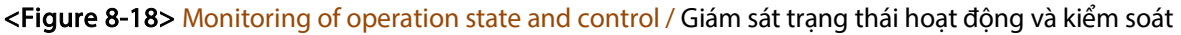

### 6) Wave / Sóng

As it is the screen that performs the reading function of the waveform stored in device, the number of current stored fault waveform is displayed on the top of screen. For identifying the waveform occurred currently, click the "Read" button located in the menu or toolbar. If the reading of waveform list is successful, do doubleclicking the "Read Column" item desired as the following screen. Vì đây là màn hình thực hiện chức năng đọc của dạng sóng được lưu trong thiết bị, số lượng dạng sóng lỗi được lưu trữ hiện tại được hiển thị trên đỉnh màn hình. Để xác định dạng sóng hiện đang xảy ra, hãy nhấp vào nút "Read" (Đọc ) trong thư mục hoặc thanh công cụ. Nếu việc đọc danh sách dạng sóng thành công, hãy nhấp đúp vào mục "Read Column" mong muốn như màn hình sau.

The full process of reading the waveform is in order as "Read waveform list  $\rightarrow$  Select waveform  $\rightarrow$  Doubleclick Read Column  $\rightarrow$  Set the storage path of waveform  $\rightarrow$  Read processing". It may take two or three minutes, depending on the size of the waveform.

Toàn bộ quá trình đọc dạng sóng theo thứ tự như "Read waveform list (đọc danh sách sóng) $\rightarrow$  Select waveform (Chọn dạng song)  $\rightarrow$  Double-click Read Column (Nhấp đúp vào cột đọc)  $\rightarrow$  Set the storage path of waveform (đặt đường dẫn lưu trữ của dạng song)  $\rightarrow$  Read processing (đọc xử lý)".

Có thể mất hai hoặc ba phút, tùy thuộc vào kích thước của dạng sóng.

Upon completion of reading the waveform, the waveform analyzer runs automatically, and the figure below shows that the waveform analyzer has been running after each waveform reading process.

Sau khi hoàn thành việc đọc dạng sóng, máy phân tích dạng sóng sẽ tự động chạy và hình dưới đây cho thấy máy phân tích dạng sóng đã chạy sau mỗi quá trình đọc dạng sóng.

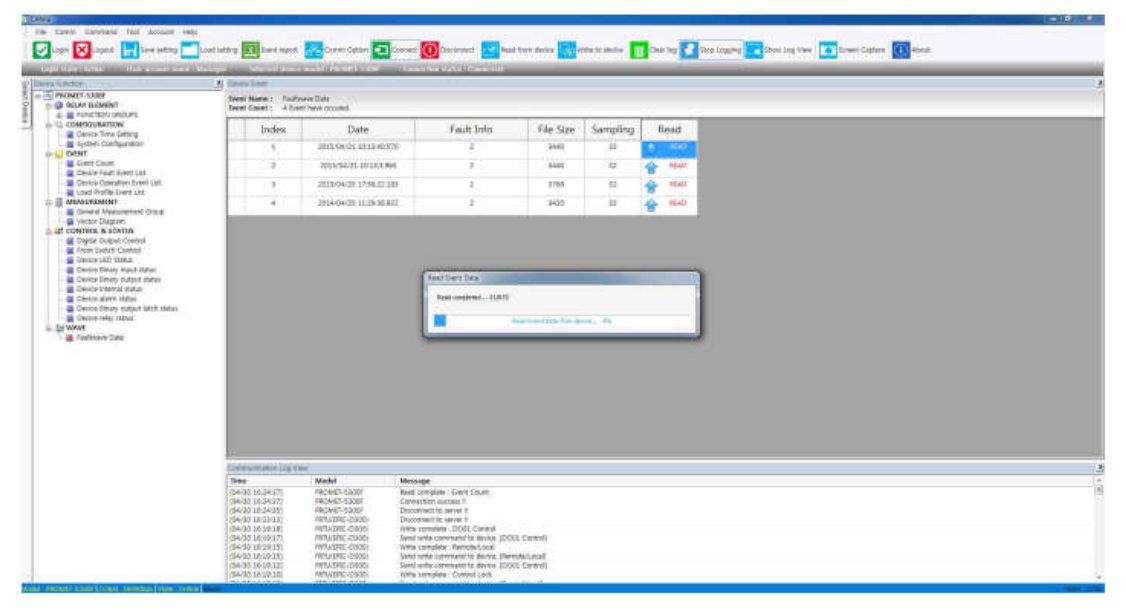

<Figure 8-19> Waveform display

The figure below is a waveform analysis program that runs automatically after the completion of reading the waveform.

Hình dưới đây là chương trình phân tích dạng sóng chạy tự động sau khi hoàn thành việc đọc dạng sóng.

|                                               | This on Thissipping Name                                                                                                    | Instanting India .                                                                                                    | TRAVE COMPLEMENTIONET                                                                                                    | -100                                                                                                    |                                                                                                    |                            |                                 |                             |                                                                                                    |       |
|-----------------------------------------------|----------------------------------------------------------------------------------------------------|----------------------------------------------------------------------------------------------------|----------------------------------------------------------------------------------------------------|----------------------------------------------------------------------------------------------------|----------------------------------------------------------------------------------------------------|----------------------------|---------------------------------|-----------------------------|----------------------------------------------------------------------------------------------------|-------|
| e 71                                          | AND T Serve                                                                                                    | 100000000000000000000000000000000000000                                                                                                    | Finane Owinigation Pilling                                                                                                    | W222EW DIGWIDWE, ORLA, P. TH                                                                                                    | TRACK!                                                                                                    |                            |                                 |                             |                                                                                                    |       |
| • F.                                          | 1120.6 Norm                                                                                                    | C.C                                                                                                    |                                                                                                    |                                                                                                    |                                                                                                    |                            |                                 |                             |                                                                                                    |       |
|                                               | 368.81C                                                                                                    |                                                                                                    |                                                                                                    |                                                                                                    |                                                                                                    |                            |                                 |                             |                                                                                                    |       |
|                                               |                                                                                                    |                                                                                                    |                                                                                                    |                                                                                                    |                                                                                                    |                            |                                 |                             |                                                                                                    |       |
|                                               |                                                                                                    | -                                                                                                    | -                                                                                                    |                                                                                                    |                                                                                                    |                            |                                 |                             |                                                                                                    |       |
|                                               |                                                                                                    | -                                                                                                    | 18                                                                                                    |                                                                                                    |                                                                                                    |                            |                                 |                             |                                                                                                    |       |
|                                               |                                                                                                    |                                                                                                    |                                                                                                    |                                                                                                    |                                                                                                    |                            | 1                               |                             |                                                                                                    |       |
|                                               | Stapper -                                                                                                    |                                                                                                    |                                                                                                    |                                                                                                    |                                                                                                    |                            |                                 |                             |                                                                                                    |       |
|                                               | 377 10423107 305                                                                                                    |                                                                                                    |                                                                                                    |                                                                                                    |                                                                                                    |                            |                                 |                             |                                                                                                    |       |
|                                               | 1                                                                                                    |                                                                                                    |                                                                                                    |                                                                                                    |                                                                                                    |                            |                                 |                             |                                                                                                    |       |
| Arek.                                         | 1                                                                                                    |                                                                                                    |                                                                                                    |                                                                                                    |                                                                                                    |                            | 1                               |                             |                                                                                                    |       |
| 100                                           | 1                                                                                                    |                                                                                                    |                                                                                                    |                                                                                                    |                                                                                                    |                            |                                 |                             |                                                                                                    |       |
| -140-                                         |                                                                                                    |                                                                                                    |                                                                                                    |                                                                                                    |                                                                                                    |                            |                                 |                             |                                                                                                    |       |
| 100                                           | and the second second s | NO. TO A CAMPACINE                                                                                                    | and the second second se                                                                                                    | AND INCOMENTATION OF                                                                                                    | CONTRACTOR OF THE OWNER                                                                                                    | No. of Concession, Name    | In succession of the literature | States of the Second States | And and a state of the state of the state of | (nime |
|                                               |                                                                                                    |                                                                                                    |                                                                                                    |                                                                                                    | and the second second second                                                                                                    |                            |                                 |                             |                                                                                                    | -     |
|                                               |                                                                                                    |                                                                                                    |                                                                                                    |                                                                                                    |                                                                                                    |                            |                                 |                             |                                                                                                    |       |
| -171                                          | -                                                                                                    |                                                                                                    |                                                                                                    |                                                                                                    |                                                                                                    |                            |                                 |                             |                                                                                                    |       |
|                                               | and a second second sec | 1000000                                                                                                    | 100 - 110 - 100 - 100 - 100 - 100 - 100 - 100 - 100 - 100 - 100 - 100 - 100 - 100 - 100 - 100 - 100 - 100 - 100                                                                                                    |                                                                                                    |                                                                                                    |                            | 1                               |                             |                                                                                                    |       |
|                                               | COMPLEX COMPL                                                                                                    | AT B COMPENT                                                                                                    | C COMPENIN                                                                                                    |                                                                                                    |                                                                                                    |                            |                                 |                             |                                                                                                    |       |
| NV:                                           | 1                                                                                                    |                                                                                                    |                                                                                                    |                                                                                                    |                                                                                                    |                            | 1                               |                             |                                                                                                    |       |
|                                               |                                                                                                    |                                                                                                    | ALC: NO REAL PROPERTY AND A DESCRIPTION OF A DESCRIPTION OF<br>A DESCRIPTION OF A DESCRIPTION OF A DESCRIPTION OF A DESCRIPTION OF A DESCRIPTION OF A DESCRIPTION OF A DESCRIPTION OF A DESCRIPTION OF A DESCRIPTION OF A DESCRIPTION OF A DESCRIPTION OF A DESCRIPTION OF A DESCRIPTION OF A DESCRIPTIONO |                                                                                                    |                                                                                                    |                            |                                 |                             |                                                                                                    |       |
|                                               | Contraction and Contraction and Contraction of Contraction of Cont | ANT THE OWNER WATCHING THE OWNER WATCHING THE OWNER | amanual line line                                                                                                    | 900-1900-10-00-1-00-00-                                                                                                    | 116-4 C ( ) - D ( ) - D ( )                                                                                                    |                            |                                 | 946 B-663 403 4             |                                                                                                    |       |
| 1.02                                          |                                                                                                    |                                                                                                    | ATTACK TO ALL THE STATE                                                                                                    |                                                                                                    | activities and the first state of the state of the state |                            |                                 |                             |                                                                                                    |       |
|                                               | that is the light fully of the                                                                                                    | tente trans tables 14                                                                                                    | 34640331337311000111007                                                                                                    | Independent of the later of the later of the |                                                                                                    |                            | 10.2010/00/010163 1             | NIDURIOURION                | ងសេចជាបានសារដែរណ៍                                                                                                    |       |
|                                               | here and a manufacture of the second second  | NANDOMESING STREET                                                                                                    | Manager 1919 1919                                                                                                    | Permit and a series of the series of the ser |                                                                                                    |                            |                                 |                             |                                                                                                    |       |
|                                               | -                                                                                                    |                                                                                                    | 100000000000000000000000000000000000000                                                                                                    |                                                                                                    |                                                                                                    |                            |                                 |                             |                                                                                                    |       |
| -150                                          |                                                                                                    |                                                                                                    |                                                                                                    |                                                                                                    |                                                                                                    |                            |                                 |                             |                                                                                                    |       |
| -10                                           | l.                                                                                                    |                                                                                                    |                                                                                                    |                                                                                                    | THE WARD AND THE WARDEN                                                                                                    | WORDKORKSWEINEN            | - panotecate anomalia           | Pursuitation and the second |                                                                                                    |       |
| -18                                           | VOLTAGE & VOLTAGE                                                                                                    | ED VOLTHEE C                                                                                                    | 2 VOLTAGEN                                                                                                    |                                                                                                    | HEAVENDAND DOWN DIA                                                                                                    | wangkathapataka            | -burner and a second            | runalitation norreport      |                                                                                                    |       |
| -me                                           | VOLTAGE &                                                                                                    | E D                                                                                                    | 2 VOLTHGEN                                                                                                    |                                                                                                    | HE WALL AND MUT A                                                                                                    | wangkan kawala ka          |                                 |                             |                                                                                                    |       |
| ose<br>Tage uw                                | VOLTAGE & VOLTAGE                                                                                                    | EB VOLTABED                                                                                                    | 7 VOLTHOE H                                                                                                    |                                                                                                    | HOW HE ANIMONIA PRO                                                                                                    | wanakad katala katala kata |                                 |                             |                                                                                                    |       |
| -100<br>TINGE (W<br>11                        | VOLTAGE & VOLTAGE                                                                                                    | ED VOLTHER                                                                                                    | 0 VOLTAGE H                                                                                                    |                                                                                                    | H Australian Martin                                                                                                    |                            |                                 |                             |                                                                                                    |       |
| -sa<br>Tinge (av<br>11                        | VOLTAGE 8 VOLTAGE                                                                                                    | ED VOL74GEO                                                                                                    | 2                                                                                                    |                                                                                                    | -9                                                                                                    | ana di sala di sana di sa  |                                 |                             | 14                                                                                                    |       |
| -100<br>THOSE (WV<br>311<br>212               | VOLTNEE & VOLTNEE                                                                                                    | EE VOLTHEC                                                                                                    | 0                                                                                                    | 4                                                                                                    |                                                                                                    |                            |                                 | *                           | 14<br>2                                                                                                    |       |
| -100<br>THERE (WV<br>21<br>-<br>22<br>-<br>21 | VOLTAGE N                                                                                                    | ED                                                                                                    | 0 VOLTAGEN                                                                                                    | 4                                                                                                    |                                                                                                    |                            |                                 | *                           |                                                                                                    |       |

<Figure 8-20> Waveform analysis

### 8.1.9. Additional Function / Chức năng bổ xung

CAMia(Config tool) provides the convenient feature in addition to the device configuration. It includes the Saving and Loading settings, Capture, Account Management, Excel Save, and so on. The description of each functions are as follows.

CAMia (Công cụ cấu hình) cung cấp tính năng tiện lợi ngoài cấu hình thiết bị.

Nó bao gồm các cài đặt Lưu và Tải, Chụp, Quản lý Tài khoản, Lưu Excel, v.v. Mô tả của từng chức năng như sau.

1) Save Configuration For saving of settings, click the "Save Setting" button on the toolbar located at the top of CAMia program or select the "Save Setting" button on File menu. After the clicking the button, then set the desired path, and click the OK button. The figure belows shows the storage process.

Lưu cấu hình để lưu cài đặt, hãy nhấp vào nút "Lưu cài đặt" trên trên thanh công cụ nằm ở đầu chương trình CAMia hoặc chọn nút "Lưu cài đặt" trên menu Tệp. Sau khi nhấp vào nút, sau đó đặt đường dẫn mong muốn và nhấp vào nút OK. Các con số cho thấy quá trình lưu trữ.

| COMMUNICATION CONTROL     | and the second second sec                                                                                                    |                                                                                                    |  |
|---------------------------|----------------------------------------------------------------------------------------------------|----------------------------------------------------------------------------------------------------|--|
| 45-212 Setting Down       | at late in                                                                                                    |                                                                                                    |  |
| BC BORTO & ERE VETTING    | Colored a chain a Sevenne a                                                                                                    | a fail most frames at                                                                                                    |  |
| BC 8875-5-141 Cardiguomen | Contraction of the second second second second second second second second second second second second second s                                                                                                    |                                                                                                    |  |
| BL 00079-5-104 SETTING    | Garter - Novitike                                                                                                    |                                                                                                    |  |
| Exvitable Carologuestern  | The second second                                                                                                    |                                                                                                    |  |
| Secure Companies          | # Favoriar Of DiOclaments inbrary                                                                                                    | Encourter, Malan -                                                                                                    |  |
| Control Configuration     | States Inclusion                                                                                                    |                                                                                                    |  |
| Trained Continentian      | a Downeet Name                                                                                                    | Internation from Inc.                                                                                                    |  |
| Theorem Configuration     | The Relatification                                                                                                    | Contraction of the second                                                                                                    |  |
| Constit Configuration     | <ul> <li>Deemand introference</li> </ul>                                                                                                    |                                                                                                    |  |
| Creventes Configuration   | an Litrarue                                                                                                    | Contraction (1996) and the second second s                                                                                                    |  |
| Evical9 Configuration     | 2. Becamerik & Hand Trutes 209                                                                                                    | THE REPORT OF A DECEMBER OF A DECEMBER OF                                                                                                    |  |
| Develable Configuration   | A Marit                                                                                                    | AGAURGEBRI WATT THE DOWN                                                                                                    |  |
| Faveral Lizeff postion-   | Returni .                                                                                                    |                                                                                                    |  |
| Devis12 Configuration     | H Date                                                                                                    |                                                                                                    |  |
| Deviced L Companya        |                                                                                                    |                                                                                                    |  |
| Provide Configuration.    | A Canada                                                                                                    |                                                                                                    |  |
| Taxinith Configuration    | An Annual Print (Cal.                                                                                                    |                                                                                                    |  |
| Termini? Configuration    | 1.000                                                                                                    |                                                                                                    |  |
| Execute Configuration     |                                                                                                    |                                                                                                    |  |
| Twenth Configuration      | - 104 PE                                                                                                    |                                                                                                    |  |
| Terial Configuration      | Pression Andreastic                                                                                                    |                                                                                                    |  |
| Terrial Configuration     | Several types: (India Map Free (Loud)                                                                                                    |                                                                                                    |  |
| Destral2 Certification    |                                                                                                    |                                                                                                    |  |
| Provali Competitive       | and the second second sec                                                                                                    | The second second                                                                                                    |  |
| Percent Comparison        | - S realization                                                                                                    | and the second second s |  |
| Conside Configuration     |                                                                                                    |                                                                                                    |  |
| Consid? Castiguation      | and the second second s |                                                                                                    |  |
| Deventil Configuration.   |                                                                                                    |                                                                                                    |  |
| Develop Carifygenetics    |                                                                                                    |                                                                                                    |  |
| Based Collapse            |                                                                                                    |                                                                                                    |  |
|                           | Canada and the state state                                                                                                    |                                                                                                    |  |
|                           |                                                                                                    |                                                                                                    |  |
| د.<br>دیندهم              | Tana Model Message                                                                                                    |                                                                                                    |  |
| Egild Note:               | Tana Model Message<br>(RECERTIFICATE EPICIPAL CONTRACTOR                                                                                                    |                                                                                                    |  |

<Figure 8-21> Save configuration

### 2) Load Configuration / Tải cấu hình

For loading of saved setting file, click "Load Setting" button located at the top CAMia program, or proceed to select the "Load Setting" of the file menu. Before loading, you should save all the information you were currently working on, just because those contents of works or working information would be disappeared during loading the setting file.

### After loading the configuration file as shown below, it should undergo the process of the re-program login.

Để tải tập tin cài đặt đã lưu, hãy nhấp vào nút Tải cài đặt ở chế độ CAMia nằm ở chương trình CAMia trên cùng hoặc tiến hành chọn Cài đặt tải trọng Tải trọng của menu. Trước khi tải, bạn nên lưu tất cả thông tin bạn

đang làm việc, chỉ vì những nội dung công việc hoặc thông tin làm việc sẽ bị biến mất trong khi tải tệp cài đặt.

Sau khi tải tập tin cấu hình như hình bên dưới, nó sẽ trải qua quá trình đăng nhập lại chương trình.

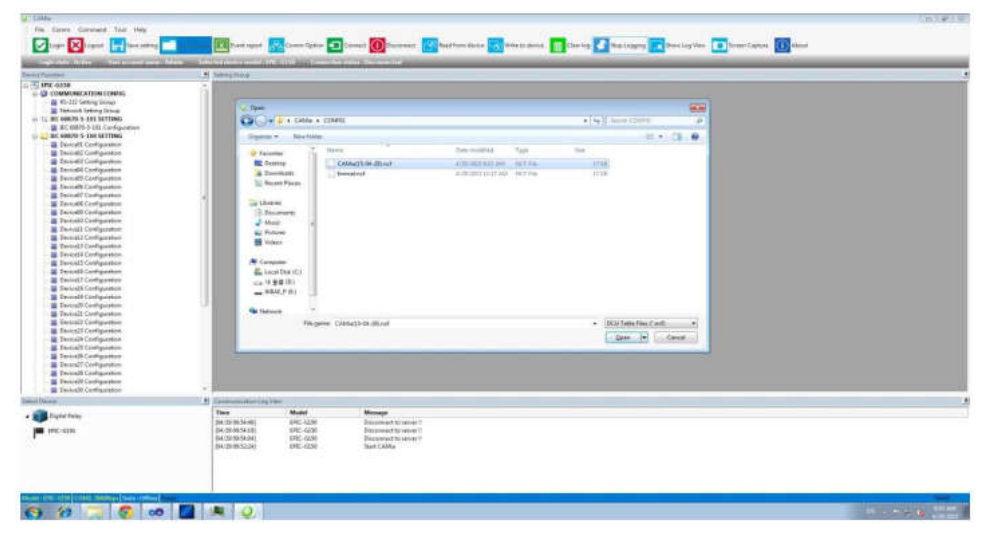

<Figure 8-22> Load configuration

## 3) Export event list as excel / Xuất danh sách sự kiện dưới dạng excel

CAMia provides the function of saving the Excel format in order to manage the device configuration information. Other non-Excel format is not supported, the Excel program should be installed. For saving the event records, do reading of event information from the device prior to saving. If you need to save the event, click the "Event Export" button on the menu or toolbar. After specifying the items and saving path for storage, it is stored as Excel.

CAMia cung cấp chức năng lưu định dạng Excel để quản lý thông tin cấu hình thiết bị. Định dạng không phải Excel khác không được hỗ trợ, nên cài đặt chương trình Excel. Để lưu hồ sơ sự kiện, hãy đọc thông tin sự kiện từ thiết bị trước khi lưu. Nếu bạn cần lưu sự kiện, nhấp vào nút Xuất sự kiện xuất hiện trên menu hoặc thanh công cụ. Sau khi chỉ định các mục và đường dẫn lưu để lưu trữ, nó được lưu dưới dạng Excel.

| Login 🔀 Lógout 📊 Save setting 🗂                  | Load writing 🔟                     | Comm Option 🚺 Connect 🕕 Dk    | sconnect 🛃 Read t                       | am device  | r 🔣 Write to device 🔢 Clear log 💽 Stop Logging                                                                                                    | Show Lo |
|--------------------------------------------------|------------------------------------|-------------------------------|-----------------------------------------|------------|----------------------------------------------------------------------------------------------------|---------|
| Logie shile : Atlies - User account name -       | Manager - Selected device mode     | BURGHING - Connector Hidon    | (Consected)                             |            |                                                                                                    |         |
| levice Function                                  | Device Event                       |                               |                                         |            |                                                                                                    |         |
| EPIC-D300                                        | Event Name : Device Fault Event U  | e                             |                                         |            |                                                                                                    |         |
| RELAY ELEMENT                                    | Event Count : 5 Event have occured | 6                             |                                         |            |                                                                                                    |         |
|                                                  | Data                               | Eault Value                   |                                         |            |                                                                                                    |         |
| - Device Time Setting                            | Date                               | Fault value                   | Select Report                           |            |                                                                                                    |         |
| system composition                               | - 2015/04/21 10:13:40:570          | UVR4 Timed                    | 2018 316                                |            | and the second second sec |         |
| Event Court                                      | 1st Fault Current Ia               | 0.00 2233.43*                 | If you want to                          | export rep | ort file, choose item type you want.                                                                                                    |         |
| - Bevice Fault Event List                        | List Fault Current Ib              | 0.00 2245.89*                 | 1.0000000000000000000000000000000000000 |            |                                                                                                    |         |
| <ul> <li>Device Operation Event List.</li> </ul> | Let Fault Current Is               | 0.00 <220.83                  | Report Bens :                           | Device     | Configurations -                                                                                                    |         |
| Load Profile Event List                          | Sit Fault Current In               | 0.00 2288.18*                 |                                         | Device     | Configurations -                                                                                                    |         |
| - General Measurement Group                      | 1st Fault Voltage Va               | 0.00 20 00*                   |                                         | Device     | Operation Event List                                                                                                    |         |
| vector Diagram                                   | 1st Fault Voltage VD               | 0.00 2126 97*                 |                                         | Load Pr    | ofile Event Lot                                                                                                    |         |
| E T CONTROL & STATUS                             | 3st Fault Voltage Vc               | 0.00 284.85                   |                                         |            |                                                                                                    |         |
| Digital Output Control                           | Ist Fault Voltage Vn               | 0.00 28 34                    |                                         | NUX.       |                                                                                                    |         |
| Device 150 Status                                | Lit Feult Voltage Vbui             | 9.00 2124 47                  |                                         | N/A        |                                                                                                    |         |
| - Device Binary input status                     | - 2015/04/21 10:13:1965            | UVR3 Timed A                  |                                         |            |                                                                                                    |         |
| - Device Binary output status                    | Lit Fault Current Ia               | 0.00 2233.55*                 |                                         | N/A        |                                                                                                    |         |
| Device internal status                           | Int Fault Current Ib               | 0.00 295.70                   |                                         | N/A        |                                                                                                    |         |
| Device Floary output latch status                | 1st Fault Current Iz               | 0.00 ±12.51                   |                                         | NUX.       |                                                                                                    |         |
| Device relay status                              | List Fault Current In              | 0.00 227.66*                  |                                         | N/A        |                                                                                                    |         |
| IN THE WANTE                                     | 1st Fault Voltage Va               | 0.00 20.00*                   |                                         | N/A        |                                                                                                    |         |
| - Haultwave Data                                 | List Fault Voltage Vb              | 0.00 ±135.57*                 |                                         | N/A        |                                                                                                    |         |
|                                                  | 1st Fault Voltage Vc               | 0.00 ±58.44                   |                                         | N/A        |                                                                                                    |         |
|                                                  | Litt Fault Voltage Vn              | 0.00 295 681                  |                                         | N/A        |                                                                                                    |         |
|                                                  | Tist Fault Voltage Vbus            | 0.00 273.06                   | 10000                                   | 14/A       |                                                                                                    |         |
|                                                  | - 2015/04/20 17:59:22.183          | UVR Timed C ,UVR Timed B ,UVR | Tathed A                                |            |                                                                                                    |         |
|                                                  | Lit Fault Current Ia               | 0.00 ±25.93*                  |                                         | 11/A       |                                                                                                    |         |

<Figure 8-23> Export event list

The figure below show the results screen that saves the fault information read from the device as excel file. Hình bên dưới hiển thị màn hình kết quả lưu thông tin lỗi đọc từ thiết bị dưới dạng tệp excel.

| A                       | 8                                                                                                    | C                                                                                                    | D                                                                                                    | Ē | Ŧ |
|-------------------------|----------------------------------------------------------------------------------------------------|----------------------------------------------------------------------------------------------------|----------------------------------------------------------------------------------------------------|---|---|
| Fault Event Shee        | et .                                                                                                    |                                                                                                    | <b>WNEOPIS</b>                                                                                                    |   |   |
|                         |                                                                                                    | Sheet No.                                                                                                    |                                                                                                    | 1 |   |
| Sheet 1                 | Inforamtion                                                                                                    | Device Type                                                                                                    | EPIC-D300                                                                                                    |   |   |
|                         |                                                                                                    | Clate                                                                                                    | 2015. 04. 30                                                                                                    |   |   |
|                         |                                                                                                    |                                                                                                    |                                                                                                    |   |   |
| Device Information      |                                                                                                    |                                                                                                    |                                                                                                    |   |   |
| 75P Program Version     |                                                                                                    | Feeder Number                                                                                                    | -                                                                                                    |   |   |
| Sisplay Program Version |                                                                                                    | Feeder Name                                                                                                    |                                                                                                    |   |   |
| letwork Program Version |                                                                                                    | Logic Type                                                                                                    |                                                                                                    |   |   |
| Vetwork IP Address      |                                                                                                    | Mimic Type                                                                                                    |                                                                                                    |   |   |
| Device Fault Event Li   | ist                                                                                                    |                                                                                                    | 42                                                                                                    |   |   |
|                         |                                                                                                    |                                                                                                    | 200 B 20                                                                                                    |   |   |
| Index                   | Title                                                                                                    | Value                                                                                                    | Unit                                                                                                    |   |   |
| Index                   | Title<br>Event Time                                                                                                    | Value<br>2015/04/21 10:13:40.570                                                                                                    | Unit                                                                                                    |   |   |
| Index                   | Title<br>Event Time<br>Fault Element                                                                                                    | Value<br>2015/04/21 10:13:40.570<br>UVR4 Timed                                                                                                    | Unit                                                                                                    |   |   |
| Index                   | Title<br>Event Time<br>Fault Element<br>1st Fault Current Ia                                                                                                    | Value<br>2015/04/21 10:13:40.570<br>UVR4 Timed<br>0.00 <2233.43'                                                                                                    | Unit N/A                                                                                                    |   |   |
| Index                   | Title<br>Event Time<br>Fault Element<br>1st Fault Current In<br>1st Fault Current Ib                                                                                                    | Value<br>2015/04/21 10:13:40:570<br>UVR4 Timed<br>0.00 #233:43'<br>0.00 #245:89'                                                                                                    | N/A N/A                                                                                                    |   |   |
| Index                   | Title<br>Event Time<br>Fault Element<br>1st Fault Current Ia<br>1st Fault Current Ib<br>1st Fault Current Ib                                                                                                    | Value<br>2015/04/21 10:13:40.570<br>UVR4 Timed<br>0.00 ∠233.43'<br>0.00 ∠245.80'<br>0.00 ∠220.83'                                                                                                    | Unit           N/A           N/A                                                                                                    |   |   |
| Index<br>1/5            | Title<br>Event Time<br>Fault Element<br>1st Fault Current la<br>1st Fault Current lle<br>1st Fault Current lle<br>1st Fault Current lle                                                                                                    | Value<br>2015/04/21 10:13:40.570<br>UVR4 Timed<br>0.00 _233.43'<br>0.00 _235.99'<br>0.00 _225.98'<br>0.00 _226.93'                                                                                                    | Unit           N/A           N/A           N/A                                                                                                    |   |   |
| Index<br>1/5            | Title<br>Event Time<br>Fault Element<br>1st Fault Current la<br>1st Fault Current Ib<br>1st Fault Current In<br>1st Fault Current In<br>1st Fault Current In                                                                                                    | Value 2015/04/21 10:13:40.570 UVR4 Timed 0.00 2233.43' 0.00 2238.43' 0.00 2258.89' 0.00 220.83' 0.00 2288.18' 0.00 2288.18' 0.00 2                                                                                                    | Unit           N/A           N/A           N/A           N/A           N/A                                                                                                    |   |   |
| Index<br>1/5            | Title<br>Event Time<br>Fault Element<br>1st Fault Current In<br>1st Fault Current In<br>1st Fault Current In<br>1st Fault Voltage Va<br>1st Fault Voltage Vb                                                                                                    | Value<br>2015/04/21 30:13:40.570<br>UVR4 Timed<br>0.00 _233.43'<br>0.00 _2358.99'<br>0.00 _2268.18'<br>0.00 _2268.18'<br>0.00 _2000'<br>0.00 _125.97'                                                                                                    | Unit           N/A           N/A           N/A           N/A           N/A                                                                                                    |   |   |
| Index<br>1/5            | Title<br>Event Time<br>Fault Element<br>1st Fault Current la<br>1st Fault Current la<br>1st Fault Current ln<br>1st Fault Current ln<br>1st Fault Voltage Va<br>1st Fault Voltage Vb                                                                                                    | Value 2015/04/21 10:13:40.570 UVR4 Timed 0.00 _233.43' 0.00 _2345.89' 0.00 _2258.18' 0.00 _220.83' 0.00 _20.00' 0.00 _126.97' 0.00 _4126.97' 0.00 _464.85'                                                                                                    | Unit           N/A           N/A           N/A           N/A           N/A           N/A           N/A           N/A                                                                                     |   |   |
| Index<br>1/5            | Title<br>Event Time<br>Fault Element<br>1st Fault Current la<br>1st Fault Current la<br>1st Fault Current ln<br>1st Fault Voltage Va<br>1st Fault Voltage Vb<br>1st Fault Voltage Vb                                                                                                    | Value 2015/04/21 10:13:40.570 UVR4 Timed 0.00 #233:43' 0.00 #245.89' 0.00 #245.89' 0.00 #226.83' 0.00 #288.18' 0.00 #288.18' 0.00 #126.97' 0.00 #126.97' 0.00 #425' 0.00 #85'                                                                                                    | Unit           N/A           N/A           N/A           N/A           N/A           N/A           N/A           N/A                                                                                     |   |   |
| Index<br>1/5            | Title<br>Event Time<br>Fault Element<br>1st Fault Current Ia<br>1st Fault Current Ib<br>1st Fault Current Ib<br>1st Fault Current In<br>1st Fault Voltage Va<br>1st Fault Voltage VC<br>1st Fault Voltage VDs                                                                                                    | Value 2015/04/21 10:13:40.570 UVR4 Timed 0.00 _233.43' 0.00 _245.89' 0.00 _226.83' 0.00 _226.83' 0.00 _200.83' 0.00 _200.9' 0.00 _248.5' 0.00 _265.9' 0.00 _264.85' 0.00 _265.9' 0.00 _264.45' 0.00 _265.9'                                                                                                    | Unit           N/A           N/A           N/A           N/A           N/A           N/A           N/A           N/A           N/A           N/A           N/A           N/A           N/A           N/A |   |   |
| Index<br>1/5            | Title Ivent Time Fault Element Ist Fault Current Ia Ist Fault Current Ia Ist Fault Current Ib Ist Fault Current In Ist Fault Voltage Va Ist Fault Voltage Vc Ist Fault Voltage Vn Ist Fault Voltage Vm Ist Fault Voltage Vm Ist Fault Voltage Vbm Ist Fault Voltage Vbm Ist Fault Vbm Ist Fault Vbm Ist Fault                                                                                                    | Value 2015/04/21 10:13:40.570 UVR4 Timed 0.00 2234.43' 0.00 2234.43' 0.00 2258.83' 0.00 2258.18' 0.00 2288.18' 0.00 284.85' 0.00 284.85' 0.00 284.85' 0.00 284.85' 0.00 284.47' 2015/04/21 10:13:3.665                                                                                                    | Unit           N/A           N/A           N/A           N/A           N/A           N/A           N/A           N/A           N/A           N/A           N/A           N/A                             |   |   |
| Index<br>1/5            | Title<br>Event Time<br>Fault Element<br>1st Fault Current Ia<br>1st Fault Current Ia<br>1st Fault Current In<br>1st Fault Voltage Va<br>1st Fault Voltage Vb<br>1st Fault Voltage Vb<br>1st Fault Vb<br>1st Fault Vb | Value 2015/04/21 10:13:40.570 UVR4 Timed 0.000 _233.43' 0.000 _2345.89' 0.000 _223.93' 0.000 _223.93' 0.000 _230.93' 0.000 _230.93' 0.000 _20.09' 0.000 _284.15' 0.000 _284.85' 0.000 _284.85' 0.000 _284.47' 2015/04/21 10:13:3.965 UVR3 Timed A                                                                                                    | Unit           N/A           N/A           N/A           N/A           N/A           N/A           N/A           N/A           N/A           N/A           N/A           N/A                             |   |   |
| Index<br>1/5            | Title Event Time Foult Element Ist Foult Current In Ist Foult Current In Ist Foult Current In Ist Foult Current In Ist Foult Current In Ist Foult Voltage Va Ist Foult Voltage Volus Event Time Foult Element Ist Foult Current In Ist Foult Contage Ist                                                                                                    | Value 2015/04/21 10:13:40.570 UVRA Timed 0.00 233.43' 0.00 235.89' 0.00 232.88' 0.00 232.88' 0.00 232.88' 0.00 238.18' 0.00 288.18' 0.00 288.18' 0.00 284.85' 0.00 284.85' 0.00 285.55' | Unit           N/A           N/A           N/A           N/A           N/A           N/A           N/A           N/A           N/A           N/A           N/A           N/A           N/A               |   |   |

<Figure 8-24> Exel file retrieved

#### 4) Account Manager / Quản lý tài khoản

CAMia provides User account creation, Modification, Deletion functions. It may limit each user's available functions by providing the Account Manager. Through this feature, it can block the functions which the general users should not change, and should prevent the accidents due to the pre-set mistakes. Such functions as account add, modify, and delete can be provided when should be logged only "Manager" authority or equivalent authority.

CAMia cung cấp chức năng tạo tài khoản người dùng, sửa đổi, xóa. Nó có thể giới hạn mỗi chức năng có sẵn của người dùng bằng cách cung cấp Trình quản lý tài khoản. Thông qua tính năng này, nó có thể chặn các chức năng mà người dùng thông thường không nên thay đổi và sẽ ngăn ngừa các tai nạn do các lỗi được cài đặt sẵn. Các chức năng như thêm tài khoản, sửa đổi và xóa tài khoản có thể được cung cấp khi chỉ nên được ghi nhật ký quyền hạn của người quản lý hoặc người quản lý tương đương.

However, the chage of the regular user account can be done after login. The figure below shows the user account creation screen, in that screen, enter the user information(ID, Password), then select the available functions. The final accounts should be generated only when the "Manager account password" shall be entered accurately. To view the account creation scree, click the "Create account" button on Account Menu.

Tuy nhiên, trò chuyện của tài khoản người dùng thông thường có thể được thực hiện sau khi đăng nhập. Hình dưới đây cho thấy màn hình tạo tài khoản người dùng, trong màn hình đó, nhập thông tin người dùng (ID, Mật khẩu), sau đó chọn các chức năng có sẵn. Các tài khoản cuối cùng chỉ nên được tạo khi mật khẩu tài khoản "Manager account password" (Trình quản lý mật khẩu" được nhập chính xác. Để xem scree tạo tài khoản, nhấp vào nút "Create account" (Tạo tài khoản) trên Menu tài khoản.

| count information                                                                                                    |       |                                                                                                    |     |
|----------------------------------------------------------------------------------------------------|-------|----------------------------------------------------------------------------------------------------|-----|
| User account ID:                                                                                                    | TEST  |                                                                                                    |     |
| New password:                                                                                                    |       |                                                                                                    |     |
| Confirm new password:                                                                                                    | ****  |                                                                                                    |     |
| Manager account password:                                                                                                    |       |                                                                                                    |     |
| Function Name                                                                                                    |       | Device Model                                                                                                    | 1.  |
| Function Name                                                                                                    |       | Device Model                                                                                                    |     |
| Digital Output Control                                                                                                    |       | EPIC-D300                                                                                                    | 1.1 |
|                                                                                                    |       |                                                                                                    |     |
| Front Switch Control                                                                                                    |       | EPIC-D300                                                                                                    |     |
| <ul> <li>Front Switch Control</li> <li>Event Count</li> </ul>                                                                                                    |       | EPIC-D300<br>EPIC-D300                                                                                            | N.  |
| Front Switch Control     Event Count     Device LED Status                                                                                                    |       | EPIC-0300<br>EPIC-0300<br>EPIC-0300                                                                               |     |
| Front Switch Control  Found Found Device LED Status Device Binary input status                                                                                                    |       | EPIC-D300<br>EPIC-D300<br>EPIC-D300<br>EPIC-D300                                                                  |     |
| Front Switch Control     Event Count     Device LED Status     Device Binary input status     Device Binary output status                                                                                                    |       | EPIC-0300<br>EPIC-0300<br>EPIC-0300<br>EPIC-0300<br>EPIC-0300                                                     | ×   |
| Frant Switch Control  Control  Control  Device LED Status  Device Binary input status  Device Binary output status  Device Internal status                                                                                                    |       | EPIC-0300<br>EPIC-0300<br>EPIC-0300<br>EPIC-0300<br>EPIC-0300<br>EPIC-0300                                        | ×   |
| Front Switch Control Front Count Count Count Device LED Status Device Binary input status Device Binary output status Device internal status Device internal status Device alarm status                                                                                                    |       | EPIC-0300<br>EPIC-0300<br>EPIC-0300<br>EPIC-0300<br>EPIC-0300<br>EPIC-0300                                        | 2   |
| Front Switch Control     Firent Count     Device LED Status     Device Binary input status     Device Binary output status     Device internal status     Device internal status     Device alarm status     Device Binary output latch s                                                                                                    | tatus | EPIC-0300<br>EPIC-0300<br>EPIC-0300<br>EPIC-0300<br>EPIC-0300<br>EPIC-0300<br>EPIC-0300                           | н   |
| Front Switch Control     Firent Count     Device LED Status     Device Binary nout status     Device Binary output status     Device Internal status     Device Internal status     Device Internal status     Device Binary output status     Device Binary output status     Device Binary output status     Device Binary output status                                    | tatus | EPIC-0300<br>EPIC-0300<br>EPIC-0300<br>EPIC-0300<br>EPIC-0300<br>EPIC-0300<br>EPIC-0300<br>EPIC-0300              |     |
| Prior Switch Control     Event Count     Event Count     Device Binary input status     Device Binary output status     Device Binary output status     Device Binary output status     Device olarm status     Device Binary output latefs s     Device Binary output latefs     Device Binary output latefs     Device Binary output latefs     Device Binary output latefs | tatus | EPIC-0300<br>EPIC-0300<br>EPIC-0300<br>EPIC-0300<br>EPIC-0300<br>EPIC-0300<br>EPIC-0300<br>EPIC-0300<br>EPIC-0300 |     |

<Figure 8-25> Add menu account

The figure below is the screen used for modifying, deleting a registered account, and click the "Modify account" button on Account Menu. The available Function list of Manager Account can not be modified, and only password change is supported. However, other user accounts can be modified the password and enabled Function list. If you have completed the account to modify, you must click the "Save" button. For the account deleting, select the account you want to delete from the right tree, and click the "Delete" button. Hình bên dưới là màn hình được sử dụng để sửa đổi, xóa tài khoản đã đăng ký và nhấp vào nút "Modify account" (Sửa đổi tài khoản) trên mạng Menu trên Tài khoản. Danh sách chức năng có sẵn của Tài khoản người quản lý không thể được sửa đổi và chỉ hỗ trợ thay đổi mật khẩu. Tuy nhiên, các tài khoản người dùng khác có thể được sửa đổi mật khẩu và kích hoạt danh sách Chức năng. Nếu bạn đã hoàn thành tài khoản để sửa đổi, bạn phải nhấp vào nút "Save" (Lưu). Để xóa tài khoản, chọn tài khoản bạn muốn xóa từ cây bên phải và nhấp vào nút "Delete" (Xóa).

| Account Hanager | Selected account Etc. [TEST       |              |
|-----------------|-----------------------------------|--------------|
| Le Manager      |                                   |              |
| 151             | Selected account password: [1111  |              |
|                 | New passwords                     |              |
|                 | Canfini new passionst:            |              |
|                 | Manager account percention        |              |
|                 | C dark difference                 |              |
|                 | Function Name                     | Device Model |
|                 | SE Digital Output Central         | EFIC 0300    |
|                 | Provid livelith Cantrol           | EFEC-0300    |
|                 | 32 Frent Court                    | EP9C 0300    |
|                 | Device LED Status                 | 8P0C-0306    |
|                 | Covice Briery input status        | 6FSC-0208    |
|                 | (2) Device Briary instant status  | EF0C-\$1300  |
|                 | EE Device internal status         | 6950-0300    |
|                 | (2) Device allerer status         | 8PSC-0308    |
|                 |                                   | 8950 -0300   |
|                 | Device Brury subsuit latth status |              |
|                 | Device Brany autout latth status  | serc drive   |

<Figure 8-26> Account manager

### 8.2. Flashing utility (Flash EPIC) / Tiện ích nhấp nháy (Flash EPIC)

#### 8.2.1. Prerequisite / Điều kiện tiên quyết

- New firmware file (\*.hex file provided by manufacturer)
   Tệp chương trình cơ sở mới (tệp \* .hex do nhà sản xuất cung cấp)
- DB-9 NULL modem cable (see.1.2) / Cáp modem DB-9 NULL (xem.1.2)
- Computer that has one or more RS-232C ports. / Máy tính có một hoặc nhiều cổng RS-232C.
- EPIC D300 /

### 8.2.2. Upgrade Steps / Các bước nâng cấp

1) Execute Flash Utility (FlashEPIC.exe) / Thực thi tiện ích Flash (FlashEPIC.exe) Execute flash utility on the menu or file location / Thực hiện tiện ích flash trên menu hoặc vị trí tệp

| Serial Port COM6 | • | Comm. Addr. | 1 | File |
|------------------|---|-------------|---|------|
|                  |   |             |   |      |
|                  |   |             |   |      |
|                  |   |             |   |      |

< Figure 8-27> File utility load / Tải tệp tiện ích

## 2) Read new firmware file (File button) and start upgrade Đọc tập tin chương trình cơ sở mới (Nút tập tin) và bắt đầu nâng cấp Read new firmware file with button "File..." and start upgrade with "Start upgrade"

Đọc tập tin chương trình cơ sở mới bằng nút "Tập tin" và bắt đầu nâng cấp với "Bắt đầu nâng cấp".

| TU_V114.hex<br>d ok [185112] bytes |
|------------------------------------|
| d ok [185112] bytes                |
| d ok [185112] bytes                |
|                                    |
|                                    |
|                                    |
|                                    |
|                                    |
|                                    |

#### <Figure 8-28> Read new firmware file / Đọc tệp chương trình cơ sở mới

| C: WUsers WAdministrator WDesktop W_FRTU_V114.h                                      | ex |
|--------------------------------------------------------------------------------------|----|
|                                                                                      |    |
| [10:20:18,923] Flashing 75 of 1447 block                                             | ~  |
| [10:20:18,830] Flashing 74 of 1447 block                                             |    |
| [10:20:18,455] Flashing 72 of 1447 block                                             |    |
| [10:20:18,331] Flashing 71 of 1447 block                                             |    |
| [10:20:18,081] Flashing /0 of 1447 block<br>[10:20:17 955] Elsebing 69 of 1447 block |    |
| [10:20:17,831] Flashing 68 of 1447 block                                             |    |
| [10:20:17,519] Flashing 67 of 1447 block                                             | -  |
| [10:30:17 436] Elsebias 66 of 1447 black                                             |    |
| Firmware Unorading 5%                                                                |    |
| Eirmware Linorading 5%                                                               |    |

<Figure 8-29> Start upgrade / Bắt đầu nâng cấp

#### 3) Finishing upgrade / Hoàn thiện nâng cấp

If finished successfully, following message will appear. The device will be restarted automatically.

Nếu kết thúc thành công, thông báo sau sẽ xuất hiện. Thiết bị sẽ được khởi động lại tự động.

| C:₩Us                                       | ers₩Administrator₩Desktop₩ FRTU_V114.hex      |  |
|---------------------------------------------|-----------------------------------------------|--|
|                                             | FlashEPIC 23                                  |  |
| [10:2<br>[10:2<br>[10:2<br>[10:2            | Completed. Device will automatically restart. |  |
| [10:2<br>[10:2<br>[10:2<br>[10:2<br>[10:207 | 환인                                            |  |

### <Figure 8-30> Upgrade done / Nâng cấp xong

## 4) Check the result / Kiểm tra kết quả

|                                                              | Distribution Automation System 200                      |
|--------------------------------------------------------------|---------------------------------------------------------|
| Version : 1.13<br>- Corpany - NEOFIS<br>Web : Law, neoFis.kr | Version : 1.14<br>Uersion : 1.14<br>Heb : uww.neofis.kr |
|                                                              |                                                         |

<Figure 8-31> Result on front LCD panel / Kết quả trên bảng LCD phía trước

### On the front LCD panel, you can check the result. (Left is before and right is after upgrading)

Trên bảng LCD phía trước, bạn có thể kiểm tra kết quả. (Trái là trước và phải là sau khi nâng cấp)

### 8.3. RTU Communication map editor (Filemap Editor)

Trình chỉnh sửa sơ đồ truyền thông RTU (Trình chỉnh sửa sơ đồ)

### 8.3.1 Introduction / Giới thiệu

- Filemap Editor is used to create and modify communication map file, which is binary file for RTU communication.

Trình chỉnh sửa sơ đồ được sử dụng để tạo và sửa đổi tệp sơ đồ truyền thông, là tệp nhị phân cho giao tiếp RTU.

- The created file operated at RTU DSP and CAMia(maintenance utility) is used to download file by RS-232 port.
   Tệp đã tạo được vận hành tại RTU DSP và CAMia (tiện ích bảo trì) được sử dụng để tải xuống tệp bằng cổng RS-232.
- The following is the main view of Map Editor. It is shown basic configuration of IEC communication map file. If you want to modify the file, add and delete block each record.

Sau đây là giao diện chính của sửa chữa sơ đồ. Nó được hiển thị cấu hình cơ bản của tập tin sơ đồ truyền thông IEC. Nếu bạn muốn sửa đổi tệp, thêm và xóa chặn từng bản ghi.

|                     | Add block          | Delete block |
|---------------------|--------------------|--------------|
| 📑 Save 🔣 Load       | Binary Input Point | Dele         |
| ▷ Map Configuration |                    |              |
| E FILE MAP          |                    |              |
| File Name           | Protocol IO Map    |              |
| File Type           | DNP IQ MAP         |              |
| Device Type         | FRTU Device        |              |
| E Binary Input      |                    |              |
| Record ID           | 1                  |              |
| Second Length       | 9                  |              |
| E Binary Output     |                    |              |
| Record (D)          | 2                  |              |
| Record Length       | 0                  |              |
| E Analog Input      |                    |              |
| Record ID           | 3                  |              |
| Record Length       | 0                  |              |
| E Counter Point     |                    |              |
|                     | 4                  |              |
| Report Laright      | 0                  |              |
|                     |                    |              |
| Record Length       |                    |              |

<Figure 8-32> Communication map editor / Trình chỉnh sửa sơ đồ truyền thông

### 8.3.2. Main fuction / Chức năng chính

- Generate IEC communication map. / Tạo sơ đồ truyền thông IEC.
- Generate DNP Communication map. / Tạo sơ đồ truyền thông DNP.
- Modify IEC or DNP Communication map./ Sửa đổi sơ đồ truyền thông IEC hoặc DNP.
- Save and Load file. / Lưu và tải tập tin.

#### 8.3.3. File create step / Bước tạo tập tin

- 1) Execute map editor / Thực hiện chỉnh sửa sơ đồ
- Execute utility on the menu(Tool->I/O Map Editor) or file location
   Thực thi tiện ích trên menu (Công cụ-> I / O Map Editor) hoặc vị trí tệp

| ie .                    | Add block                 | Delete blad: |
|-------------------------|---------------------------|--------------|
| F Save 🛃 Load           | Single Point DI           | f Dele       |
| > Map Configuration     | 1                         |              |
| ELELE MAP               |                           |              |
| File Name               | Protocol IO Map           |              |
| File Type               | IEC ID MAP                |              |
| Device Type             | FRITU Device              |              |
| E Single Point DI       |                           |              |
| Percent (D)             | 1.1                       |              |
| Transformer Constrainty | 2                         |              |
| El Double Point DI      |                           |              |
| Record (D               | 2                         |              |
| Record Length           | 0                         |              |
| E Single Point DO       |                           |              |
| Record ID               | 3                         |              |
| Record Length           | 0                         |              |
| E Double Point DO       |                           |              |
| Record (D               | 4                         |              |
| Record Length           | 0                         |              |
| E Meanured analisid vi  | duan                      |              |
| Pecont ID               | 5                         |              |
| Fecord Length           | 0                         |              |
| E integrated Totals     |                           |              |
|                         | 6                         |              |
|                         | C                         |              |
| E Point Address         |                           |              |
| Record ID               | 7                         |              |
| Record Length           | 16                        |              |
| E BLOCK 1               |                           |              |
| Point (D)               | MSP (Bingle Point Informs | ation)       |
| Start Address           | 1                         | ~            |
| Record Leonth           |                           |              |
| THE REAL PROPERTY OF    |                           |              |

<Figure 8-33> Execute utility / Thực thi tiện ích

- 2) Modify file header information and type / Sửa đổi thông tin tiêu đề tệp và loại
- You can change file name, file type(IEC or DNP) and device type. But device type is only one(RTU).
   Bạn có thể thay đổi tên tệp, loại tệp (IEC hoặc DNP) và loại thiết bị. Nhưng loại thiết bị chỉ là một (RTU).
- If you want create DNP map file, Change to 'DNP IO MAP' in file type.
   Nếu bạn muốn tạo tệp sơ đồ DNP, hãy đổi thành 'DNP IO MAP, trong loại tệp.

| File                | Add block       | Delete block |
|---------------------|-----------------|--------------|
| 🔚 Save 🔌 Load       | Single Point DI | Delet        |
| > Map Configuration | 1               |              |
| B FILE MAP          |                 | ^            |
| File Name           | Protocol IO Map |              |
| File Type           | IEC IO MAP      | -            |
|                     |                 |              |
| Device Type         | IEC IO MAP      |              |

<Figure 8-34> Map configuration / Cấu hình bản đồ

- 3) Add each record block and modify a block attribute. / Thêm từng khối bản ghi và sửa đổi một thuộc tính khối.
- If you want to add block, First, you should select record you want. And then click the 'Add' button.
   Nếu bạn muốn thêm khối, Đầu tiên, bạn nên chọn bản ghi bạn muốn. Và sau đó nhấp vào nút 'Add'.

| <b>2</b> | Communicatio | on Map File Editor for Neo | opis Dev | ice –                     |        |
|----------|--------------|----------------------------|----------|---------------------------|--------|
| File     |              | Add block                  | _        | Delete block              |        |
| 🔚 Save   | Load         | Single Point DI            | Add      | Single Point DI [BLOCK 1] | Delete |
|          |              |                            |          |                           |        |

<Figure 8-35> Editor- add block / Trình chỉnh sửa- thêm khối

- If you click the 'Add block' button, Filemap editor will be add Block automatically. As Shown in following figure.

Nếu bạn nhấp vào nút 'Add block', trình chỉnh sửa Filemap sẽ tự động thêm Chặn. Như thể hiện trong hình dưới đây.

| Map Configuration    |                                             |     |
|----------------------|---------------------------------------------|-----|
| E FILE MAP           |                                             | ^   |
| File Name            | Protocol IO Map                             |     |
| File Type            | IEC IO MAP                                  |     |
| Device Type          | FRTU Device                                 |     |
| E Single Point DI    |                                             |     |
| Record (D            | 1                                           |     |
| Record Length        | 4                                           |     |
| BLOCK 1              |                                             | - 1 |
| Point ID             | DI1(SW Open)                                | 1   |
| E Class Group        | [Global Interrogation;Interrogation Group1] |     |
| Global Interrogation | True                                        | _   |
| Interrogation Group1 | True                                        | _   |
| Interrogation Group2 | False                                       |     |
| Interrogation Group3 | False                                       | _   |
| Interrogation Group4 | False                                       | _   |
| Interrogation Group5 | False                                       | - T |
| Interrogation Group6 | False                                       |     |
| Interrogation Group7 | False                                       |     |
| Interrogation Group8 | False                                       |     |
| E Double Point DI    |                                             |     |
| Record ID            | 2                                           |     |
| Record Length        | 0                                           |     |
| E Single Point DO    |                                             |     |
| Record ID            | 3                                           |     |
| Record Length        | 0                                           |     |
| E Double Point DO    |                                             |     |
| Record ID            | 4                                           |     |
| Record Length        | 0                                           | ~   |

<Figure 8-36> Editor- created/ Trình soạn thảo- đã tạo

Modify block attribute value as shown below. (However, Point ID should not be duplicated.)
 Sửa đổi giá trị thuộc tính khối như hình dưới đây. (Tuy nhiên, không nên sao chép điểm ID.)

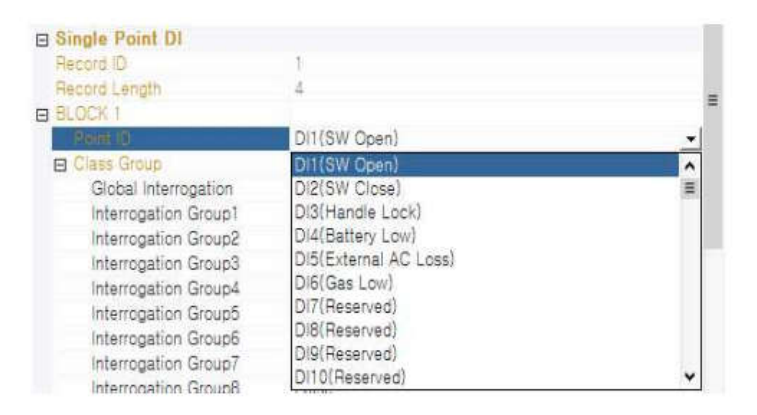

<Figure 8-37> Editor- modified / Trình chỉnh sửa- đã sửa đổi

## 4) Delete block. / Khối xóa

If you want to delete block, First, you should select block you want. And then click the 'Delete' button.
 Nếu bạn muốn xóa khối, Đầu tiên, bạn nên chọn khối bạn muốn. Và sau đó nhấp vào nút 'Delete'.

| Communicat    | ion Map File Editor for Neo | pis Devi | ce –                      |        |
|---------------|-----------------------------|----------|---------------------------|--------|
| File          | Add block                   |          | Delete block              |        |
| 肩 Save 🖹 Load | Single Point DI 🔹           | Add      | Single Point DI [BLOCK 1] | Delete |
|               |                             | _        |                           |        |

<Figure 8-38> Editor- delete block / Khối soạn thảo- xóa

- After deleting the selected block, Filmap editor will rebuild record and block list.
   Sau khi xóa khối đã chọn, trình chỉnh sửa Filmap sẽ xây dựng lại bản ghi và danh sách chặn.
- 5) Save to file. / Lưu vào tập tin.
- If you finish the deploying block, Click the 'Save' button. But if a point ID of block is overlapped, cannot save the file. Also you will see the error message. As shown below figure.
- Nếu bạn hoàn thành khối triển khai, hãy nhấp vào nút 'Save'. Nhưng nếu ID điểm của khối bị chồng chéo, không thể lưu tệp. Ngoài ra, bạn sẽ thấy thông báo lỗi. Như hình dưới đây.

|               |                   | Add block              |                |         | Delete block              |       |
|---------------|-------------------|------------------------|----------------|---------|---------------------------|-------|
| न Save 🔜      | Load              | Single Point DI        | •              | Add     | Single Point DI [BLOCK 2] | Delet |
| ▷ Map Confi   | guration          |                        |                |         |                           |       |
| FILE MAP      | <b>T</b>          |                        |                |         |                           | ^     |
| File Name     |                   | Protocol IC            | O Map          |         |                           |       |
| File Type     |                   | IEC IO MA              | P              |         |                           |       |
| Device Type   |                   | FRTU Dev               | ice            |         |                           |       |
| E Single Poir | t DI              |                        |                |         |                           |       |
| Record ID     |                   | 1                      |                |         |                           |       |
| Record Long   | th                | 8                      |                |         |                           |       |
| BLOCK T       |                   |                        |                |         |                           | Ξ.    |
| Point ID      |                   | DI1(SW D               | pen)           |         |                           |       |
| E Class Grou  | ID.               | [Global Int            | terrogationIIn | terroga | ation Group1]             |       |
| Global I      | nterrogation      | i True                 |                |         |                           |       |
| Interron      |                   | MAPFILE E              | DITOR          |         | ×                         |       |
|               | [MSP] Poir<br>ID. | it ID is overlapped, S | io you have to | o chang | ge another Point          |       |
| 8             |                   |                        |                |         | 확인                        |       |

<Figure 8-39> Editor- save to file / Trình chỉnh sửa- lưu vào tệp

### 6) Load file/ Tải tập tin

- If you want to check the configuration of saved file, Click the 'Load' button.
   Nếu bạn muốn kiểm tra cấu hình của tập tin đã lưu, hãy nhấp vào nút 'Tải'.
- And then File selection dialog will be pop-up on window. / Và sau đó hộp thoại Chọn tệp.

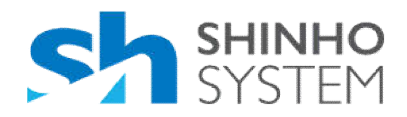

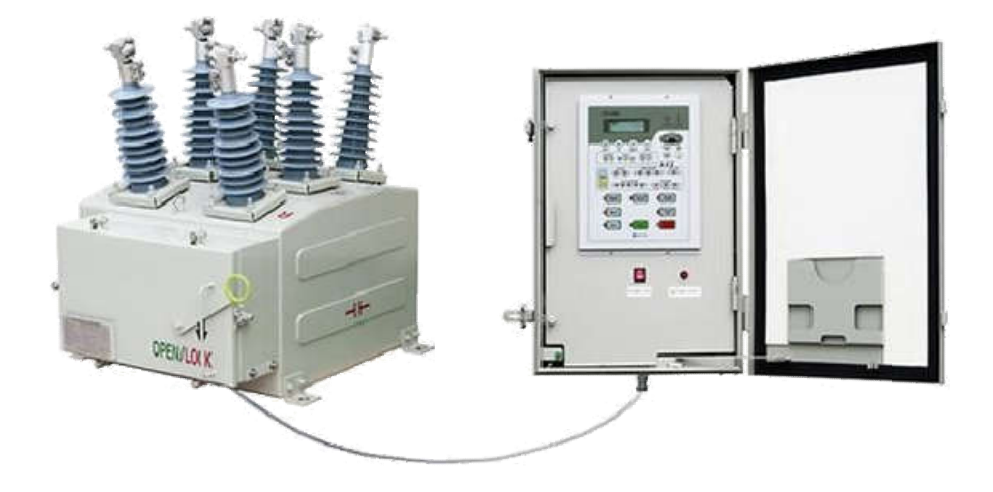

CÔNG TY TNHH NARACO (Nhà phân phối độc quyền tại Việt Nam)Địa chỉ: Biệt thự 17, Khu nhà ở Vĩnh Hoàng, P. Vĩnh Hưng, Q. Hoàng Mai, Hà NộiVPGD: P.405, tòa nhà EVD, 431 Tam Trinh, P.Hoàng Văn Thụ, Q. Hoàng Mai, Hà NộiĐT: (+84 24) 6655.9191- Hotline: 0904.866.966Email: nam@naraco.vn- Website: www.naraco.vn

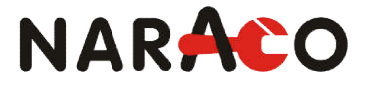

#### <u>CHÚ Ý:</u>

Nhà sản xuất có quyền thay đổi dữ liệu kỹ thuật hoặc người được chỉ định mà không cần thông báo trước. Shin® là nhãn hiệu mới nhất của dòng sản phẩm thiết bị Cầu dao tự động đóng lặp lại được sản xuất bởi Shinho – Hàn Quốc